# ASPIRE XXXX SERVICE GUIDE

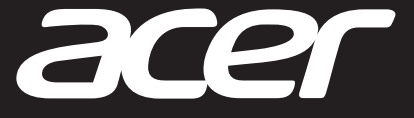

Downloaded from www.Manualslib.com manuals search engine

## **Chapter 1. Hardware Specifications and Configurations**

| Features                  |
|---------------------------|
| Notebook Tour             |
| Top View                  |
| Front View                |
| Left View                 |
| Right View                |
| Base View                 |
| Touchpad Basics           |
| Keyboard Basics 1-12      |
| System Block Diagram 1-15 |
| Specifications Table 1-16 |

## **Chapter 2. System Utilities**

## Chapter 3. Service and Maintenance

| Introduction                  |
|-------------------------------|
| Recommended Equipment         |
| Maintenance Flowchart         |
| Getting Started               |
| Battery Pack Removal 3-7      |
| Battery Pack Installation 3-8 |
| Dummy Card Removal            |
| Dummy Card Installation       |
| Base Door Removal             |
| Base Door Installation 3-13   |
| ODD Module Removal            |
| ODD Module Installation 3-18  |
| DIMM Module Removal           |

i

|   | DIMM Module Installation       | 3-22         |
|---|--------------------------------|--------------|
|   | HDD Module Removal             | 3-23         |
|   | HDD Module Installation        | 3-24         |
|   | HDD Carrier Removal            | 3-25         |
|   | HDD Carrier Installation       | 3-25         |
|   | WLAN Module Removal            | 3-26         |
|   | WLAN Module Installation       | 3-28         |
|   | Keyboard Removal               | 3-30         |
|   | Keyboard Installation          | 3-32         |
|   | Upper Case Removal.            | 3-34         |
|   |                                | 3-38         |
|   |                                | 3-41         |
|   | RIC Battery Installation       | 3-42         |
|   | Mainboard Removal              | 3-43         |
|   |                                | 3-40         |
|   |                                | 3-50         |
|   | Tan Installation               | 3-32<br>2 54 |
|   | Thermal Module Refloval        | 3-54         |
|   |                                | 3-55         |
|   | CPU Installation               | 3-58         |
|   | Speaker Removal                | 3-59         |
|   | Speaker Installation           | 3-62         |
|   | USB Module Removal             | 3-65         |
|   | USB Module Installation.       | 3-67         |
|   | Power Board Removal            | 3-69         |
|   | Power Board Installation       | 3-71         |
|   | Touchpad FFC Removal           | 3-73         |
|   | Touchpad FFC Installation.     | 3-74         |
|   | LCD Module Removal             | 3-75         |
|   | LCD Module Installation        | 3-78         |
|   | DC-In Cable Removal            | 3-82         |
|   | DC-In Cable Installation       | 3-83         |
|   | LCD Bezel Removal.             | 3-84         |
|   | LCD Bezel Installation         | 3-86         |
|   | CCD Module Removal             | 3-89         |
|   | CCD Module Installation        | 3-90         |
|   | LCD Panel Removal              | 3-91         |
|   | LCD Panel Installation         | 3-95         |
|   | LCD Panel Bracket Removal      | 3-99         |
|   | LCD Panel Bracket Installation | 3-100        |
|   | WLAN Antenna Removal           | 3-101        |
|   | WLAN Antenna Installation      | 3-103        |
|   |                                | 3-105        |
|   |                                | 3-106        |
| T | roubleshooting                 |              |
| a | Information                    | 4-2          |

| General Information              |  |
|----------------------------------|--|
| No Display Issues                |  |
| LCD Picture Failure 4-6          |  |
| Internal Keyboard Failure 4-7    |  |
| Touchpad Failure                 |  |
| Internal Speaker Failure         |  |
| Internal Microphone Failure 4-12 |  |

Chapter 4.

| USB Failure                      | 2 |
|----------------------------------|---|
| Wireless Function Failure 4-13   | 3 |
| Bluetooth Function Failure 4-14  | 4 |
| 4-in-1 Card Function Failure 4-1 | 5 |
| Unit Thermal Failure 4-16        | 3 |
| Cosmetic Failure 4-17            | 7 |
| Other Functions Failure          | 3 |
| BIOS Problems 4-18               | 3 |
| Intermittent Problems            | 9 |
| Undetermined Problems 4-19       | 9 |

## **Chapter 5. Jumper and Connector Locations**

| Mainboard Top View    | 5-2 |
|-----------------------|-----|
| Mainboard Bottom View | 5-4 |
| USB Board View        | 5-6 |
| Power Board View      | 5-7 |
| CMOS Jumper           | 5-8 |

## Chapter 6. FRU (Field Replaceable Unit) List

| Exploded Diagram        |
|-------------------------|
| Main Assembly           |
| Lower Case Assembly 6-5 |
| Upper Case Assembly 6-6 |
| LCD Assembly            |
| FRU List                |
| Screw List              |

## Chapter 7. Test Compatible Components

| Microsoft® Windows® 7 Environment Test | 7-2 |
|----------------------------------------|-----|
| Aspire XXXX                            | 7-2 |
|                                        |     |

### Chapter 8. Online Support Information

| Introduction | -2 |
|--------------|----|
|--------------|----|

## **Revision History**

Please refer to the table below for the updates made on this service guide.

| Date | Chapter | Updates |
|------|---------|---------|
|      |         |         |
|      |         |         |
|      |         |         |

Service guide files and updates are available on the Acer/CSD website. The information in this guide is subject to change without notice.

## Copyright

Copyright © 2012 by Acer Incorporated. All rights reserved. No part of this publication may be reproduced, transmitted, transcribed, stored in a retrieval system, or translated into any language or computer language, in any form or by any means, electronic, mechanical, magnetic, optical, chemical, manual or otherwise, without the prior written permission of Acer Incorporated.

### Disclaimer

The information in this guide is subject to change without notice.

Acer Incorporated makes no representations or warranties, either expressed or implied, with respect to the contents hereof and specifically disclaims any warranties of merchantability or fitness for any particular purpose. Any Acer Incorporated software described in this manual is sold or licensed "as is". Should the programs prove defective following their purchase, the buyer (and not Acer Incorporated, its distributor, or its dealer) assumes the entire cost of all necessary servicing, repair, and any incidental or consequential damages resulting from any defect in the software.

Acer is a registered trademark of Acer Corporation.

Intel is a registered trademark of Intel Corporation.

Other brand and product names are trademarks and/or registered trademarks of their respective holders.

## Conventions

The following conventions are used in this manual:

## A WARNING:

Indicates a potential for personal injury.

## A CAUTION:

Indicates a potential loss of data or damage to equipment.

### **IMPORTANT:**

Indicates information that is important to know for the proper completion of a procedure, choice of an option, or completing a task.

### ■> NOTE:

Gives bits and pieces of additional information related to the current topic.

The following typographical conventions are used in this document:

• Book titles, directory names, file names, path names, and program/process names are shown in *italics*.

Example:

the DRS5 User's Guide /usr/local/bin/fd the /TPH15spool\_M program

• Computer output (text that represents information displayed on a computer screen, such as menus, prompts, responses to input, and error messages) are shown in constant width.

Example: [01] The server has been stopped

 User input (text that represents information entered by a computer user, such as command names, option letters, and words) are shown in constant width **bold**. Variables contained within user input are shown in square brackets ([]).

Example:

At the prompt, type run [file name] -m

Keyboard keys are shown in bold italics.

Example:

After entering data, press *Enter*.

• Screen output (text that represents information displayed on the system, such as menus, prompts, responses to input, and error messages) are shown in bold.

Example:

On the main menu, select OK.

v

This Service Guide provides all technical information relating to the basic configuration for Acer's global product offering. To better fit local market requirements and enhance product competitiveness, your regional office may have decided to extend the functionality of a machine (e.g. add-on card, modem, or extra memory capabilities). These localized features are not covered in this generic service guide. In such cases, contact your regional offices or the responsible personnel/channel to provide you with further technical details.

#### When ordering FRU parts:

Check the most up-to-date information available on your regional web or channel. If, for whatever reason, a part number change is made, it may not be noted in this printed service guide.

#### For Acer-authorized service providers:

Your Acer office may have a different part number code than those given in the FRU list of this printed service guide. The list provided by your regional Acer office must be used to order FRU parts for repair and service of customer machines.

# CHAPTER 1

## Hardware Specifications and Configurations

| Hardware Specifications and Configurations |
|--------------------------------------------|
| Features                                   |
| Notebook Tour                              |
| Top View                                   |
| Front View                                 |
| Left View                                  |
| Right View                                 |
| Base View                                  |
| Touchpad Basics                            |
| Keyboard Basics 1-12                       |
| System Block Diagram 1-15                  |
| Specifications Table 1-16                  |

## Features

The following is a summary of the computer's many features:

## **Operating System**

- Genuine Windows<sup>®</sup> 7 Home Premium (64-bit)
- Genuine Windows<sup>®</sup> 7 Home Basic (64-bit)
- Support to Genuine Windows<sup>®</sup> 8

## Platform

- Intel<sup>®</sup> Core<sup>™</sup> i7 Quad Core processor (6 or 8 MB L3 cache, Turbo Boost Technology 2.0, DDR3 1333 MHz, 35 W), supporting Intel<sup>®</sup> 64 architecture, Intel<sup>®</sup> Smart Cache
- Intel<sup>®</sup> Core<sup>™</sup> i5, i3 Dual Core processor (3 or 4 MB L3 cache, Turbo Boost Technology 2.0, DDR3 1333 MHz, 35 W), supporting Intel<sup>®</sup> 64 architecture, Intel<sup>®</sup> Smart Cache
- Mobile Intel<sup>®</sup> HM77/HM70 Express Chipset

## System Memory

- DDR3 Dual Channel Support / 2 SO-DIMM slot
- Maximum: 8 GB (4 GB + 4GB)

## Display

- 15.6" HD 1366 x 768 resolution
- LED-backlit TFT LCD
- Mercury-free, environment-friendly
- 16:9 aspect ratio

## Graphics

- 16.7 million colors
- External resolution / refresh rates:
  - VGA port up to 2048 x 1536: 75 Hz
  - HDMI® port up to 1920 x 1080: 60 Hz
- MPEG-2/DVD decoding
- WMV9 (VC-1) and H.264 (AVC) decoding
- DIVX
- HDMI<sup>®</sup> (High-Definition Multimedia Interface) with HDCP (High-bandwidth Digital Content Protection) support

### UMA

 Intel<sup>®</sup> HD Graphics 3000/4000 with 128 MB of dedicated system memory, supporting Microsoft<sup>®</sup> DirectX<sup>®</sup> 10.1

### Discrete

NVIDIA<sup>®</sup> GT620M with 1024 MB of dedicated DDR3 VRAM, supporting Shader Model 5.0, Microsoft<sup>®</sup> DirectX<sup>®</sup> 11.0, OpenGL<sup>®</sup> 4.1 or later, PhysX<sup>™</sup>, CUDA<sup>™</sup>, PCI Express 2.0/3.0, HDMI 1.4a (supporting standard stereo modes for 720p and 1080p), and PureVideo<sup>®</sup> HD with support for 3D BluRay.

## **Privacy Control**

- BIOS user, supervisor, HDD passwords
- Kensington lock slot

## Hard Drive

- 2.5" Hard Disk Drive
  - SATA interface support
  - 250/320/500/640/750 GB or larger

## Audio Subsystem

- High-definition audio support
- Two built-in stereo speakers
- MS-Sound compatible
- Built-in microphone

## Camera

• 1.3 M high-definition Camera

## Connectivity

### WLAN

• IEEE 802.11 b/g/n

### LAN

• Gigabit Ethernet, Wake-on-LAN ready

## I/O Ports

- Multi-in-1 card reader, supporting:
  - Secure Digital<sup>TM</sup> (SD) Card, MultiMedia Card<sup>TM</sup> (MMC), Memory Stick PRO<sup>TM</sup> (MS PRO), xD-Picture Card
- Three USB 2.0 ports
- HDMI<sup>®</sup> port with HDCP support

- External display (VGA) port
- 3.5 mm headset/speaker jack
- Microphone-in jack
- Ethernet (RJ-45) port
- DC-in jack for AC adapter

## Special Keys and Controls

### Keyboard

- 103/104/107-key Fine Tip keyboard
- International language support
- Independent standard numeric keypad, pgdn/pgup/home/end keys

### Touchpad

• Multi-gesture touchpad, supporting two-finger scroll, pinch, rotate, flip

## **Dimensions and Weight**

### Dimension

• 381.6 (W) x 253 (D) x 33.2 (D) mm (15 x 9.96 x 1.30 inches)

### Weight

• 2.6 kg (5.74 lbs.) with 6-cell battery pack

## Power Adapter and Battery

### Battery

- 48W 4400mAh 6-cell Li-ion standard battery pack
- Battery life: 5.2 hours
- ENERGY STAR<sup>®</sup>

#### **Power Adapter**

- 65 W / 90 W AC adapter
- Voltage range/frequency: 100 ~ 240V AC, 50/60 Hz

## Environment

#### Temperature

- Operating: 5° C to 35° C
- Non-operating: -20°C to 65°C

### Humidity (non-condensing)

• Operating: 10% to 90%

• Non-operating: 5% to 95%

## **Optional Accessories**

- 65 W / 90 W AC adapter
- 8-cell Li-ion battery pack
- HDD pack
- CD-ROM Module

## Notebook Tour

## Top View

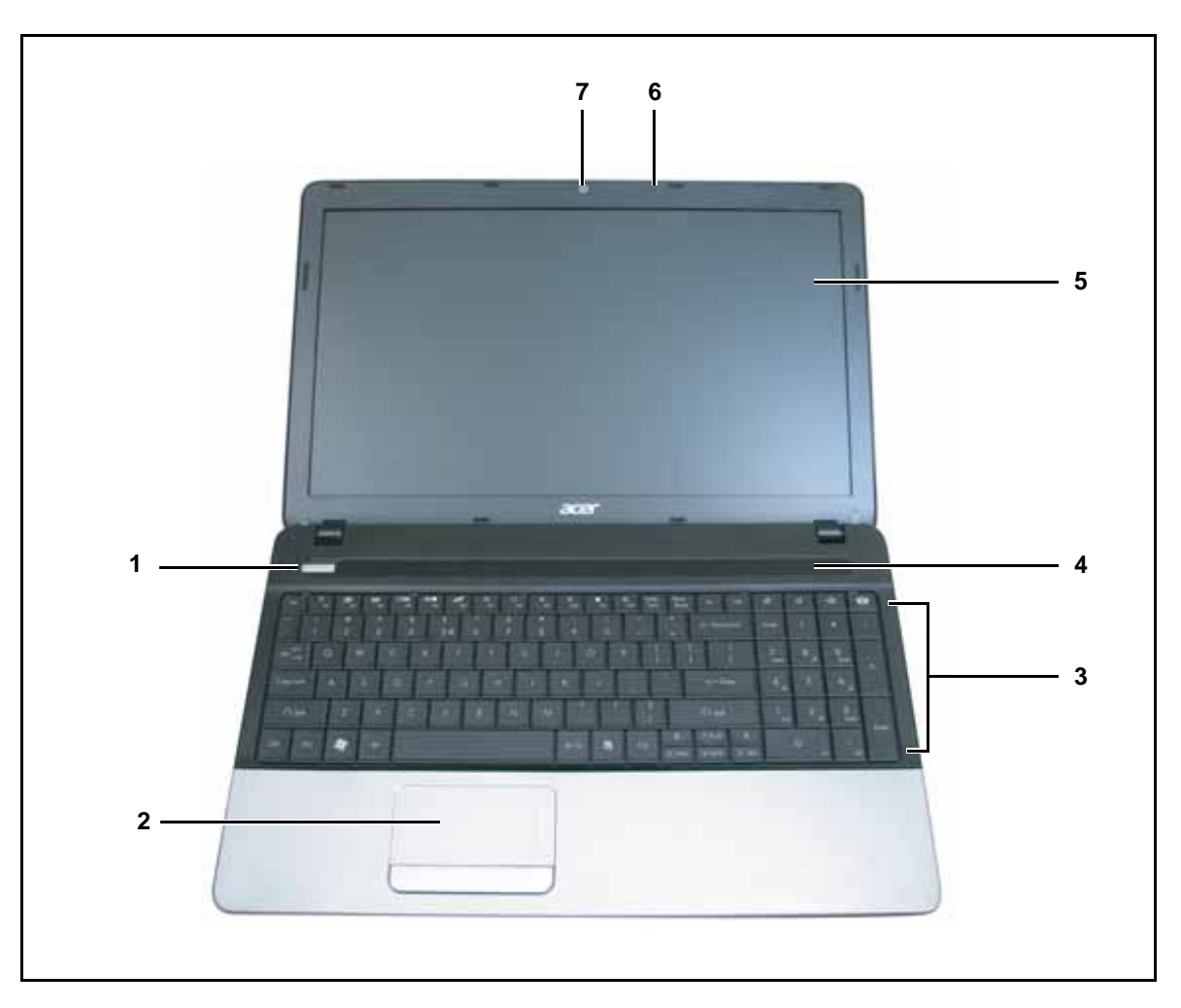

Figure 1:1. Top View

| # | lcon | ltem           | Description                                                                           |
|---|------|----------------|---------------------------------------------------------------------------------------|
| 1 | Ф    | Power Button   | Press to turn the computer on or off. The indicator lights blue when the power is on. |
| 2 |      | Touchpad       | Touch-sensitive pointing device that functions like a computer mouse.                 |
| 3 |      | Keyboard       | Use to enter data into the computer.                                                  |
| 4 |      | Speaker        | Emits audio sound.                                                                    |
| 4 |      | Display Screen | Also called Liquid-Crystal Display (LCD) screen, displays computer output.            |
| 5 |      | Microphone     | Receives audio input for sound recording or voice chatting.                           |
| 6 |      | Webcam         | Web camera used for video communications.                                             |

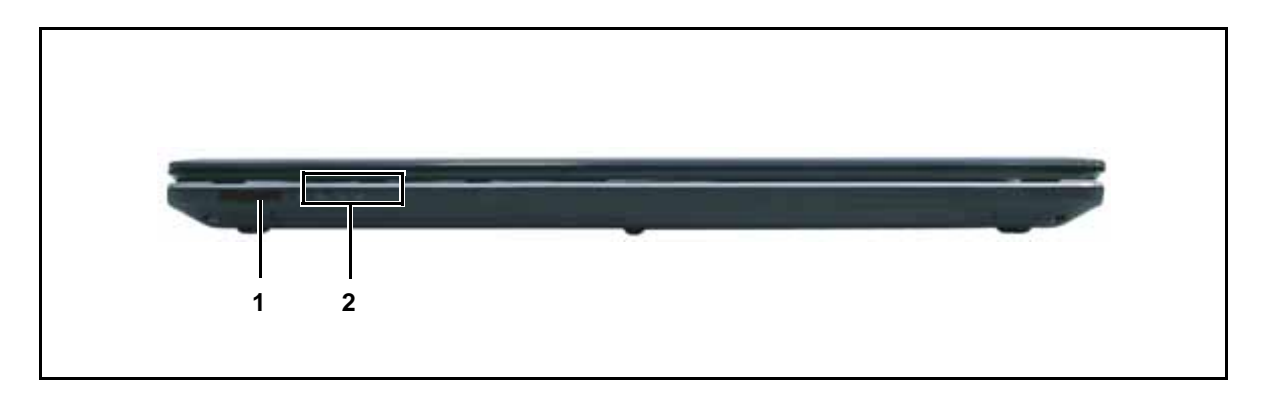

Figure 1:2. Closed Front View

| # | lcon               | Item                                                                                                    | Description                                                                                                    |  |
|---|--------------------|----------------------------------------------------------------------------------------------------|----------------------------------------------------------------------------------------------------|--|
| 1 | SS MULIMEDIAGED    | Insert a memory card such as Secure (SD), MultiMedia Card (MMC), Memor         Insert a memory card such as Secure (SD), MultiMedia Card (MMC), Memor         PR0         Insert a memory card such as Secure (SD), MultiMedia Card (MMC), Memor         PR0         Insert a memory card such as Secure (SD), MultiMedia Card (MMC), Memor         PR0         Insert a memory card such as Secure (SD), MultiMedia Card (MMC), Memor         PR0         Insert a memory card such as Secure (SD), MultiMedia Card (MMC), Memor         PR0         Insert a memory card such as Secure (SD), MultiMedia Card (MMC), Memor         PR0         Insert a memory card such as Secure (SD), MultiMedia Card (MMC), Memor         PR0         Insert a memory card such as Secure (SD), MultiMedia Card (MMC), Memor         PR0         Insert a memory card such as Secure (SD), MultiMedia Card (MMC), Memor         PR0         Insert a memory card such as Secure (SD), MultiMedia Card (MMC), Memor         PR0         Insert a memory card such as Secure (SD), MultiMedia Card (MMC), Memor         Insert a memory card such as Secure (SD), MultiMedia Card (MMC), Memor         Insert a memory card such as Secure (SD), MultiMedia Card (MMC), Memor         Insert a memory card such as Secure (SD), MultiMedia Card (MMC), Memor         Insert a memory card such as Secure (SD), MultiMedia Card (S |                                                                                                    |  |
| 2 | <b>ب</b> :         | Power Indicator                                                                                                    | <ul> <li>Indicates the computer power status:</li> <li>Off: System is off.</li> <li>Blue: System is on.</li> <li>Amber (flashing): S3 state</li> </ul>                           |  |
|   |                    | Battery Indicator                                                                                                    | <ul> <li>Indicates the computer battery status:</li> <li>Amber (flashing): Battery low.</li> <li>Amber: Battery is charging.</li> <li>Blue: Battery is fully charged.</li> </ul> |  |
|   | HDD Indicator      |                                                                                                    | Indicates hard disk drive or card reader access.                                                                                                    |  |
|   | (( <sub>(</sub> )) | Wireless<br>Connectivity<br>Indicator                                                                                                    | <ul> <li>Indicates the computer wireless connectivity status:</li> <li>Off: Not connected to any wireless device.</li> <li>Amber: A wireless device is active.</li> </ul>        |  |

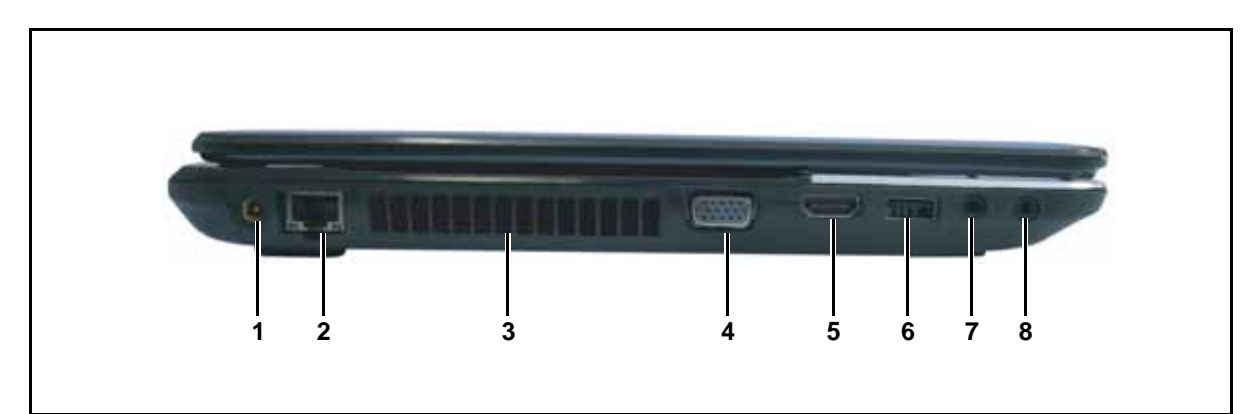

Figure 1:3. Left View

| # | lcon           | ltem                     | Description                                         |  |
|---|----------------|--------------------------|-----------------------------------------------------|--|
| 1 |                | DC-In Jack               | Connects to an AC adapter.                          |  |
| 2 | 뫎              | Ethernet (RJ-45)<br>Port | Connects to an Ethernet 10/100/1000-based network.  |  |
|   |                |                          | Use for air flow.                                   |  |
| 3 |                | Air Vents                | <b>CAUTION:</b><br>Do not cover the air vents.      |  |
| 4 |                | VGA Port                 | Connects to a VGA cable for external video output.  |  |
| 5 | ноті           | HDMI Port                | Supports high-definition digital video connections. |  |
| 6 | ● <b>( ( )</b> | USB 2.0 Port             | Connects to USB 2.0 devices.                        |  |
| 7 | <b>1</b> 811   | Microphone Jack          | Connects to a microphone.                           |  |
| 8 | ຄ              | Headset Jack             | Connects to a headset.                              |  |

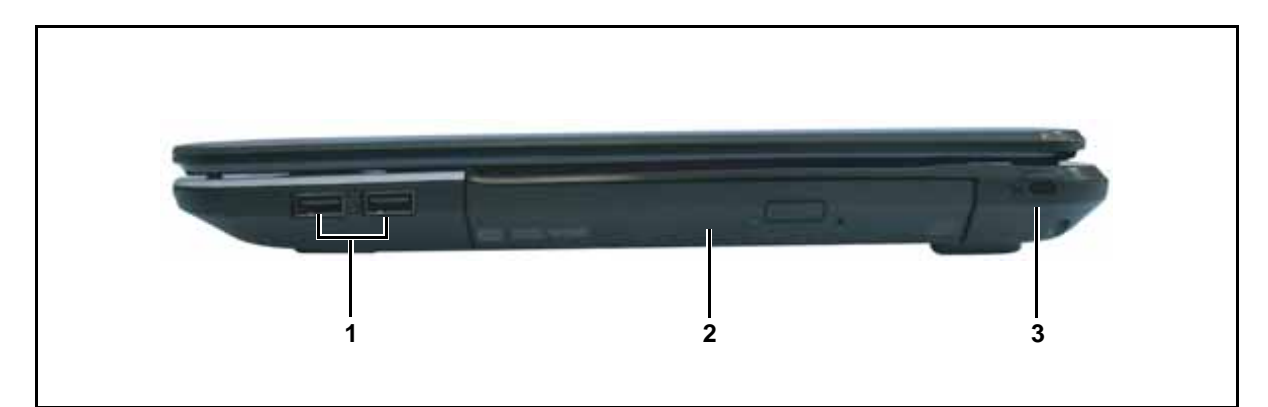

Figure 1:4. Right View

| # | lcon         | Item                    | Description                                                                                                    |  |
|---|--------------|-------------------------|----------------------------------------------------------------------------------------------------|--|
| 1 | ● <b>( )</b> | USB Ports               | Connects to USB 2.0 devices.                                                                                                    |  |
| 2 |              | Optical Drive           | Reads and writes CD and DVD discs.                                                                                                    |  |
| 3 | R            | Kensington Lock<br>Slot | Connects to a Kensington-compatible computer security<br>lock.<br>⇒ NOTE:<br>Wrap the computer security<br>lock cable around an<br>immovable object such as a<br>table or handle of a locked<br>drawer. Insert the lock into<br>the notch and turn the key to<br>secure the lock.<br>Some keyless models are also available. |  |

## Base View

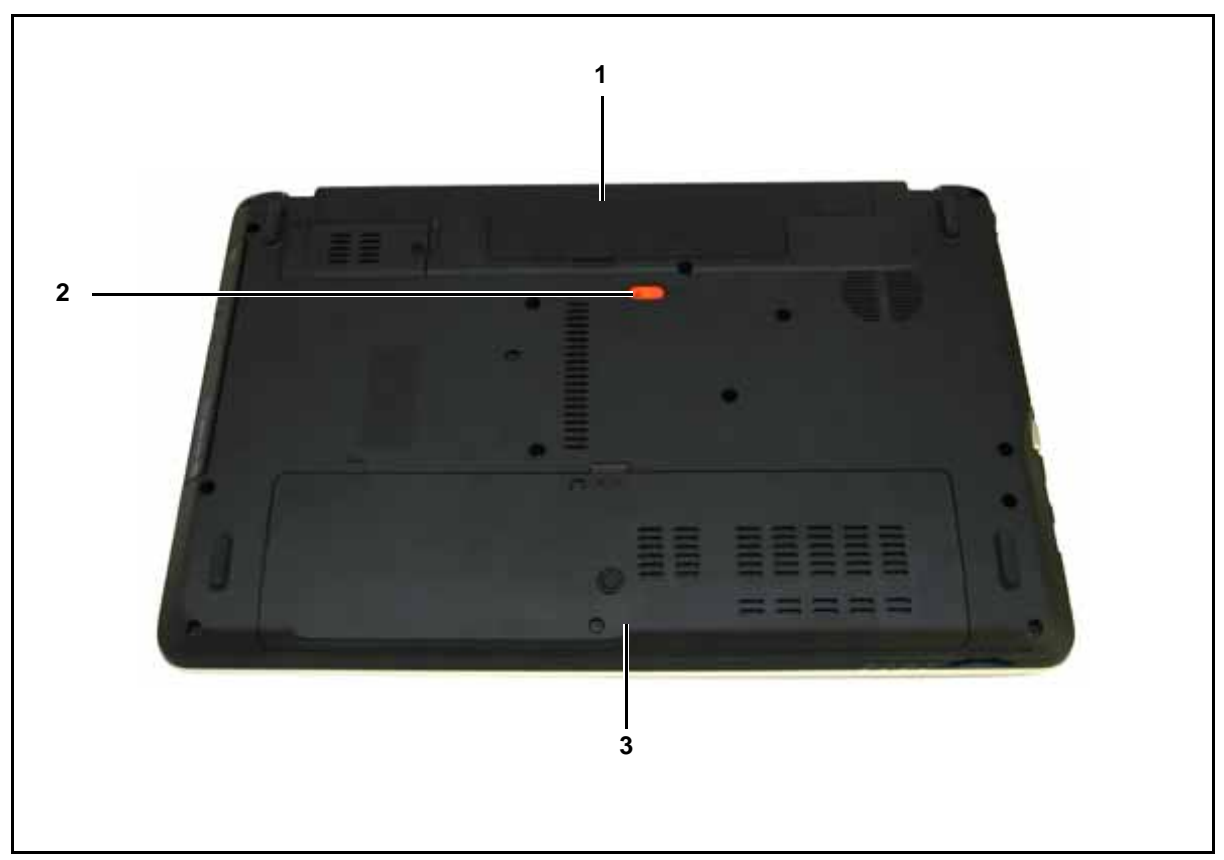

Figure 1:5. Base View

| # | lcon     | Item                                   | Description                                                             |
|---|----------|----------------------------------------|-------------------------------------------------------------------------|
| 1 |          | Battery Bay                            | Houses the computer battery pack.                                       |
| 2 | <b>E</b> | Battery Release<br>Latch               | Insert a suitable tool into the latch and slide to release the battery. |
| 3 |          | HDD and Memory<br>Compartment<br>Cover | Houses the computer HDD and main memory.                                |

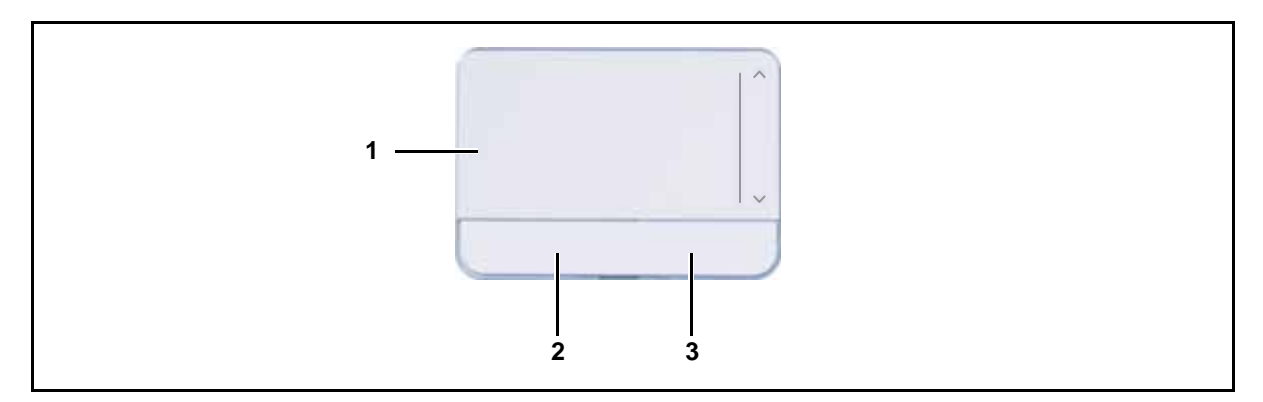

Figure 1:6. Touchpad

| # | Item         | Description                                                                                                    |
|---|--------------|----------------------------------------------------------------------------------------------------|
| 1 | Touchpad     | Move your finger across the touchpad to move the cursor.<br>Tapping on the touchpad is the same as clicking the left<br>mouse button. |
| 2 | Left Button  | Press the left button to perform selection and execution functions. This button is equivalent to the left button on a mouse.          |
| 3 | Right Button | Press the right button to perform selection and execution functions. This button is equivalent to the right button on a mouse.        |

## Using the Touchpad

### ⇒ NOTE:

- The touchpad is sensitive to finger movements; hence, the lighter the touch, the better the response. Tapping too hard will not increase the touchpad sensitiveness.
- When using the touchpad, keep the touchpad and your fingers dry and clean.

Below is a description of basic touchpad operations:

| Function               | Touchpad                                                                                     | Left Button                                                                       | Right Button |
|------------------------|----------------------------------------------------------------------------------------------|-----------------------------------------------------------------------------------|--------------|
| Execute                | Tap twice (same speed<br>as double-clicking a<br>mouse button).                              | Quickly click twice.                                                              |              |
| Select                 | Tap once.                                                                                    | Click once.                                                                       |              |
| Drag                   | Tap twice; on the<br>second tap, rest your<br>finger on the touchpad<br>and drag the cursor. | Press and hold, then<br>use your finger on the<br>touchpad to drag the<br>cursor. |              |
| Access context<br>menu |                                                                                              |                                                                                   | Click once.  |

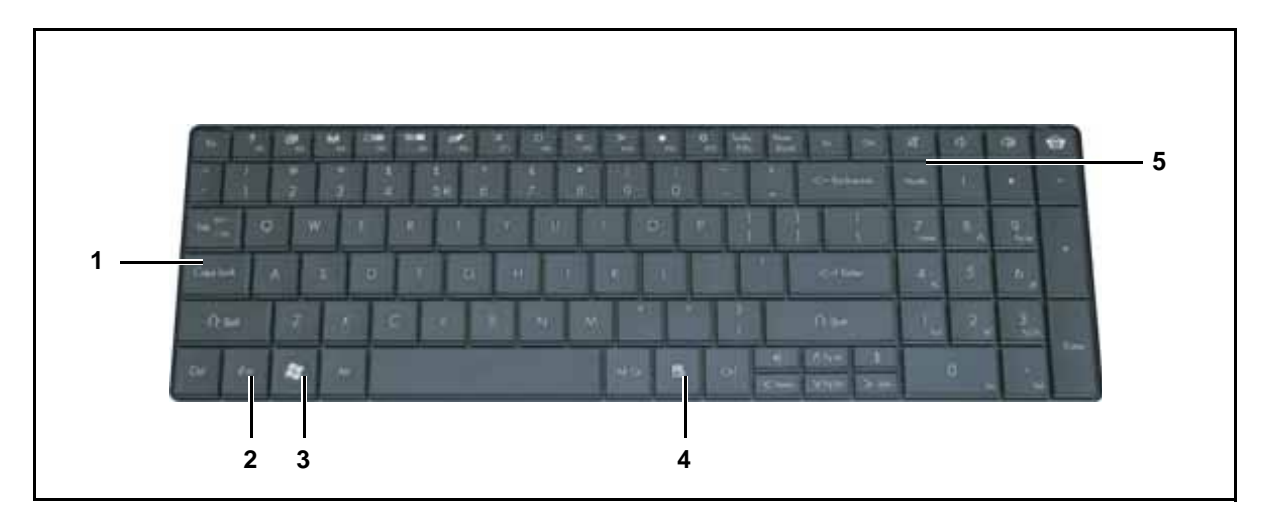

### Figure 1:7. Keyboard

| # |    | ltem            | Description                                                                                                    |  |
|---|----|-----------------|----------------------------------------------------------------------------------------------------|--|
| 1 |    | Caps Lock Key   | When Caps Lock is on, all alphabetic characters are typed in uppercase.                                                                                                    |  |
| 2 | Fn | Function Key    | Use with other key combinations to perform special functions.                                                                                                    |  |
| 3 |    | Windows Key     | <ul> <li>Press to launch the Start menu.</li> <li>When used with other keys, provides a variety of functions. See Windows Key on page 1-13.</li> </ul>                                                                 |  |
| 4 |    | Application Key | Press to open the context menu of the current<br>application. This key has the same effect as clicking the<br>right mouse button.                                                                                      |  |
| 5 |    | Num Lock Key    | When Num Lock is on, the embedded keypad is in<br>numeric mode. The keys function as a calculator<br>(complete with the arithmetic operators +, -, *, and /). Use<br>this mode when doing a lot of numeric data entry. |  |

## Windows Key

The table below shows the different functions that Windows key combinations can do:

| Key Combination                 | Description                                                                                                    |
|---------------------------------|----------------------------------------------------------------------------------------------------|
|                                 | Opens or closes the Start menu.                                                                                                    |
| () + <r></r>                    | Opens the Run dialog box.                                                                                                    |
| (#) + <m></m>                   | Minimizes all windows.                                                                                                    |
| <shift> + 🐲 + <m></m></shift>   | Undo immunize all windows.                                                                                                    |
| ()) + <f1></f1>                 | Shows the help window.                                                                                                    |
| () + <e></e>                    | Opens Windows Explorer.                                                                                                    |
| () + <f></f>                    | Searches for a file or folder.                                                                                                    |
| () + <d></d>                    | Shows the desktop.                                                                                                    |
| ( <b>1</b> ) + <l></l>          | Locks the computer (if you are connected to a network domain), or switch users (if you are not connected to a network domain).                                                                      |
| <ctrl> + (1) + <f></f></ctrl>   | Searches for computers (if you are on a network).                                                                                                    |
| <ctrl> + 😰 + <tab></tab></ctrl> | Moves focus from the Start menu to the Quick Launch toolbar and<br>to the system tray. Use the right and left arrow keys to move focus<br>to items on the Quick Launch toolbar and the system tray. |
| (♣) + <tab></tab>               | Cycles through programs on the toolbar.                                                                                                    |
| + <pause break=""></pause>      | Displays the system properties dialog box.                                                                                                    |
| ()) + <u></u>                   | Opens Ease of Access Center (for Windows XP only).                                                                                                    |

Table 1:2. Windows Key Combinations

## Hotkeys

Hotkeys or function key combinations can be used to access computer control functions such as screen brightness, volume, and multimedia playback controls.

| Function                | Key<br>Combination        | lcon                 | Description                                                                                        |
|-------------------------|---------------------------|----------------------|----------------------------------------------------------------------------------------------------|
| Communication<br>Switch | <f3></f3>                 | (( <sub>(')</sub> )) | Enables/disables wireless connectivity of your computer.                                           |
| Display Toggle          | <f4></f4>                 |                      | Switches the display output between the display screen, external monitor (if connected), and both. |
| Screen Blank            | <f5></f5>                 | *                    | Turns the display screen backlight off to save power. Press any key to return.                     |
| Touchpad Toggle         | <f6></f6>                 | Ø                    | Turns the touchpad on and off.                                                                     |
| Brightness Up           | <f12></f12>               | ¢                    | Increases screen brightness.                                                                       |
| Brightness Down         | <f11></f11>               | *                    | Decreases screen brightness.                                                                       |
| Play/Pause              | <f7></f7>                 | IK                   | Plays or pauses media file.                                                                        |
| Stop                    | <f8></f8>                 |                      | Stops media file.                                                                                  |
| Previous                | <f9></f9>                 | $\ll$                | Plays the previous media file in the play sequence.                                                |
| Next                    | <f10></f10>               | $\gg$                | Plays the next media file in the play sequence.                                                    |
| D2D Recovery            | <alt> + <f10></f10></alt> |                      | Enter D2D recovery during POST                                                                     |

Table 1:3. Hotkey Combinations

## System Block Diagram

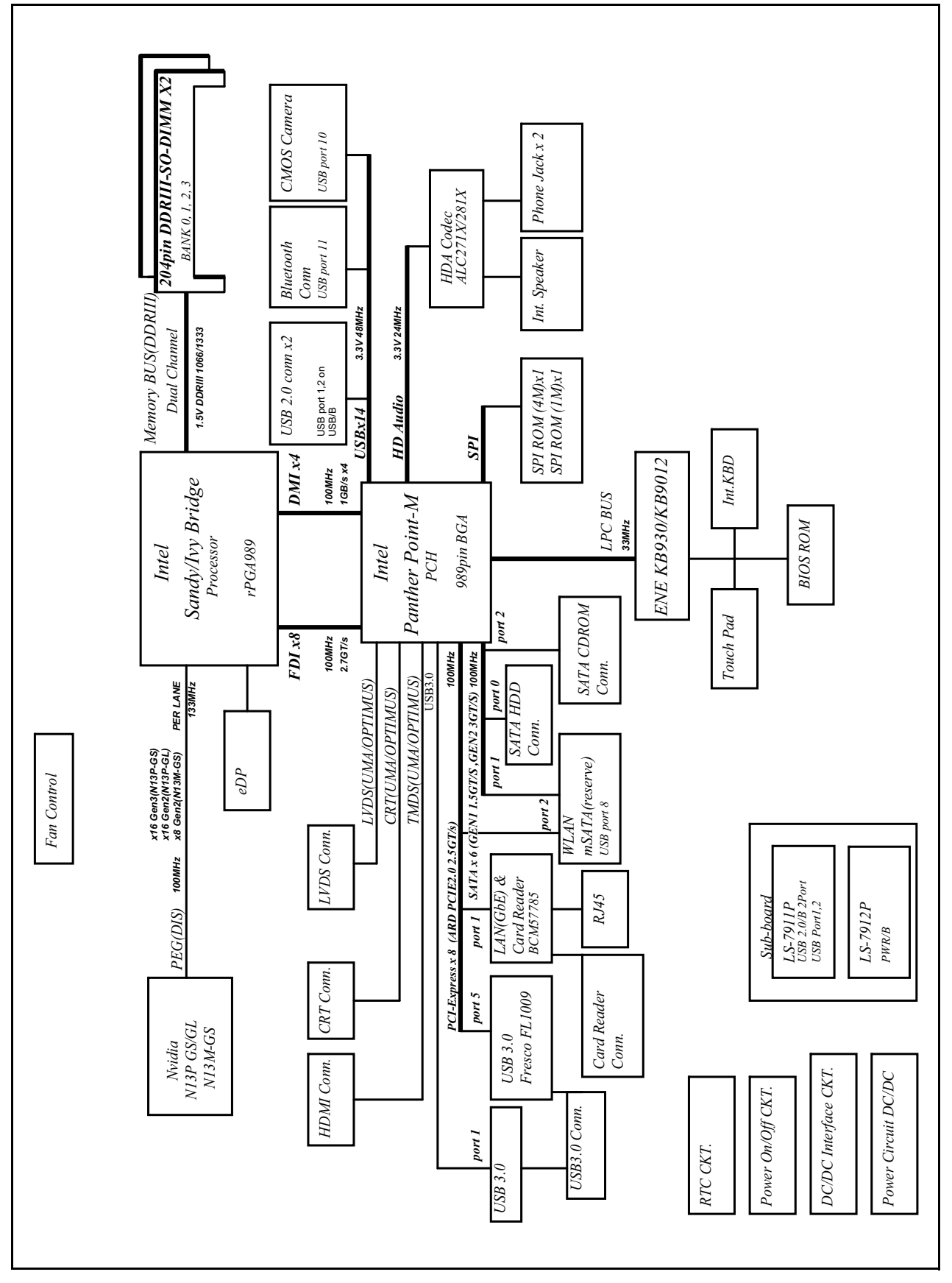

Figure 1:8. System Block Diagram

## Specifications Table

### **Computer specifications**

| ltem                                                                                                    | Metric                                                                  | Imperial           |  |  |  |  |
|----------------------------------------------------------------------------------------------------|-------------------------------------------------------------------------|--------------------|--|--|--|--|
| Dimensions                                                                                                    |                                                                         |                    |  |  |  |  |
| Length                                                                                                    | 381.6 mm                                                                | 15 in              |  |  |  |  |
| Width                                                                                                    | 253 mm                                                                  | 9.96 in            |  |  |  |  |
| Height (front to rear)                                                                                                    | 33.2 mm                                                                 | 1.3 in             |  |  |  |  |
| Weight (equipped with optical drive, flash drive, and battery)                                                                                             | 2.6 kg                                                                  | 5.74 lbs           |  |  |  |  |
| Input power                                                                                                    |                                                                         |                    |  |  |  |  |
| Operating voltage                                                                                                    | 18.55V ~ 19.95V                                                         |                    |  |  |  |  |
| Operating current                                                                                                    | 65W 3.42A (Max)<br>90W 4.74A (Max)                                      |                    |  |  |  |  |
| Temperature                                                                                                    |                                                                         |                    |  |  |  |  |
| Operating<br>(not writing to optical disc)                                                                                                    | 0°C ~ 35°C                                                              | 32ºF ~ 95ºF        |  |  |  |  |
| Operating<br>(writing to optical disc)                                                                                                    | 5°C ~ 35°C                                                              | 41ºF ~ 95ºF        |  |  |  |  |
| Non-operating                                                                                                    | -20ºC ~ 65ºC                                                            | -4º ~ 149ºF        |  |  |  |  |
| Relative humidity                                                                                                    | Relative humidity                                                       |                    |  |  |  |  |
| Operating                                                                                                    | 10% ~ 90%                                                               |                    |  |  |  |  |
| Non-operating                                                                                                    | 5% ~ 95%                                                                |                    |  |  |  |  |
| Maximum altitude (unpressur                                                                                                    | ized)                                                                   |                    |  |  |  |  |
| Operating                                                                                                    | -15 m ~ 3,048 m                                                         | -50 ft ~ 10,000 ft |  |  |  |  |
| Non-operating                                                                                                    | -15 m ~ 12,192 m                                                        | -50 ft ~ 40,000 ft |  |  |  |  |
| Shock                                                                                                    |                                                                         |                    |  |  |  |  |
| Operating                                                                                                    | 125 g, 2 ms, half-sine                                                  |                    |  |  |  |  |
| Non-operating                                                                                                    | 200 g, 2 ms, half-sine                                                  |                    |  |  |  |  |
| Random vibration                                                                                                    |                                                                         |                    |  |  |  |  |
| Operating                                                                                                    | Operating 0.75 g zero-to-peak, 10 Hz to 500 Hz, 0.25 oct/min sweep rate |                    |  |  |  |  |
| Non-operating 1.50 g zero-to-peak, 10 Hz to 500 Hz, 0.25 oct/min sweep rate                                                                                |                                                                         |                    |  |  |  |  |
| NOTE:<br>Applicable product safety standards specify thermal limits for plastic surfaces. The computer<br>operates well within this range of temperatures. |                                                                         |                    |  |  |  |  |

### System Board Major Chips

| Item                 | Specification                                  |
|----------------------|------------------------------------------------|
| Core logic           | Intel Panther Point PCH                        |
| VGA                  | Intel NVIDIA N13M-GS 1G (GT620M)               |
| LAN                  | Broadcom BCM57785 GbE Controller               |
| USB 2.0              | Intel HM77/HM70 Series Chipset (Panther Point) |
| Super I/O controller | N/A                                            |
| Bluetooth            | N/A                                            |
| Wireless             | Qualcomm / Broadcomm / Realtek                 |
| PCMCIA               | N/A                                            |
| Audio codec          | Realtek ALC271X-GR-VB6                         |
| Card reader          | Broadcom BCM57785X Card Reader                 |

### Processor

| Item        | Specification                                                                                                    |
|-------------|----------------------------------------------------------------------------------------------------|
| CPU         | Intel Sandy/Ivy Bridge Dual Core Processor                                                                                                    |
| CPU package | rPGA989                                                                                                    |
| Core logic  | <ul> <li>Four or two execution cores</li> <li>A 32-KB instruction and 32-KB data first-level cache (L1) for each core</li> <li>A 256-KB shared instruction/data second-level cache (L2) for each core</li> <li>Up to 8-MB shared instruction/data third-level cache (L3), shared among all cores</li> </ul> |
| Chipset     | Intel HM77/HM70 Express Chipset                                                                                                    |

### **Processor Specifications**

| ltem     | CPU<br>Speed | Cores | Bus<br>Speed<br>(FSB/<br>DMI/QBI) | Mfg<br>Tech | Cache<br>Size | Package  | Core<br>Voltage |
|----------|--------------|-------|-----------------------------------|-------------|---------------|----------|-----------------|
| B815     | 1.6G         | 2     | 5GT/s                             | 32nm        | 2MB           | rPGA988B | 0.75-1.3V       |
| B960     | 2.2G         | 2     | 5GT/s                             | 32nm        | 2MB           | rPGA988B | 0.75-1.3V       |
| B970     | 2.3G         | 2     | 5GT/s                             | 32nm        | 2MB           | rPGA988B | 0.75-1.3V       |
| I3-2350M | 2.3G         | 2     | 5GT/s                             | 32nm        | 3MB           | rPGA988B | 0.75-1.3V       |
| I3-2370M | 2.4G         | 2     | 5GT/s                             | 32nm        | 3MB           | rPGA988B | 0.75-1.3V       |

### CPU Fan True Value Table (Tj=100)

| CPU Temp                                       | Fan Speed (RPM) | SPL Spec (dBA) |  |  |
|------------------------------------------------|-----------------|----------------|--|--|
| 46                                             | 55              | 28             |  |  |
| 51                                             | 60              | 31             |  |  |
| 56                                             | 65              | 34             |  |  |
| 61                                             | 85              | 37             |  |  |
| 80                                             | 95              | 40             |  |  |
| Throttling 50%: On= 95 °C; OFF=85 °C           |                 |                |  |  |
| OS shut down at 100 °C; H/W shut down at 92 °C |                 |                |  |  |

### System Memory

| ltem                            | Specification                                                       |
|---------------------------------|---------------------------------------------------------------------|
| Memory controller               | Built-in at CPU                                                     |
| Memory size                     | 1GB, 2GB, 4GB DDR3 RAM                                              |
| DIMM socket number              | x 2 Sockets:<br>Channel A DIMM 0 (TOP)<br>Channel B DIMM 0 (Bottom) |
| Supports memory size per socket | 1GB/2GB/4GB                                                         |
| Supports maximum memory size    | Total 8GB                                                           |
| Supports DIMM type              | SODIMM                                                              |
| Supports DIMM Speed             | DDR3 1066/1333                                                      |
| Support DIMM voltage            | 1.5V                                                                |
| Supports DIMM package           | DDR3 SODIMM 204 Pin                                                 |

### Memory Combinations

| Slot 1 (MB) | Slot 2 (MB) | Total Memory (MB) |
|-------------|-------------|-------------------|
| 0           | 1024        | 1024              |
| 0           | 2048        | 2048              |
| 0           | 4096        | 4096              |
| 1024        | 0           | 1024              |
| 1024        | 1024        | 2048              |
| 1024        | 2048        | 3072              |
| 1024        | 4096        | 5120              |
| 2048        | 0           | 2048              |
| 2048        | 1024        | 3072              |
| 2048        | 2048        | 4096              |
| 2048        | 4096        | 6144              |
| 4096        | 0           | 4096              |
| 4096        | 1024        | 5120              |
| 4096        | 2048        | 6144              |
| 4096        | 4096        | 8192              |

### **Video Interface**

| Item          | Specification                   |
|---------------|---------------------------------|
| Chipset       | NVIDIA GeForce GT620M (Optimus) |
| Package       | 908 FCBGA                       |
| Interface     | Internal PCIE x 16              |
| Compatibility | 8 bpp (bit per pixel)           |
| Sampling rate | 128bits/64bits                  |

## BIOS

| Item          | Specification                                                                                                    |
|---------------|----------------------------------------------------------------------------------------------------|
| BIOS vendor   | Insyde                                                                                                    |
| BIOS Version  | 1.00                                                                                                    |
| BIOS ROM type | SPI                                                                                                    |
| BIOS ROM size | 4MB + 1MB                                                                                                    |
| Features      | <ul> <li>Insyde code base</li> <li>Flash ROM 4 MB</li> <li>Support Acer UI</li> <li>Support multi-boot</li> <li>Suspend to RAM (S3)/Disk (S4)</li> <li>Various hot-keys for system control</li> <li>Support SMBIOS 2.3, PCI2.2.</li> <li>DMI utility for BIOS serial number configurable/asset tag</li> <li>Support PXE</li> <li>Support WinFlash</li> <li>Wake on LAN from S3</li> <li>Wake on LAN from S5 in AC mode</li> <li>System information</li> <li>Refer to Acer BIOS specification.</li> </ul> |

### LAN Interface

| Item                   | Specification         |
|------------------------|-----------------------|
| LAN Chipset            | Broadcom BCM57785     |
| LAN connector type     | RJ45                  |
| LAN connector location | RJ45 at the left side |
| Features               | Supports 10/100/1000  |

## Keyboard

| ltem                                             | Specification                                                                                                    |  |
|--------------------------------------------------|----------------------------------------------------------------------------------------------------|--|
| Туре                                             | TM7T-A10B (wo/AL-FOIL)                                                                                                    |  |
| Total number of keypads                          | 103-US/104-UK /107-JA                                                                                                    |  |
| Windows logo key                                 | Yes                                                                                                    |  |
| Internal & external keyboard work simultaneously | Plug USB keyboard to the USB port directly: Yes                                                                                                    |  |
| Features                                         | <ul> <li>Phantom key auto detect</li> <li>Overlay numeric keypad</li> <li>Support independent pgdn/pgup/pgup/home/end keys</li> <li>Support reverse T cursor keys</li> <li>Factory configurable different languages by OEM customer</li> </ul> |  |

### Hard Disk Drive (Listed items from AVL list)

| ltem                                                | Specification                                            |                                                           |                                                          |               |  |
|-----------------------------------------------------|----------------------------------------------------------|-----------------------------------------------------------|----------------------------------------------------------|---------------|--|
| Vendor &<br>Model Name                              | HTS545025B9A<br>300<br>MK2565GSX<br>ST9250315AS          | HTS545032B9A<br>300<br>MK3265GSX<br>ST9320310AS           | HTS545050B9A<br>300<br>MK5065GSX<br>ST9500325AS          | MK6465GSX     |  |
| Capacity<br>(GB)                                    | 250GB                                                    | 320GB                                                     | 500GB                                                    | 640GB         |  |
| Bytes per<br>sector                                 | 512 BYTE                                                 | 512 BYTE                                                  | 512 BYTE                                                 | 512 BYTE      |  |
| Data heads                                          | 2<br>2<br>2                                              | 3<br>2<br>2                                               | 4<br>4<br>4                                              | 4             |  |
| Drive Format                                        |                                                          |                                                           |                                                          |               |  |
| Disks                                               | 1<br>1<br>1                                              | 2<br>1<br>1                                               | 2<br>2<br>2                                              | 2             |  |
| Spindle<br>speed (RPM)                              | 5400RPM                                                  |                                                           |                                                          |               |  |
| Performance S                                       | Specifications                                           |                                                           |                                                          |               |  |
| Buffer size                                         | 8MB                                                      |                                                           |                                                          |               |  |
| Interface                                           | SATA                                                     |                                                           |                                                          |               |  |
| Fast data<br>transfer rate<br>(Mbits / sec,<br>max) | 3.0Gbits/s                                               | 3.0Gbits/s                                                | 3.0Gbits/s                                               | 3.0Gbits/s    |  |
| Media data<br>transfer rate<br>(Mbytes/sec<br>max)  | 106Mbytes/s<br>845Mbits/s<br>1031.7Mbit/s<br>1175Mbits/s | 106Mbytes/s<br>845Mbits/s<br>1273.3Mbits/s<br>1175Mbits/s | 106Mbytes/s<br>845Mbits/s<br>1031.7Mbit/s<br>1175Mbits/s | 1273.3Mbits/s |  |
| DC Power Requirements                               |                                                          |                                                           |                                                          |               |  |
| Voltage<br>tolerance                                | 5V                                                       |                                                           |                                                          |               |  |

### Hard Disk Drive Interface (continued)

| ltem                                             | Specification                                               |             |                        |                        |  |
|--------------------------------------------------|-------------------------------------------------------------|-------------|------------------------|------------------------|--|
| Vendor & Model<br>Name                           | WD7500BPVT-<br>22HXZT1<br>MK7559GSXP<br>HTS547575A9<br>E384 | ST9750423AS | WD2500BPVT-<br>22ZEST0 | WD3200BPVT-<br>22ZEST0 |  |
| Capacity (GB)                                    | 750GB                                                       | 750GB       | 250GB                  | 320GB                  |  |
| Bytes per sector                                 | 4096                                                        | 4096        | 4096                   | 4096                   |  |
| Data heads                                       | 4<br>4<br>4                                                 | 4           | 1                      | 2                      |  |
| Drive Format                                     |                                                             |             |                        |                        |  |
| Disks                                            | 2<br>2<br>2                                                 | 2           | 1                      | 1                      |  |
| Spindle speed<br>(RPM)                           | 5400RPM                                                     |             |                        |                        |  |
| Performance Specif                               | ications                                                    |             |                        |                        |  |
| Buffer size                                      | 8MB                                                         | 16MB        | 8MB                    | 8MB                    |  |
| Interface                                        | SATA                                                        |             |                        |                        |  |
| Fast data transfer<br>rate (Mbits / sec,<br>max) | 3.0Gbits/s                                                  | 3.0Gbits/s  | 3.0Gbits/s             | 3.0Gbits/s             |  |
| Media data transfer<br>rate<br>(Mbytes/sec max)  | 97Mbytes/s<br>1363.1Mbits/s<br>996Mbits/s                   | 1130Mbits/s | 108Mbytes/s            | 108Mbytes/s            |  |
| DC Power Requirem                                | DC Power Requirements                                       |             |                        |                        |  |
| Voltage tolerance                                | 5V                                                          |             |                        |                        |  |

### Hard Disk Drive Interface (continued)

| ltem                                                |                        | Specif                 | ication |  |
|-----------------------------------------------------|------------------------|------------------------|---------|--|
| Vendor &<br>Model Name                              | WD5000BPVT-<br>22HXZT1 | WD6400BPVT-<br>22HXZT1 |         |  |
| Capacity<br>(GB)                                    | 500GB                  | 640GB                  |         |  |
| Bytes per<br>sector                                 | 4096                   | 4096                   |         |  |
| Data heads                                          | 3                      | 4                      |         |  |
| Drive Format                                        |                        |                        |         |  |
| Disks                                               | 2                      | 2                      |         |  |
| Spindle<br>speed (RPM)                              | 5400RPM                |                        |         |  |
| Performance Specifications                          |                        |                        |         |  |
| Buffer size                                         | 8MB                    |                        |         |  |
| Interface                                           | SATA                   |                        |         |  |
| Fast data<br>transfer rate<br>(Mbits / sec,<br>max) | 3.0Gbits/s             | 3.0Gbits/s             |         |  |
| Media data<br>transfer rate<br>(Mbytes/sec<br>max)  | 97Mbytes/s             | 97Mbytes/s             |         |  |
| DC Power Requirements                               |                        |                        |         |  |
| Voltage<br>tolerance                                | 5V                     |                        |         |  |

### Super-Multi Drive

| Item                      | Specification                                                                                                    |                                                                                                    |  |
|---------------------------|----------------------------------------------------------------------------------------------------|----------------------------------------------------------------------------------------------------|--|
| Vendor & Model name       | HLDS Super-Multi Drive DL 8X GT51N LF / Panasonic Super-<br>Multi Drive DL 8X UJ8B0AW / PLDS Super-Multi Drive DL 8X<br>DS-8A8SH / Panasonic Super-Multi Drive DL 8X<br>UJ8C0ADAA1-B LF / Pioneer Super-Multi Drive DL 8X DVR-<br>TD11RS LF                                                                                                    |                                                                                                    |  |
| Performance Specification | With CD Diskette                                                                                                    | With CD Diskette                                                                                                    |  |
| Transfer rate (KB/sec)    | Sustained: Max<br>3.6Mbytes/sec                                                                                                    | Sustained: Max<br>3.6Mbytes/sec                                                                                                    |  |
| Buffer Memory             | 2MB                                                                                                    |                                                                                                    |  |
| Interface                 | SATA                                                                                                    |                                                                                                    |  |
| Applicable disc format    | Applicable disc format CD: CD-I<br>Photo CD (multi-session), Video<br>DVD: DVD-VIDEO, DVD-ROM,<br>DL, DVD-RW, DVD-RAM, DVD-<br>CD-DA (Red Book) - Standard A<br>(Yellow Book Mode1 & 2) - Stand<br>Form1 & 2) - Photo CD, Multi-Se<br>Mode2 Form1 & 2, Ready, Bridg<br>Book) - Audio & Text/Video Video<br>Video CD-R (Orange Book Part<br>Book Part Volume1 & Volume 2<br>Hybrid type US & US+ RW DVD<br>Dual DVD-Video (Book 1.1) DVI<br>(Book 2.0, 4.7G) - General & Au<br>DVD+RW DVD-RW (Non CPRM | DA, CD-ROM, CD-ROM XA,<br>b CD, Cd-Extra (CD+), CD-text<br>DVD-R (3.9GB, 4.7GB) DVD-R<br>HR, DVD+R DL, DVD+RW CD:<br>Audio CD & CD-TEXT CD-ROM<br>dard Data CD-ROM XA (Mode2<br>ession CD-I (Green Book,<br>ge) CD-Extra/ CD-Plus (Blue<br>eo-CD (White Book) - MPEG1<br>) CD-RW & HSRW (Orange<br>Super Audio CD (SACD)<br>D: DVD-ROM (Book 1.02), DVD-<br>D-R (Book 1.0, 3.9G) DVD-R<br>athoring DVD+R (Version 1.0)<br>M & CPRM) DVD°"R Dual |  |
| Loading mechanism         | Load: Manual Release: (a) Elect<br>(b) Release by ATAPI command                                                                                                    | rical Release (Release Button)<br>I (c) Emergency Release                                                                                                    |  |
| Power Requirement         |                                                                                                    |                                                                                                    |  |
| Input Voltage             | 5 V +/- 5% (Operating)                                                                                                    |                                                                                                    |  |

### LED 15.6"

| ltem                                                                                            | Specification                                                                                                    |
|-------------------------------------------------------------------------------------------------|----------------------------------------------------------------------------------------------------|
| Vendor/Model name                                                                               | <ul> <li>AUO/B156XW02 V6 (HW:0A)</li> <li>AUO/B156XW02 V2 (HW:4A)</li> <li>Samsung/LTN156AT02-A11</li> <li>LG/LP156WH2-TLEA</li> <li>CMO/N156B6-L0B</li> <li>CPT/ CLAA156WB11A</li> </ul> |
| Screen Diagonal (mm)                                                                            | 394.91 mm                                                                                                    |
| Active Area (mm)                                                                                | 344.23 mm x 193.54 mm                                                                                                    |
| Display resolution (pixels)                                                                     | 1366 x 3(RGB) x 768                                                                                                    |
| Pixel Pitch (mm)                                                                                | 0.252mm × 0.252 mm                                                                                                    |
| Typical White Luminance (cd/m <sup>2</sup> ) also called Brightness                             | 200 cd/m <sup>2</sup>                                                                                                    |
| Contrast Ratio                                                                                  | 400 min / 500 type                                                                                                    |
| Response Time (Optical Rise<br>Time/Fall Time) msec                                             | 8 ms / 16 ms                                                                                                    |
| Typical Power Consumption (watt)                                                                | 5.15 W                                                                                                    |
| Weight (without inverter)                                                                       | 460 max                                                                                                    |
| Physical Size (mm)                                                                              | 360 mm x 210mm x 5.5 max                                                                                                    |
| Electrical Interface                                                                            | 1 channel LVDS / e-DP (option)                                                                                                    |
| Viewing Angle (degree)<br>Horizontal (Right) CR = 10 (Left)<br>Vertical (Upper) CR = 10 (Lower) | 40 (Right) / 40 (Left) / 10 (Upper) / 30 (Lower) min.                                                                                                    |

### Graphics Controller and VRAM

| Item                     | Specification                                                                                                    |  |
|--------------------------|----------------------------------------------------------------------------------------------------|--|
| Graphics Controller Chip | NVIDIA N13M-GS (GT620M)                                                                                                    |  |
| Supports                 | <ul> <li>Support for Window7 DirectX compute</li> <li>Direct X11 and Shader Model5.0</li> <li>OpenGL3.2</li> <li>NVIDIA PhysX technology</li> <li>NVIDIA CUDA technology</li> <li>NVIDIA Optimus technology</li> </ul> |  |
| VRAM Chipset             | Hynix                                                                                                    |  |
| Memory Size              | 1G                                                                                                    |  |
| Interface                | DDRIII                                                                                                    |  |

### Supported Resolution

| Resolution                                        | 16 bits | 32 bits | 36 bits | 48 bits | Others |
|---------------------------------------------------|---------|---------|---------|---------|--------|
| 800x600p/60Hz 16:9                                | V       | V       | V       | V       | V      |
| 1024x768p/60Hz 16:9                               | V       | V       | V       | V       | V      |
| 1280x600/60Hz 16:9                                | V       | V       | V       | Х       | Х      |
| 1280x720/60Hz 16:9                                | V       | V       | V       | V       | V      |
| 1280x768/60Hz 16:9                                | V       | V       | V       | V       | V      |
| 1360x768/60Hz 16:9                                | V       | V       | V       | V       | V      |
| 1366x768/60Hz 16:9                                | V       | V       | V       | V       | V      |
| NOTE:<br>Legend: V = Supported; X = Not supported |         |         |         |         |        |

### Bluetooth Interface (N/A)

| ltem                                                                     | Speci | fication |
|--------------------------------------------------------------------------|-------|----------|
| Chipset                                                                  |       |          |
| Data throughput                                                          |       |          |
| Protocol                                                                 |       |          |
| Interface                                                                |       |          |
| Connector type                                                           |       |          |
| Supported protocol (List only<br>supported protocols from<br>Acer specs) |       |          |

### Bluetooth Module (N/A)

| Item       | Specification |
|------------|---------------|
| Controller |               |
| Features   |               |

#### Camera

| ltem             | Specification                                                                                                    |
|------------------|----------------------------------------------------------------------------------------------------|
| Vendor and Model | <ul> <li>Liteon, 10P2SF205</li> <li>Suyin, HF2015-A821-OV01</li> <li>Chicony, CKFB15321004970LH</li> <li>Liteon, 11P2BF136</li> <li>Suyin, HF1318-P88B-SN04</li> </ul> |
| Туре             | 1.3M                                                                                                    |

#### Mini Card

| Item             | Specification                             |
|------------------|-------------------------------------------|
| Number supported | 1                                         |
| Features         | 1 mini card slot (for WLAN or WLAN/WiMax) |

### 3G Card (N/A)

| ltem     | Specification |
|----------|---------------|
| Features |               |

### Audio Codec and Amplifier

| ltem             | Specification                   |
|------------------|---------------------------------|
| Audio Controller | Audio codec: Realtek ALC271X-GR |

#### Audio Interface

| Item                      | Specification                                                    |
|---------------------------|------------------------------------------------------------------|
| Audio Controller          | Realtek ALC271X-GR                                               |
| Audio onboard or optional | On board                                                         |
| Mono or Stereo            | Stereo                                                           |
| Resolution                | Support 16/24bit PCM                                             |
| Compatibility             | HD audio Interface                                               |
| Sampling rate             | Sample rate up to 192Khz resolution VSR (Variable Sampling Rate) |
| Internal microphone       | Yes                                                              |
| Internal speaker/quantity | Yes/(2W speakers x2)                                             |

### Wireless Module 802.11b/g/n

| ltem            |                                               | Specification |         |
|-----------------|-----------------------------------------------|---------------|---------|
| Chipset         | Qualcomm                                      | Broadcom      | Realtek |
| Data throughput | 11~54 Mbps, up to 270 Mbps for Draft-N        |               |         |
| Protocol        |                                               | 802.11 b+g+n  |         |
| Interface       | PCI bus (mini PCI socket for wireless module) |               |         |

### Battery

| ltem                   | Specification |                   |
|------------------------|---------------|-------------------|
| Vendor & Model name    | SANYO AS10D   | SIMPLO AS10D71/73 |
| Battery Type           | Li-ion        | Li-ion            |
| Pack capacity          | 4400 mAh      | 4400 mAh          |
| Number of battery cell | 6             | 6                 |
| Package configuration  | 3S2P          | 3S2P              |

### Battery (continued)

| Item                   | Specification |                 |
|------------------------|---------------|-----------------|
| Vendor & Model name    | SONY AS10D41  | SAMSUNG AS10D61 |
| Battery Type           | Li-ion        | Li-ion          |
| Pack capacity          | 4400 mAh      | 4400 mAh        |
| Number of battery cell | 6             | 6               |
| Package configuration  | 3S2P          | 3S2P            |

| Item                   | Specif            | ication |
|------------------------|-------------------|---------|
| Vendor & Model name    | PANASONIC AS10D51 |         |
| Battery Type           | Li-ion            |         |
| Pack capacity          | 4400 mAh          |         |
| Number of battery cell | 6                 |         |
| Package configuration  | 3S2P              |         |

### USB Port

| ltem                  | Specification                                                                                    |
|-----------------------|--------------------------------------------------------------------------------------------------|
| USB compliance level  | USB2.0                                                                                           |
| Protocol              | EHCI / XHCI                                                                                      |
| Number of USB port(s) | 3                                                                                                |
| Location              | One on the left side and two on the right.                                                       |
| Output Current        | <ul><li>1.5A (for the USB port at left side)</li><li>2.0A (for USB port at right side)</li></ul> |

### HDMI Port

| Item                   | Specification             |
|------------------------|---------------------------|
| Compliance level       | HDMI 1.4                  |
| Data thoroughput       | Up to 16.7 million colors |
| Number of HDMI port(s) | 1                         |
| Location               | HDMI1 at the left side    |
### AC Adapter

| Item                     | Specification                            |
|--------------------------|------------------------------------------|
| Input rating             | 65 W & 90 W                              |
| Maximum input AC current | 65 W: 1.5A at 100V<br>90 W: 1.7A at 100V |
| Inrush current           | 12t at 264V, no damage to adapter        |
| Efficiency               | Refer to EPA 2.0                         |

#### System Power Management

| ltem                | Specification                                                                                                    |
|---------------------|----------------------------------------------------------------------------------------------------|
| Mech. Off (G3)      | Al devices in the system are turned off completely.                                                                                                    |
| Soft Off (G2/S5)    | OS initiated shutdown. All devices in the system are turned off completely.                                                                                                    |
| Working (G0/S0)     | Individual devices such as the CPU and hard disc may be power managed in this state.                                                                                                    |
| Suspend to RAM (S3) | <ul> <li>CPU set power down</li> <li>VGA Suspend</li> <li>PCMCIA Suspend</li> <li>Audio Power Down</li> <li>Hard Disk Power Down</li> <li>CD-ROM Power Down</li> <li>Super I/O Low Power mode</li> </ul> |
| Save to Disk (S4)   | Also called Hibernation Mode. System saves all system states and data onto the disc prior to power off the whole system.                                                                                 |

#### **Card Reader**

| ltem                   | Specification                                                                                                    |
|------------------------|----------------------------------------------------------------------------------------------------|
| Chipset                | Broadcom BCM57785X                                                                                                    |
| Package                | QFN68pin                                                                                                    |
| Maximum supported size | <ul> <li>SDHC: 32G (8G tested)</li> <li>MMC: 16G (4G tested)</li> <li>miniSD: 16G</li> <li>MS/MS-PRO: 16G (8G tested)</li> <li>XD Picture: 2G</li> </ul>                                                                                                |
| Features               | <ul> <li>5 in 1 card reader, supporting:</li> <li>Secure Digital<sup>™</sup> (SD) Card, MultiMediaCard<sup>™</sup> (MMC)</li> <li>Storage cards with adapter: miniSD<sup>™</sup></li> <li>Memory Stick, Memory Stick PRO</li> <li>xD Picture</li> </ul> |

### System LED Indicator

| Item                   | Specification                                                                                                    |
|------------------------|----------------------------------------------------------------------------------------------------|
| Lock                   | N/A                                                                                                    |
| System state           | <ul> <li>Blue color solid on: System on</li> <li>Blue color and amber color off: System off</li> <li>Amber color blinking: S3 state</li> </ul>                                                                                                    |
| HDD access state       | Reflects the activities of the HDD or Card reader access                                                                                                    |
| Wireless state         | Amber color if a wireless device is active                                                                                                    |
| Power button backlight | <ul><li>Blue color solid on: System on</li><li>Blue color off: System off</li></ul>                                                                                                    |
| Battery state          | <ul> <li>Charging <ul> <li>Amber solid on - Battery charging with AC</li> <li>Blue color solid on - Battery full</li> <li>Amber color blinking - Battery abnormal stop charging or battery in low power state</li> </ul> </li> <li>Discharging <ul> <li>Amber color blinking - Battery in critical low state</li> <li>Amber color off - Discharging state</li> </ul> </li> </ul> |

#### System DMA Specification (N/A)

| Hardware DMA                                            | System Function |
|---------------------------------------------------------|-----------------|
| DMA0                                                    |                 |
| DMA1                                                    |                 |
| DMA2                                                    |                 |
| DMA3                                                    |                 |
| DMA4                                                    |                 |
| DMA5                                                    |                 |
| DMA6                                                    |                 |
| DMA7                                                    |                 |
| NOTE:<br>ExpressCard controller can use DMA 1, 2, or 5. |                 |

#### System Interrupt Specification (N/A)

| Hardware IRQ                                                                                        | System Function |
|----------------------------------------------------------------------------------------------------|-----------------|
| IRQ0                                                                                                |                 |
| IRQ1                                                                                                |                 |
| IRQ2                                                                                                |                 |
| IRQ3                                                                                                |                 |
| IRQ5*                                                                                               |                 |
| IRQ6                                                                                                |                 |
| IRQ7*                                                                                               |                 |
| IRQ8                                                                                                |                 |
| IRQ9*                                                                                               |                 |
| IRQ10*                                                                                              |                 |
| IRQ11                                                                                               |                 |
| IRQ12                                                                                               |                 |
| IRQ13                                                                                               |                 |
| IRQ14                                                                                               |                 |
| IRQ15                                                                                               |                 |
| NOTE:<br>Default configuration; audio possible configurations are IRQ5, IRQ7, IRQ9, IRQ10, or none. |                 |
|                                                                                                    |                 |

ExpressCards may assert IRQ3, IRQ4, IRQ5, IRQ7, IRQ9, IRQ10, IRQ11, or IRQ15. Either the infrared or the serial port may assert IRQ3 or IRQ4.

#### System IO Address Map (N/A)

| I/O Address (hex) | System Function (Shipping Configuration) |
|-------------------|------------------------------------------|
| 000 - 00F         |                                          |
| 010 - 01F         |                                          |
| 020 - 021         |                                          |
| 022 - 024         |                                          |
| 025 - 03F         |                                          |
| 02E - 02F         |                                          |
| 040 - 05F         |                                          |

| I/O Address (hex) | System Function (Shipping Configuration) |
|-------------------|------------------------------------------|
| 044 - 05F         |                                          |
| 060               |                                          |
| 061               |                                          |
| 062 - 063         |                                          |
| 064               |                                          |
| 065 - 06F         |                                          |
| 070 - 071         |                                          |
| 072 - 07F         |                                          |
| 080 - 08F         |                                          |
| 090 - 091         |                                          |
| 092               |                                          |
| 093 - 09F         |                                          |
| 0A0 - 0A1         |                                          |
| I/O Address (hex) |                                          |
| 0A2 - 0BF         |                                          |
| 0C0 - 0DF         |                                          |
| 0E0 - 0EF         |                                          |
| 0F0 - 0F1         |                                          |
| 0F2 - 0FF         |                                          |
| 100 - 16F         |                                          |
| 170 - 177         |                                          |
| 178 - 1EF         |                                          |
| 1F0 - 1F7         |                                          |
| 1F8 - 200         |                                          |
| 201               |                                          |
| 202 - 21F         |                                          |

#### System IO Address Specification (N/A)

| System Function (Shipping Configuration) |
|------------------------------------------|
|                                          |
|                                          |
|                                          |
|                                          |
|                                          |
|                                          |
|                                          |
|                                          |
|                                          |
|                                          |
|                                          |
|                                          |
|                                          |
|                                          |
|                                          |
|                                          |
|                                          |
|                                          |
|                                          |
|                                          |
|                                          |
|                                          |
|                                          |
|                                          |
|                                          |
|                                          |
|                                          |
|                                          |
|                                          |

# CHAPTER 2

# **Diagnostic Utilities**

| System Utilities                              | 2-2  |
|-----------------------------------------------|------|
| BIOS Setup Utility                            | 2-2  |
| Navigating the Bios Setup Utility             | 2-2  |
| BIOS                                          | 2-3  |
| Information                                   | 2-3  |
| Main                                          | 2-5  |
| Security                                      | 2-6  |
| Boot                                          | 2-10 |
| Exit                                          | 2-11 |
| Boot Manager                                  | 2-12 |
| Boot Sequence SOP                             | 2-13 |
| BIOS Flash Utilities                          | 2-14 |
| DOS Flash Utility                             | 2-15 |
| WinFlash Utility                              | 2-17 |
| Miscellaneous Tools                           | 2-19 |
| Using DMITools                                | 2-19 |
| Using the LAN MAC EEPROM Utility              | 2-20 |
| HDD/BIOS Password                             | 2-22 |
| Unlocking the HDD                             | 2-22 |
| Clearing the Password Check and BIOS Password | 2-24 |
| Crisis Utility SOP                            | 2-25 |
| Creating a USB Flash Crisis Disk              | 2-25 |
| Using the Crisis Utility Disk                 | 2-26 |

# **BIOS Setup Utility**

The *BIOS Setup Utility* is a hardware configuration program built into a computer's BIOS (Basic Input/Output System).

The BIOS utility is pre-configured and optimized so most users do not need to run this utility. However, if configuration problems occur, you may need to run the BIOS utility.

To activate the BIOS Utility, press *F2* during POST (power-on-self-test) when the "Press <F2> to enter Setup." message is prompted on the bottom of screen.

To change the boot device without entering the BIOS utility, press *F12* during POST to enter the multi-boot menu. In this menu, users can change the boot device without entering *BIOS Setup Utility*.

## Navigating the Bios Setup Utility

The BIOS utility has seven menu options: Information, Main, Advanced, Security, Power, Boot, and Exit.

To navigate through the menus options, perform the following:

- To choose a menu, use the left and right arrow keys.
- To choose an item, use the up and down arrow keys.
- To change the value of a parameter, press F5 or F6.
- A plus sign (+) indicates the item has sub-items.
- Press *Enter* to expand this item.
- Press *Esc* while you are in any of the menu options to go to the Exit menu.
- In any menu, you can load default settings by pressing *F9*. You can also press *F10* to save any changes made and exit the *BIOS Setup Utility*.

#### ■> NOTE:

- Parameter values can be changed if enclosed in square brackets []. Navigation keys for a particular menu are shown on the bottom of the screen. Help for parameters are found in the Item Specific Help part of the screen. Read this carefully when making changes to parameter values.
- System information is subject to specific models.

## BIOS

The following is a description of the menu tabs found on the InsydeH20 BIOS Setup Utility screen.

**■**> NOTE:

The screens provided are for reference only. Actual values may differ by model.

## **Information**

The Information tab displays a summary of the computer hardware information.

|                                     | InsydeH20 Setup Utility                            | Rev. 3.7 |
|-------------------------------------|----------------------------------------------------|----------|
| Information Main                    | Security Boot Exit                                 |          |
|                                     |                                                    |          |
| CPU Type:                           | Intel (R) Pentium (R) CPU B970 @ 2.30GHz           |          |
| CPU Speed:                          | 2.30GHz                                            |          |
| HDD Model Name:                     | Hitachi HTS545032B9A300                            |          |
| HDD Serial Number:                  | 091023PBH306Q6DBBJDV                               |          |
| ATAPI Model Name:                   | MATSHITADVD-RAM UJ870BJ                            |          |
| System BIOS Version:                | V0.22F1                                            |          |
| KBC BIOS Version:                   | V0.21                                              |          |
| VGA BIOS Version:                   | Intel V2126                                        |          |
| Serial Number:<br>Asset Tag Number: | 123456789                                          |          |
| Product Name:                       | Aspire E1                                          |          |
| Manufacturer Name:                  | Acer                                               |          |
| UUID:                               | F0CC9FDD27BF11E187CADC0EA129FAC0                   |          |
|                                     |                                                    |          |
|                                     |                                                    |          |
| F1 Help 1                           | Select Item F5/F6 Change Values F9 Setup Defai     | ults     |
| Esc Exit $\leftrightarrow$          | Select Menu Enter Select > Sub-Menu F10 Save and E | xit      |

Figure 2:1. BIOS Information

| Parameter           | Description                                                                            |
|---------------------|----------------------------------------------------------------------------------------|
| СРИ Туре            | Displays the CPU (Central Processing Unit) type.                                       |
| CPU Speed           | Displays the speed of the system.                                                      |
| HDD Model Name      | Displays the model name of the HDD (hard disk drive) installed on primary SATA master. |
| HDD Serial Number   | Displays the serial number of the HDD installed on primary SATA master.                |
| ATAPI Model Name    | Displays the ODD (optical disc drive) model name installed in the system.              |
| System BIOS Version | Displays the system BIOS version.                                                      |
| KBC BIOS Version    | Displays the KBC BIOS version.                                                         |
| VGA BIOS Version    | Displays the VGA (video graphics array) firmware version.                              |

| Parameter         | Description                                        |  |  |  |  |
|-------------------|----------------------------------------------------|--|--|--|--|
| Serial Number     | Displays the serial number of the unit.            |  |  |  |  |
| Asset Tag Number  | Displays the tag number of the system.             |  |  |  |  |
| Product Name      | Displays the product name of the system.           |  |  |  |  |
| Manufacturer Name | Displays the system manufacturer.                  |  |  |  |  |
| UUID              | Displays the UUID (Universally Unique Identifier). |  |  |  |  |

## <u>Main</u>

The Main tab allows the user to set the system time and date, enable or disable boot option, and enable or disable recovery.

|                                                                                                    |       |                                                                                                    | Insyd          | eH20 Setuj       | p Utility            |                                                                 | Rev. 3.7                                                                                                    |
|----------------------------------------------------------------------------------------------------|-------|----------------------------------------------------------------------------------------------------|----------------|------------------|----------------------|-----------------------------------------------------------------|----------------------------------------------------------------------------------------------------|
| Information                                                                                                    | Main  | Security                                                                                                  | Boot           | Exit             |                      |                                                                 |                                                                                                    |
| System Time :<br>System Date :<br>Total Memory:<br>Video Memory:<br>Quiet Boot<br>Network Boot<br>F12 Boot Menu<br>D2D Recovery<br>SATA Mode |       | [19:03:49]<br>[01/01/201<br>6144 MB<br>128MB<br>[Enable]<br>[Enable]<br>[Disable]<br>[Enable]<br>[AHCI Mo | 2]<br>de]      |                  |                      | Item<br>This is th<br>[Hour:M<br>range is<br>to 59, Se<br>REDUC | Specific Help<br>ne help of the<br>finute:Second] field. Hour valid<br>from 0 to 23, Minute is from 0<br>cond is from 0 to 59. INCREASE/<br>E : F6/F5. |
| F1 Help<br>Esc Exit                                                                                                    | t↓ Se | lect Item<br>lect Menu                                                                                    | F5/F6<br>Enter | Change<br>Select | Values<br>• Sub-Menu | F9<br>F10                                                       | Setup Defaults<br>Save and Exit                                                                                                    |

Figure 2:2. BIOS Main

| Parameter             | Description                                                                                                    |
|-----------------------|----------------------------------------------------------------------------------------------------|
| System Time           | Sets the system time in 24-hour format.                                                                                                    |
| System Date           | Sets the system date.                                                                                                    |
| Total Memory          | Displays the total memory installed.                                                                                                    |
| Video Memory          | Displays the video memory installed.                                                                                                    |
| Quiet Boot            | When enabled, displays the OEM (original equipment manufacturer) screen during system boot instead of the traditional POST screen.                                                                                 |
| Network Boot          | Enable or disable system boot from LAN (local area network).                                                                                                    |
| F12 Boot Menu         | Enable or disable the use of boot menu during POST.                                                                                                    |
| D2D Recovery          | Enable or disable disc-to-disc recovery by pressing <b><i>Alt</i>+F10</b> key during POST.                                                                                                    |
| SATA Mode             | Select the SATA controller mode: AHCI or IDE.                                                                                                    |
| Function Key Behavior | Select "Special Keys" to use the function keys to perform special functions by pressing and holding the <i>Fn</i> key followed by one of the <i>F1</i> to <i>F12</i> keys. This feature is only active in Windows. |

## **Security**

The Security tab allows the user to configure and protect the computer from unauthorized use.

|                                               |                                                                                                    |                 |                                                             | Insyde | H20 Setup Utility | Rev. 3.7                                                                                                    |
|-----------------------------------------------|----------------------------------------------------------------------------------------------------|-----------------|-------------------------------------------------------------|--------|-------------------|----------------------------------------------------------------------------------------------------|
| Infor                                         | mation 1                                                                                                    | Main            | Security                                                    | Boot   | Exit              |                                                                                                    |
| Supe<br>User<br>HDI<br>Set S<br>Set I<br>Pass | ervisor Passwo<br>Password Is:<br>D Password Is:<br>Supervisor Pass<br>Jser Password<br>IDD Password<br>word on Boot | rd Is:<br>sword | Clear<br>Clear<br>Clear<br>[Enter]<br>[Enter]<br>[Disabled] |        |                   | Item Specific Help         Install or Change the password and the length of password must be greater or equal one word. |
| F1                                            | Help                                                                                                    | ţ1              | Select Item                                                 | F5/F6  | Change Values     | F9 Setup Defaults                                                                                                    |
| Esc                                           | Exit                                                                                                    |                 | Select Menu                                                 | Enter  | Select 🕨 Sub-Menu | F10 Save and Exit                                                                                                    |

Figure 2:3. BIOS Security

| Parameter               | Description                                                                                                    |
|-------------------------|----------------------------------------------------------------------------------------------------|
| Supervisor Password Is  | Displays "Set" if the supervisor password is set and "Clear" if the supervisor password is not set.                                                                  |
| User Password Is        | Displays "Set" if the user password is set and "Clear" if the user password is not set.                                                                              |
| HDD Password Is         | Displays "Set" if the HDD password is set and "Clear" if the HDD password is not set.                                                                                |
| Set Supervisor Password | Option to set the supervisor password.                                                                                                    |
| Set User Password       | Option to set the user password. Enabled only when the supervisor password is set.                                                                                   |
| Set HDD Password        | Option to set the HDD password.                                                                                                    |
| Password on Boot        | Enable or disable the computer to prompt for the password on system boot. When disabled, the password is only prompted when entering the <i>BIOS Setup Utility</i> . |

### **■**> NOTE:

When prompted to enter the password, three attempts are allowed before system halts. Resetting the BIOS password may require the computer to be returned to the dealer.

## Setting a Password

Perform the following to set the supervisor password:

1. Use the ↑ and ↓ keys to highlight the Set Supervisor Password parameter and press *Enter*. The Set Supervisor Password dialog box appears.

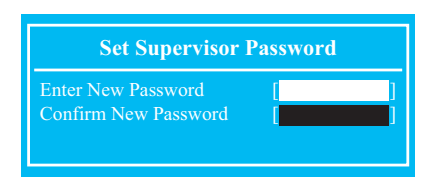

Figure 2:4. Set Supervisor Password

2. Type the password in the Enter New Password field.

#### **■**> NOTE:

Passwords are not case sensitive and the length must not exceed 12 characters. The following characters may be used in a password.

| A - Z | Alphabets A through Z (Not Case Sensitive) |
|-------|--------------------------------------------|
| 0 - 9 | Numerical Characters                       |
| -     | Dash                                       |
| =     | Equal Sign                                 |
| [     | Left Bracket                               |
| ]     | Right Bracket                              |
|       | Period                                     |
| ,     | Comma                                      |
| ;     | Semi-colon                                 |
| /     | Slash                                      |
| \     | Back-slash                                 |

## **MPORTANT:**

Use care when typing a password. Characters do not appear on the screen.

- 3. Retype the password in the Confirm New Password field.
- 4. Press *Enter*. The Setup Notice dialog box appears.

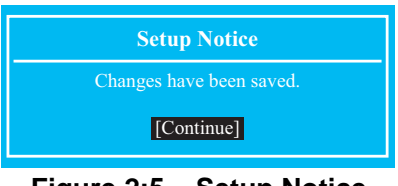

Figure 2:5. Setup Notice

- 5. Press *Enter* to complete the password setting. After setting the supervisor password, the computer sets the Supervisor Password Is parameter to Set.
- 6. Press *F10* to save changes and exit *BIOS Setup Utility*.

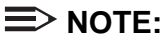

The same procedures apply in setting the user password and HDD password.

When the supervisor password is set, the Set User Password and Password on Boot parameters are enabled for users to configure.

## Changing a Password

Perform the following to change a password:

#### **■**> NOTE:

Below are the procedures for changing the supervisor password. The same procedures apply in changing the user and HDD passwords.

1. Use the ↑ and ↓ keys to highlight the Set Supervisor Password parameter and press *Enter*. The Set Supervisor Password dialog box appears.

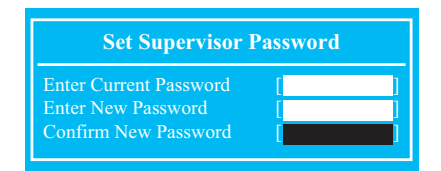

Figure 2:6. Set Supervisor Password

- 2. Type the current password in the Enter Current Password field and press Enter.
- 3. Type the new password in the Enter New Password field and press Enter.
- 4. Retype the new password in the Confirm New Password field.
- 5. Press *Enter*. If the passwords match, the Setup Notice dialog box appears.

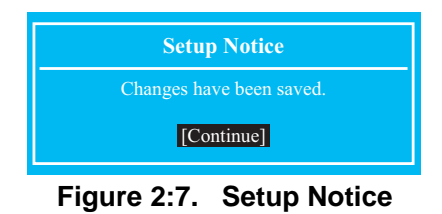

- 6. Press *Enter* to complete the password setting. The computer sets the Supervisor Password Is parameter to Set.
- 7. Press F10 to save changes and exit BIOS Setup Utility.

## Removing a Password

Perform the following to remove a password:

#### **■**NOTE:

Below are the procedures for removing the supervisor password. The same procedures apply in removing the user and HDD passwords.

When the supervisor password is removed, the user password is automatically removed.

**1.** Use the  $\uparrow$  and  $\downarrow$  keys to highlight the Set Supervisor Password parameter and press Enter. The Set Supervisor Password dialog box appears.

| Set Supervisor 1       | Password |  |
|------------------------|----------|--|
| Enter Current Password | [        |  |
| Enter New Password     |          |  |
| Confirm New Password   |          |  |

Figure 2:8. Set Supervisor Password

- 2. Type the current password in the Enter Current Password field and press *Enter*.
- 3. Press Enter twice without typing anything in the Enter New Password and Confirm New Password fields. The Setup Notice dialog box appears.

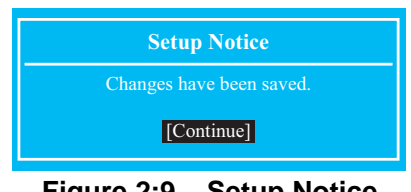

Figure 2:9. Setup Notice

- 4. Press *Enter* to complete the password setting. The computer sets the Supervisor Password Is parameter to Clear.
- 5. Press F10 to save changes and exit BIOS Setup Utility.

2-9

## <u>Boot</u>

The Boot tab allows the user to configure the order of boot devices used to load the operating system.

Use  $\uparrow$  and  $\downarrow$  keys to select a device and press **F5** or **F6** to change the value.

|                                                                                                    | InsydeH20 Setup Utility                        | Rev. 3.7                                                                                                    |
|----------------------------------------------------------------------------------------------------|------------------------------------------------|----------------------------------------------------------------------------------------------------|
| Information Main Security                                                                                                    | Boot Exit                                      |                                                                                                    |
| Boot priority order:<br>1. HDD0 : Hitachi HTS545032B9A300<br>2. ATAPI CDROM : MATSHITADVD-I<br>3. USB FDD :<br>4. Network Boot : BRCM MBA Slot 020<br>5. USB HDD :<br>6. USB CDROM : | 2001 DM<br>RAM UJ870BJ<br>00 v15.0.11          | Item Specific Help         Use < ↑ > or < ↓ > to select a device, then         press <f5> to move it down the list, or         <f6> to move it up the list. Press <esc>         to escape the menu</esc></f6></f5> |
| F1Help $\uparrow \downarrow$ Select ItemEscExit $\leftrightarrow$ Select Menu                                                                                                    | F5/F6 Change Values<br>Enter Select ► Sub-Menu | F9     Setup Defaults       a     F10     Save and Exit                                                                                                    |

Figure 2:10. BIOS Boot

## <u>Exit</u>

The Exit tab allows the user to save or discard changes and quit the BIOS Setup Uitility.

|                                                                                 |                                       |             | Insyde | eH20 Setup Utility | Rev. 3.7                                                            |
|---------------------------------------------------------------------------------|---------------------------------------|-------------|--------|--------------------|---------------------------------------------------------------------|
| Information                                                                     | Main                                  | Security    | Boot   | Exit               |                                                                     |
| Exit Saving C<br>Exit Discardir<br>Load Setup D<br>Discard Chan<br>Save Changes | hanges<br>g Changes<br>efaults<br>ges |             |        |                    | Item Specific Help         Exit System Setup and save your changes. |
| F1 Help                                                                         | 11                                    | Select Item | F5/F6  | Change Values      | F9 Setup Defaults                                                   |
| Esc Exit                                                                        |                                       | Select Menu | Enter  | Select 🕨 Sub-Menu  | F10 Save and Exit                                                   |

Figure 2:11. BIOS Exit

| Parameter               | Description                                                     |
|-------------------------|-----------------------------------------------------------------|
| Exit Saving Changes     | Save the changes and exit the BIOS utility.                     |
| Exit Discarding Changes | Exit the BIOS utility without saving the changes to the system. |
| Load Setup Defaults     | Load the default values of all setup items.                     |
| Discard Changes         | Load the previous values of all setup items.                    |
| Save Changes            | Save all changes to the system.                                 |

# **Boot Manager**

The Boot Manager allows users to select the boot device without accessing the BIOS utility.

#### **■**> NOTE:

Boot Manager is available only if the F12 Boot Menu parameter in Main menu is set to Enabled (refer to Main on page 2-5).

Perform the following to use the F12 Boot menu:

- 1. Start the computer.
- 2. When prompted, press the F12 key during POST. The Boot Manager screen appears.

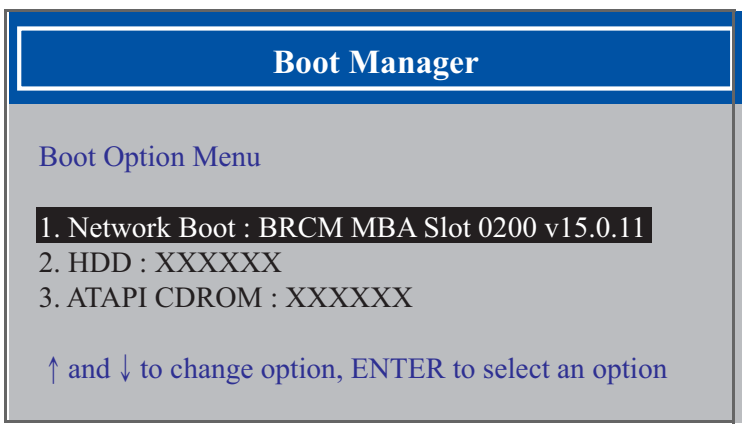

Figure 2:12. Boot Manager Screen

- **3.** Use the  $\uparrow$  and  $\downarrow$  keys to highlight a boot device.
- 4. Press *Enter* to select and continue with the boot procedure.

## **Boot Sequence SOP**

The *Boot Sequence SOP* allows users to select the sequence of boot device from the command prompt.

- 1. Boot the computer to display the command prompt.
- 2. Type BS to execute the BS.exe. The Boot Sequence Selection screen appears.

| BS 4. [LAN] => [Hoppy] => [HardDisk] => [CD-ROW]                                                                                  |
|----------------------------------------------------------------------------------------------------|
| $DS S. [CD-ROM] => [HardDisk] => [LAN] => [Floppy]  PS A: [LAN] \Rightarrow [Floppy] \Rightarrow [HardDisk] \Rightarrow [CD POM]$ |
| $ BS _{2}  [HardDisk] => [CD-ROM] => [LAN] => [Floppy]$                                                                           |
| BS 1: [Floppy] => [HardDisk] => [CD-ROM] => [LAN]                                                                                 |
| Usage:<br>BS [ 1 : 2 : 3 : 4 ]                                                                                                    |
|                                                                                                    |
| Created by Miles Chen 2011/12/28. Version 1.0                                                                                     |
| *** Boot Sequence Selecter by SMI ***                                                                                             |
|                                                                                                    |

Figure 2:13. Execute BS.exe

- **3.** Select desired boot sequence in the following format: BS [selection 1to 4]. For example, to select set 1, type **BS 1**, then press *Enter*.
- 4. A "Set successful" message appears if the setting is successful.

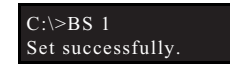

Figure 2:14. Select Boot Sequence Status

2-13

# **BIOS Flash Utilities**

BIOS Flash memory updates are required for the following conditions:

- New versions of system programs
- New features or options
- Restore a BIOS when it becomes corrupted.

Use the Flash utility to update the system BIOS Flash ROM.

Perform the following to run a BIOS Flash update:

- 1. Prepare a bootable USB HDD/FDD.
- 2. Download and copy the Flash utilities to the bootable USB HDD/FDD.

BIOS Flash may be performed by one of the following:

- DOS Flash Utility
- WinFlash Utility

#### **■**> NOTE:

- If a Crisis Recovery Disc is not available, create one before BIOS Flash utility is used. See Creating a USB Flash Crisis Disk on page 2-25.
- Do not install memory related drivers (XMS, EMS, DPMI) when BIOS Flash is used
- Use an AC adaptor power supply when running BIOS Flash utility. If the battery pack does not contain power to finish loading BIOS Flash, do not boot the system.
- Flash utility has auto execution function.

## DOS Flash Utility

#### **■**> NOTE:

Plug the AC power adaptor to a power source before performing the DOS Flash Utility.

Perform the following to use the DOS Flash Utility:

- 1. Copy Flash.BAT to the USB HDD.
- 2. Press F2 during boot to enter the BIOS Setup Utility.
- 3. Select Boot menu to modify the boot priority order.
- 4. Move the USB HDD to position 1 (refer to **Boot** on page 2-10).

|                                                                                                    | msyde             | H20 Setup Utility | Rev. 3.7                                                                                                    |
|----------------------------------------------------------------------------------------------------|-------------------|-------------------|----------------------------------------------------------------------------------------------------|
| Information Main Security                                                                                                    | Boot              | Exit              |                                                                                                    |
| Boot priority order:<br>1. HDD0 : Hitachi HTS545032B9A300<br>2. ATAPI CDROM : MATSHITADVD-RAM<br>3. USB FDD :<br>4. Network Boot : BRCM MBA Slot 0200 v1:<br>5. USB HDD :<br>6. USB CDROM : | UJ870BJ<br>5.0.11 |                   | Item Specific Help<br>Use < ↑ > or < ↓ > to select a device, then<br>press <f5> to move it down the list, or<br/><f6> to move it up the list. Press <esc><br/>to escape the menu</esc></f6></f5> |
| F1     Help <b>†1</b> Select Item       Esc     Exit     Image: Select Menu                                                                                                    | F5/F6<br>Enter    | Change Values     | F9 Setup Defaults<br>E10 Save and Exit                                                                                                    |

Figure 2:15. Changing the BIOS Boot Priority Order

- 5. Insert the USB HDD and reboot the computer.
- 6. Enter the BIOS folder.
- 7. At the command prompt, type **BIOS.bat** and press *Enter* to update BIOS.

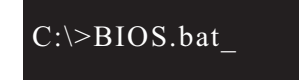

Figure 2:16. Executing BIOS.BAT

## **IMPORTANT:**

- Ensure the AC power adaptor is connected to the power source.
- Do not disconnect the AC power adapter.

Flash process begins as shown in Figure 2:17.

| Please         | do not remove the AC power!                      |
|----------------|--------------------------------------------------|
| Insyde Flash   | Utility for InsydeH20<br>Version 1 50            |
| Initializi     | ing                                              |
| File load      | ling 100%                                        |
| Current<br>New | BIOS Model name: Q5WV1<br>BIOS Model name: Q5WV1 |
| Current<br>New | BIOS version: V0.17<br>BIOS version: V0.18       |
| Updating       | g Block at FFD60000                              |

Figure 2:17. Updating Flash ROM Blocks

Flash is complete when the message Flash complete! is shown.

| Please                                        | do not remove the AC power! |  |
|-----------------------------------------------|-----------------------------|--|
| Insyde Flash                                  | Utility for InsydeH20       |  |
| Version 1.50<br>Initializing                  |                             |  |
| File load                                     | ling 100%                   |  |
| Current                                       | BIOS Model name: Q5WV1      |  |
| New                                           | BIOS Model name: Q5WV1      |  |
| Current                                       | BIOS version: V0.17         |  |
| New                                           | BIOS version: V0.18         |  |
| Updating Block at FFFFF000<br>Flash completed |                             |  |
| Start EC Update                               |                             |  |
|                                               | 1                           |  |

Figure 2:18. Flash Complete

The system restarts automatically when finished.

## WinFlash Utility

#### **■**> NOTE:

Plug the AC power adaptor to a power source before performing the WinFlash Utility.

Perform the following to use the WinFlash Utility:

- 1. Boot from the OS and search for WinFlash Utility file.
- 2. Double-click on the utility file. The utility screen appears.

| Current BOD   | And No.   | InsydeFlash<br>Windows(Fi) BIOS Flash UMAy<br>Copyright(5) 2011 Insyde Software Corp<br>Hits Press medices card | 1 |
|---------------|-----------|----------------------------------------------------------------------------------------------------|---|
| ID OSWIT      | Q5WV1     |                                                                                                    |   |
| Version V0.17 | V0.18     |                                                                                                    |   |
|               | Do not tu | urn off your computer                                                                                           |   |

Figure 2:19. InsydeFlash Screen

## A CAUTION:

- Do not turn off the computer during the Flash process.
- Do not put the system into standby or hibernation mode.
- Do not launch other applications.
- Do not press the Power button, open/close the lid, dock/undock the system, insert or remove USB, 1394, or PC card.
- 3. When the warning message appears, click OK to continue.

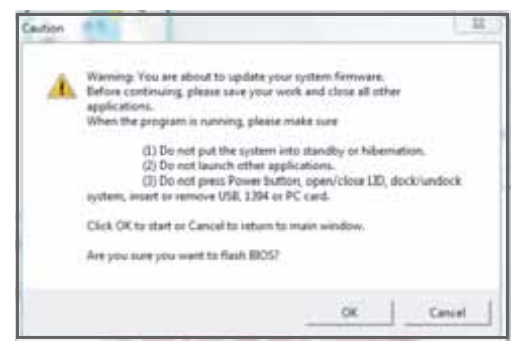

Figure 2:20. Warning Message

Flash process begins.

|               |          | InsydeFlash<br>Windows(P) BIOS Flash Usity:<br>Copyright(C) 2011 Insyde Software Corp<br>Internet.com/texes.com |  |
|---------------|----------|----------------------------------------------------------------------------------------------------|--|
| ID DSWT       | New BIOS | Erasing and Writing                                                                                             |  |
| Version VD.17 | V0.18    |                                                                                                    |  |
|               | Do not t | urn off your computer                                                                                           |  |

Figure 2:21. Updating Flash ROM

The system restarts automatically when update is finished.

## Winflash Error and Warning Messages

 If the AC adapter is not plugged in before Winflash starts, the following message is shown:

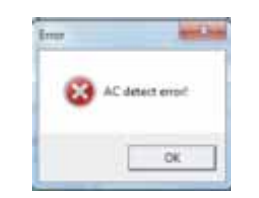

• After executing Winflash, if the AC adapter is not plugged and the battery power is low, the following message is shown:

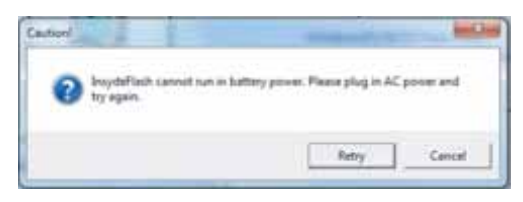

• Check the BIOS ROM file size. If the BIOS ROM file size is different from the ROM part size, the following message is shown:

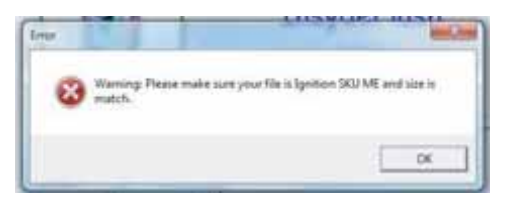

# Miscellaneous Tools

## Using DMITools

The *DMI (Desktop Management Interface) Tool* copies BIOS information to EEPROM and used in the DMI pool for hardware management.

When the BIOS shows Verifying DMI pool data, it is checking that the table correlates with the hardware before sending it to the operating system (Windows, etc.). To update the DMI Pool, perform the following:

1. Boot from DOS.

- 2. At the command prompt, execute **dmitools** [argument] [string] with one of the following arguments:
  - /r ==> Read DMI information from memory
  - /wm ==> Write Manufacturer Name to EEPROM (max. 16 characters)
  - /wp ==> Write Product Name to EEPROM (max. 16 characters)
  - /ws ==> Write Serial Number to EEPROM (max. 22 characters)
  - /wu ==> Write UUID to EEPROM (ignore string)
  - /wa ==> Write Asset Tag to EEPROM (max. 32 characters)

The following examples show the commands and the corresponding output information:

#### 1. Read DMI Information from Memory:

Input:

#### dmitools /r

Output:

#### 2. Write Manufacturer Name to EEPROM

Input:

dmitools /wm Acer

#### 3. Write Product Name to EEPROM

Input:

dmitools /wp AspireXXXX

#### 4. Write Serial Number to EEPROM

Input:

dmitools /ws 01234567890123456789

#### 4. Write UUID to EEPROM (Create UUID from Intel WFM20.pdf)

Input:

dmitools /wu

#### 5. Write Asset Tag to EEPROM

Input:

dmitools /wa Acet Asstag

#### **■**> NOTE:

When running examples 2 ~ 5, restart the system to make the new DMI data effective.

## Using the LAN MAC EEPROM Utility

- 1. Copy the LAN MAC Tools files to a bootable USB HDD device:
  - Filename: MAC.BAT
  - MAC Value: MAC.CFG
- 2. Use a text editor to open and edit MAC.CFG with the following contents:

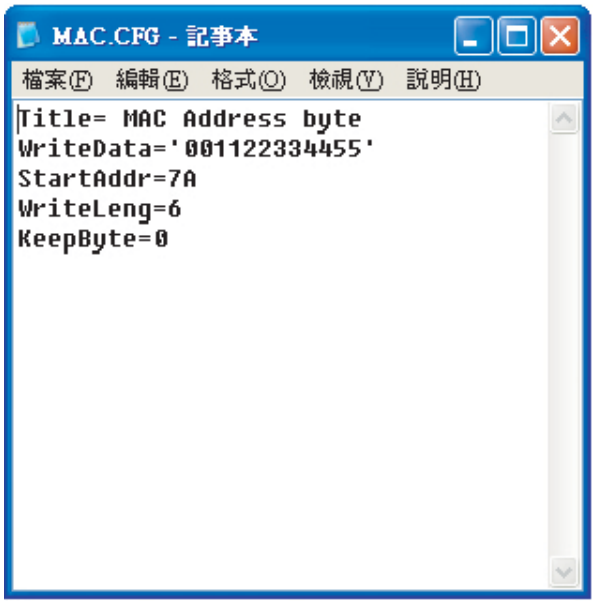

Figure 2:22. LAN MAC Values

- WriteData='001122334455' (This is the MAC value)
- StartAddr=7A (This is the MAC address)
- WriteLeng=6 (This is the MAC value length)
- KeeyByte=0 (Leave this value as it is)

3. At the command prompt, run MAC.BAT to write MAC values to EEPROM.

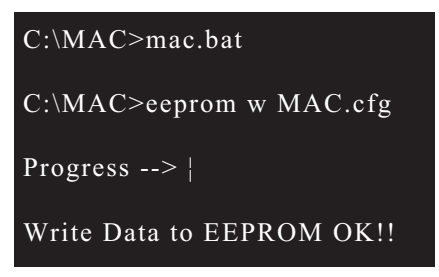

Figure 2:23. Write MAC Values to EEPROM

4. Reboot computer when process has completed.

## HDD/BIOS Password

This section provides details about unlocking HDD password and removing the BIOS passwords.

## Unlocking the HDD

## **≡**> NOTE:

If the HDD password is incorrectly entered three times, the HDD is locked and the Harddisk Security dialog box appears.

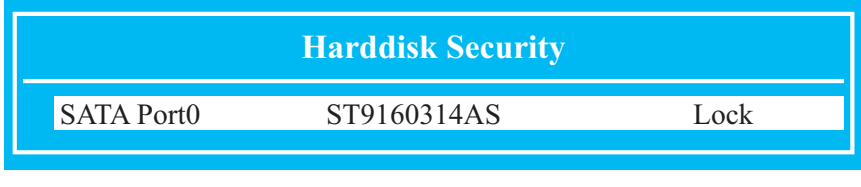

Figure 2:24. Password Error Status

Perform the following to unlock the HDD:

1. On the Harddisk Security dialog (Figure 2:24), press *Enter* to continue. The Select Item dialog box appears.

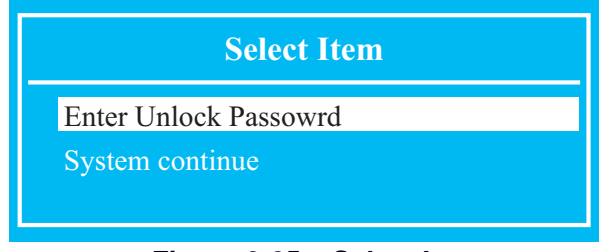

Figure 2:25. Select Item

2. Use the ↑ and ↓ keys to highlight Enter Unlock Password and press *Enter*. The Enter Unlock Password dialog box appears.

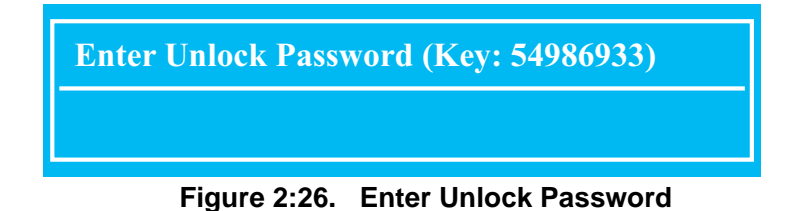

3. Take note of the generated key code. In Figure 2:26 example, the key code is 76943488.

### **■**> NOTE:

A separate computer is required to generate the unlock password.

4. On the separate computer, boot to DOS.

5. Execute *UnlockHD.exe* to generate an unlock password. Use the following command: UnlockHD [key code] with the code noted in step 3, Figure 2:26.

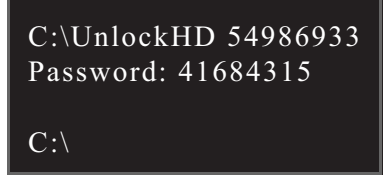

Figure 2:27. Execute UnlockHD.exe

- 6. Take note of the generated unlock password.
- 7. On the original device, enter the unlock password in the Enter Unlock Password dialog box.

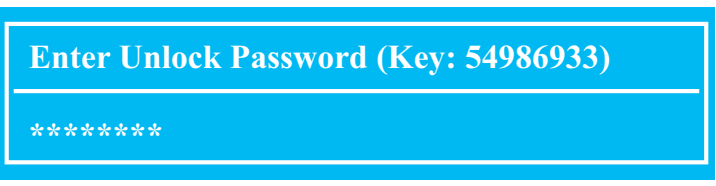

Figure 2:28. Enter Unlock Password

## **Clearing the Password Check and BIOS Password**

## Clearing the Password Check

The password check can be removed by shorting the "RTC\_RST" point with a metal instrument.

- 1. Remove the lower cover door and the memory module (refer to System Utilities on page 2-2).
- 2. Remove the battery (refer to System Utilities on page 2-2).
- 3. Under the memory module slots, locate the JCMOS1 jumper.
- 4. Use an electronic conductivity tool to bridge the two points of the jumper.

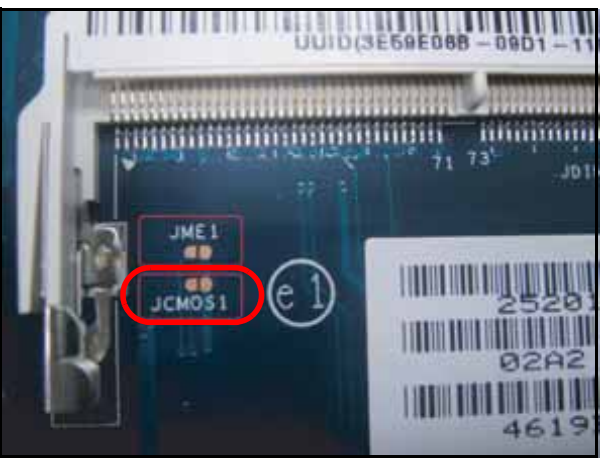

Figure 2:29. CMOS Jumper

## **Clearing BIOS Passwords**

To clear the User or Supervisor password, perform the following:

1. At the command prompt, type **CP.exe**. The Clean Password Utility is shown.

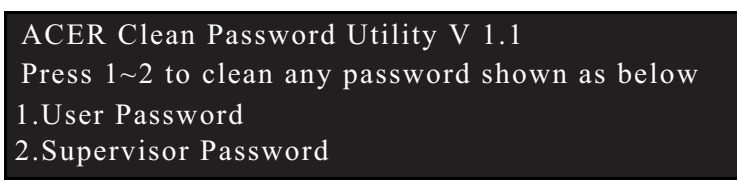

Figure 2:30. Clean BIOS Password

- 2. Press 1 or 2 to clear the desired password shown on the screen.
- 3. The screen displays function success or failure.

# **Crisis Utility SOP**

## Creating a USB Flash Crisis Disk

To create a Crisis USB flash disk, perform the following:

- 1. Plug in the USB flash disk.
- 2. Format the USB flash disk: select Quick Format, then click Start and then OK.

|      | Capacity:                                                                                                    |                      |   |
|------|----------------------------------------------------------------------------------------------------|----------------------|---|
|      | 7.40.68                                                                                                    |                      |   |
|      | Pile system                                                                                                    |                      |   |
|      | (FAT32 (Defm/II)                                                                                                    | 1                    |   |
|      | Allocation unit size                                                                                                    |                      |   |
|      | 4096 bytes                                                                                                    | •                    |   |
|      | Restore device defaults                                                                                                    |                      |   |
|      | Volume label                                                                                                    |                      |   |
|      | 20.00                                                                                                    |                      |   |
|      | Furnal aptors                                                                                                    |                      |   |
|      | Consultation and the constant of the constant of the constant | Oter                 |   |
| Farm | d Remarcable Disk (D.)<br>WARRING: Formatting will end                                                                                                    | ALL deta on this dis | × |
| _    | To format the disk, click OK                                                                                                    | wit, click CANCEL    |   |

Figure 2:31. Format USB Flash Disk (1 of 2)

3. Complete the format operation: click OK and then Close.

|                               | Format Removable Disk (D.)            | ×    |
|-------------------------------|---------------------------------------|------|
|                               | Cagacitat                             |      |
|                               | 24248                                 | 10.  |
|                               | Elie system                           |      |
|                               | FAT (Defail)                          |      |
| Assembling Revision Deck DV X | Allocation unit size                  |      |
| Farmet Campbela               | -4096 bytes                           |      |
|                               | Parasi<br>Costi an 15 - Ci startandak |      |
|                               | Start                                 | Cour |

Figure 2:32. Format USB Flash Disk (2 of 2)

4. At the command prompt, copy and combine KBC (\*.ROM) and BIOS (\*.BIN) into one ROM file (\*.FD), using the format below:

Copy /b filenam.ROM + filename.BIN filename.FD

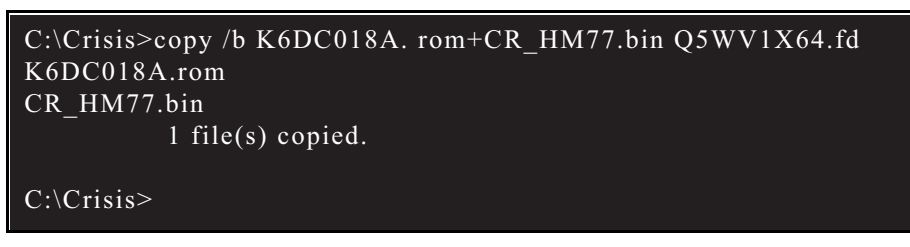

Figure 2:33. Copy ROM File

5. In Windows, copy the ROM (\*.FD) file to the USB flash disk root directory.

#### **■**> NOTE:

Do not save another ROM (\*.FD) file in the USB flash disk root directory.

6. Rename the ROM file to "Q5WV1X64.FD".

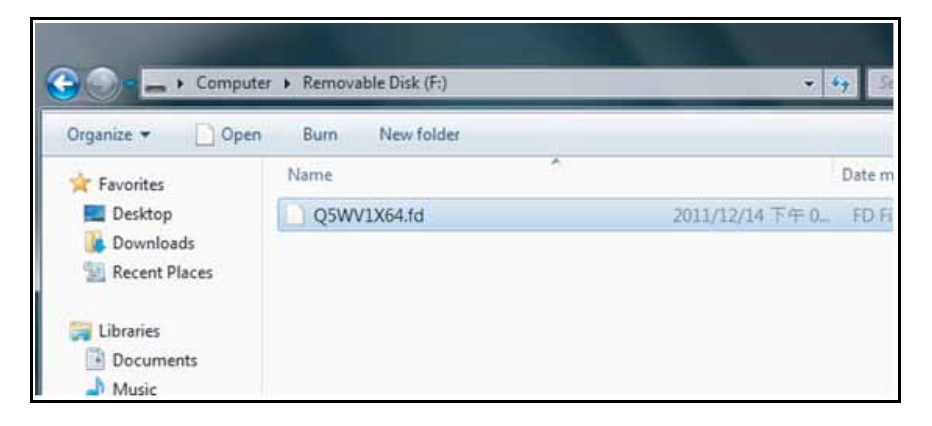

Figure 2:34. Copy and Rename ROM File

## Using the Crisis Utility Disk

1. Unplug the AC adapter.

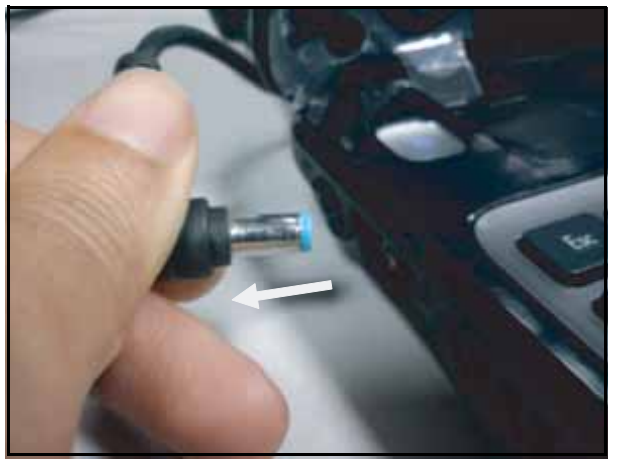

Figure 2:35. Unplug the AC Adapter

2. Remove the battery.

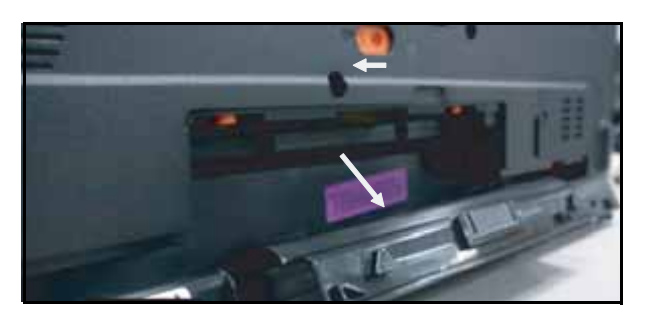

Figure 2:36. Remove the Battery

3. Plug the USB flash disk.

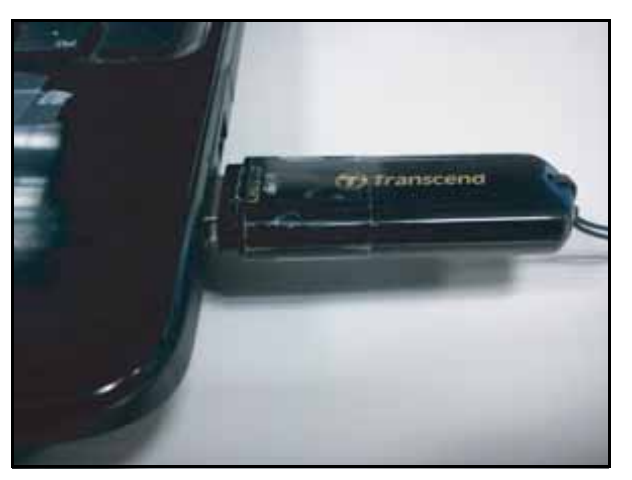

Figure 2:37. Plug the USB Flash Disk

4. Press and hold *<Fn>* and *<Esc>*, and then plug the AC adapter.

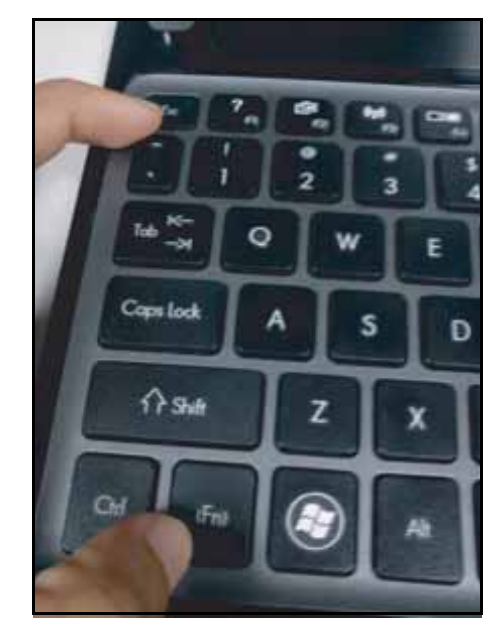

Figure 2:38. Hold Down <Fn> + <Esc>

5. Press the *Power* button to start the *Crisis Utility*.

2-27

# CHAPTER 3

# Service and Maintenance

| Service and Maintenance      | -3         |
|------------------------------|------------|
| Introduction                 | <b>3-3</b> |
| Recommended Equipment 3      | <b>-3</b>  |
| Maintenance Flowchart 3      | 5-4        |
| Getting Started              | 6-6        |
| Battery Pack Removal         | 3-7        |
| Battery Pack Installation 3  | 3-8        |
| Dummy Card Removal           | 3-9        |
| Dummy Card Installation      | 10         |
| Base Door Removal            | 11         |
| Base Door Installation       | 13         |
| ODD Module Removal           | 15         |
| ODD Module Installation      | 18         |
| DIMM Module Removal          | 21         |
| DIMM Module Installation     | 22         |
| HDD Module Removal           | 23         |
| HDD Module Installation 3-2  | 24         |
| HDD Carrier Removal          | 25         |
| HDD Carrier Installation 3-2 | 25         |
| WLAN Module Removal          | 26         |
| WLAN Module Installation 3-2 | 28         |
| Keyboard Removal 3-3         | 30         |
| Keyboard Installation        | 32         |
| Upper Case Removal 3-3       | 34         |
| Upper Case Installation 3-3  | 38         |
| RTC Battery Removal 3-4      | 41         |
| RTC Battery Installation 3-4 | 42         |
| Mainboard Removal 3          | 43         |
| Mainboard Installation 3-4   | 46         |
| Fan Removal                  | 50         |

# CHAPTER 3

# Service and Maintenance (cont.)

| Fan Installation                    | 52             |
|-------------------------------------|----------------|
| Thermal Module Removal 3-5          | 54             |
| Thermal Module Installation 3-5     | 55             |
| CPU Removal                         | 57             |
| CPU Installation                    | 58             |
| Speaker Removal 3-5                 | 59             |
| Speaker Installation                | 52             |
| USB Module Removal                  | 35             |
| USB Module Installation 3-6         | 57             |
| Power Board Removal 3-6             | 39             |
| Power Board Installation 3-7        | 71             |
| Touchpad FFC Removal 3-7            | <b>'</b> 3     |
| Touchpad FFC Installation 3-7       | <b>'</b> 4     |
| LCD Module Removal 3-7              | '5             |
| LCD Module Installation 3-7         | 78             |
| DC-In Cable Removal                 | 32             |
| DC-In Cable Installation 3-8        | 33             |
| LCD Bezel Removal                   | 34             |
| LCD Bezel Installation 3-8          | 36             |
| CCD Module Removal 3-8              | 39             |
| CCD Module Installation 3-9         | 90             |
| LCD Panel Removal 3-9               | <del>)</del> 1 |
| LCD Panel Installation 3-9          | 95             |
| LCD Panel Bracket Removal 3-9       | 99             |
| LCD Panel Bracket Installation 3-10 | )0             |
| WLAN Antenna Removal 3-10           | )1             |
| WLAN Antenna Installation 3-10      | )3             |
| Microphone Module Removal 3-10      | )5             |
| Microphone Module Installation      | )6             |

# Introduction

This chapter contains general information about the notebook, a list of tools needed to perform the required maintenance and step by step procedures on how to remove and install components from the notebook computer.

# **Recommended Equipment**

The following tools are required to perform maintenance on the notebook:

- Wrist grounding strap and conductive mat
- Flat screwdriver
- Philips screwdrivers
- Pointed plastic pry or similar object

| Screw Name   | Screw Type | Quantity |
|--------------|------------|----------|
| M 2.5 x 4.0  | Y          | 6        |
| M 2.45 x 8.0 |            | 19       |
| M 2.5 x 5.0  | T          | 9        |
| M 2.0 x 2.5  | <b>()</b>  | 3        |
| M 2.0 x 3.0  | T          | 11       |
| M 2.0 x 5.0  | ۹          | 3        |
| M 3.0 x 3.0  | 1          | 4        |
| M 2.0 x 3.0  | •          | 4        |
| M 2.5 x 3.2  |            | 4        |

# Maintenance Flowchart

The flowchart in Figure3-1 provides a graphic representation of the module removal and installation sequences. It provides information on what components need to be removed and installed during servicing

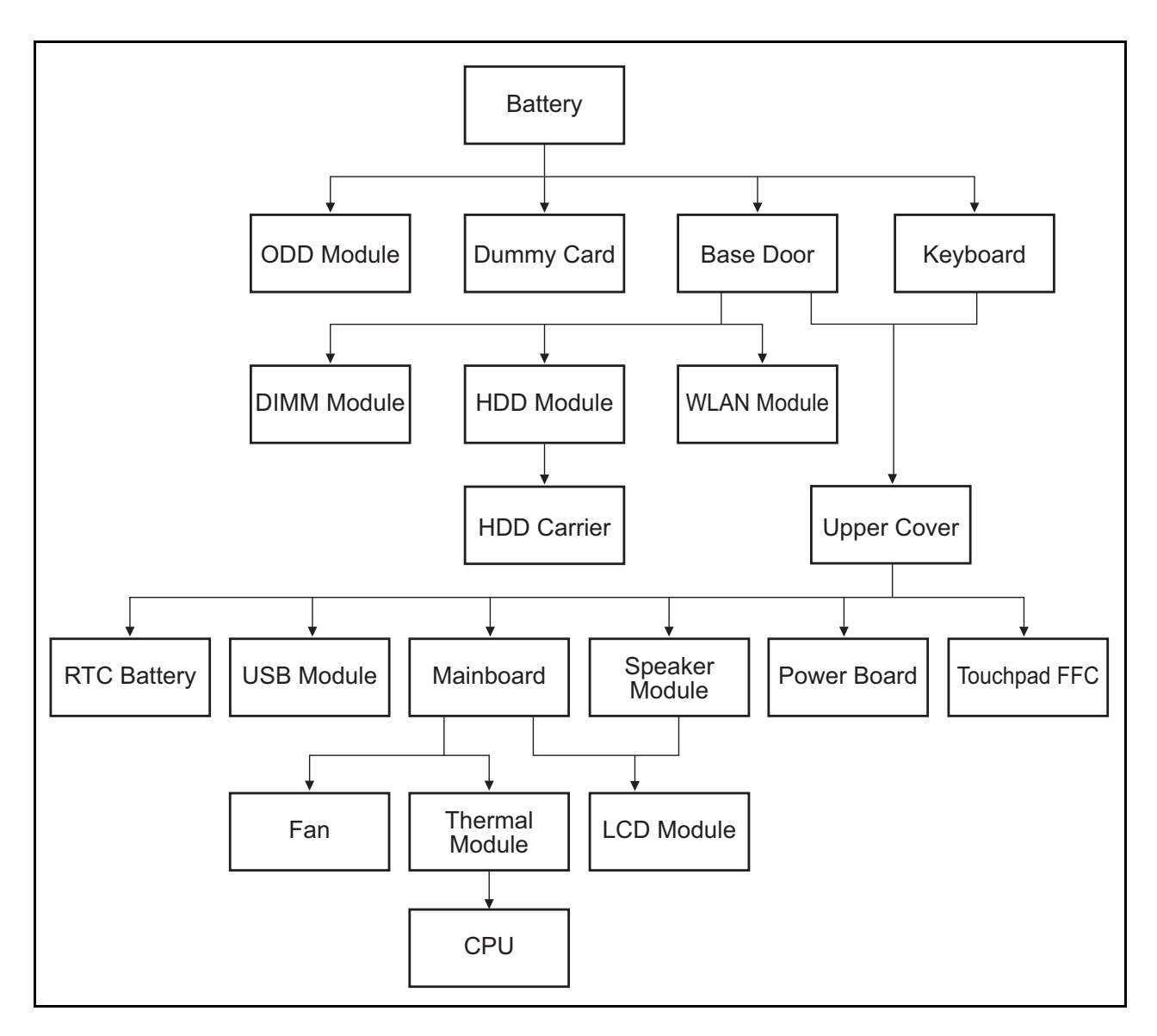

Figure 3:1. Maintenance Flow
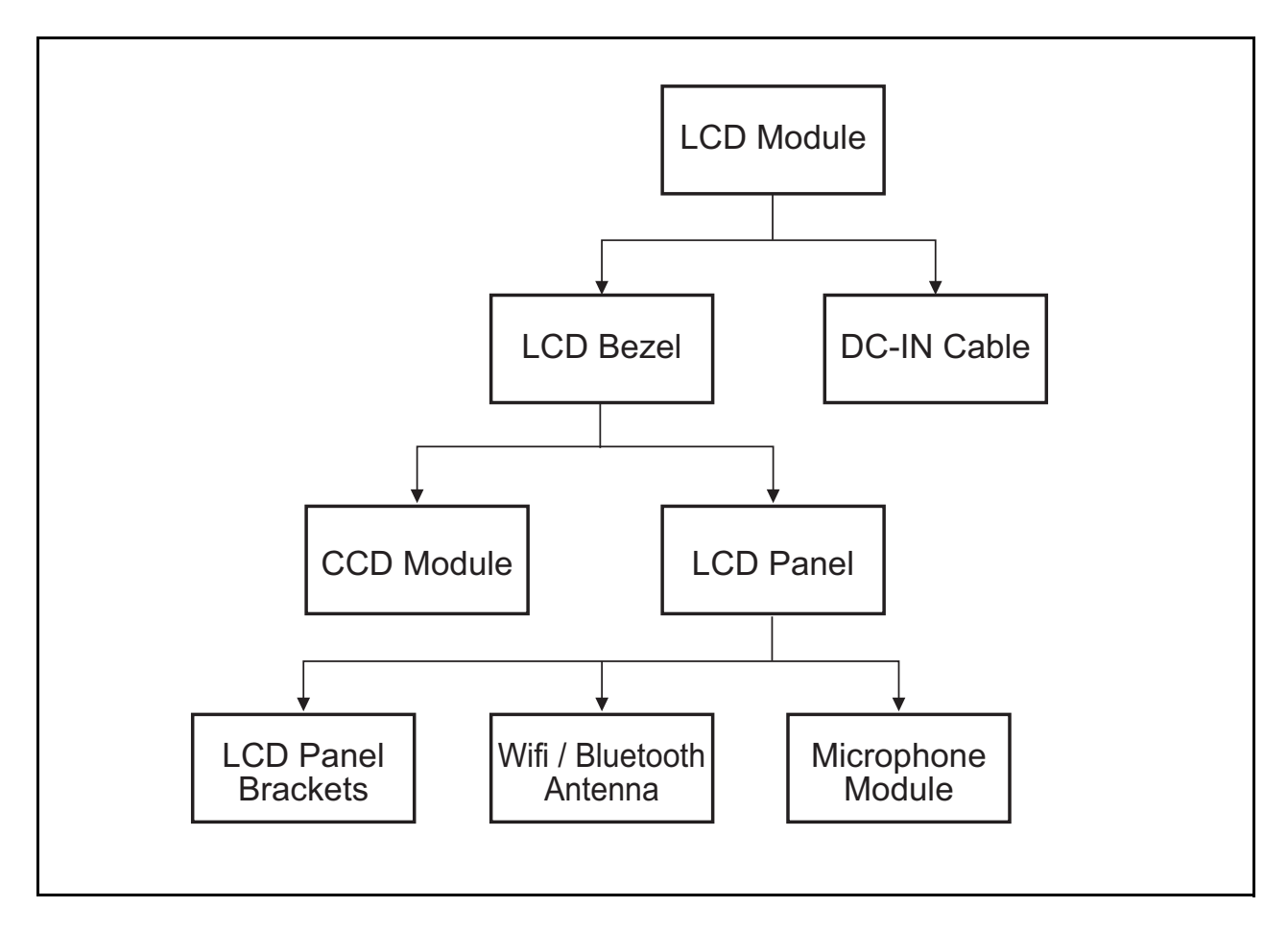

Figure 3:2. LCD Module Maintenance Flow

# **Getting Started**

The flowchart (Figure 3:1, page 3-4) identifies sections illustrating the entire removal and installation sequence. Observe the order of the sequence to avoid damage to any of the hardware components.

Perform the following prior to performing any maintenance procedures:

- 1. Place the system on a flat work surface.
- 2. Make sure the system is completely powered down.
  - **a.** If the device is in powered up mode, shut down the system normally.
  - b. If the device is in sleep mode, wait for the Home Screen to clear. Then, shut down normally.
- 3. Disconnect the AC Adapter and remove all cables from the system and its peripherals.

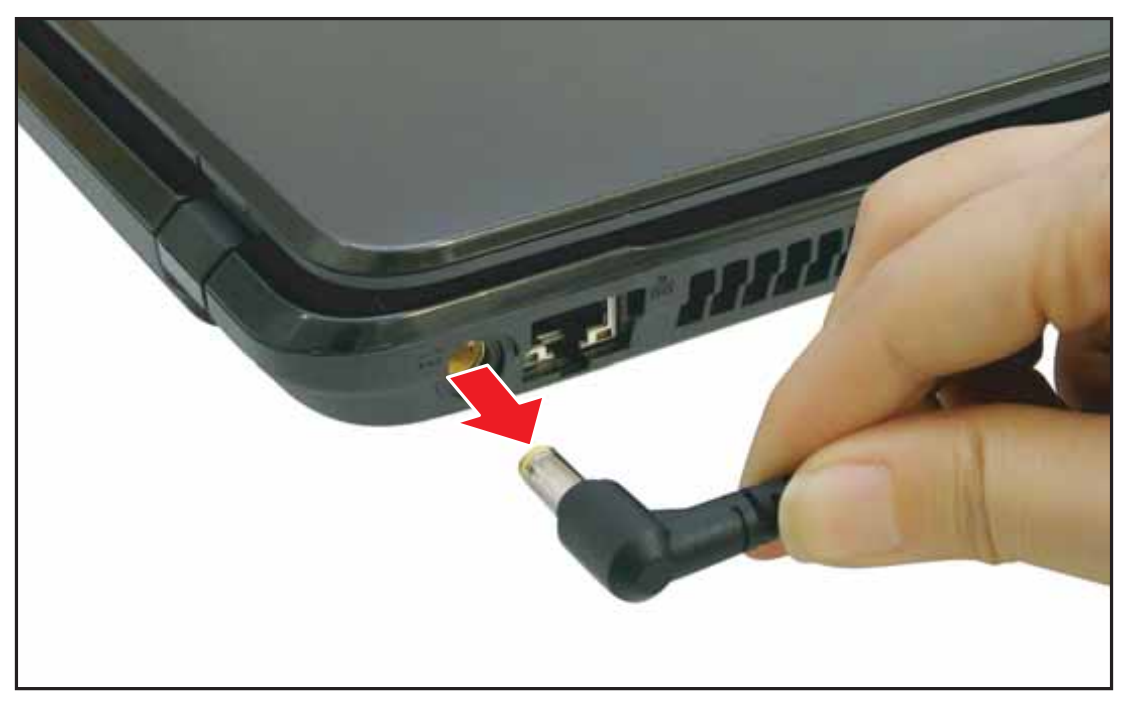

Figure 3:3. Disconnecting the Power Adapter

## **Battery Pack Removal**

- 1. Place the computer on a flat surface with the battery side up.
- 2. Insert the plastic pry into the battery latch and slide to release the lock.
- 3. Lift to remove the battery pack.

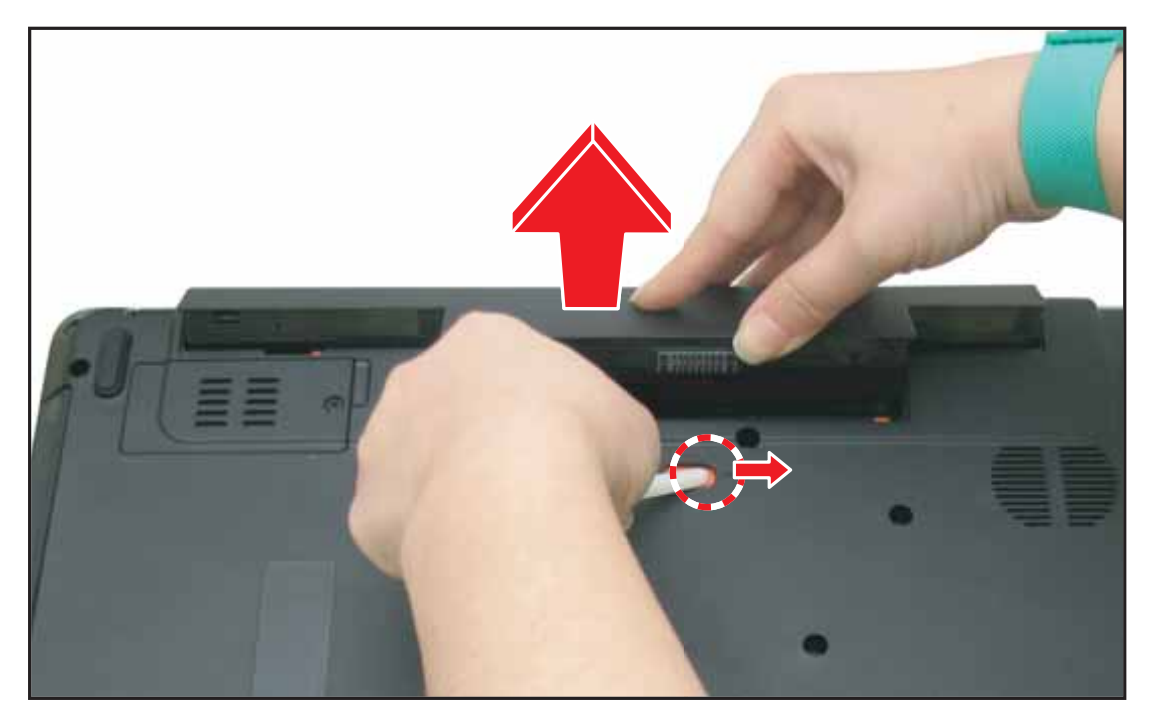

Figure 3:4. Removing the Battery Pack

# **Battery Pack Installation**

- 1. Place the battery pack in the battery compartment.
- 2. Push to lock the battery pack in place.

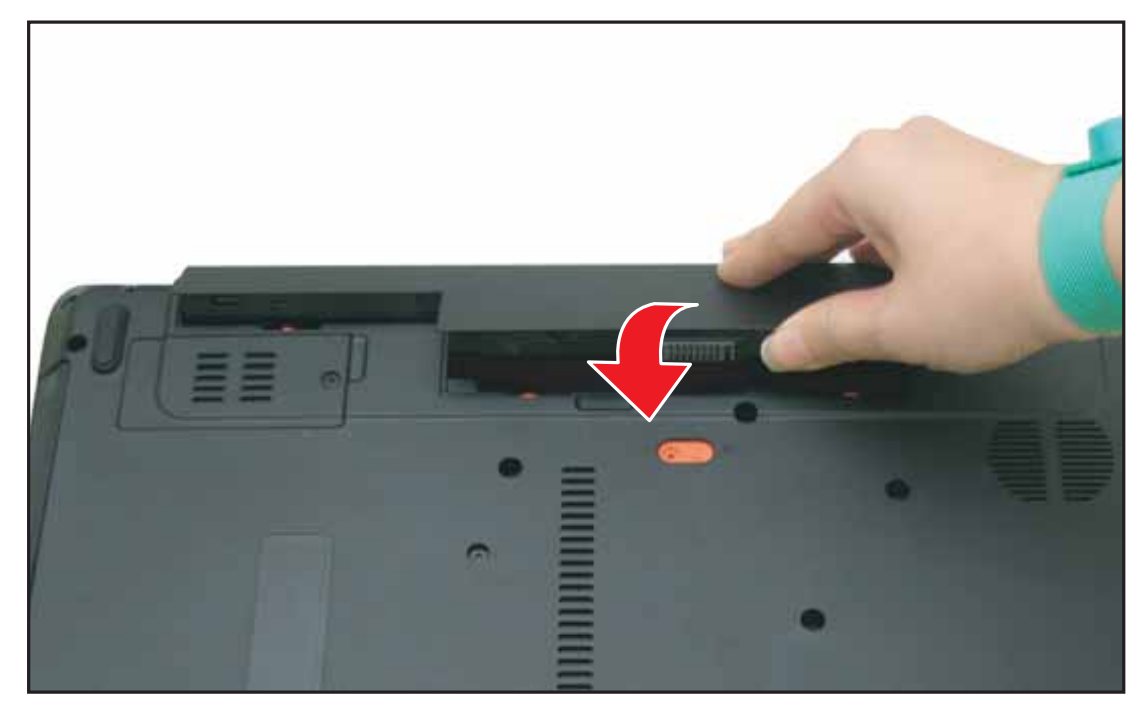

Figure 3:5. Installing the Battery Pack

# **Dummy Card Removal**

- 1. Push the dummy card to eject the card from the slot.
- 2. Remove the card.

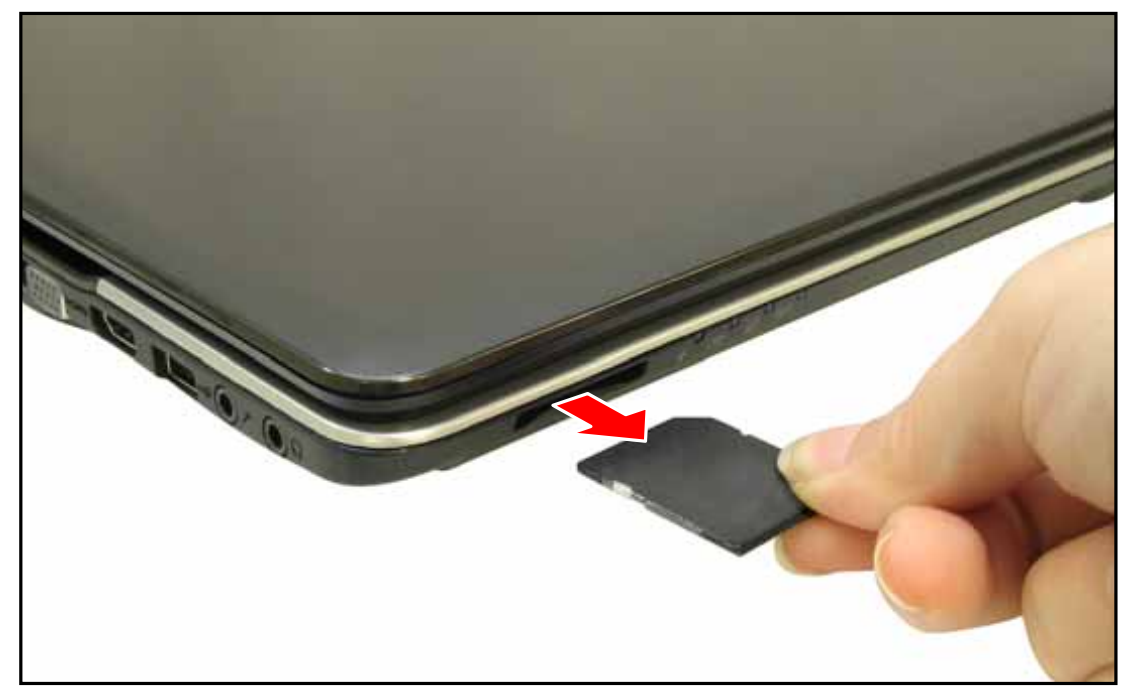

Figure 3:6. Removing the Dummy Card

# **Dummy Card Installation**

Push the dummy card into the slot until it clicks into place.

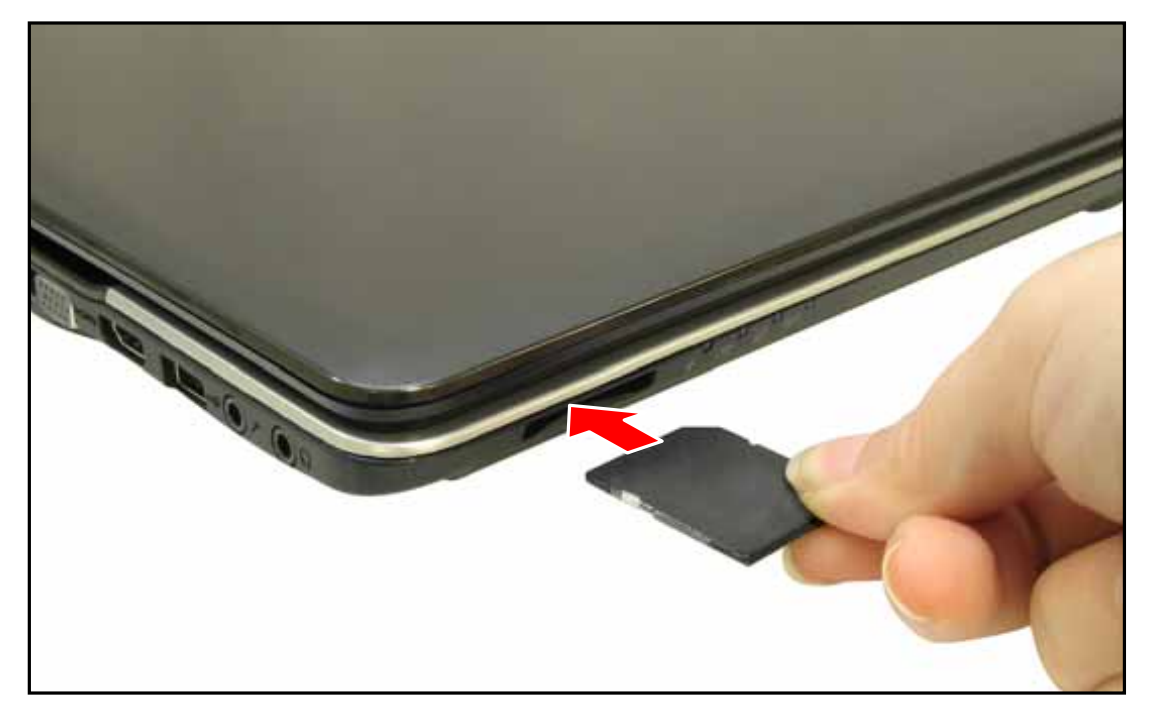

Figure 3:7. Installing the SD Card

### Base Door Removal

#### Prerequisite:

#### \* Battery Pack Removal on page 3-7

1. Remove the screws.

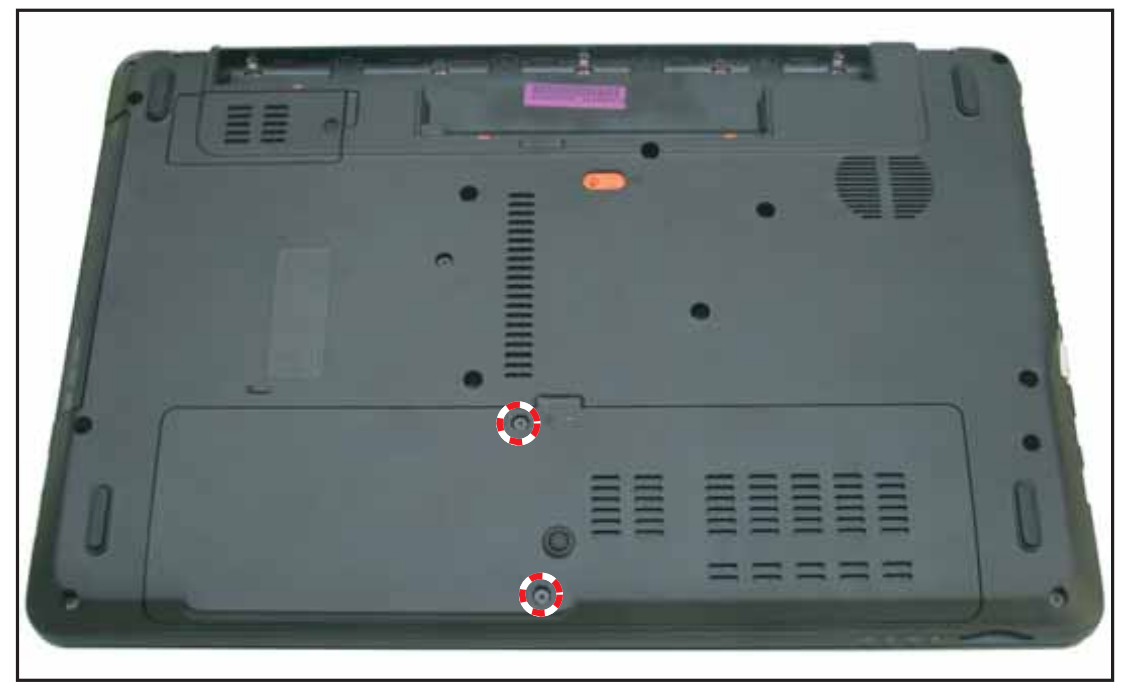

Figure 3:8. Removing the Screws

2. Insert your finger into the tab and lift to remove the base door.

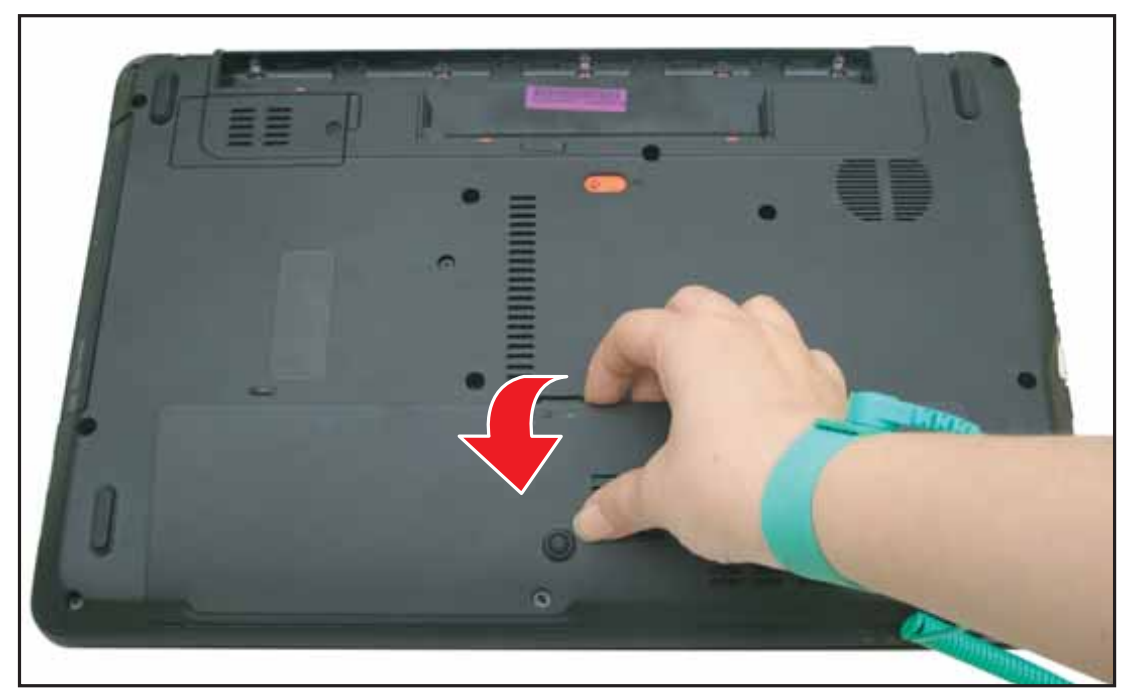

Figure 3:9. Removing the Base Door

The following modules are housed under the base door:

- HDD (Hard Disk Drive) module (A), see HDD Module Removal on page 3-23
- WLAN Module (B), see WLAN Module Removal on page 3-26
- DIMM (Dual-In Memory Module (C), see DIMM Module Removal on page 3-21

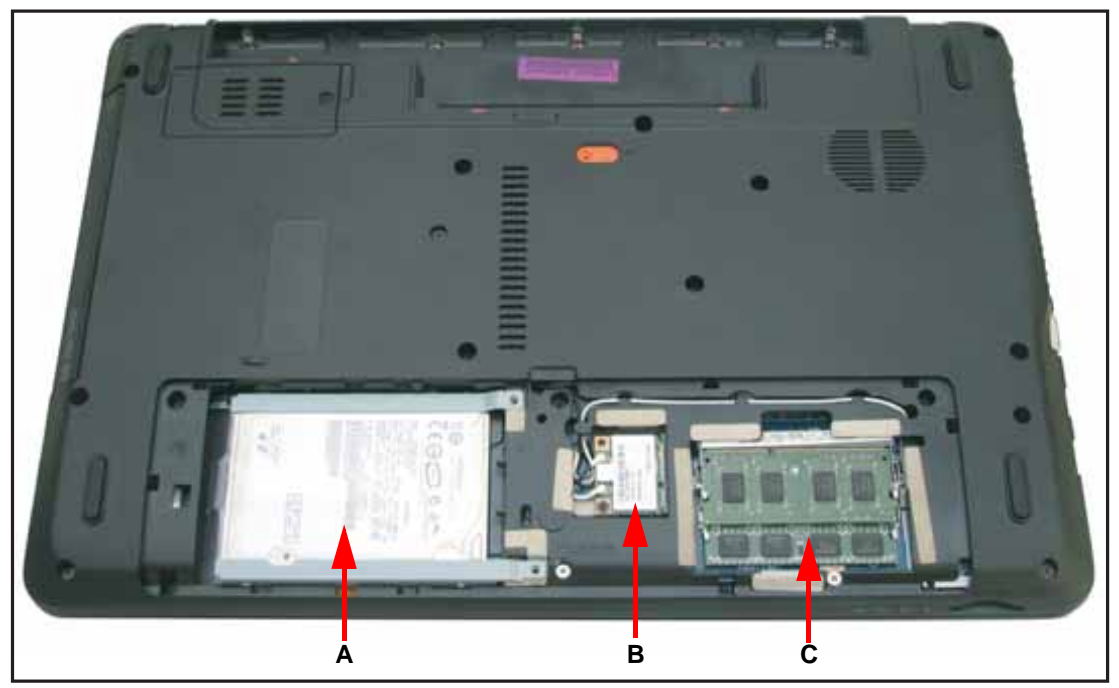

Figure 3:10. HDD, WLAN, DIMM Modules Location

### **Base Door Installation**

1. Align the base door tabs into the lower case latches, then push to secure the base door.

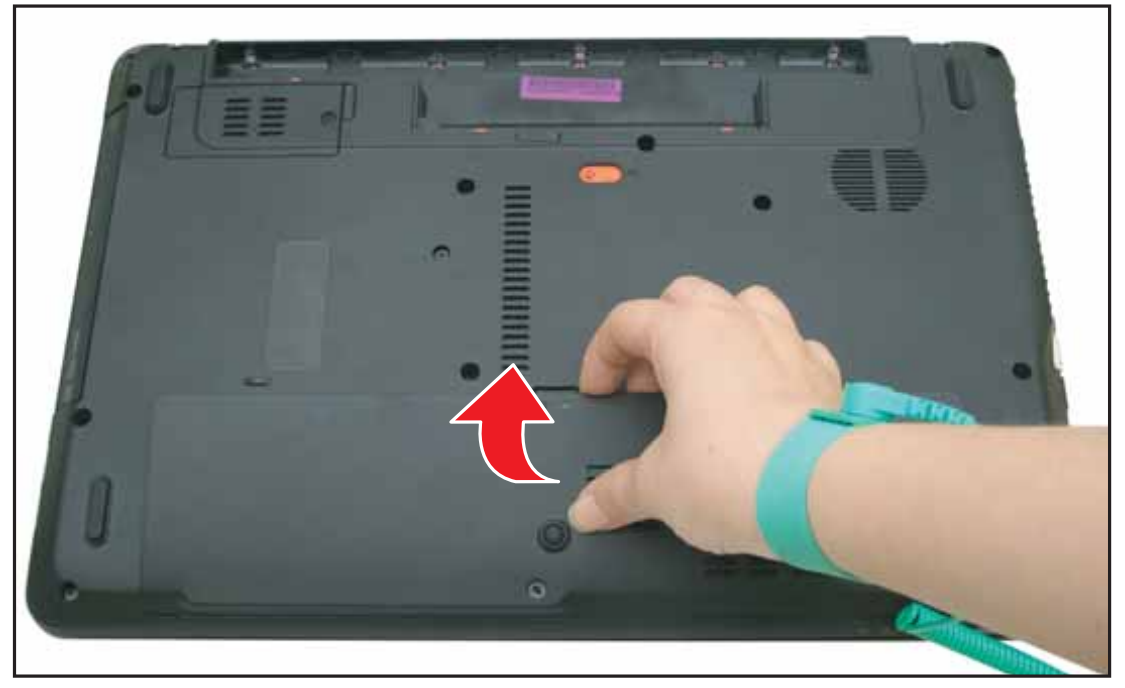

Figure 3:11. Installing the Base Door

2. Secure the screws.

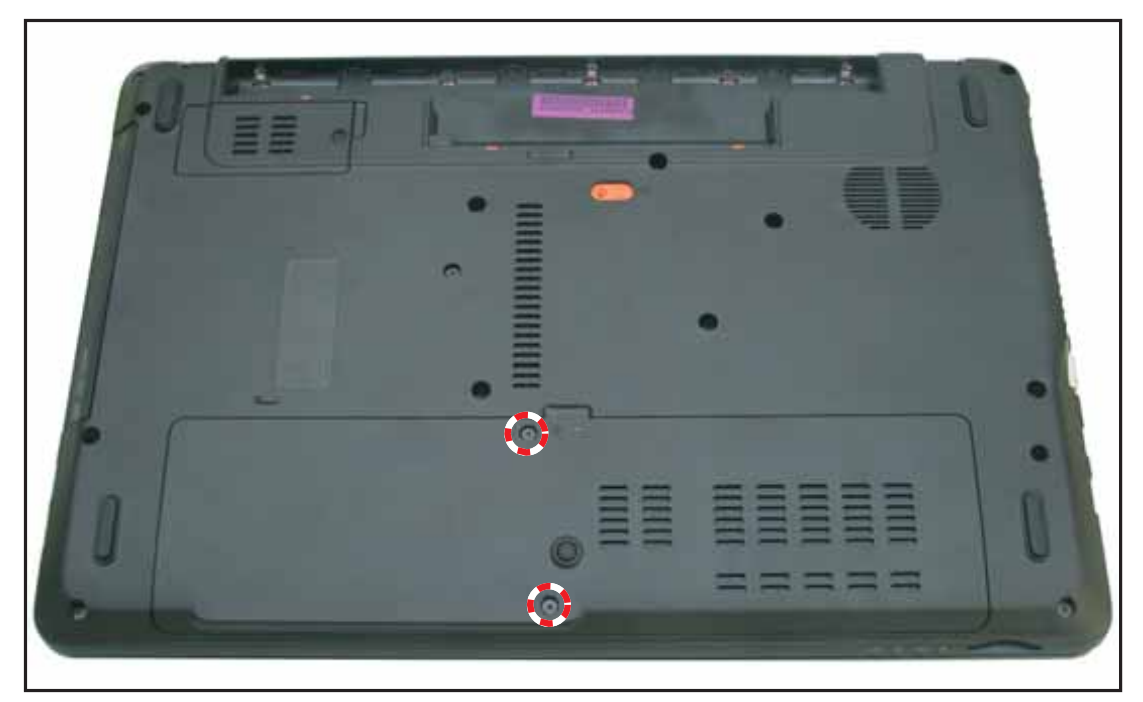

Figure 3:12. Securing the Screws

3. Install the battery pack (see **Battery Pack Installation** on page 3-8).

#### Table 3:4. Base Door Screws

| Screw Name  | Screw Type | Quantity |
|-------------|------------|----------|
| M 2.5 x 8.0 |            | 2        |

### **ODD Module Removal**

#### Prerequisite:

#### \* Battery Pack Removal on page 3-7

1. Remove the screw securing the ODD module to the lower case.

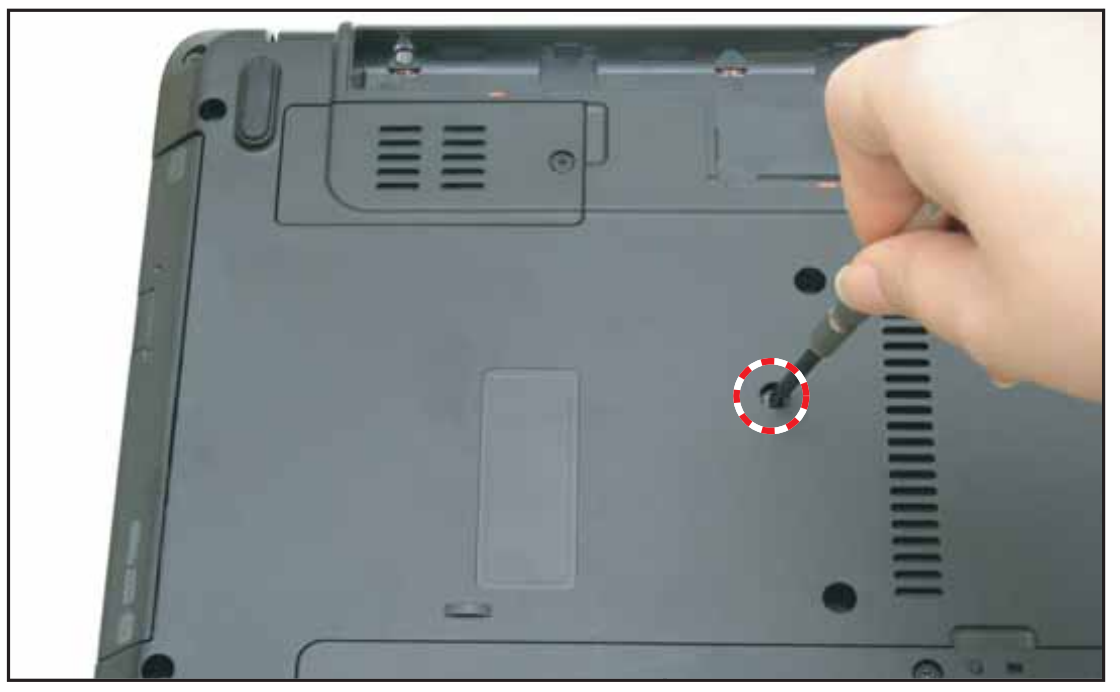

Figure 3:13. Removing the ODD Module Screw

2. Pull to remove the ODD module out from the slot.

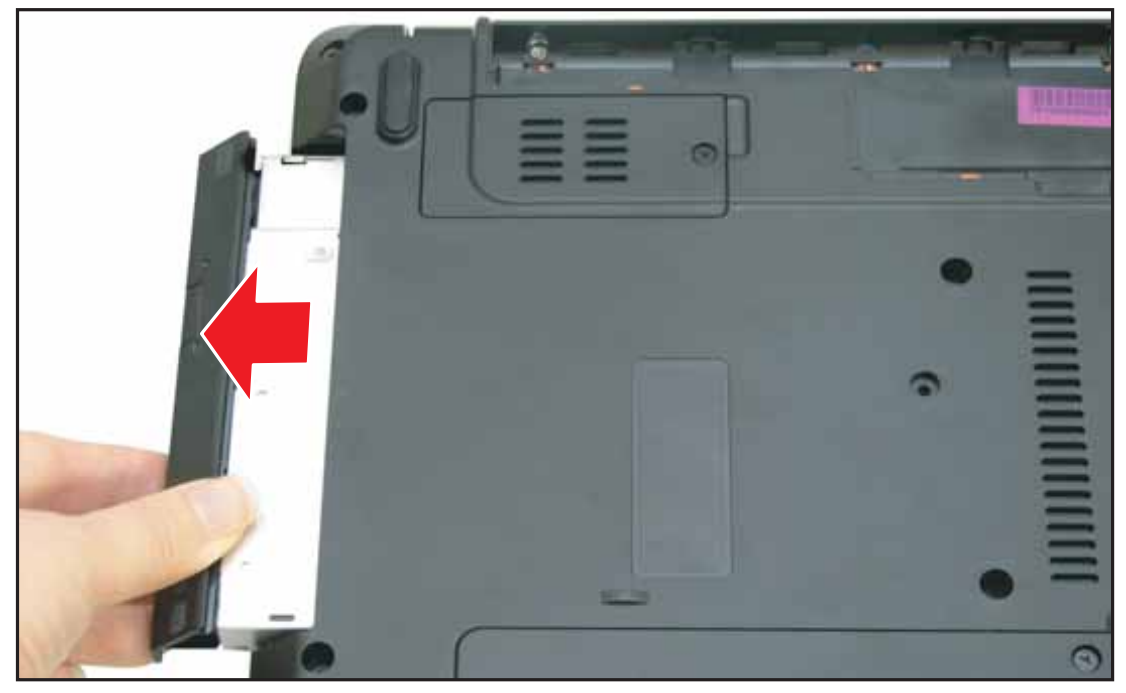

Figure 3:14. Removing the ODD Module

3. Insert a pointed object, such as a paper clip, into the emergency eject slot to eject the tray.

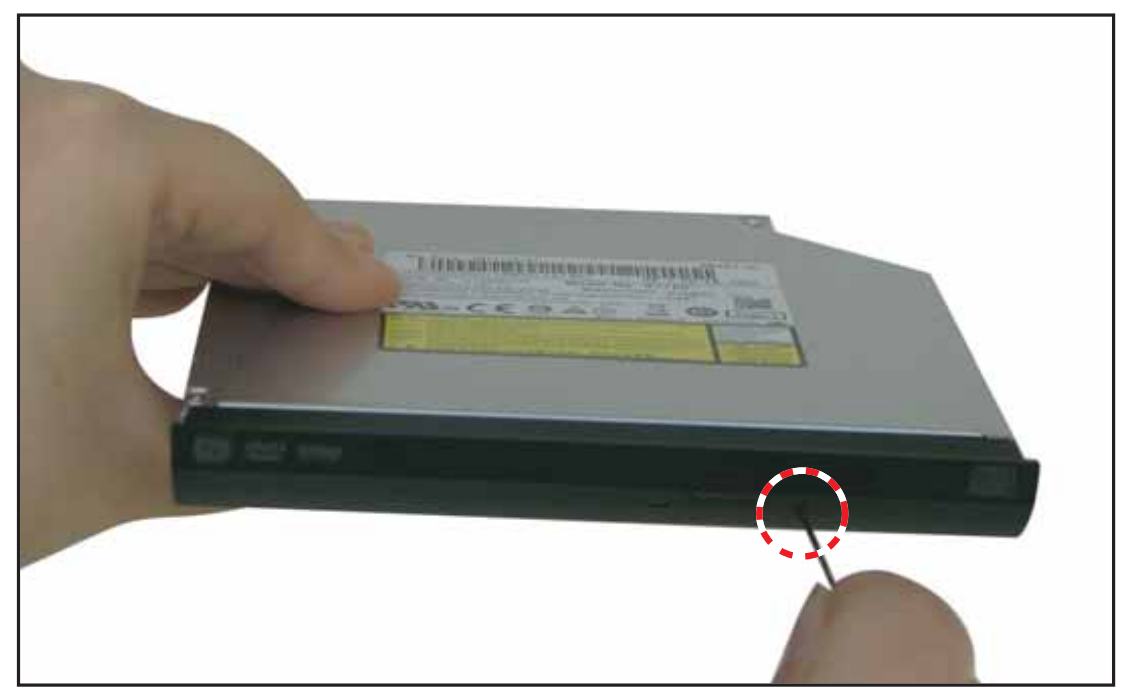

Figure 3:15. Ejecting the Tray

4. On the underside of the tray, use the plastic pry to detach the right side latch of the ODD bezel.

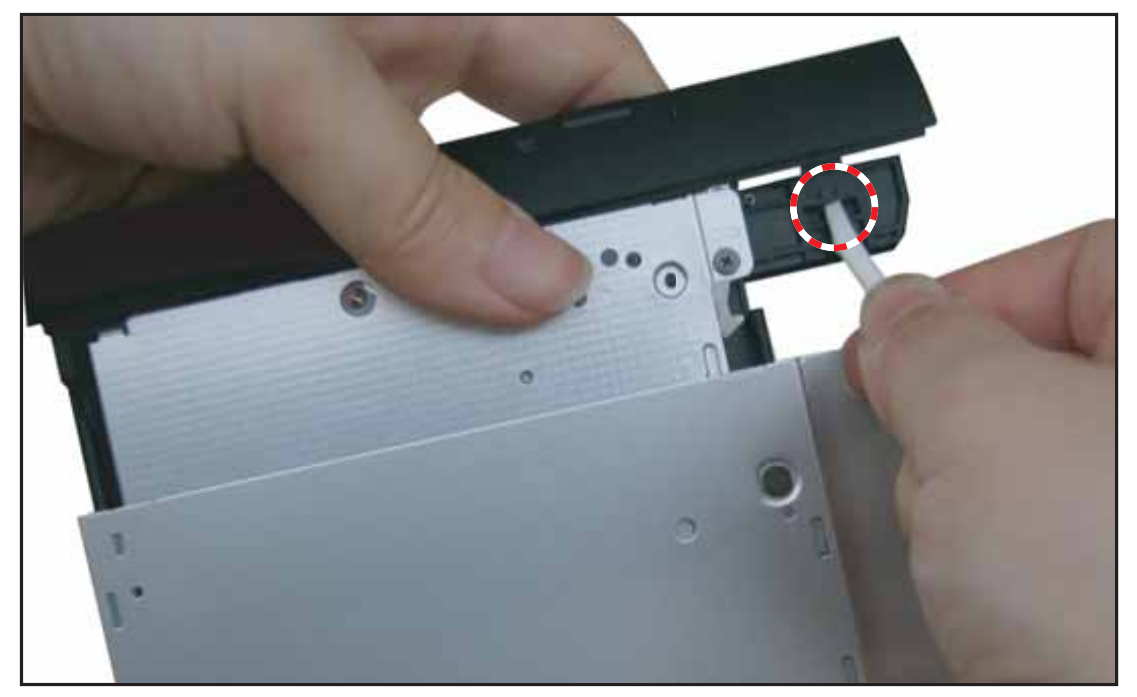

Figure 3:16. Removing the ODD bezel (1 of 2)

5. Pull to detach the left side latch of the ODD bezel.

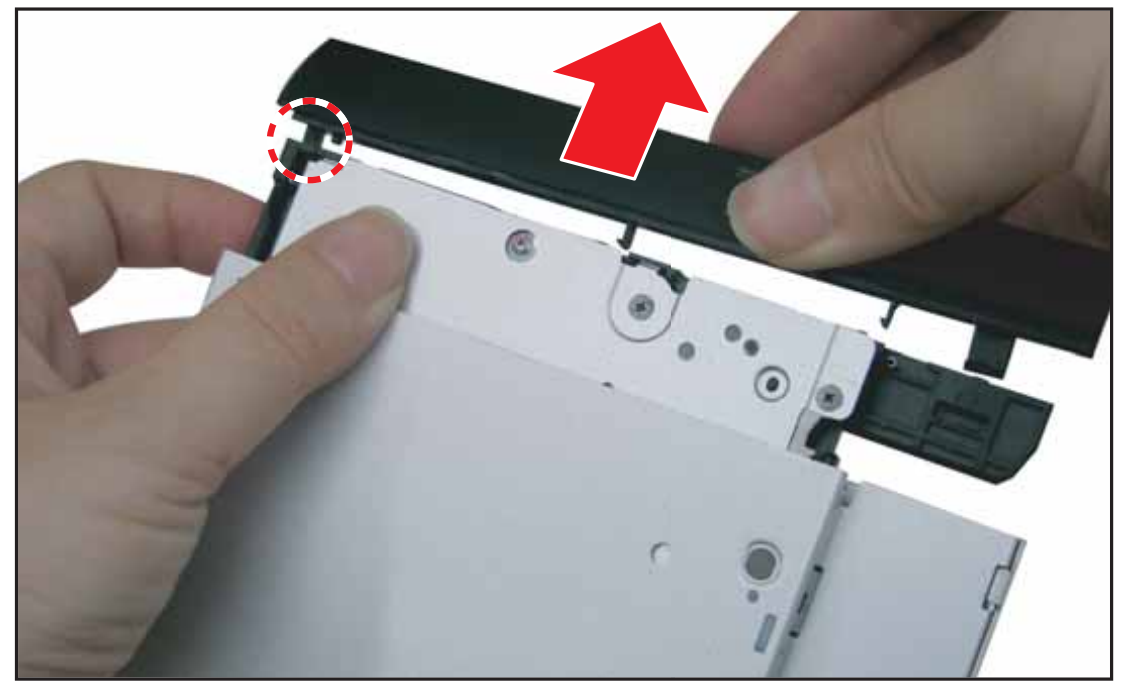

Figure 3:17. Removing the ODD bezel (2 of 2)

6. Remove the screws to remove the ODD bracket.

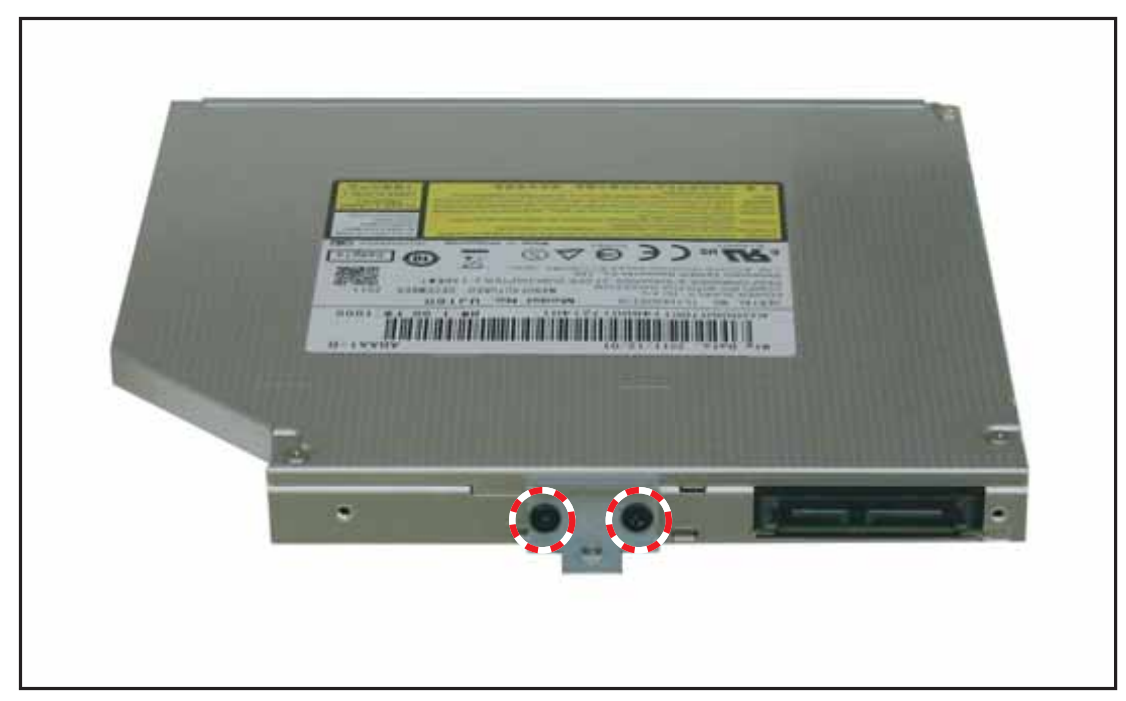

Figure 3:18. Removing the ODD Bracket

### ODD Module Installation

**1.** Attach the screws to secure the ODD bracket.

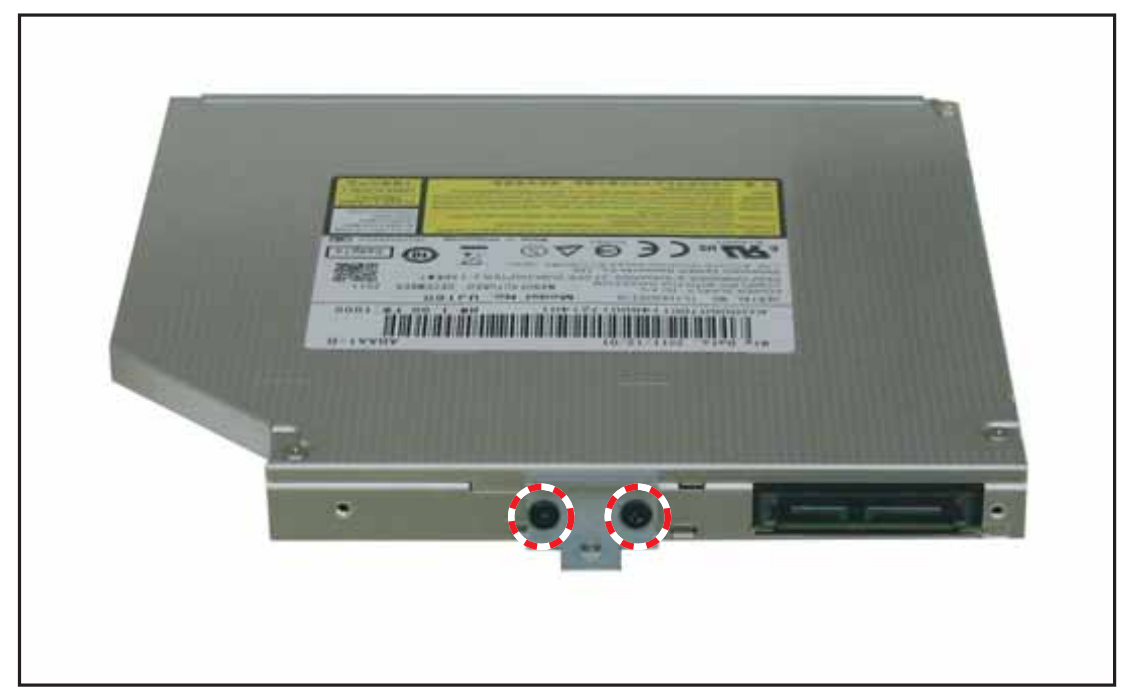

Figure 3:19. Attaching the ODD Bracket

2. On the underside of the ODD module, attach the left side latch first, and then push the ODD bezel to secure it to the tray.

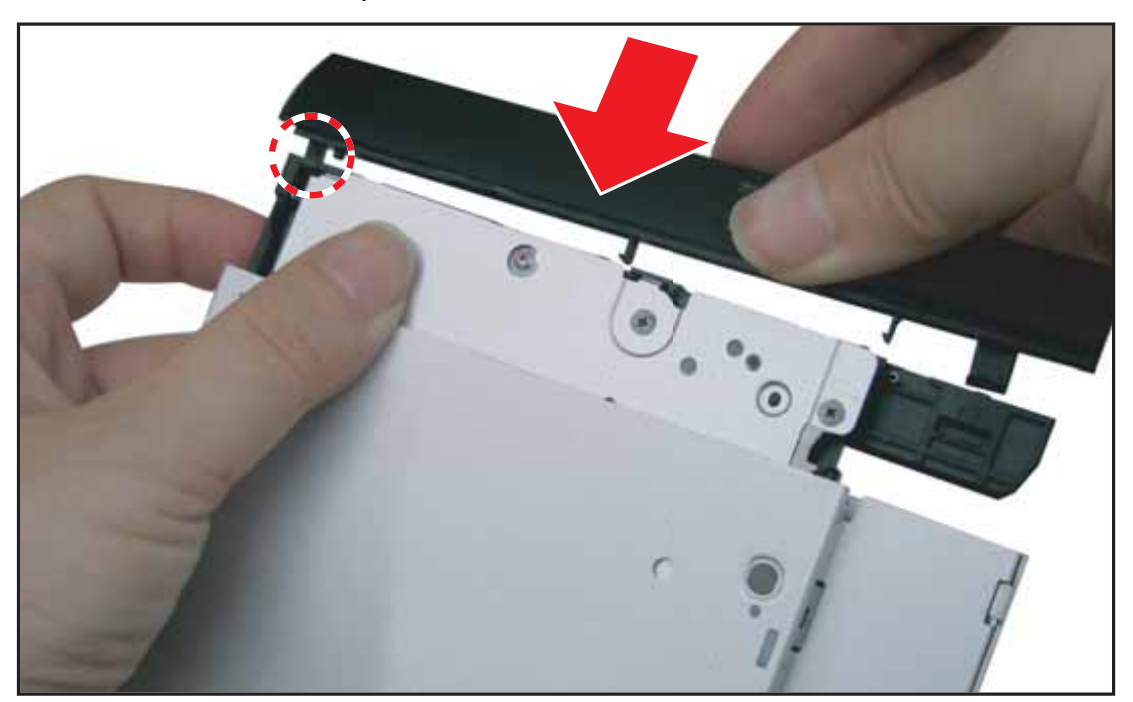

Figure 3:20. Attaching the ODD bezel

3-18

3. Slide the ODD module into the slot.

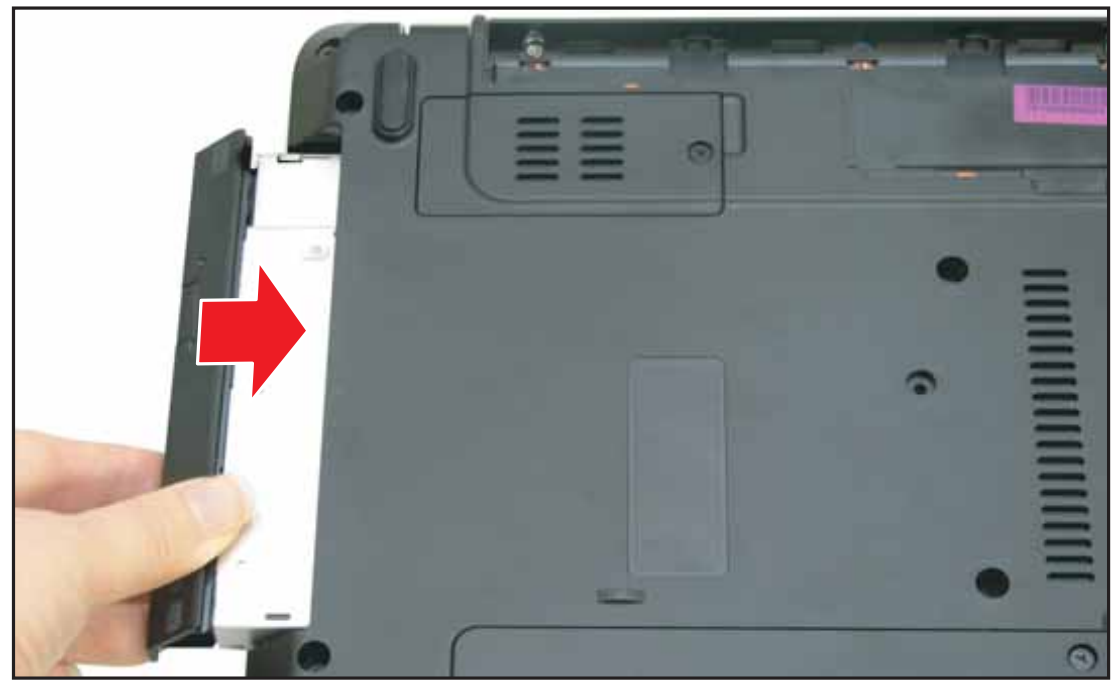

Figure 3:21. Installing the ODD Module

4. Attach the screw to secure the ODD module.

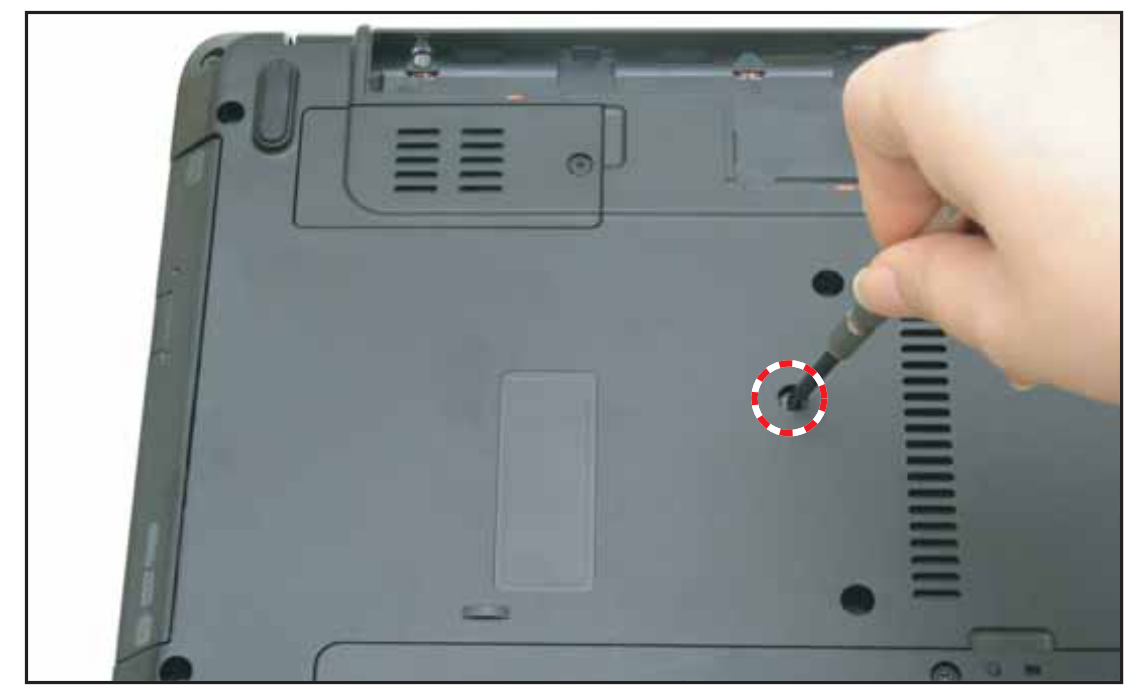

Figure 3:22. Attaching the ODD Module Screw

5. Install the battery pack (see **Battery Pack Installation** on page 3-8).

#### Table 3:5. ODD Module Screws

| Screw Name  | Screw Type | Quantity |
|-------------|------------|----------|
| M 2.5 x 8   | T          | 1        |
| M 2.0 x 3.0 | T          | 2        |

### **DIMM Module Removal**

#### Prerequisite:

- \* Base Door Removal on page 3-11
- 1. Locate the DIMM module (see Figure 3:10, page 3-12).
- 2. Push the module clips outwards.

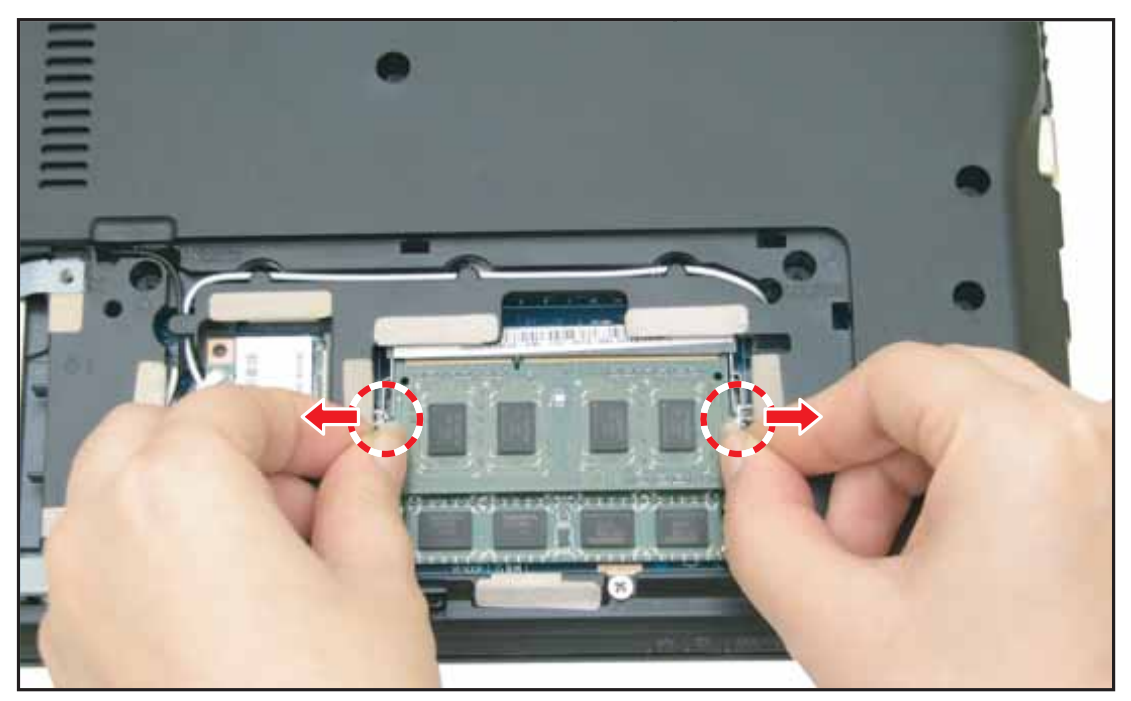

Figure 3:23. Unclipping the Module Clips

3. Pull to remove the memory module out from the slot.

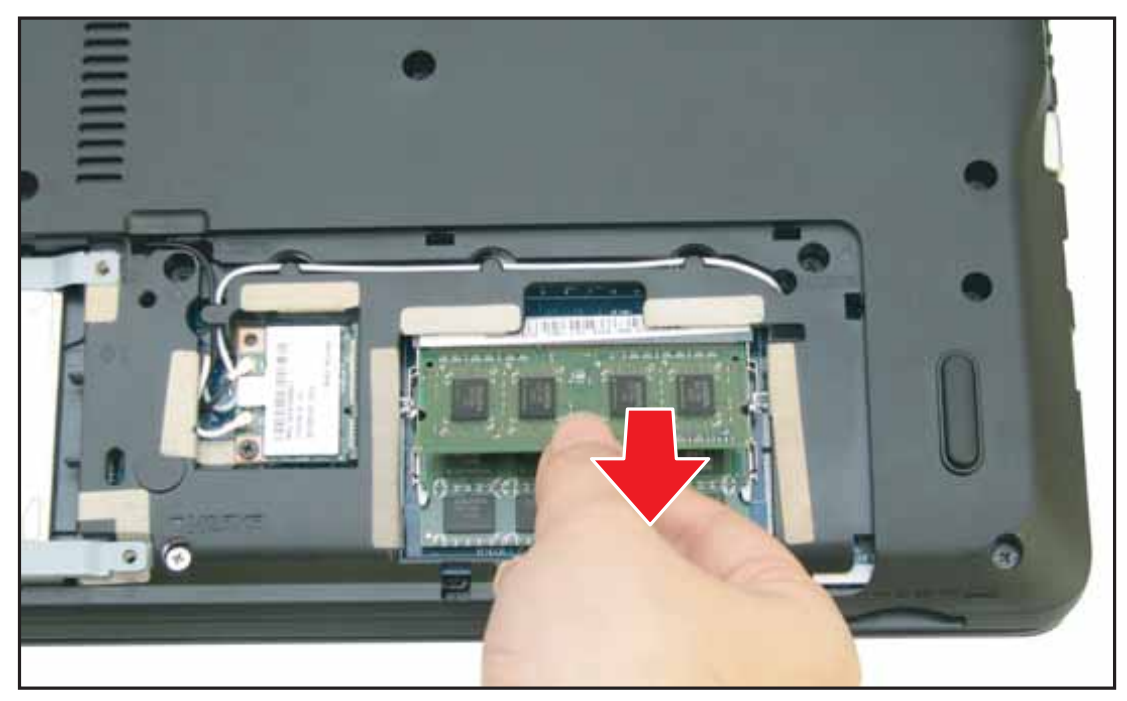

Figure 3:24. Removing the DIMM Module

4. Repeat steps 1 and 2 for the remaining module.

### **DIMM Module Installation**

1. Insert the memory module into the slot.

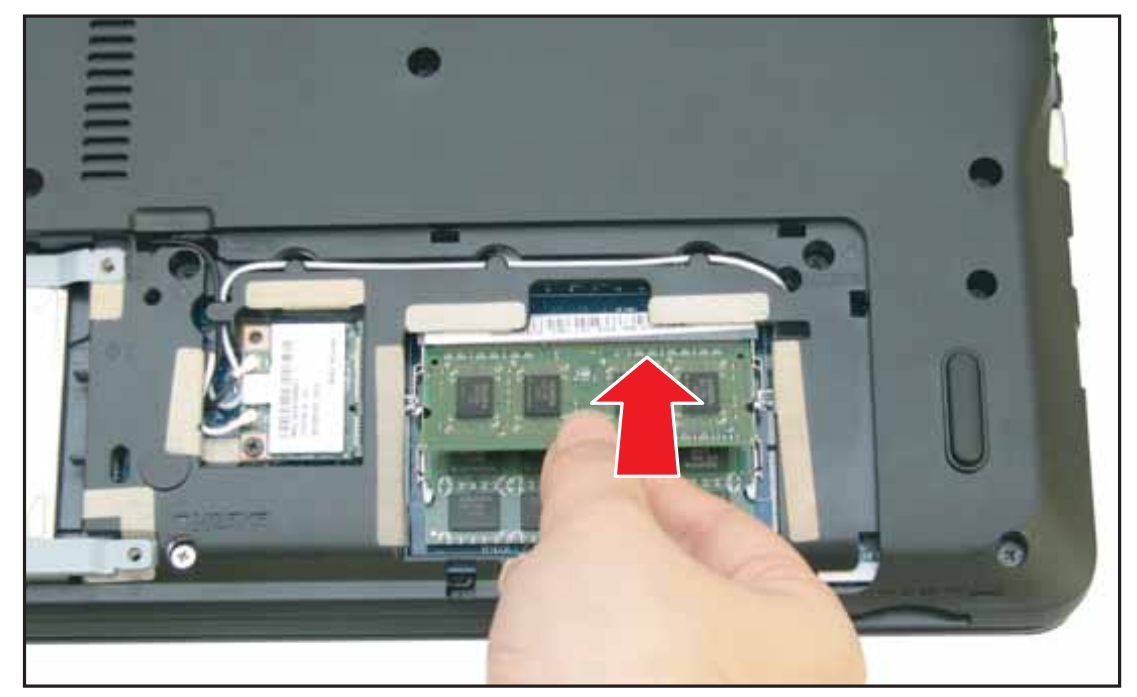

Figure 3:25. Installing the DIMM Module (1 of 2)

2. Push down the memory module until the clips lock in place.

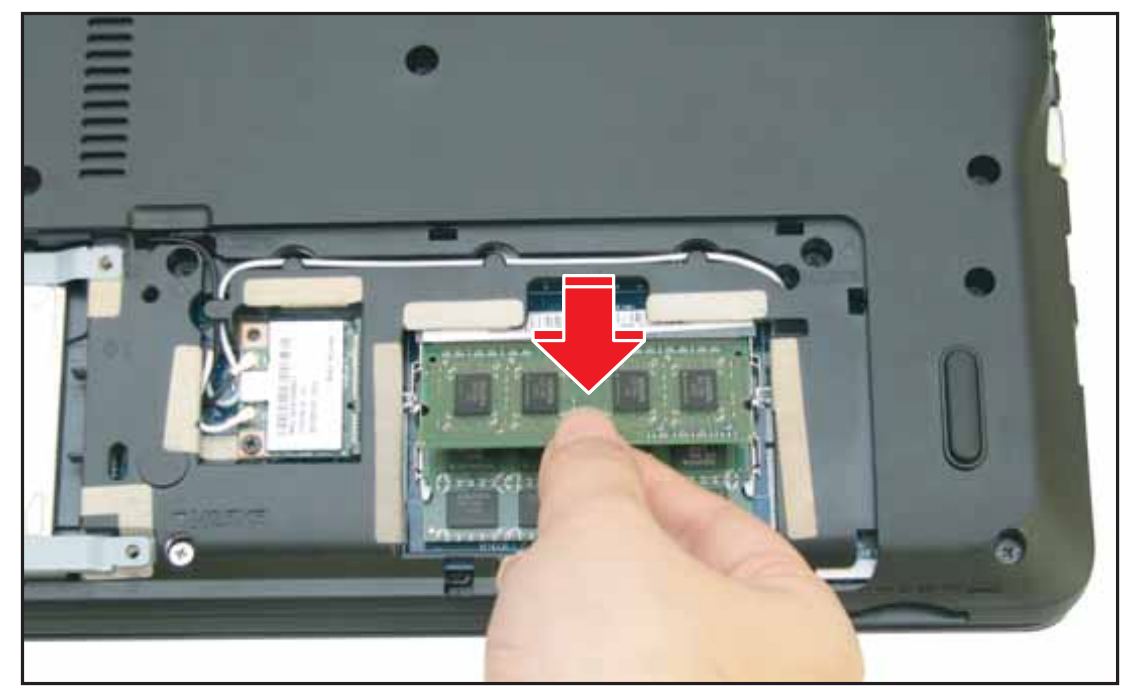

Figure 3:26. Installing the DIMM Module (2 of 2)

- 3. Repeat steps 1 and 2 for the remaining module.
- 4. Install the base door (see **Base Door Installation** on page 3-13).

### HDD Module Removal

#### Prerequisite:

- \* Base Door Removal on page 3-11
- 1. Locate the HDD Module (see Figure 3:10, page 3-12).
- 2. Slide the HDD module to disconnect the HDD from the mainboard connector.

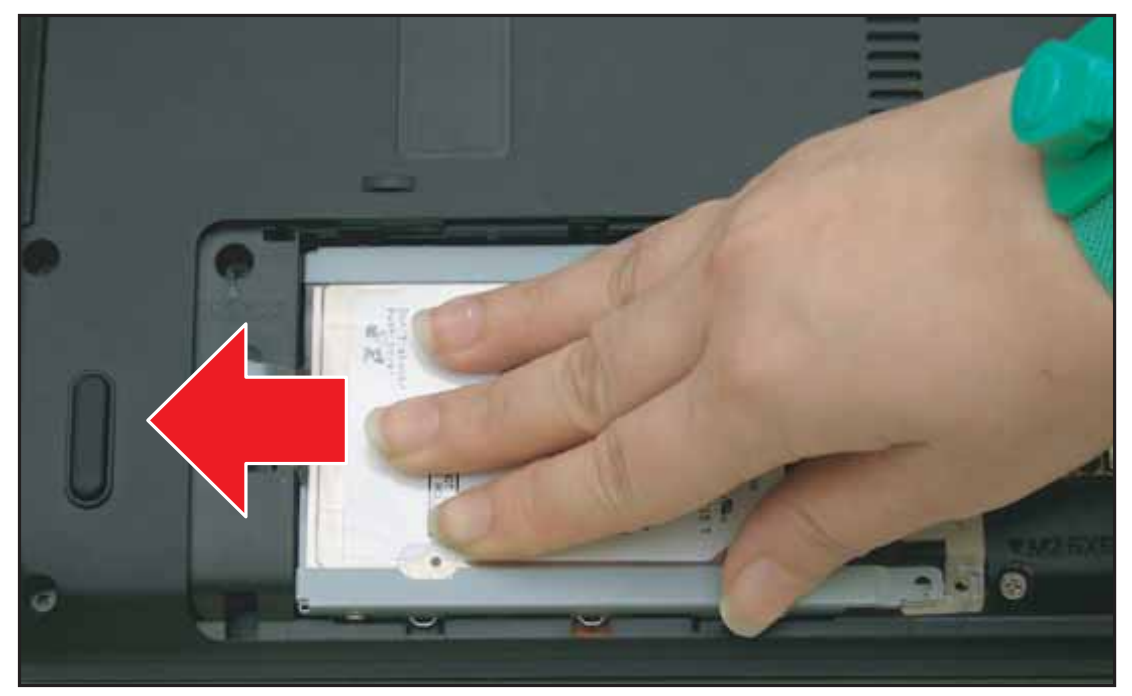

Figure 3:27. Removing the HDD Module (1 of 2)

**3.** Pull by the plastic tab to lift the HDD module.

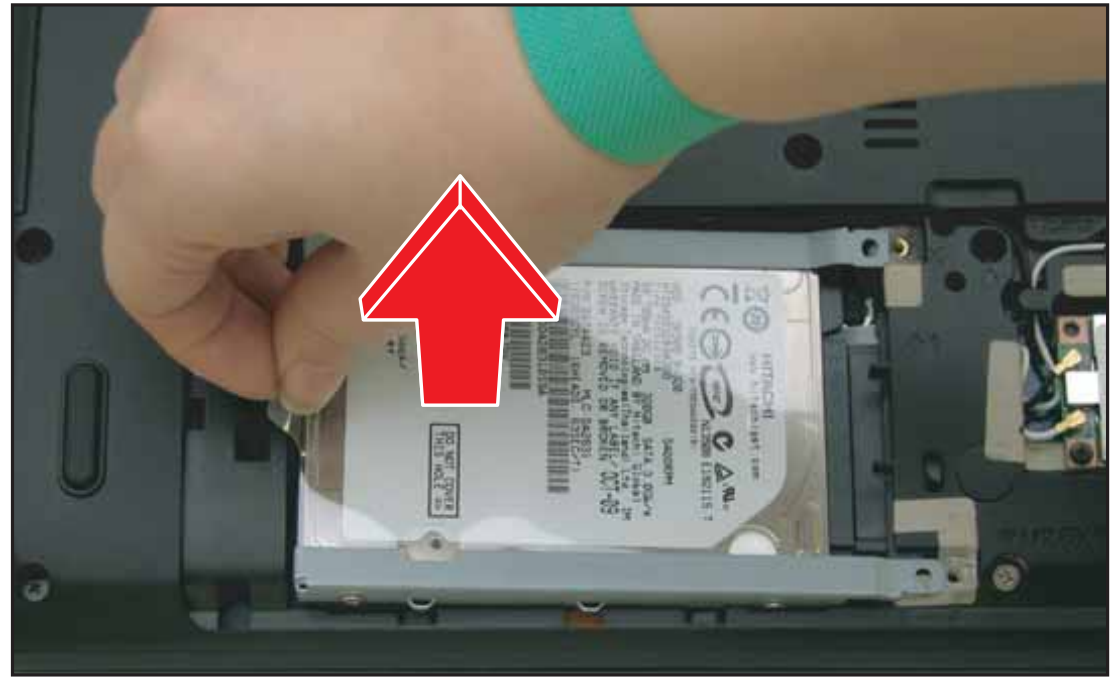

Figure 3:28. Removing the HDD Module (2 of 2)

## HDD Module Installation

1. Place the HDD module into the bay.

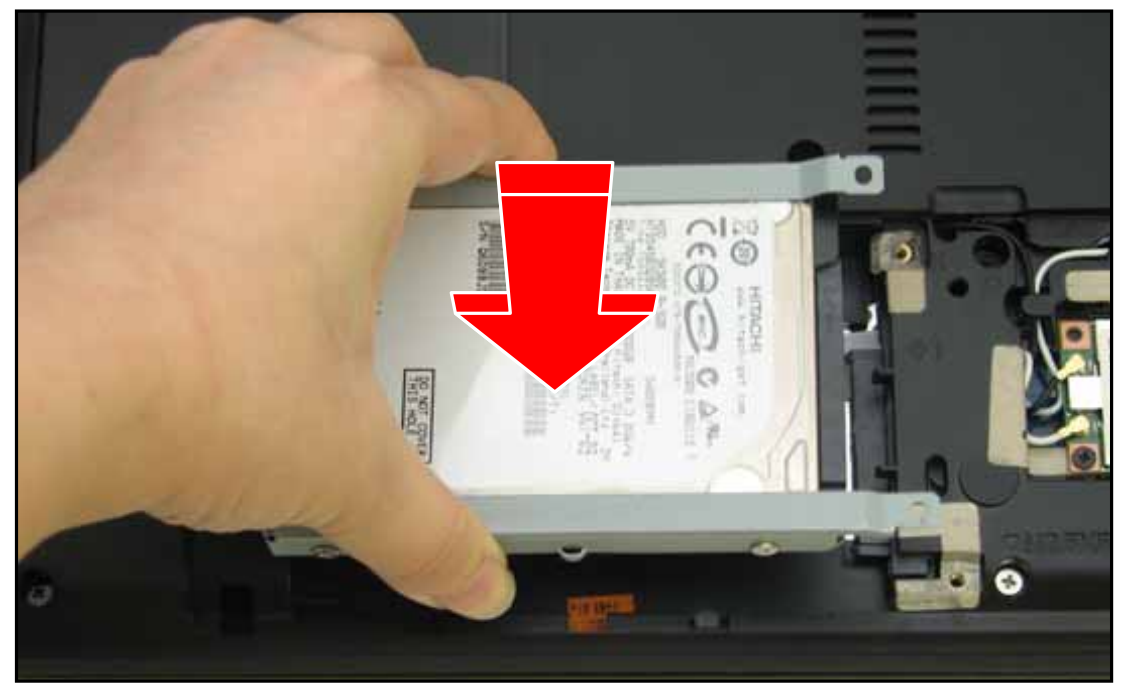

Figure 3:29. Installing the HDD Module (1 of 2)

2. Push to connect the HDD connector to the mainboard connector.

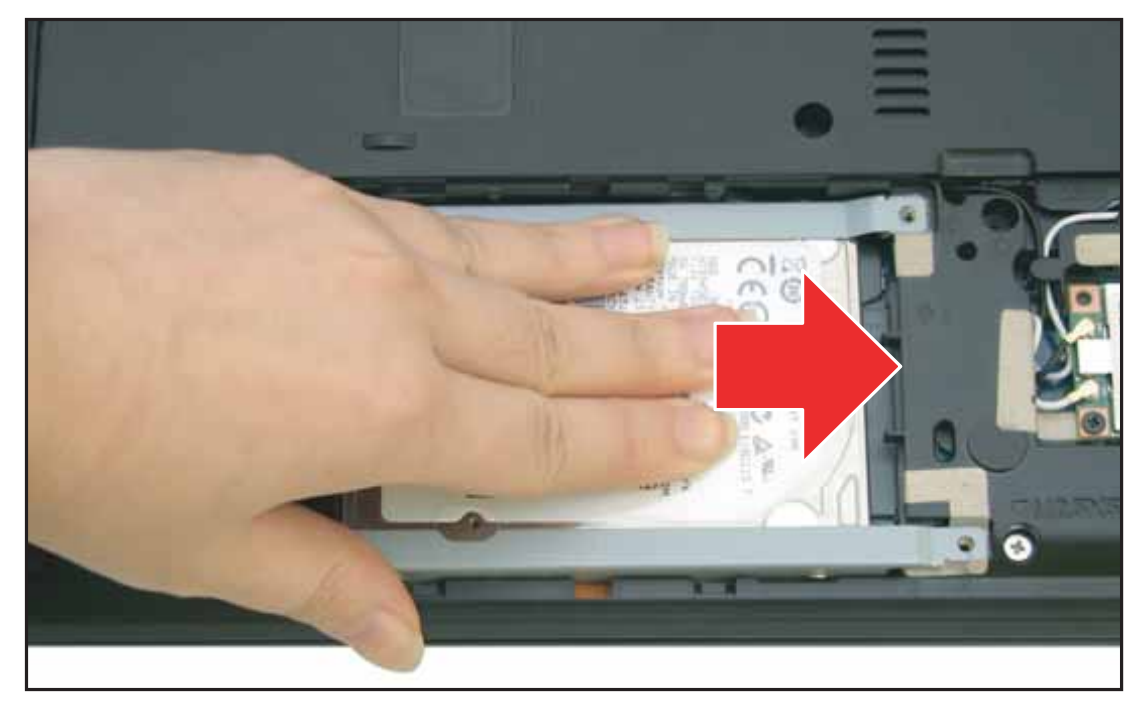

Figure 3:30. Installing the HDD Module (2 of 2)

### HDD Carrier Removal

Prerequisite:

#### \* HDD Module Removal on page 3-23

Remove the screws securing the HDD brackets to the HDD.

Figure 3:31. Removing the HDD Brackets

### HDD Carrier Installation

- 1. Attach the screws to secure the HDD brackets to the HDD.
- 2. Install the HDD module (see HDD Module Installation on page 3-24).

| Table 3:6 | 6. HDD | Carrier | Screws |
|-----------|--------|---------|--------|
|-----------|--------|---------|--------|

| Screw Name  | Screw Type | Quantity |
|-------------|------------|----------|
| M 3.0 x 3.0 | T          | 4        |

### WLAN Module Removal

#### Prerequisite:

- \* Base Door Removal on page 3-11
- 1. Locate the WLAN Module (see Figure 3:10, page 3-12).
- 2. Disconnect the main (A, black) and auxiliary (B, white) antenna cables from the WLAN module connectors.

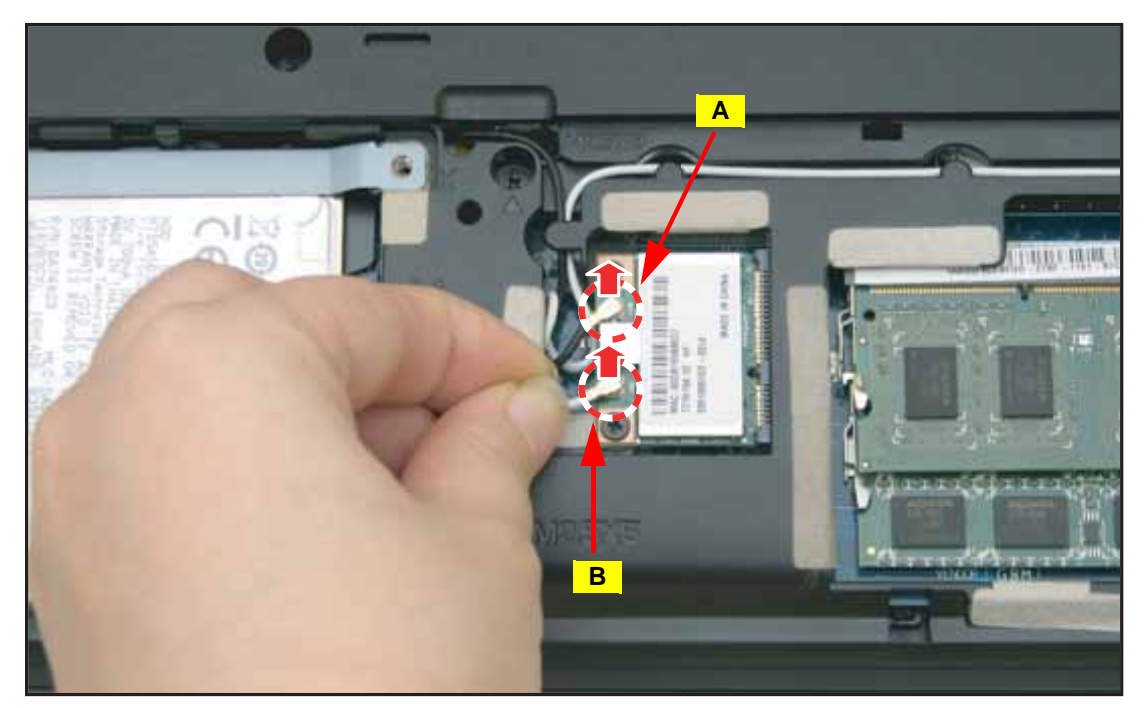

Figure 3:32. Disconnecting the Antenna Cables

3. Remove the screw from the WLAN module.

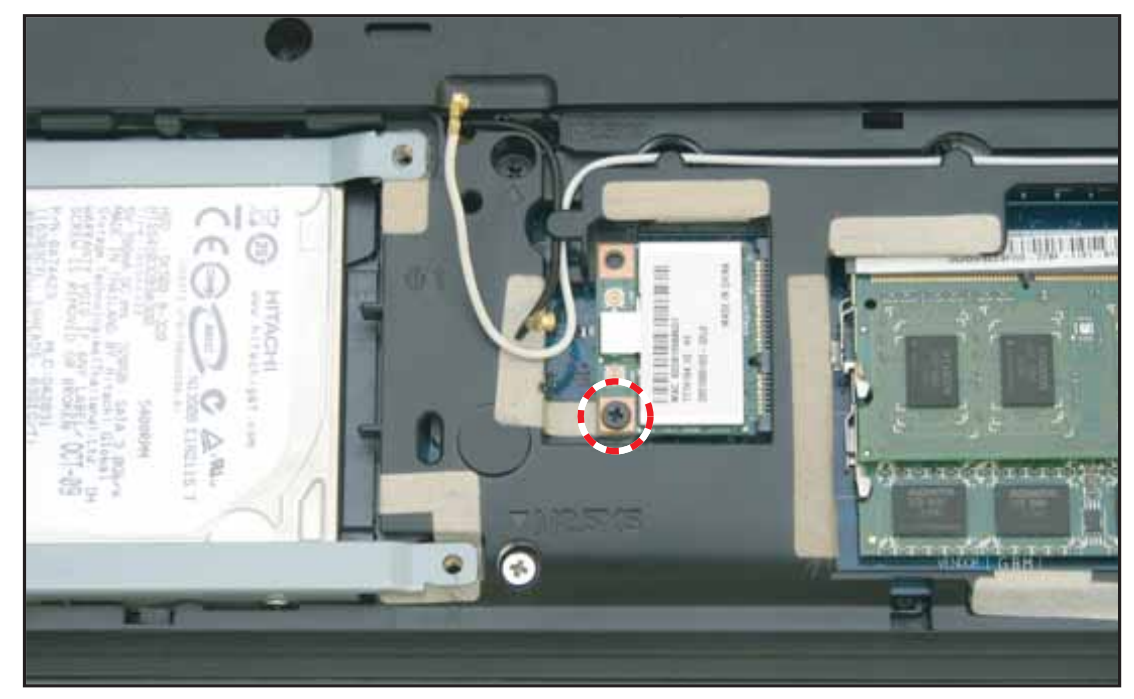

Figure 3:33. Removing the WLAN Module Screw

4. Disconnect the WLAN module from the mainboard connector.

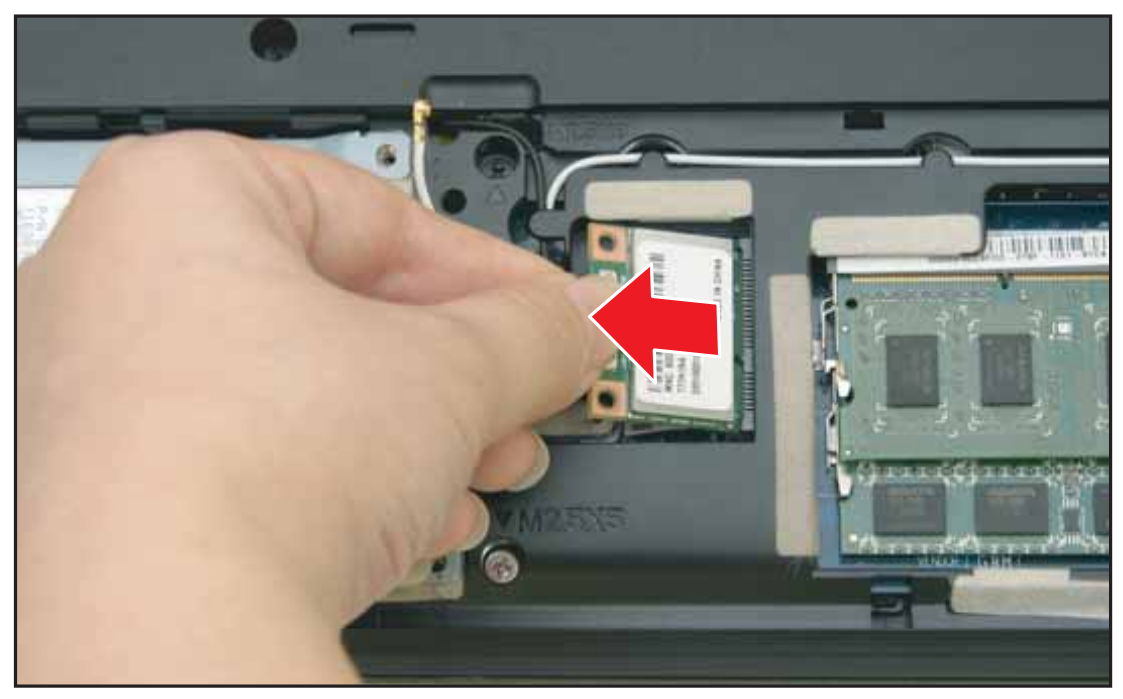

Figure 3:34. Removing the WLAN Module

### WLAN Module Installation

**1.** Connect the WLAN module to the mainboard connector.

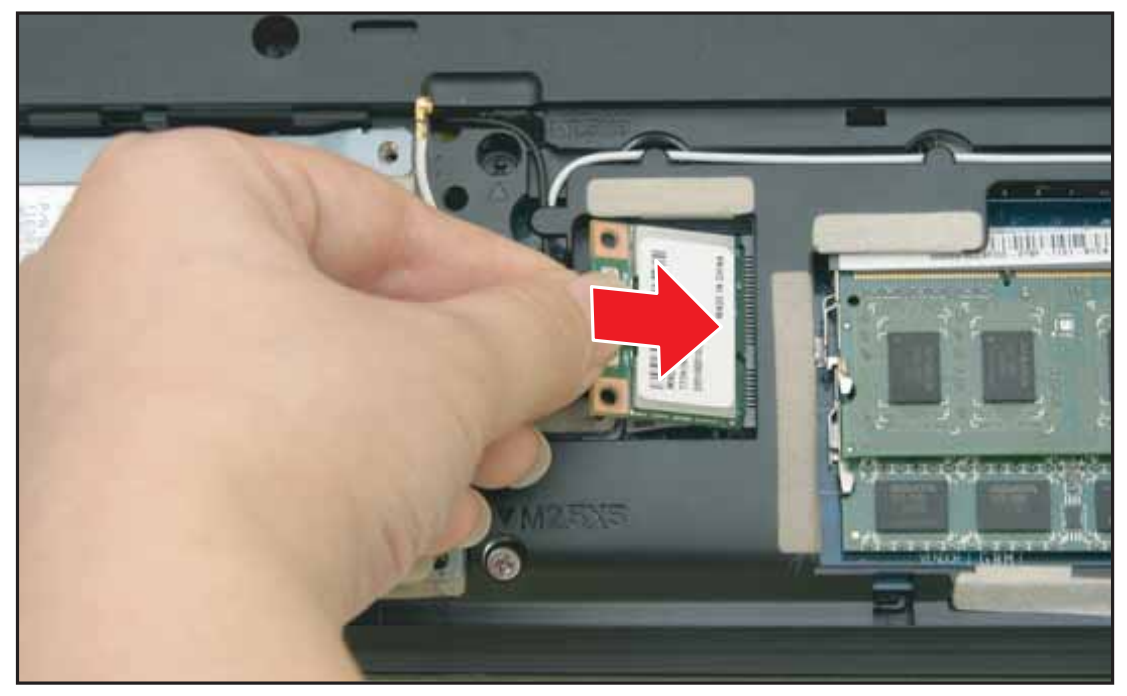

Figure 3:35. Connecting the WLAN Module Connector

2. Attach the screw to secure the WLAN module.

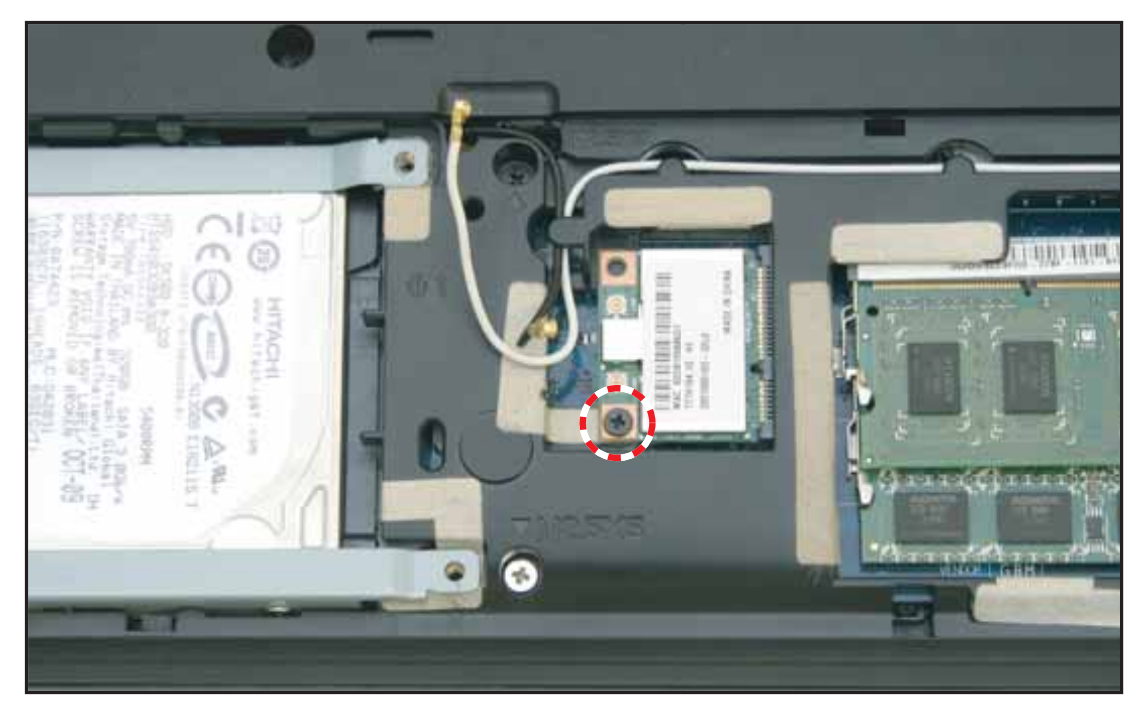

Figure 3:36. Securing the WLAN Module Screw

- 3. Connect the antenna cables to the WLAN module connectors:
  - Main (A black) antenna cable to the upper connector.
  - Auxiliary (B white) antenna cable to the lower connector.

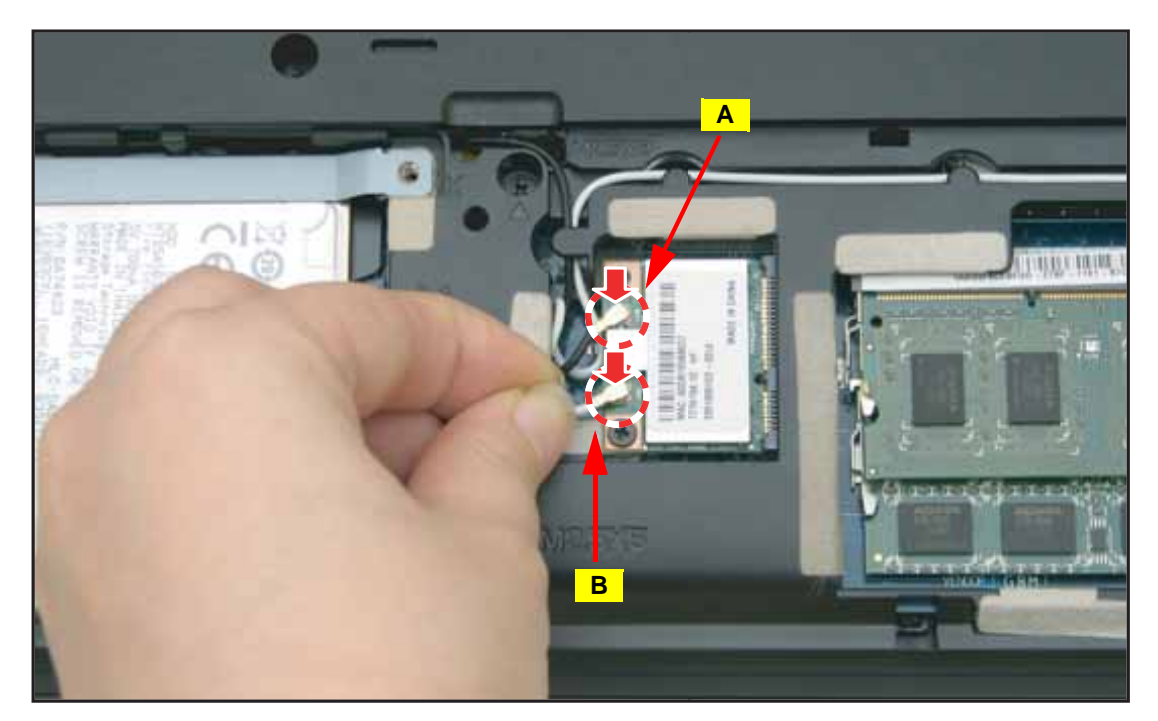

Figure 3:37. Connecting the Antenna Cables

4. Install the base door (see **Base Door Installation** on page 3-13).

Table 3:7. WLAN Module Screws

| Screw Name  | Screw Type | Quantity |
|-------------|------------|----------|
| M 2.0 x 3.0 | T          | 1        |

### **Keyboard Removal**

#### **Prerequisite:**

#### \* Battery Pack Removal on page 3-7

1. Using a plastic pry, push the six (6) latches circled below to slightly release the keyboard from the upper case.

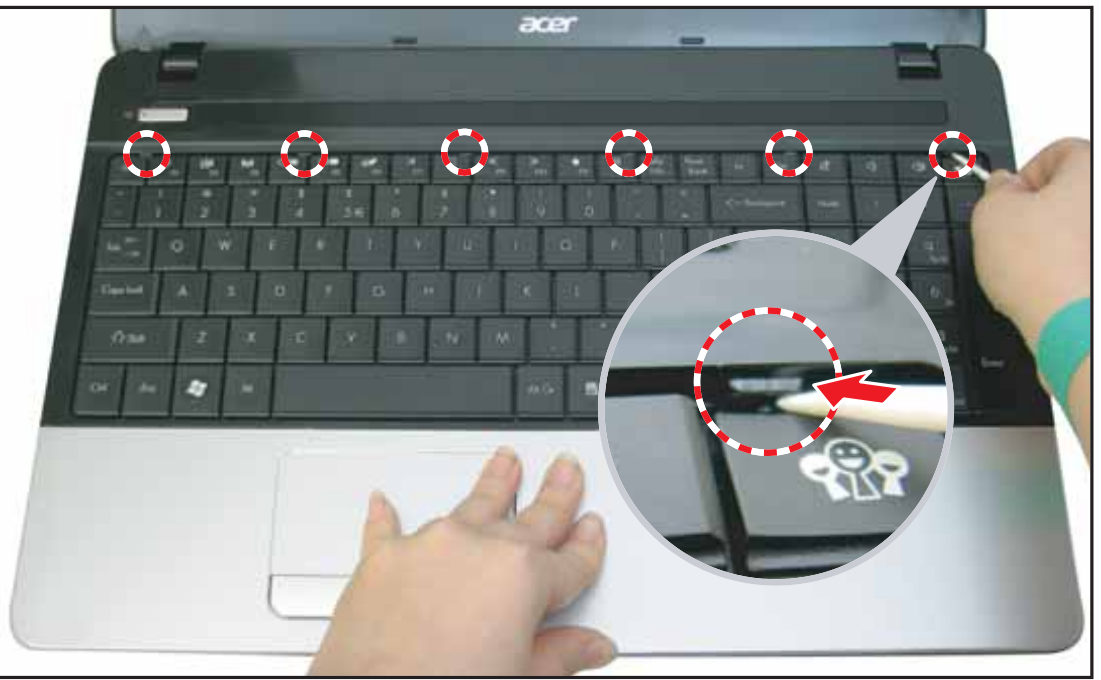

Figure 3:38. Releasing the Keyboard Latches

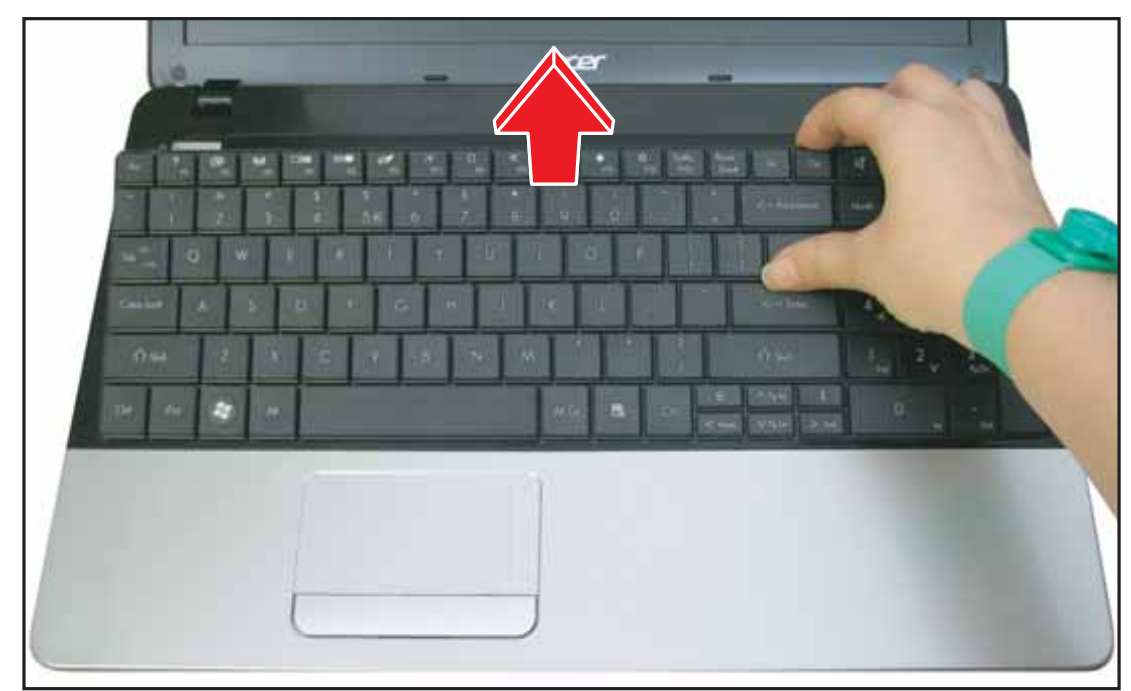

2. From the top side of the keyboard, pull the keyboard to detach it from the upper case.

Figure 3:39. Removing the Keyboard

# A CAUTION:

A cable is connected underneath the keyboard. Do not completely lift the keyboard.

3. Under the bottom side of the keyboard, push the connector locks upwards to remove the keyboard cable connector from the mainboard connector.

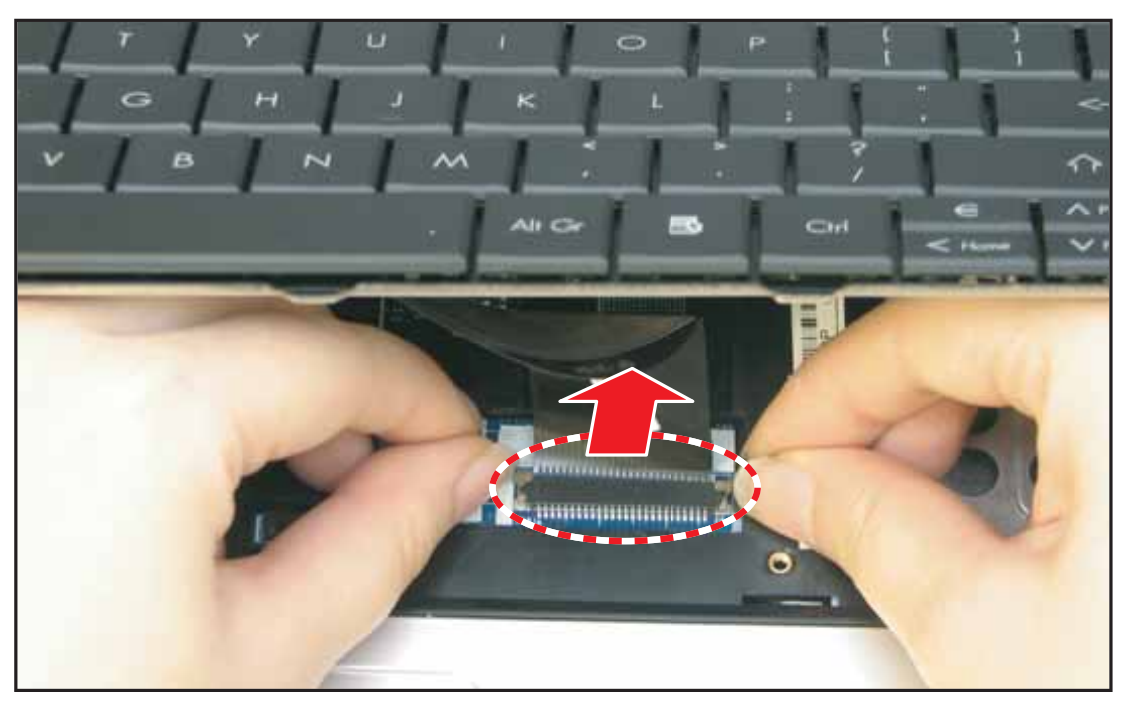

Figure 3:40. Disconnecting the Keyboard Cable

# **Keyboard Installation**

1. Push the clips of the mainboard connector up and then connect the keyboard cable connector to the mainboard connector with the coloured side down. Push the connector clips down to secure the cable.

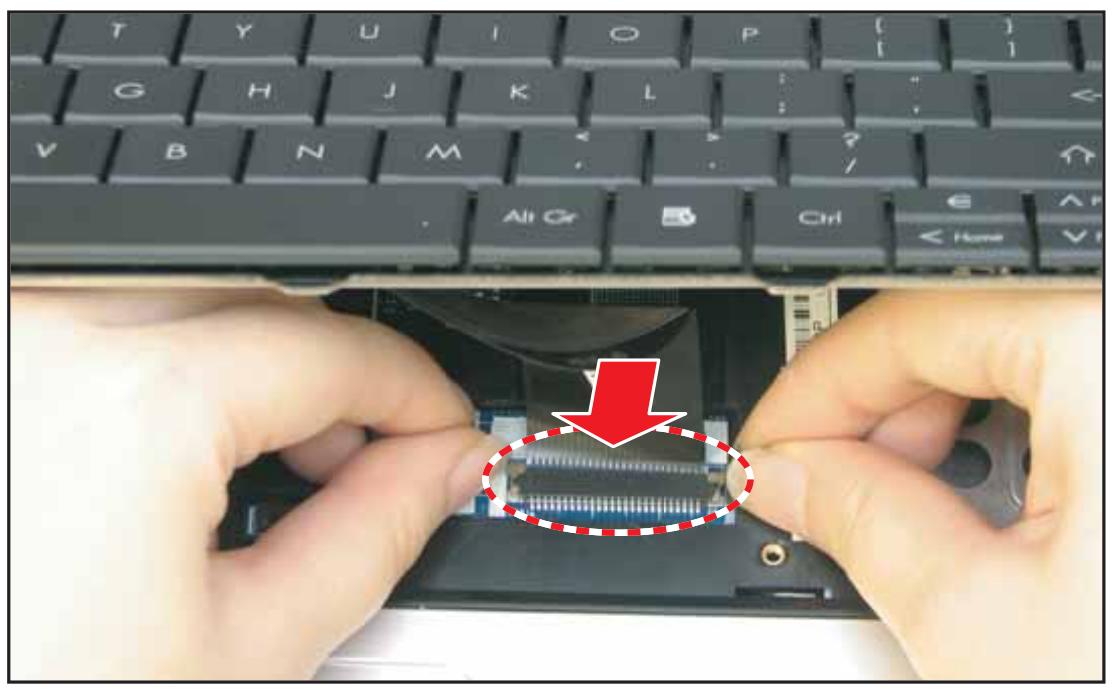

Figure 3:41. Connecting the Keyboard Cable

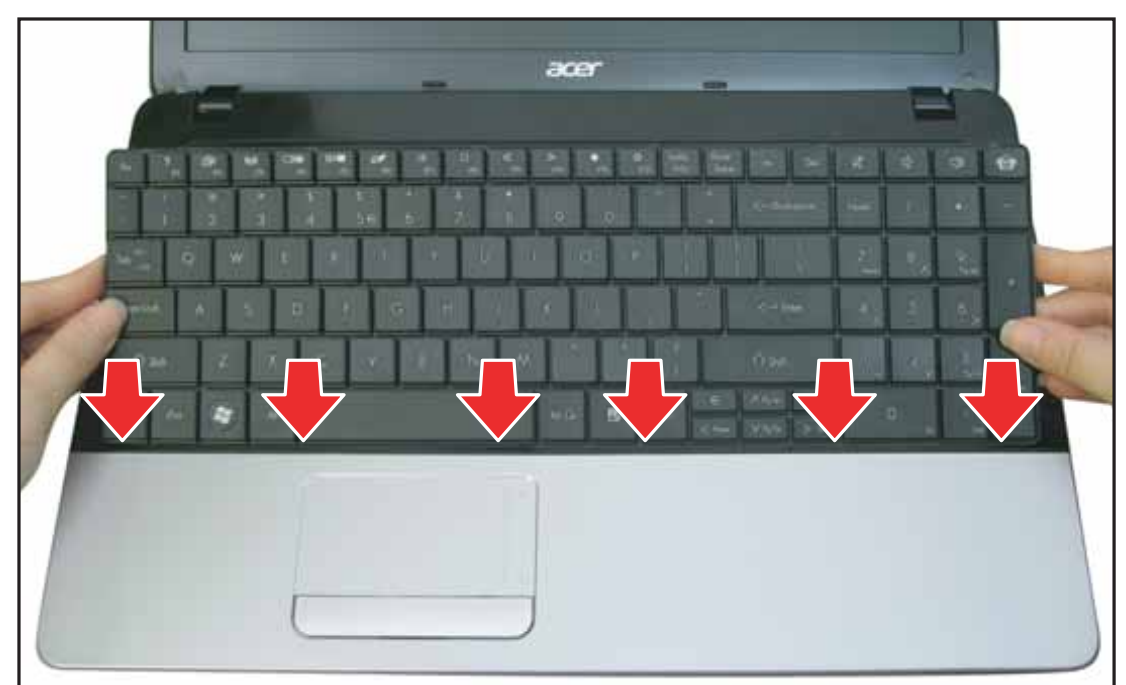

2. Align the bottom edge of the keyboard to the upper case.

Figure 3:42. Installing the Keyboard (1 of 2)

3. Push to secure the keyboard to the latches of the upper case.

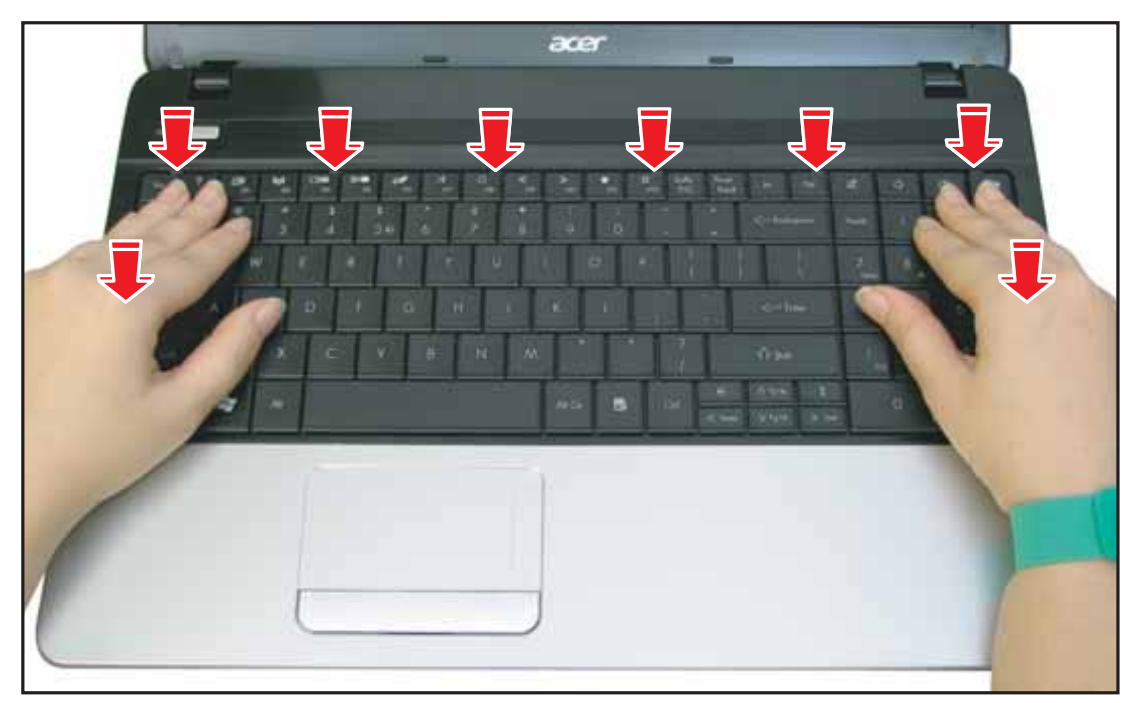

Figure 3:43. Installing the Keyboard (2 of 2)

4. Install the battery (see **Battery Pack Installation** on page **3-8**).

### **Upper Case Removal**

#### Prerequisite:

- \* Base Door Removal on page 3-11
- \* Keyboard Removal on page 3-30
- 1. Remove the 21 screws securing the upper and lower case.

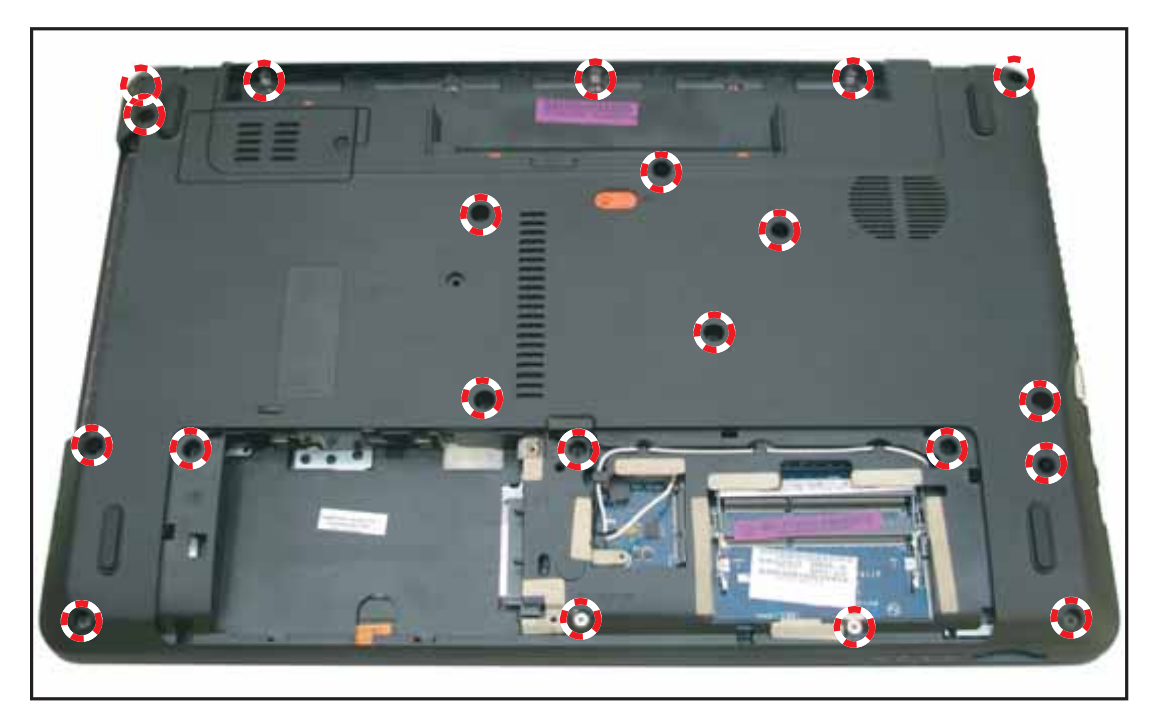

Figure 3:44. Removing the Lower Case Screws

2. Push the clips of the mainboard connector to disconnect the powerboard cable connector.

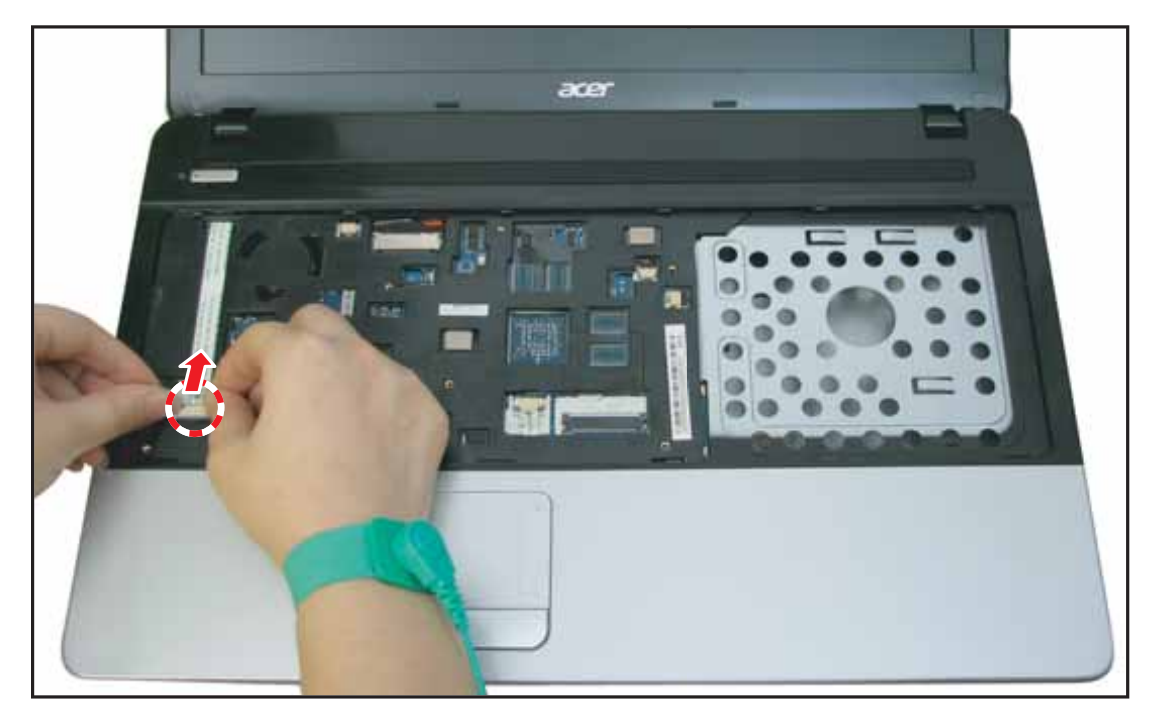

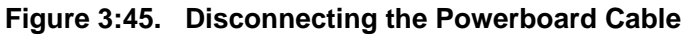

3-34

3. Pull the clips of the mainboard connector down to disconnect the touchpad cable.

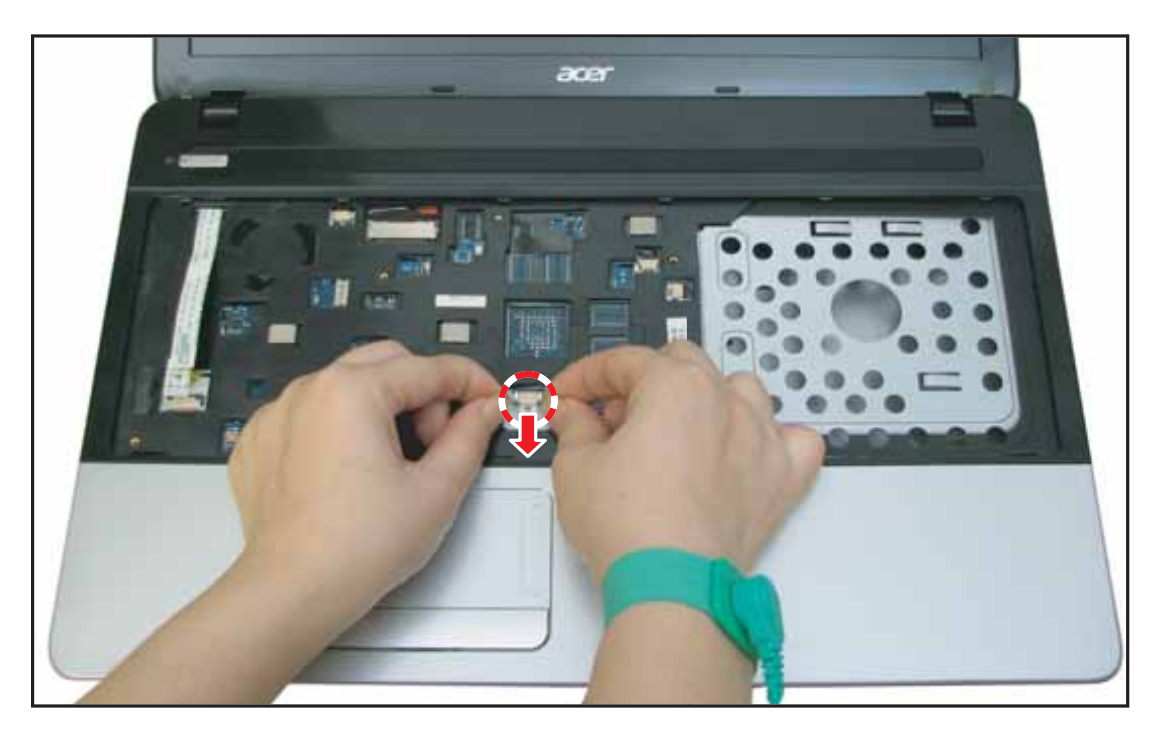

Figure 3:46. Disconnecting the Touchpad Cable

4. From the right side, pry to release the upper case latches.

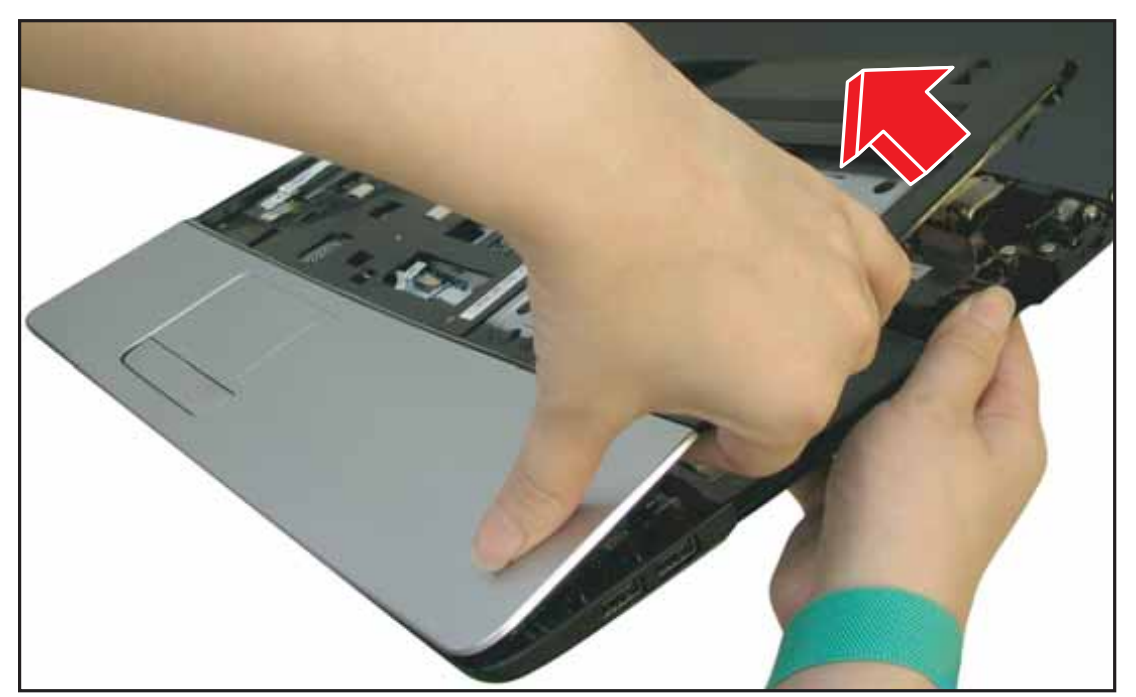

Figure 3:47. Removing the Upper Case (1 of 3)

5. Release the top side latches.

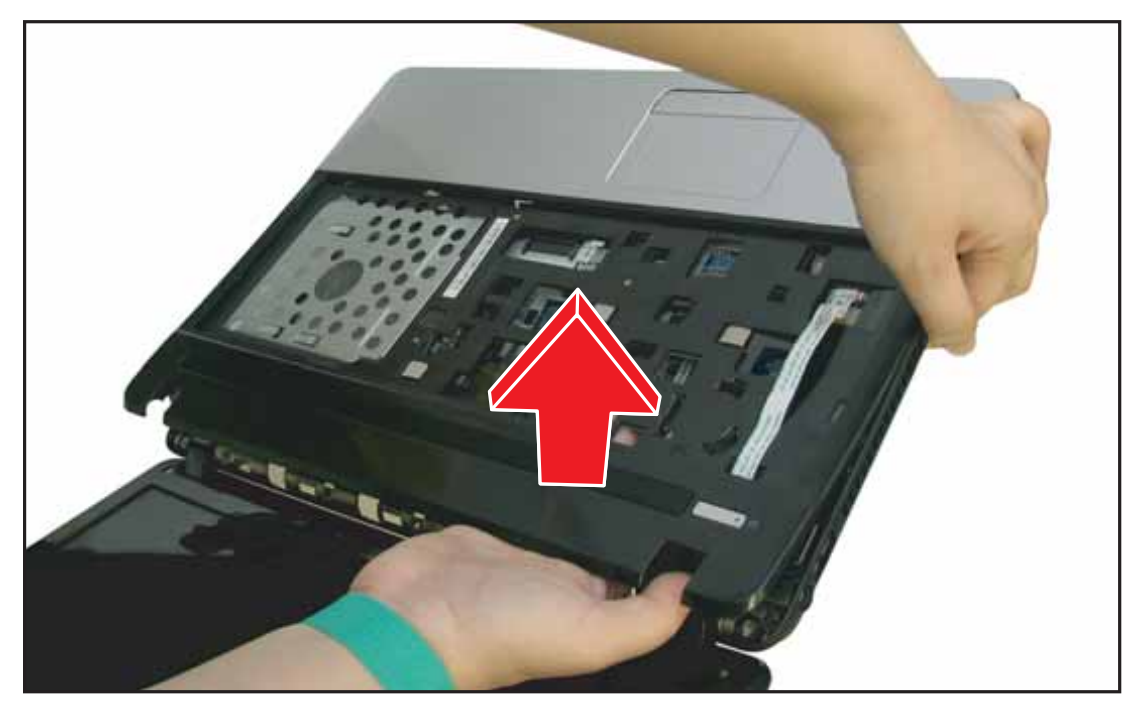

Figure 3:48. Removing the Upper Case (2 of 3)

6. Release the bottom side latches.

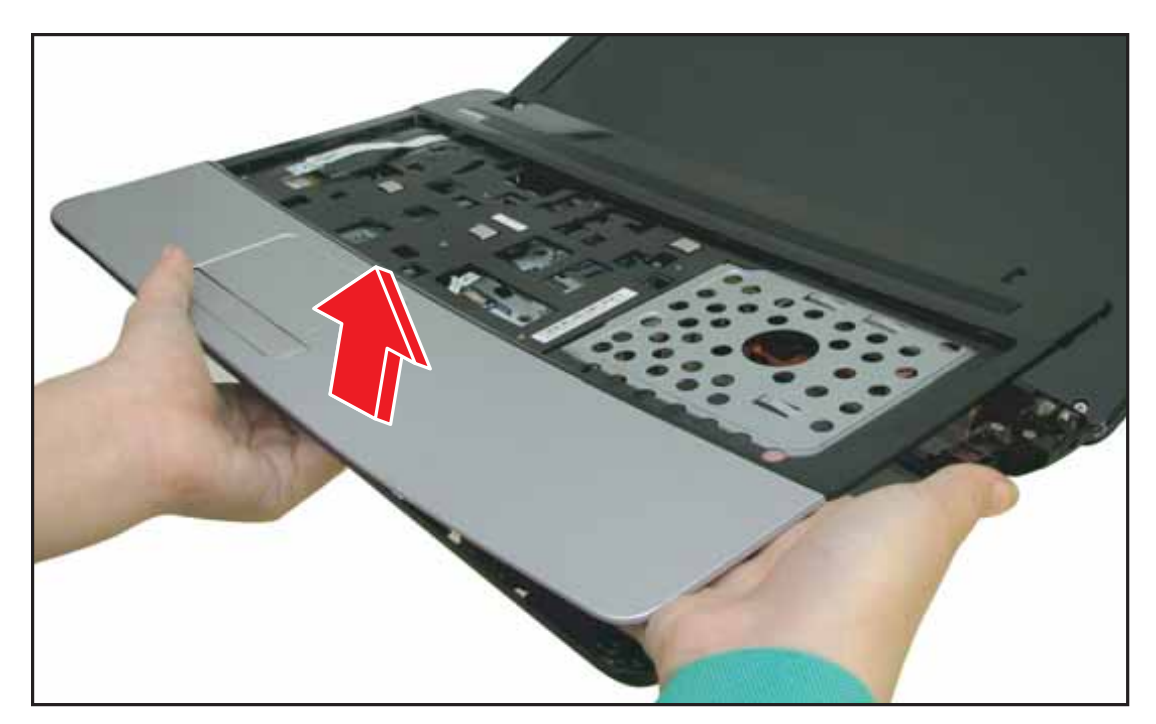

Figure 3:49. Removing the Upper Case (2 of 3)

- 7. Lift the upper case to find the following modules:
  - DC-In Module (A), see DC-In Cable Removal on page 3-82
  - Speakers (B), see Speaker Removal on page 3-59
  - LVDS Cable (C)
  - Microphone Module (D), see Microphone Module Removal on page 3-105
  - RTC Battery (E), seeRTC Battery Removal on page 3-41
  - USB Module (F), see USB Module Removal on page 3-65

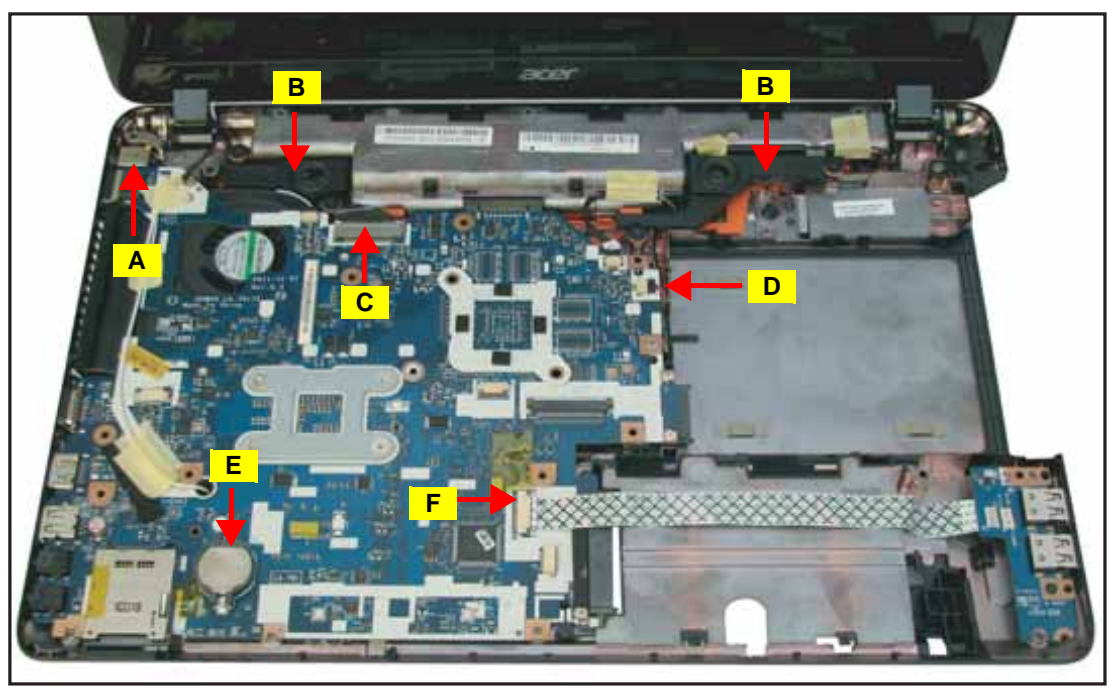

Figure 3:50. Mainboard Overview

# **Upper Case Installation**

1. Align the top side of the upper case to the lower case.

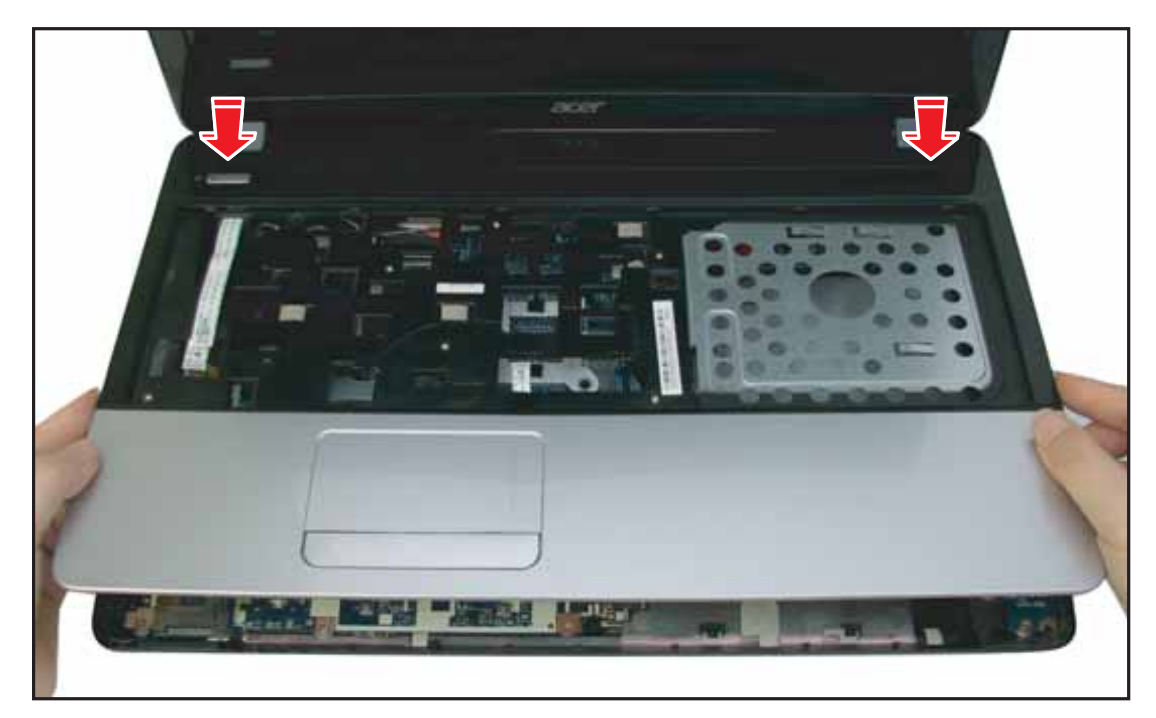

Figure 3:51. Installing the Upper Case (1 of 2)

2. Push to secure the upper case latches.

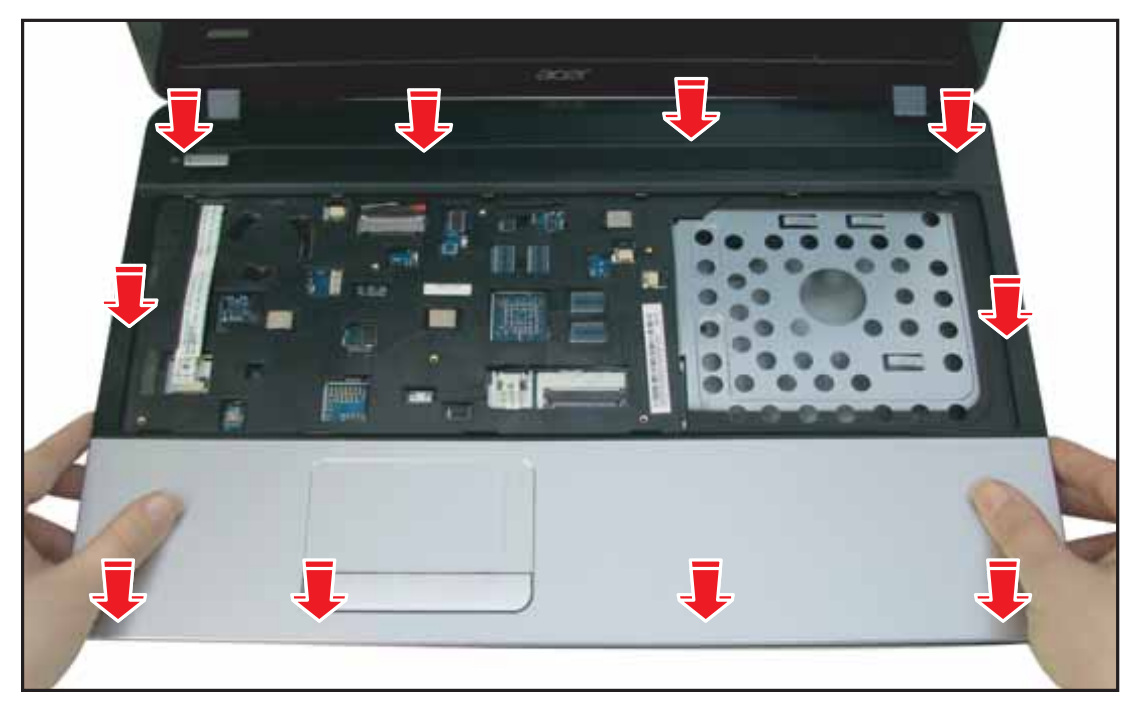

Figure 3:52. Installing the Upper Case (2 of 2)

3. Connect the touchpad cable connector to the mainboard connector.

**TIP:** Push the connector clips down, then connect the touchpad cable connector with the "**MB**" label side up, then push the connector clips up to lock.

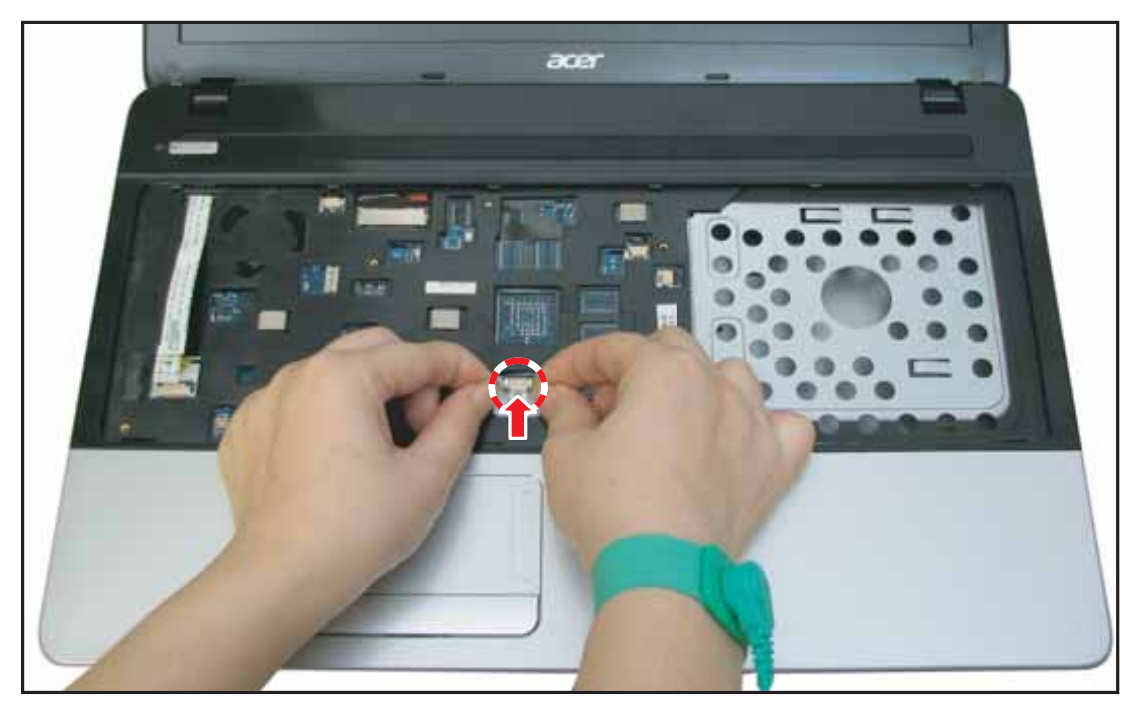

Figure 3:53. Connecting the Touchpad Cable

4. Connect the powerboard cable connector to the mainboard connector.

**TIP:** Push the connector clips up, then connect the powerboard cable connector with the "**MB**" label side up, then push the connector clips down to lock.

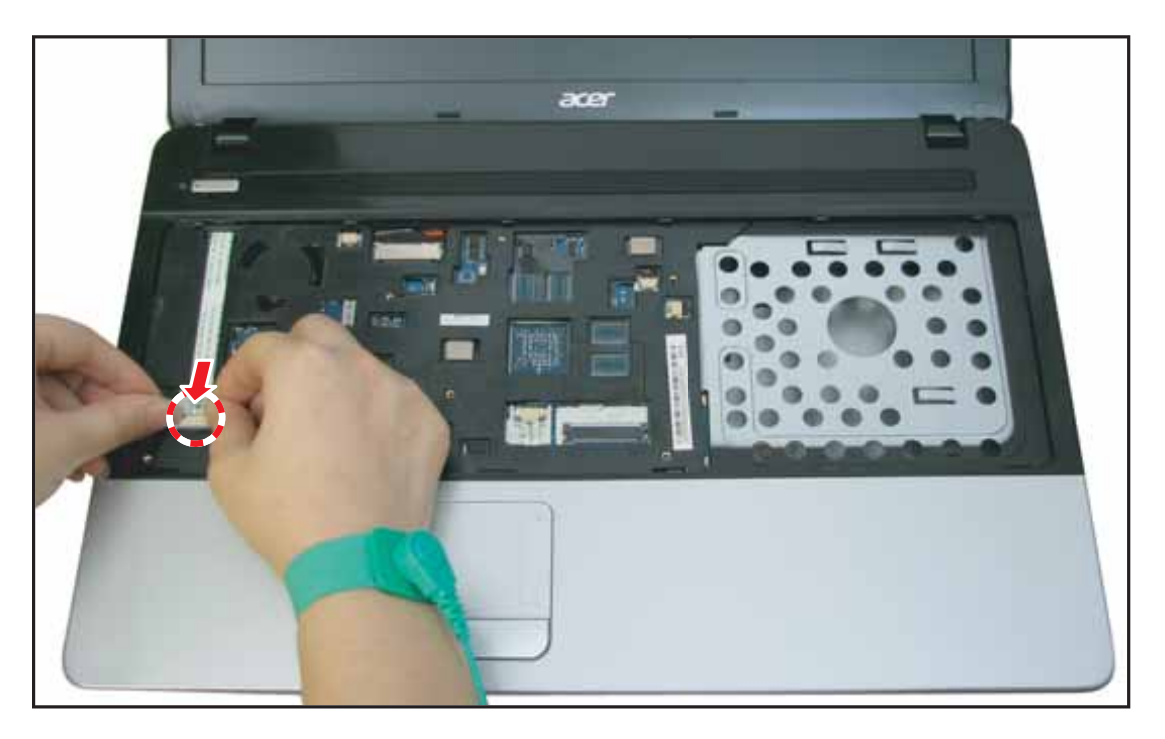

Figure 3:54. Installing the Upper Case

5. Attach the 21 screws to secure the upper case and the lower case.

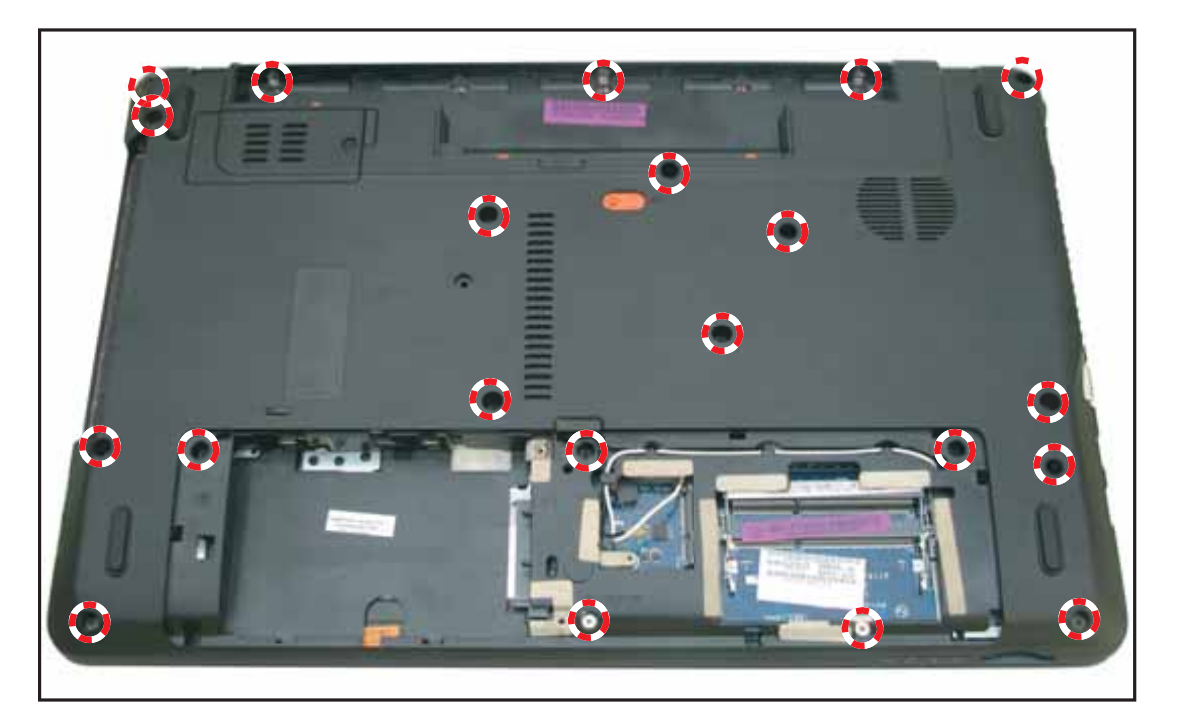

Figure 3:55. Attaching the Upper and Lower Case Screws

- 6. Install the keyboard (see Keyboard Installation on page 3-32).
- 7. Install the base door (see **Base Door Installation** on page **3-13**).

| Screw Name  | Screw Type | Quantity |
|-------------|------------|----------|
| M 2.0 x 2.5 | Ţ          | 3        |
| M 2.5 x 5.0 |            | 2        |
| M 2.5 x 8.0 | T          | 16       |

 Table 3:8. Upper and Lower Case Screws
### **RTC Battery Removal**

### Prerequisite:

#### \* Upper Case Removal on page 3-34

1. Using the plastic pry, push to release the RTC battery from its slot.

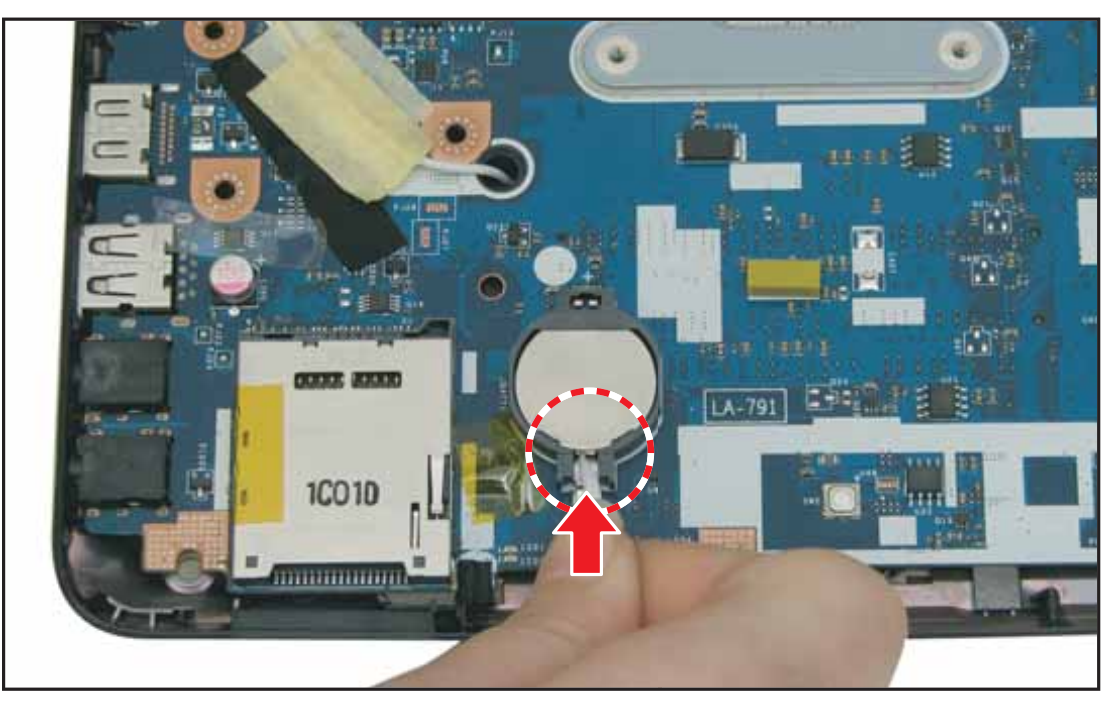

Figure 3:56. Removing the RTC Battery (1 of 2)

2. Remove the RTC battery.

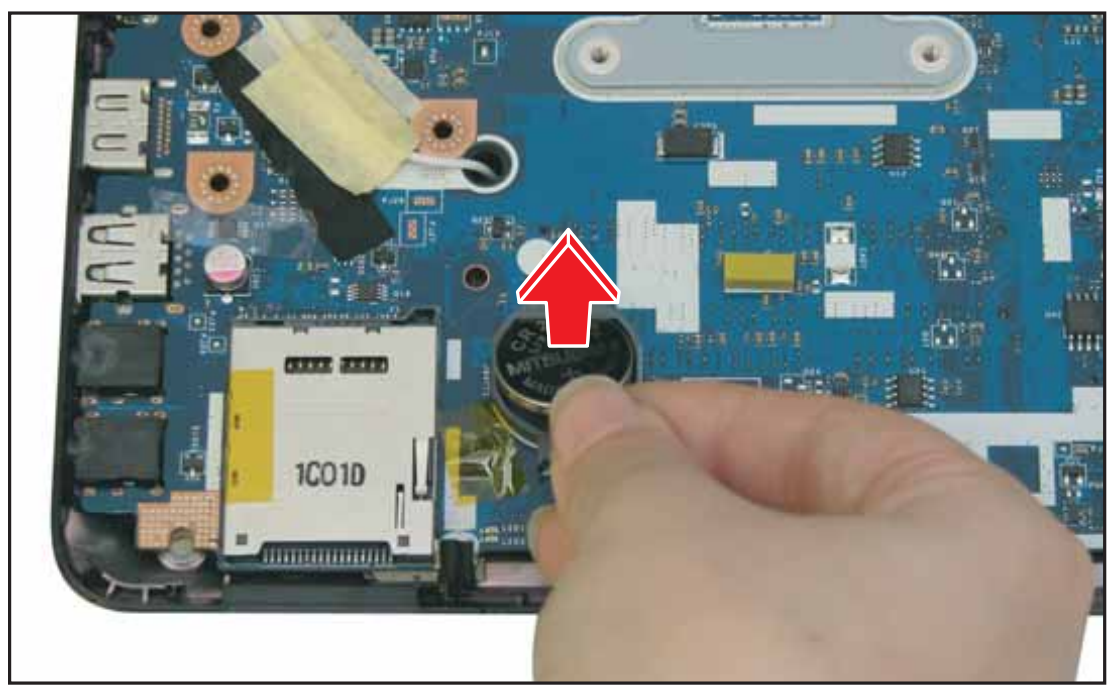

Figure 3:57. Removing the RTC Battery (2 of 2)

# **RTC Battery Installation**

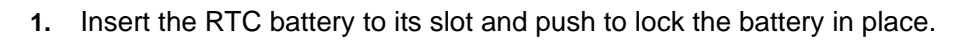

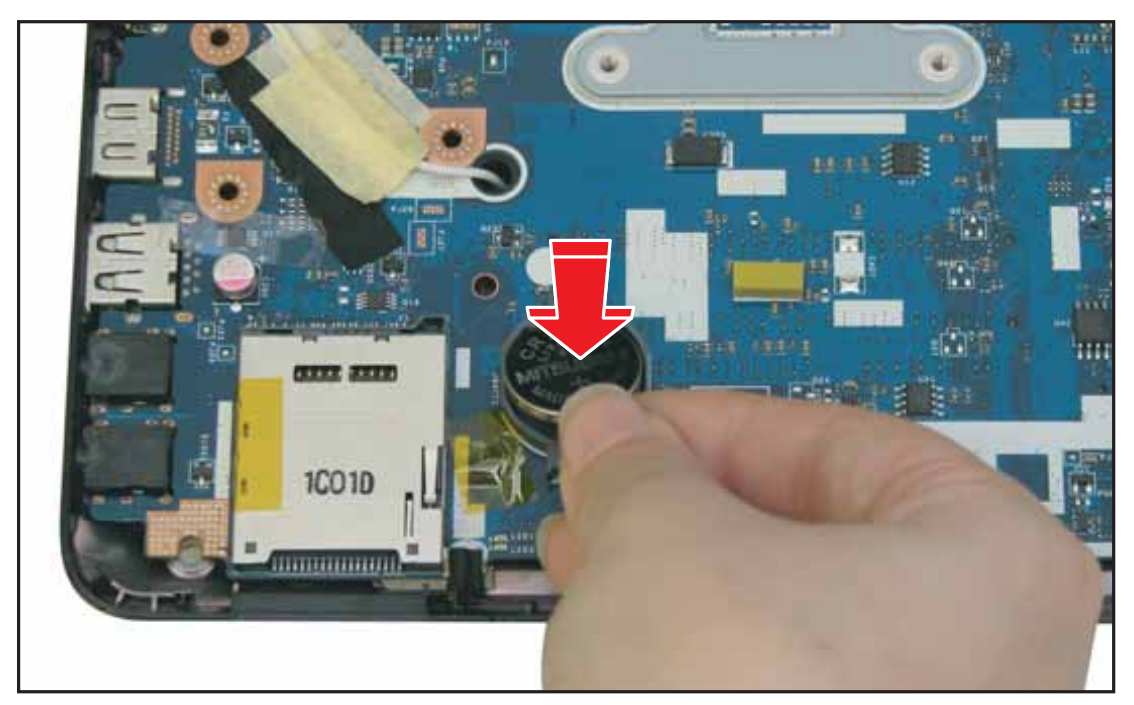

Figure 3:58. Installing the RTC Battery

2. Install the upper case (see Upper Case Installation on page 3-38).

### Mainboard Removal

### Prerequisite

#### \* Upper Case Removal on page 3-34

- 1. Locate the WLAN antenna cables (see Figure 3:10, page 3-12).
- 2. Disconnect the main (black) and the auxiliary (white) antenna cable connectors and remove from the guides of the lower case.

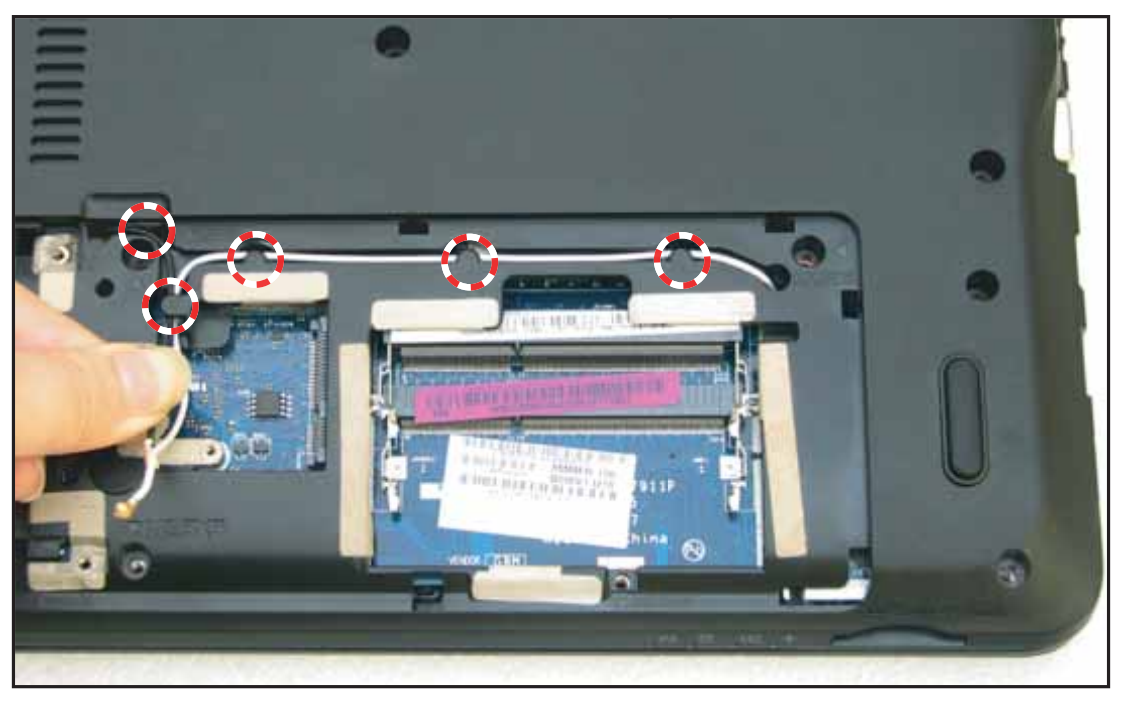

Figure 3:59. Removing the Antenna Cables (1 of 2)

**3.** Pull the auxiliary (A) antenna cable to pass through the mainboard hole, detach the adhesive tapes, and then set the antenna cable aside.

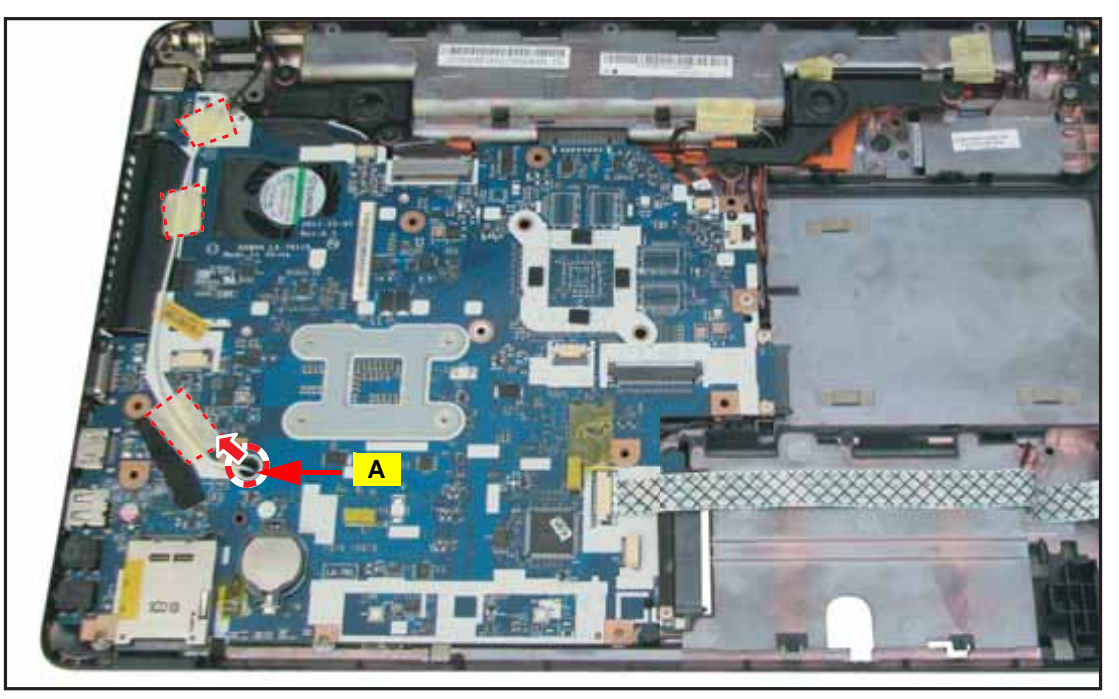

Figure 3:60. Removing the Antenna Cables (2 of 2)

- 4. Disconnect the following from the mainboard connectors:
  - Left speaker cable connector (A)
  - LVDS cable connector (B)
  - Microphone cable connector (C)
  - Right speaker cable connector (D)
  - USB module cable connector (E)

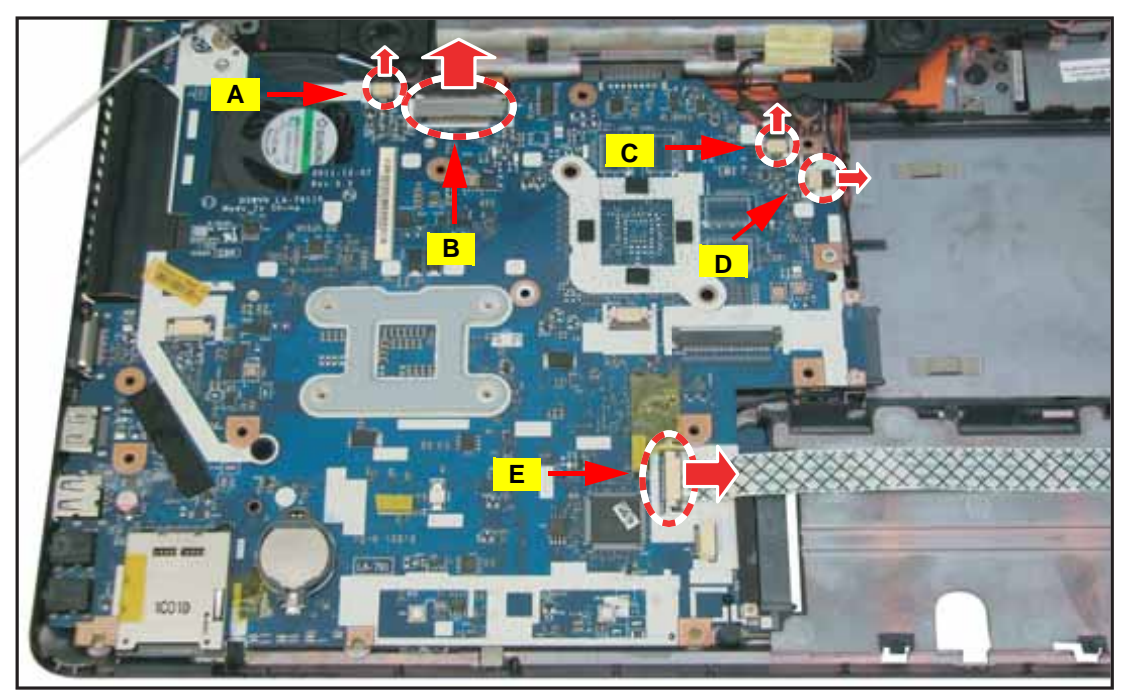

Figure 3:61. Disconnecting the Cable Connectors

5. Remove the two (2) screws securing the mainboard to the lower case.

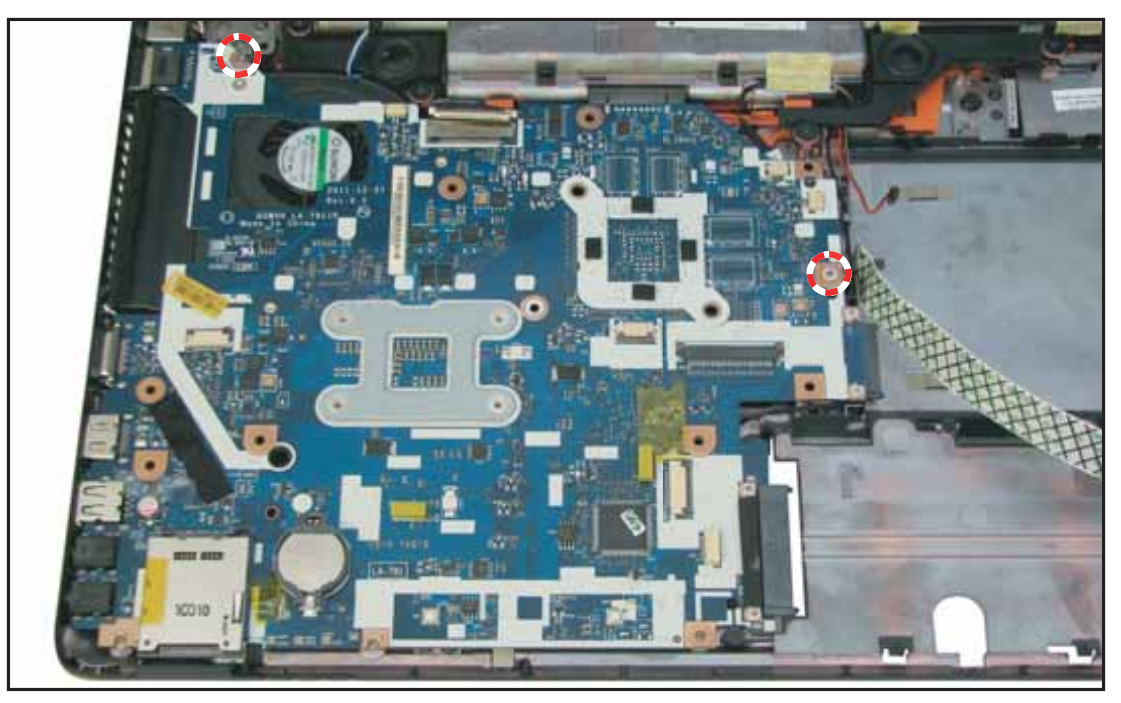

Figure 3:62. Removing the Mainboard Screws

6. Pull the mainboard by the right side to release the connectors from the slots on the lower case.

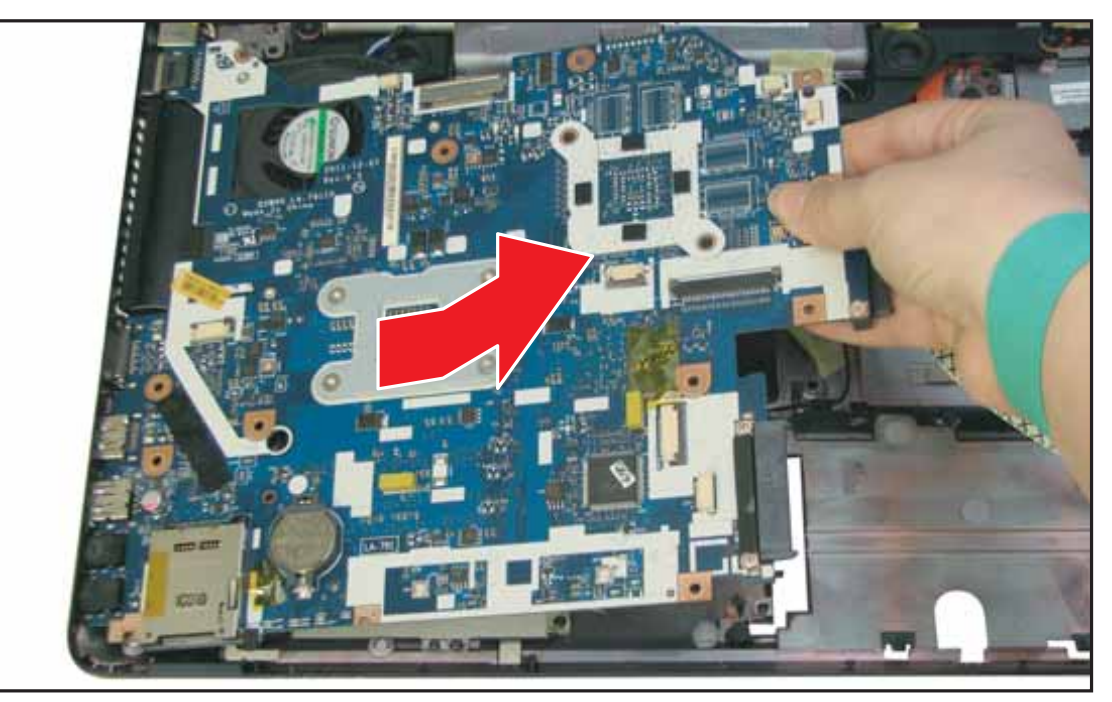

Figure 3:63. Removing the Mainboard

**7.** On the underside of the mainboard, disconnect the DC-in cable connector from the mainboard connector.

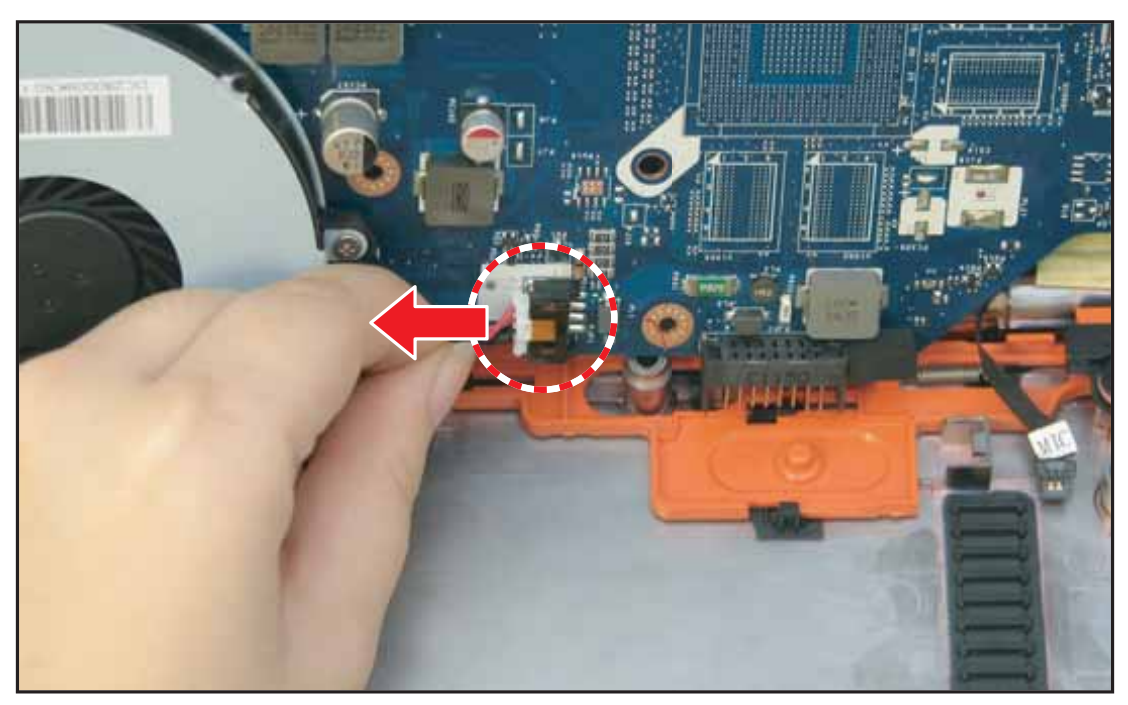

Figure 3:64. Disconnecting the DC-In Cable

# Mainboard Installation

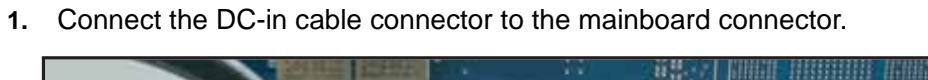

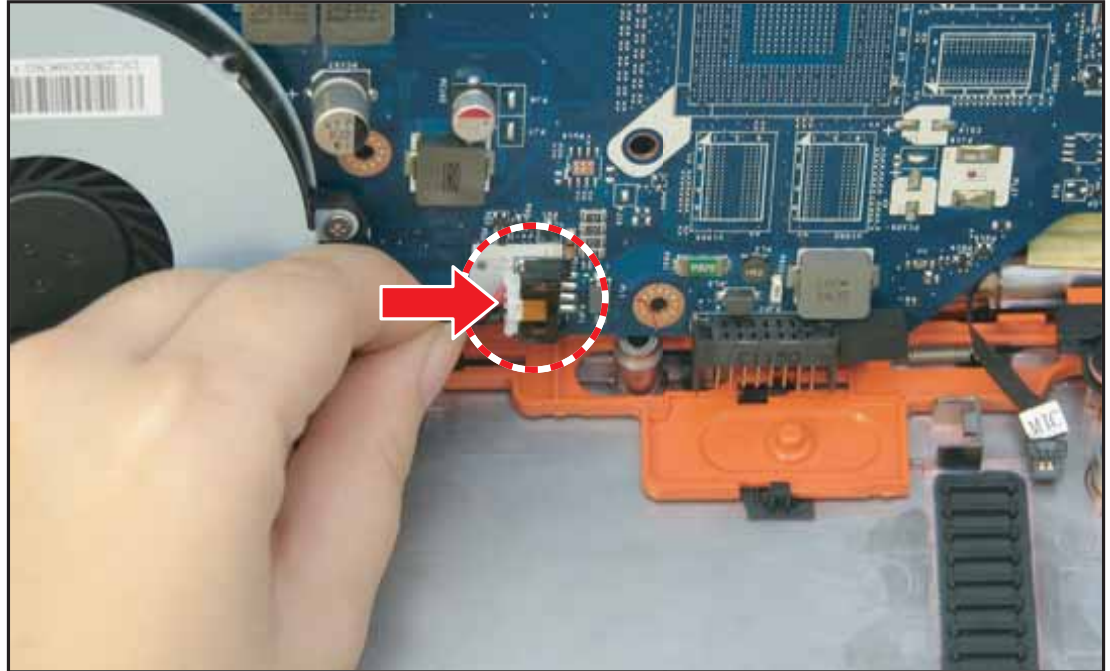

Figure 3:65. Connecting the DC-In Cable

2. Align the left side connectors of the mainboard to the slots on the lower case, and then push to install the mainboard.

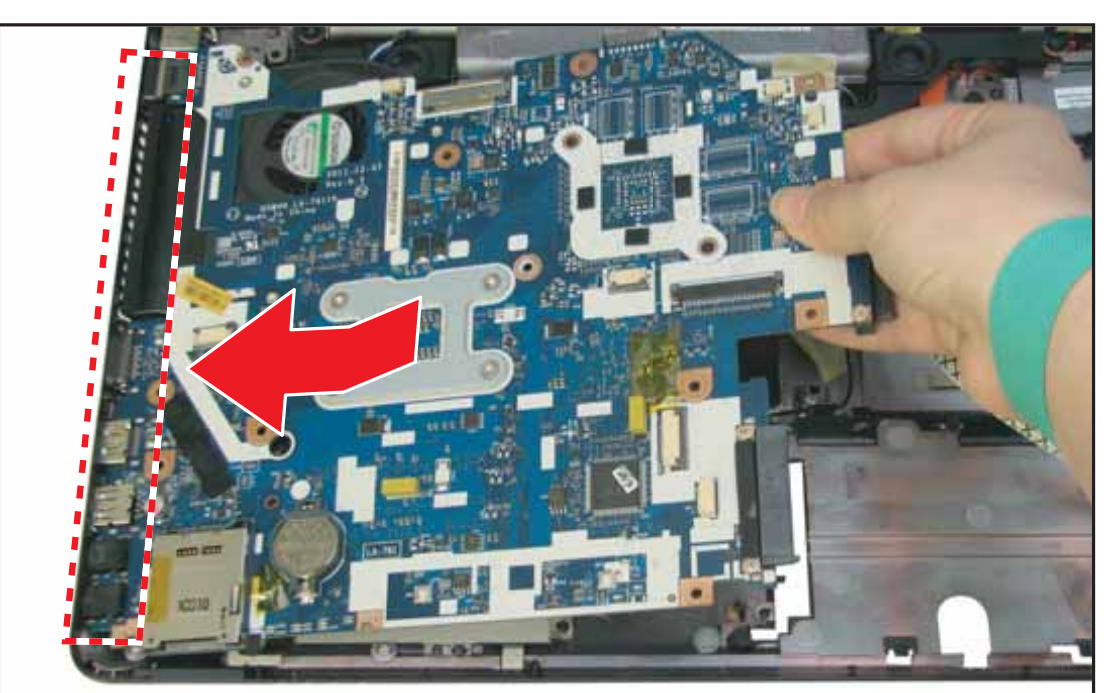

Figure 3:66. Installing the Mainboard

3. Secure the two (2) screws to the mainboard and the lower case.

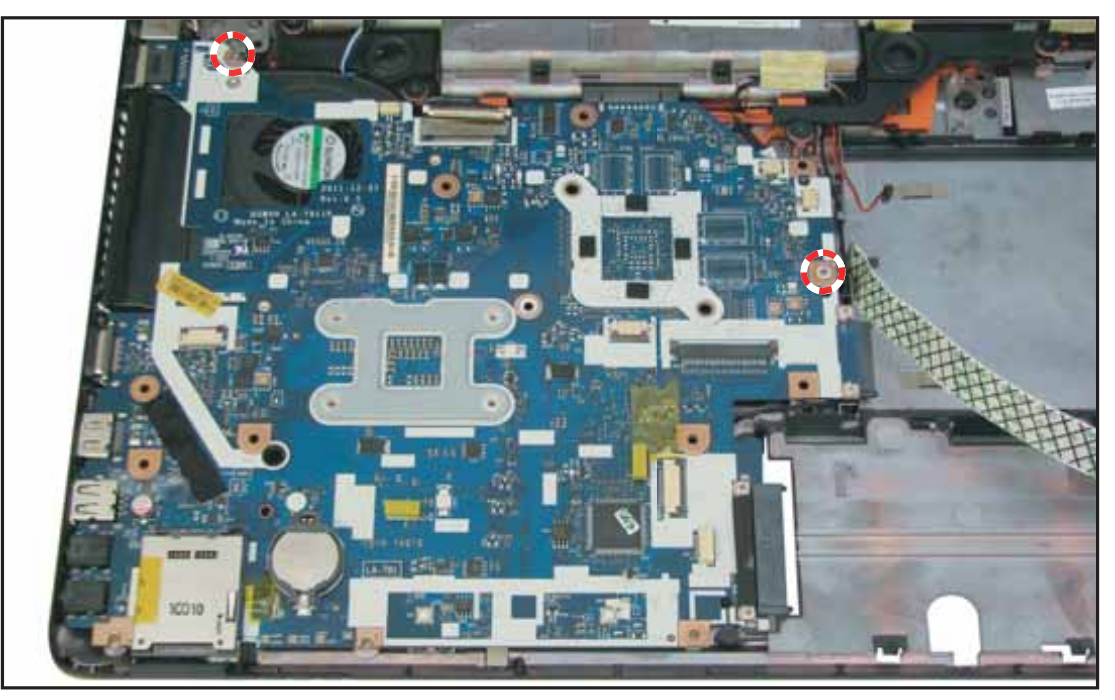

Figure 3:67. Securing the Mainboard Screws

- 4. Connect the following to the mainboard connectors:
  - Left speaker cable connector (A)
  - LVDS cable connector (B)
  - Microphone cable connector (C)
  - Right speaker cable connector (D)
  - USB module cable connector (E)

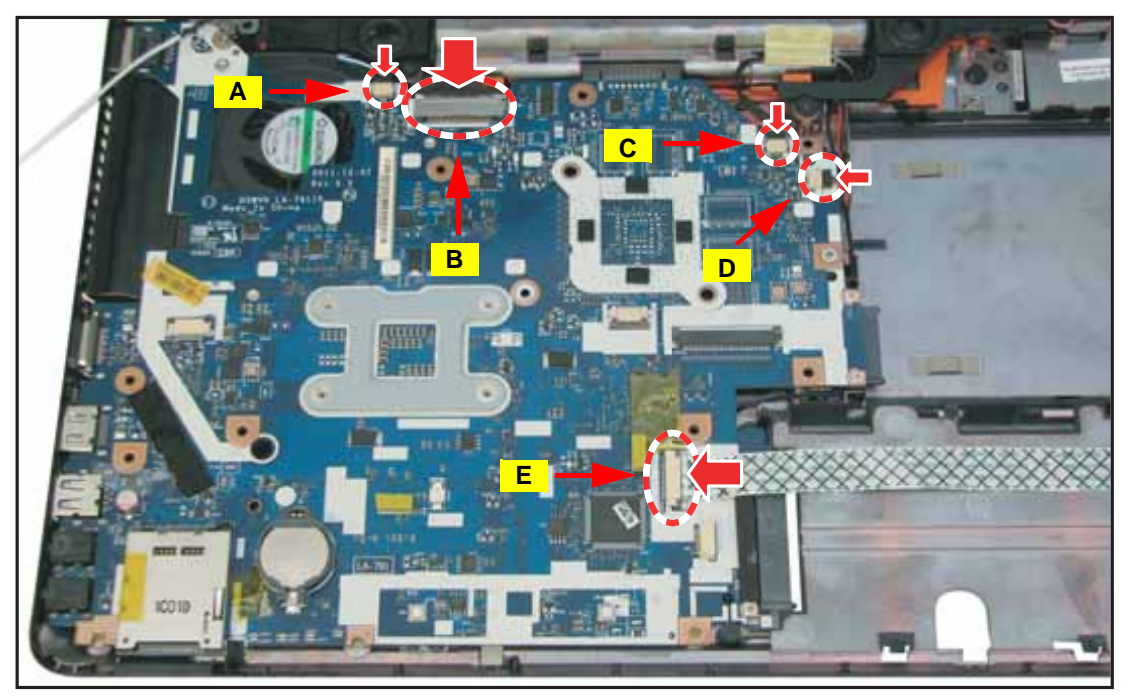

Figure 3:68. Connecting the Cable Connectors

- 5. Perform the following:
  - **a.** Route the auxiliary antenna cable (A, white) by the white line on the left side of the mainboard until it passes through the mainboard hole (B).
  - **b.** Attach the adhesive tapes to fix the antenna cable along the white line.

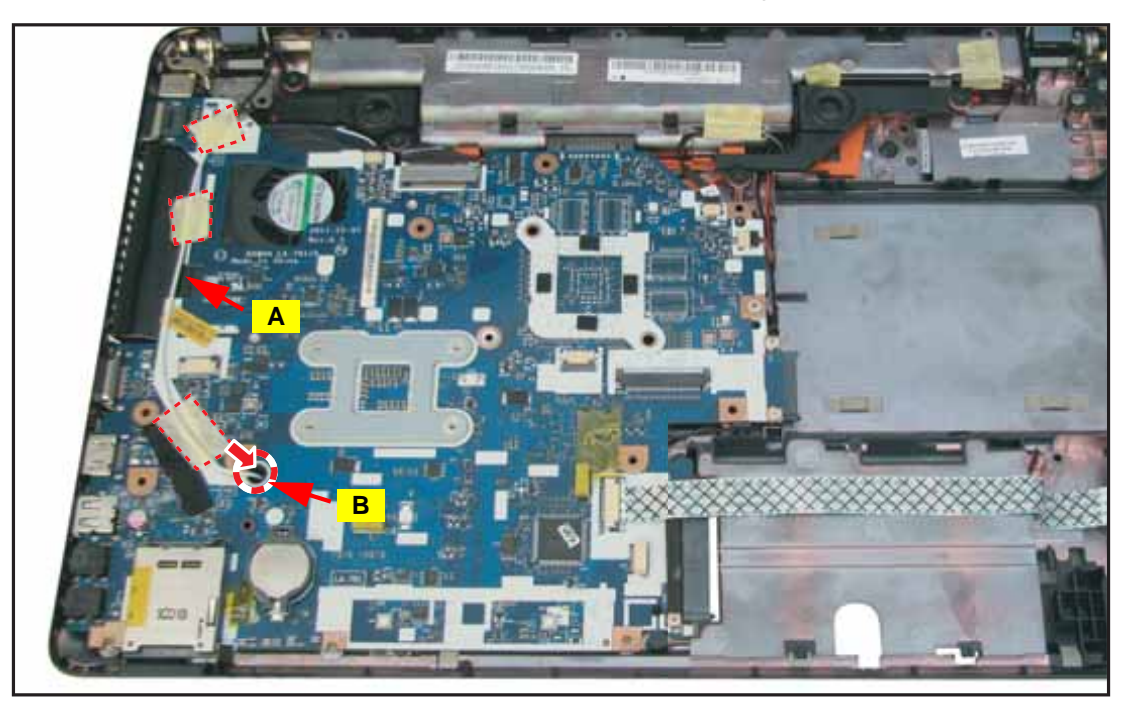

Figure 3:69. Routing the Antenna Cable

6. Route the main (black) and the auxiliary (white) antenna cables on the guides on the lower case.

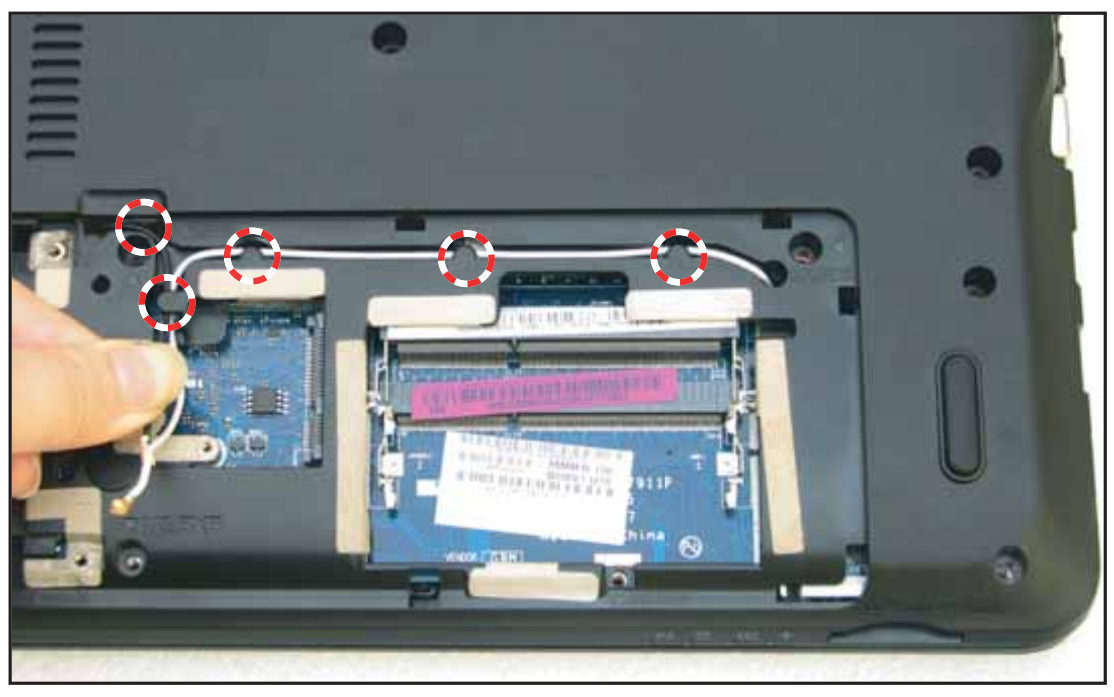

Figure 3:70. Routing the Antenna Cables (2 of 2)

7. Perform step 3 of the WLAN Module Installation on page 3-28.

#### Table 3:9. Mainboard Screws

| Screw Name  | Screw Type | Quantity |
|-------------|------------|----------|
| M 2.5 x 5.0 | <b></b>    | 2        |

### Fan Removal

#### Prerequisite:

### \* Mainboard Removal on page 3-43

1. Disconnect the fan cable connector from the mainboard connector.

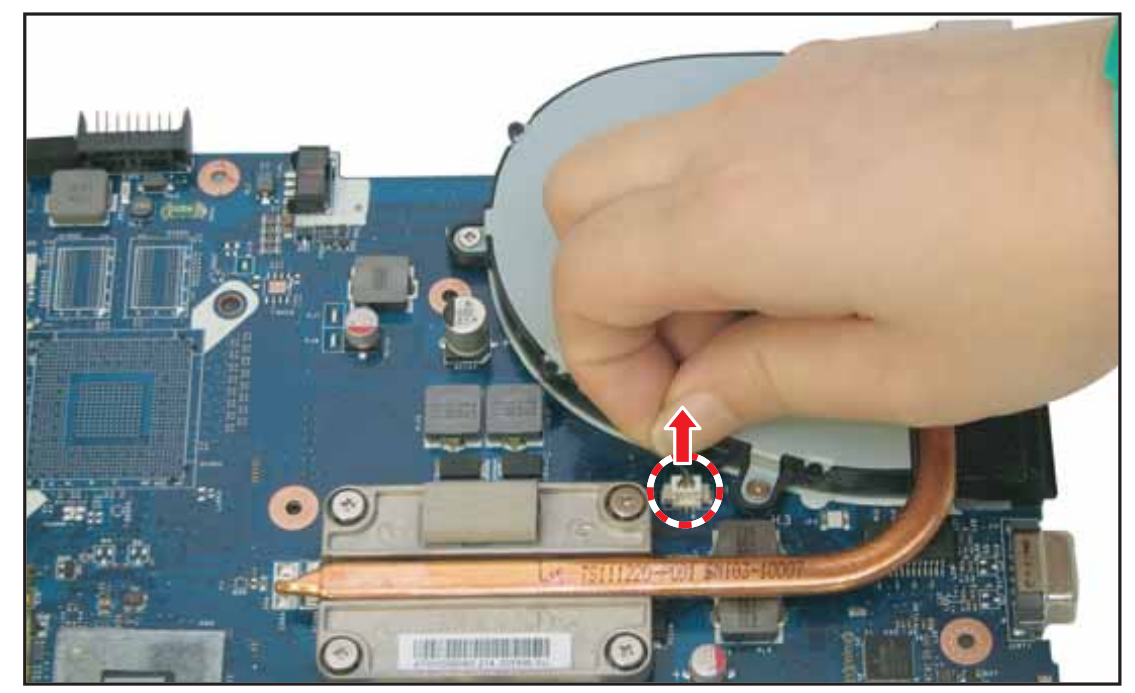

Figure 3:71. Disconnecting the Fan Cable

2. Remove the three (3) screws securing the fan to the thermal module.

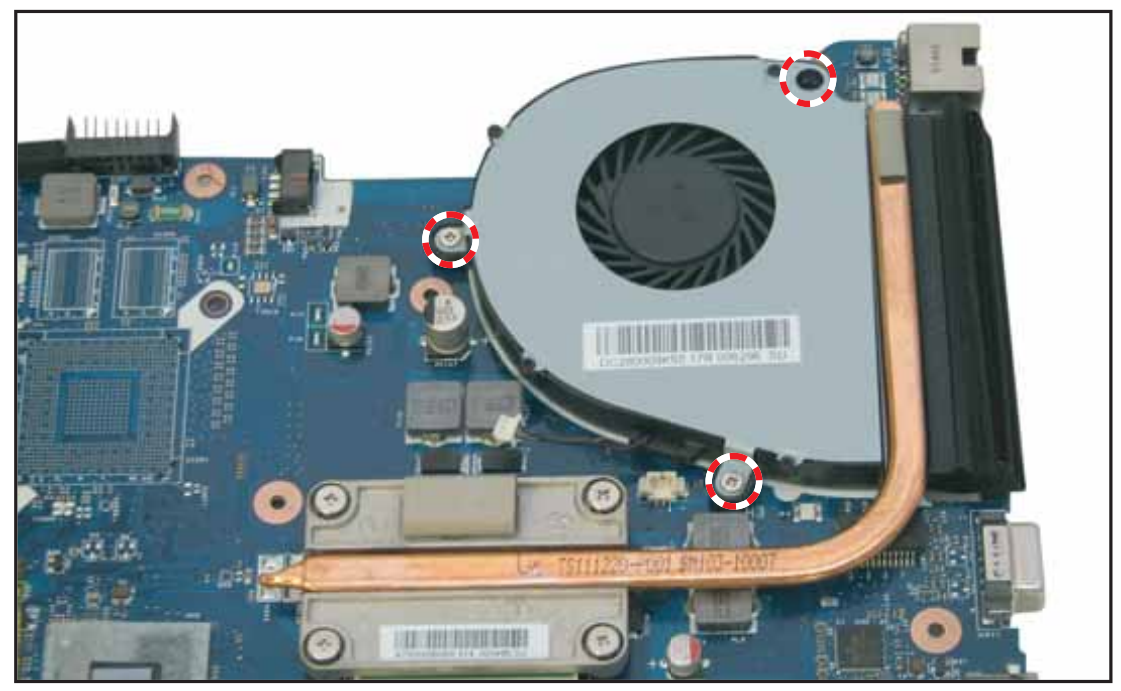

Figure 3:72. Removing the Fan Screws

3. Lift to remove the fan.

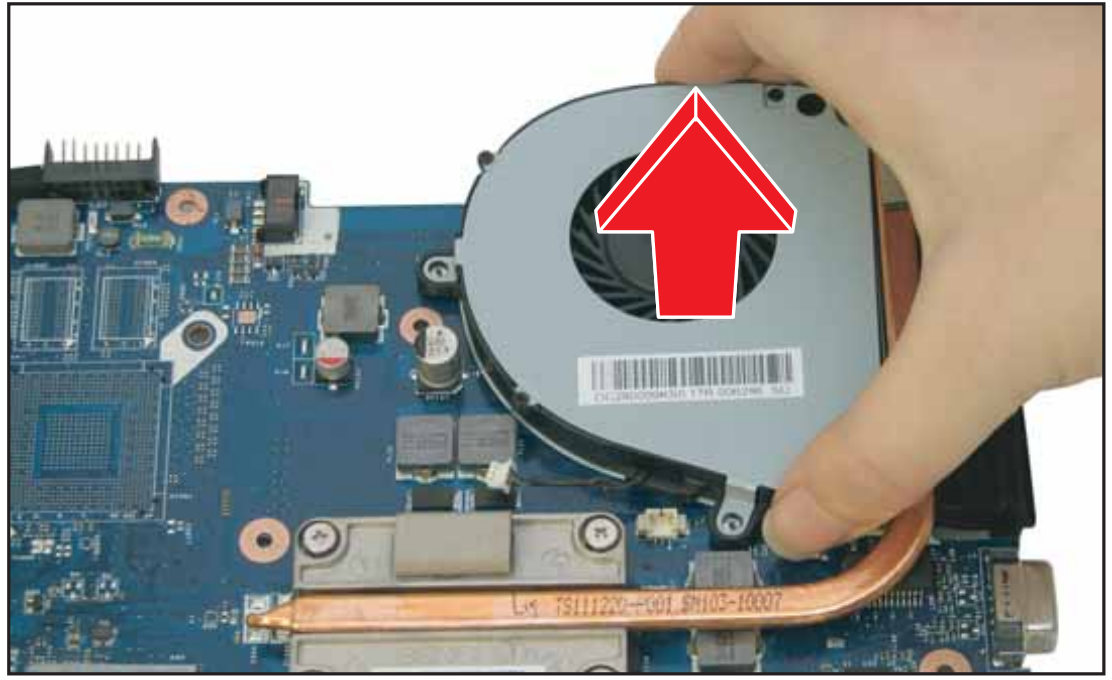

Figure 3:73. Removing the Fan

# Fan Installation

**1.** Align the fan to its slot on the mainboard.

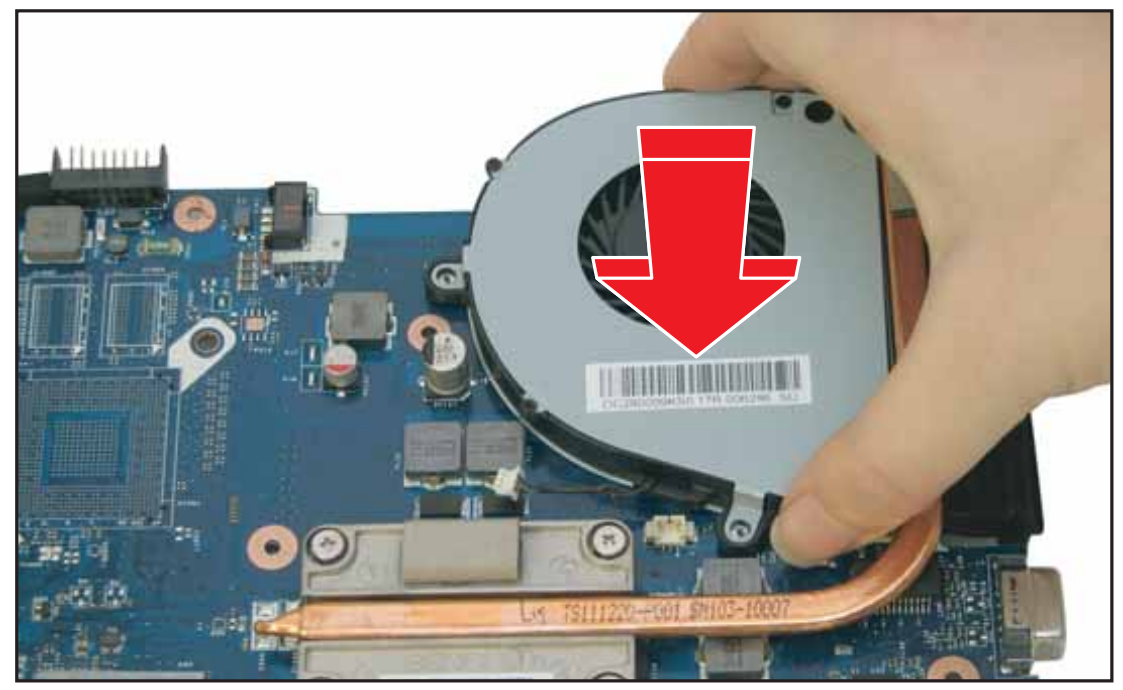

Figure 3:74. Installing the Fan

2. Attach the three (3) screws to secure the fan.

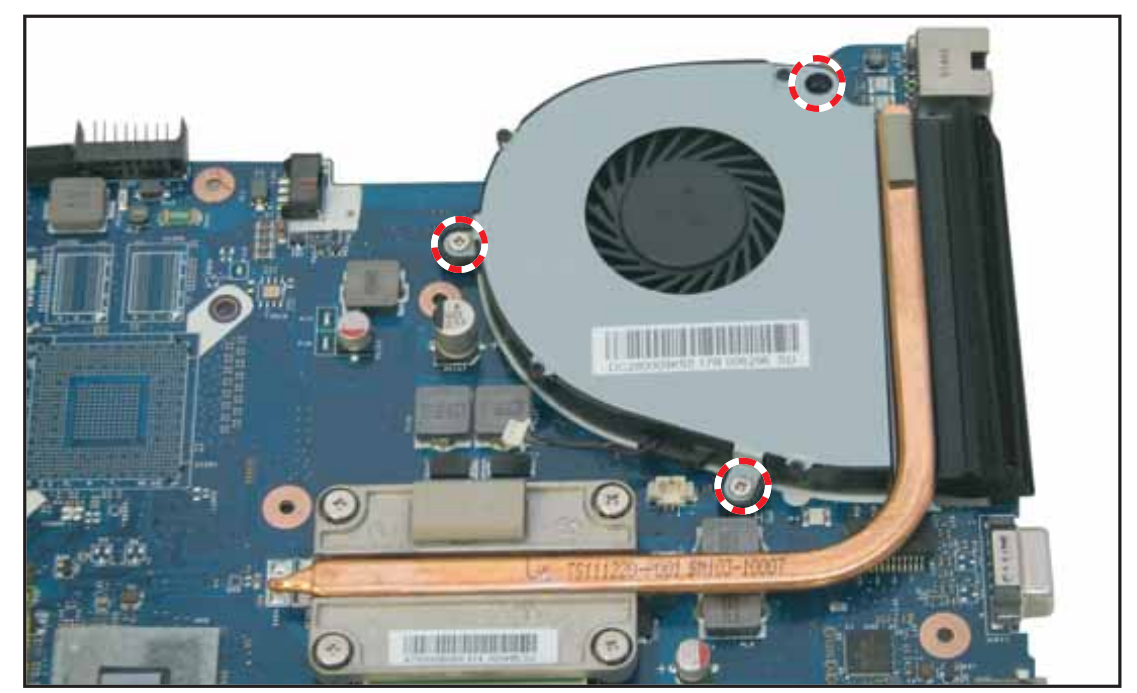

Figure 3:75. Securing the Fan Screws

3. Connect the fan cable connector to the mainboard connector.

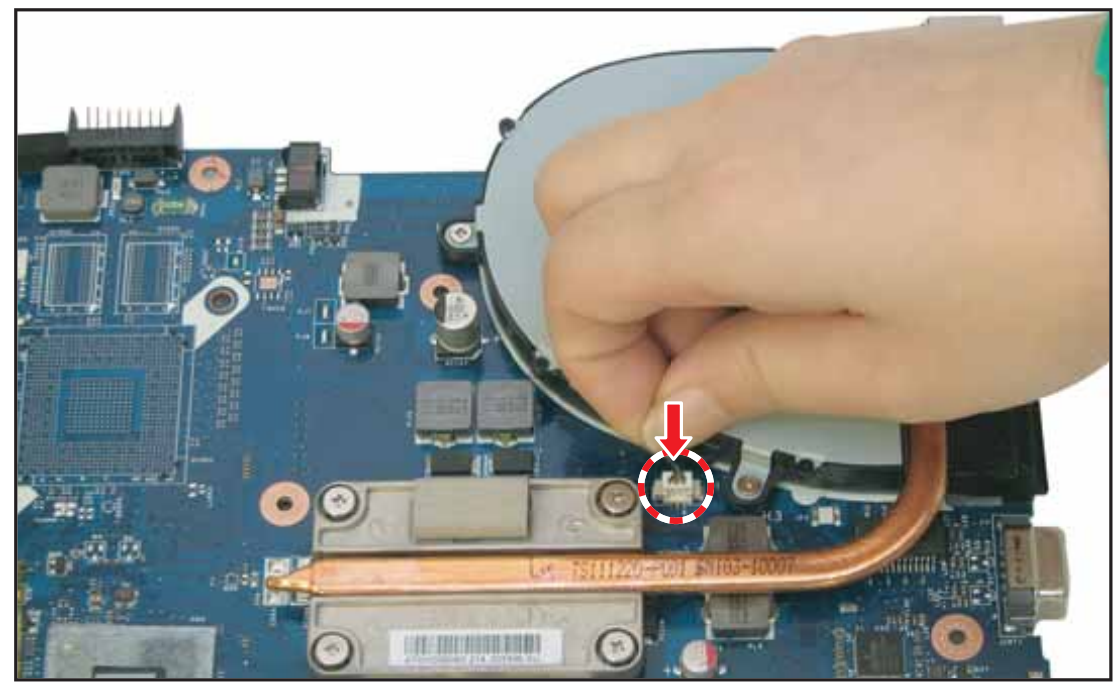

Figure 3:76. Connecting the Fan Cable

### Table 3:10. Fan Screws

| Screw Name  | Screw Type | Quantity |
|-------------|------------|----------|
| M 2.0 x 5.0 | -          | 3        |

# Thermal Module Removal

### Prerequisite:

### \* Mainboard Removal on page 3-43

1. Remove the four (4) screws securing the thermal module to the mainboard.

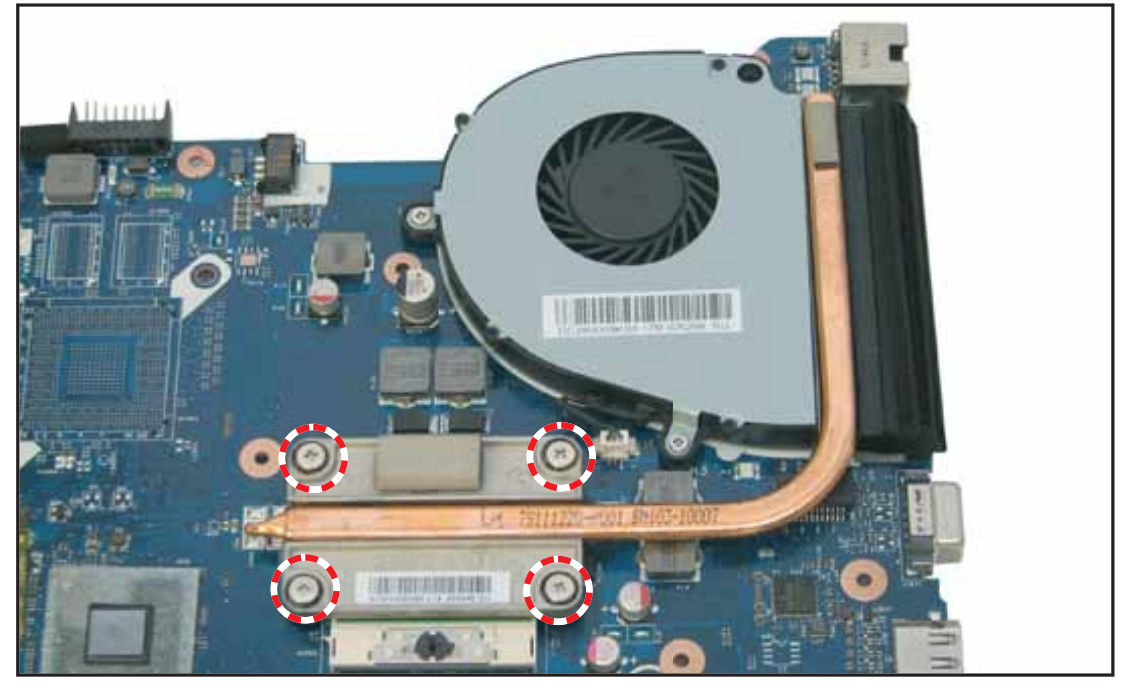

Figure 3:77. Removing the Thermal Module Screws

2. Lift to remove the thermal module.

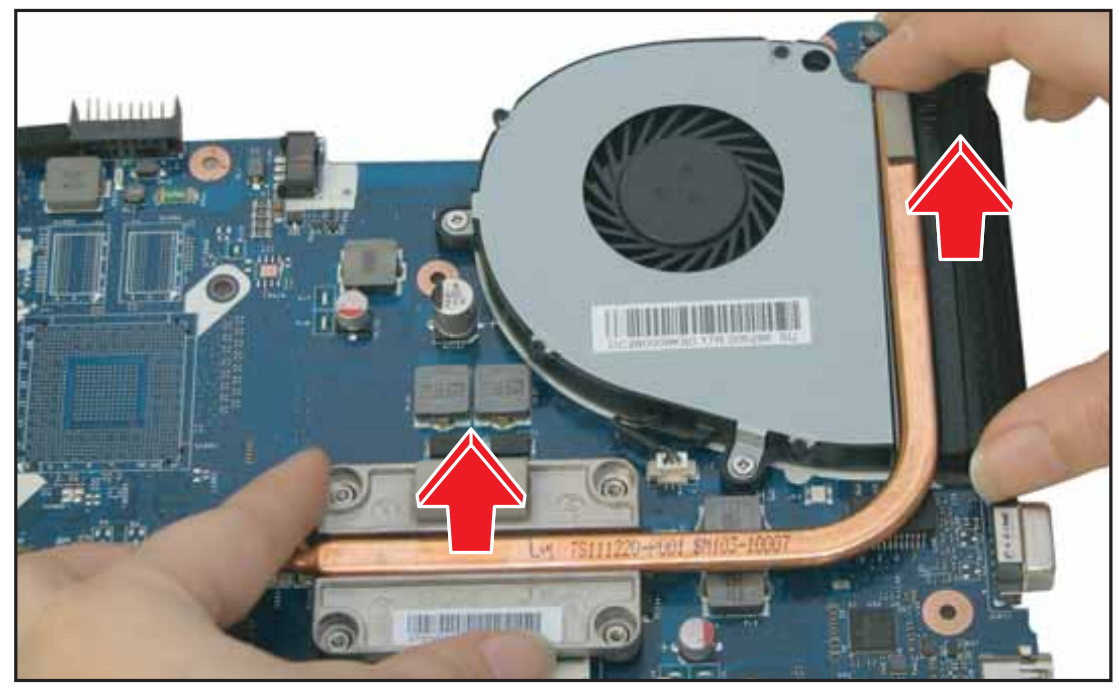

Figure 3:78. Removing the Thermal Module

## Thermal Module Installation

**1.** Align the thermal module to the mainboard.

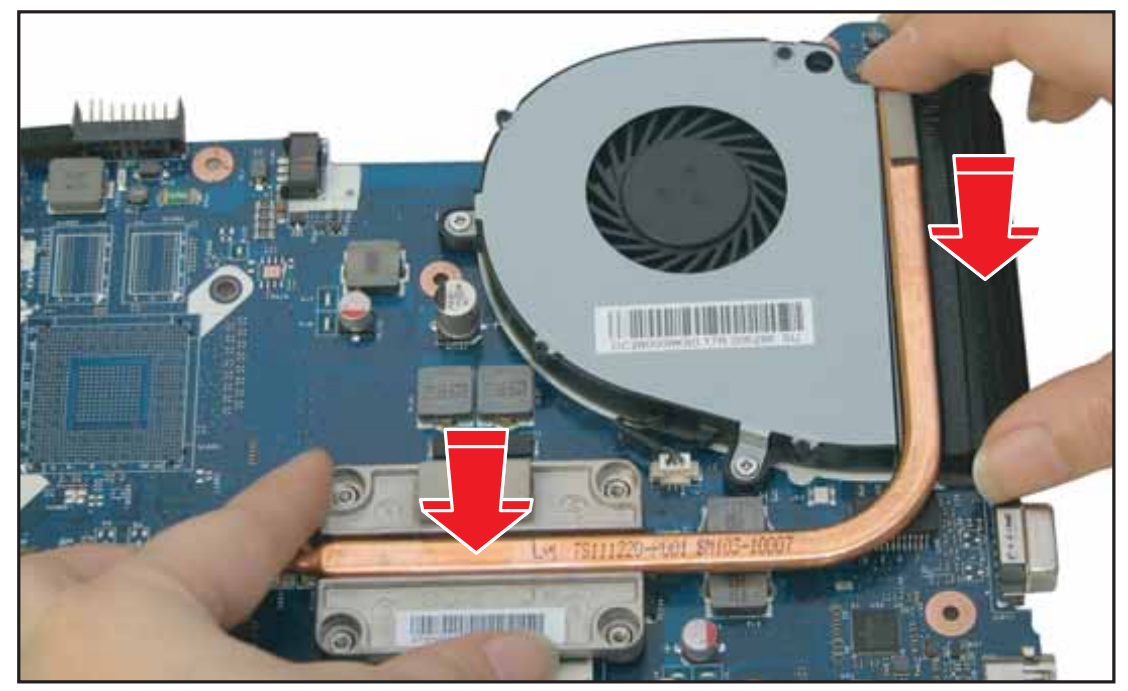

Figure 3:79. Installing the Thermal Module

2. Attach the four (4) screws to secure the thermal module to the mainboard.

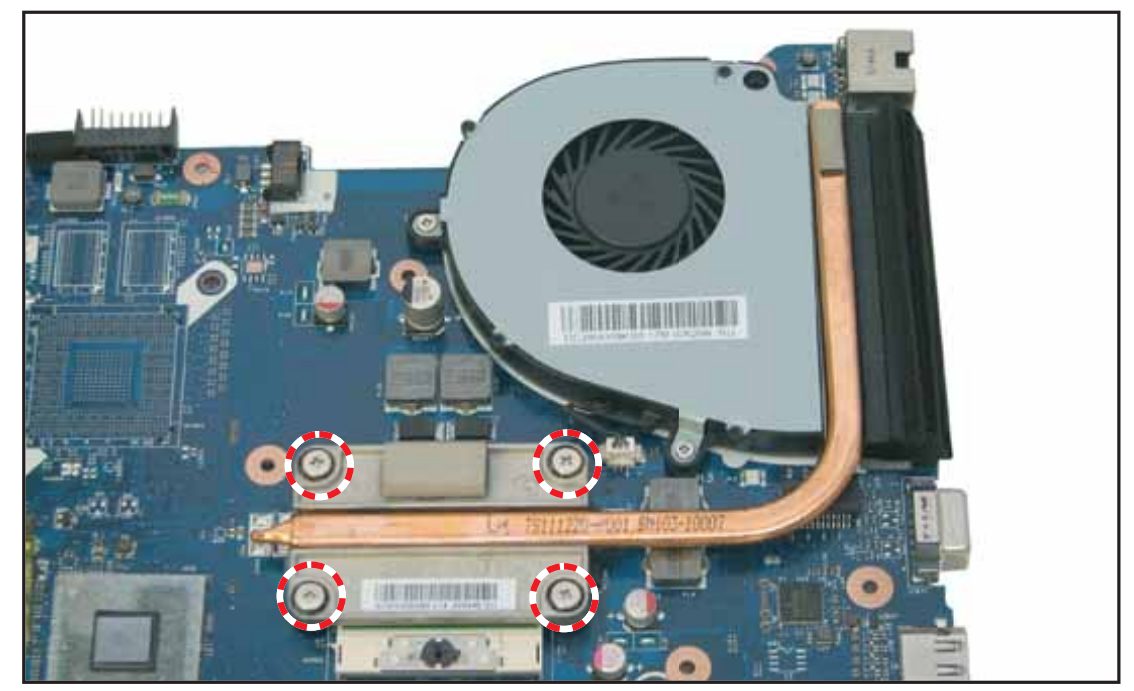

Figure 3:80. Securing the Thermal Module Screws

3. Install the mainboard (see Mainboard Installation on page 3-46).

### Table 3:11. Thermal Module Screws

| Screw Name  | Screw Type | Quantity |
|-------------|------------|----------|
| M 2.3 x 3.2 |            | 4        |

### **CPU Removal**

### Prerequisite:

#### \* Thermal Module Removal on page 3-54

1. Using a flat screwdriver, turn the captive screw 180° counter-clockwise to release the CPU.

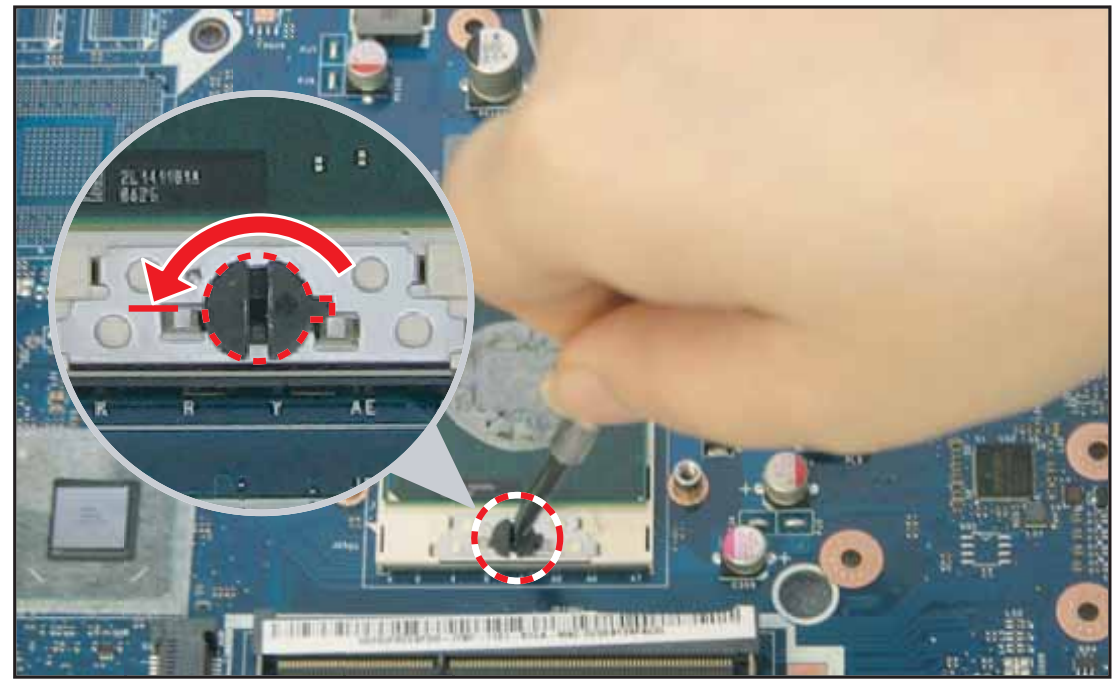

Figure 3:81. Removing the CPU (1 of 2)

2. Lift to remove the CPU from the mainboard socket.

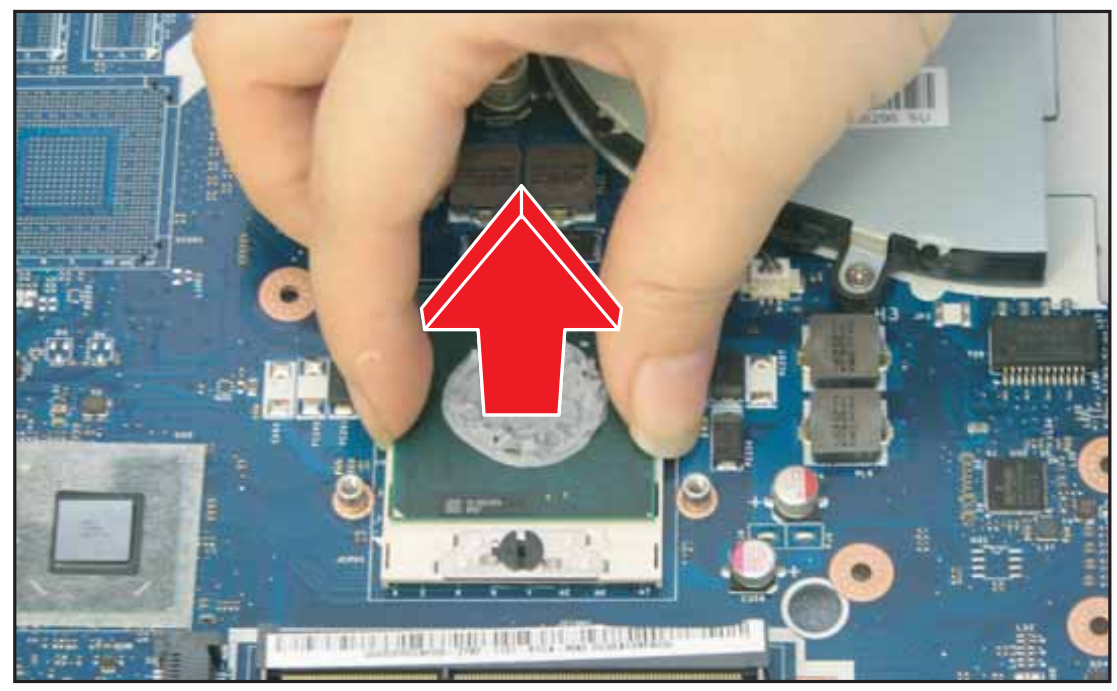

Figure 3:82. Removing the CPU (2 of 2)

# **CPU** Installation

1. Align and place the CPU on the socket observing the markings on the socket.

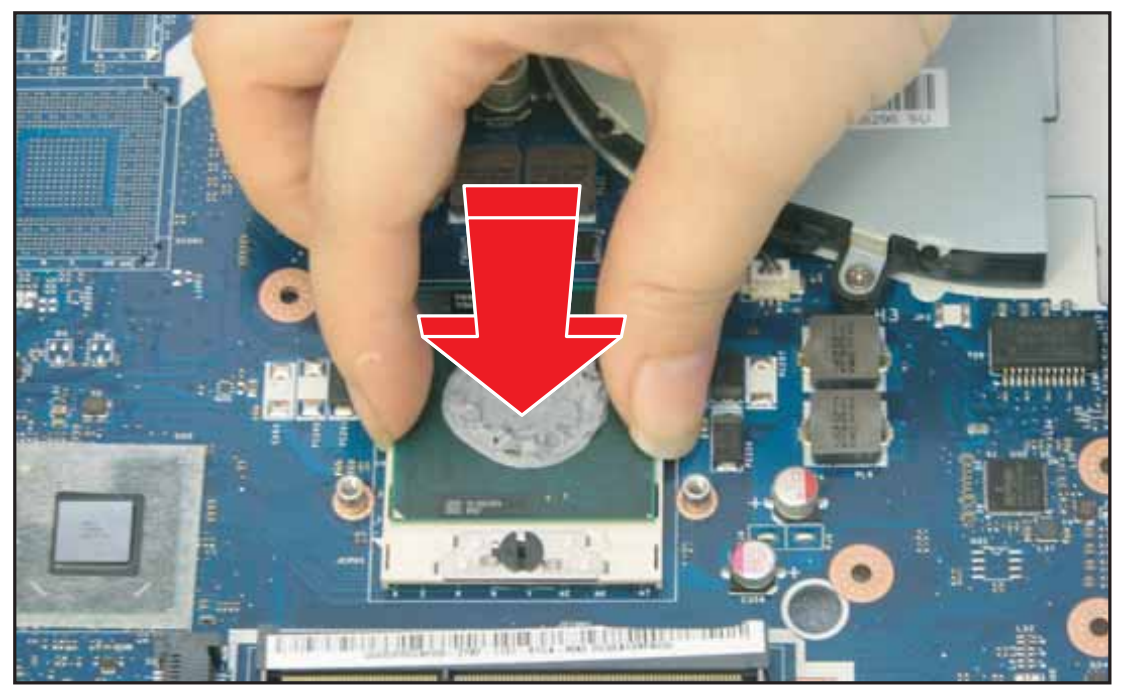

Figure 3:83. Installing the CPU (1 of 2)

2. Using a flat screwdriver, turn the captive screw 180° clockwise to lock the CPU to the socket.

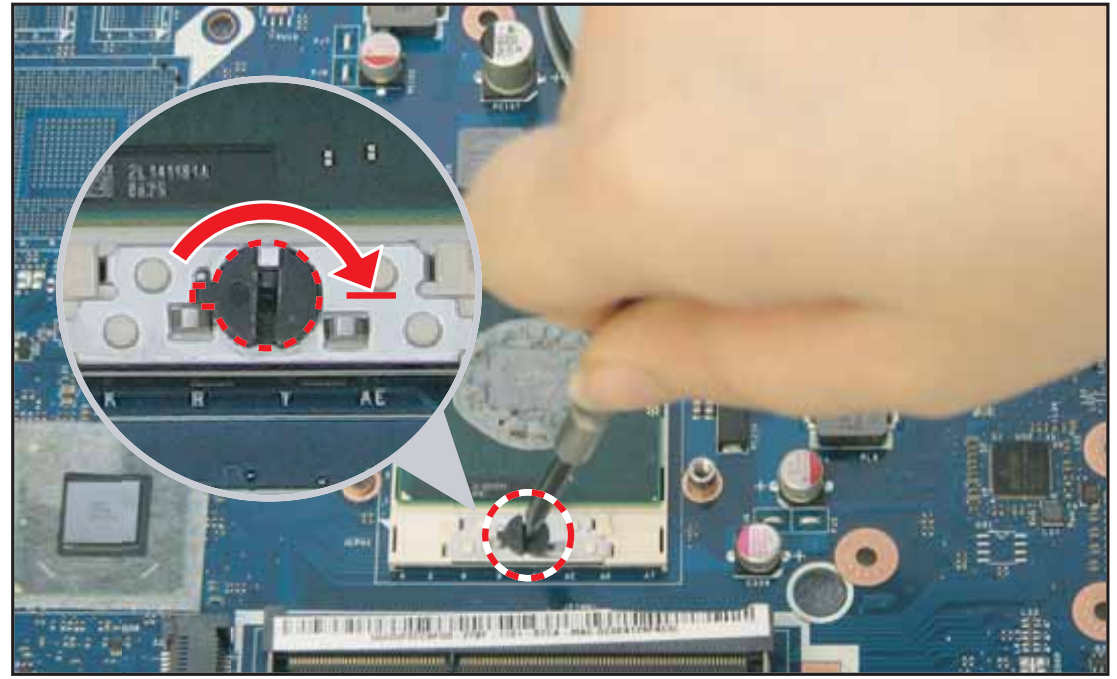

Figure 3:84. Installing the CPU (2 of 2)

3. Install the thermal module (see Thermal Module Installation on page 3-55).

## Speaker Removal

### Prerequisite:

#### \* Upper Case Removal on page 3-34

1. Disconnect the left speaker cable connector from the mainboard connector.

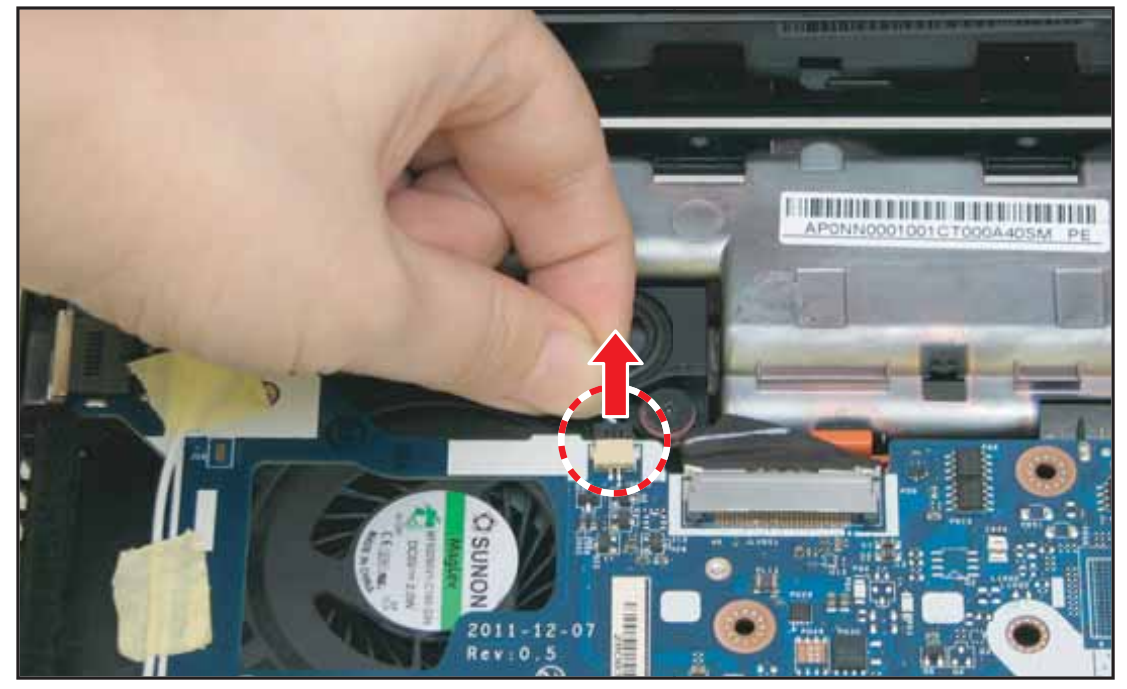

Figure 3:85. Removing the Left Speaker Cable

- **2.** Remove the two (2) screws securing the left speaker.

Figure 3:86. Removing the Left Speaker Screws

3. Lift to remove the left speaker.

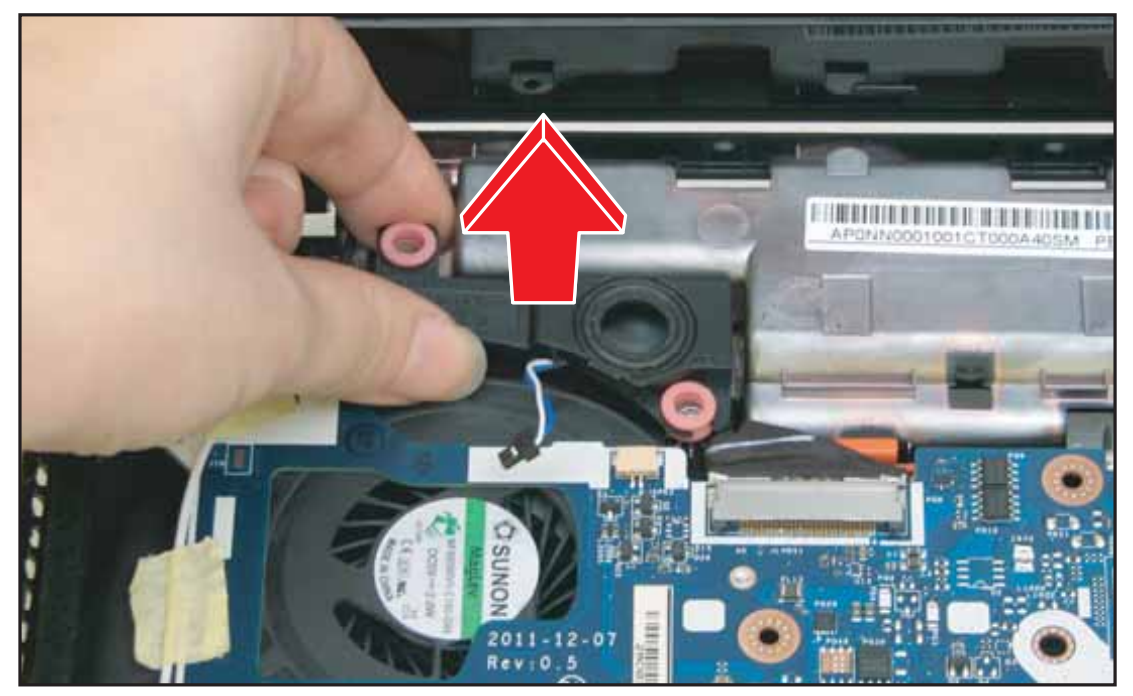

Figure 3:87. Removing the Left Speaker

4. Disconnect the right speaker cable connector from the mainboard connector.

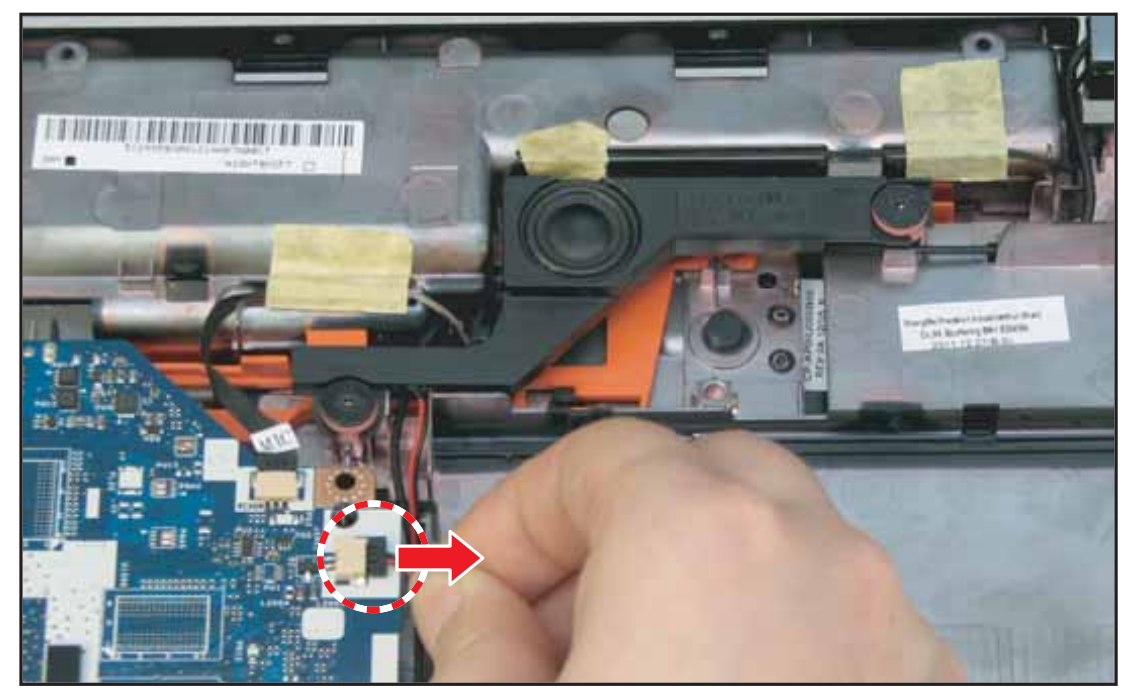

Figure 3:88. Removing the Right Speaker Cable

5. Remove the two (2) screws securing the right speaker.

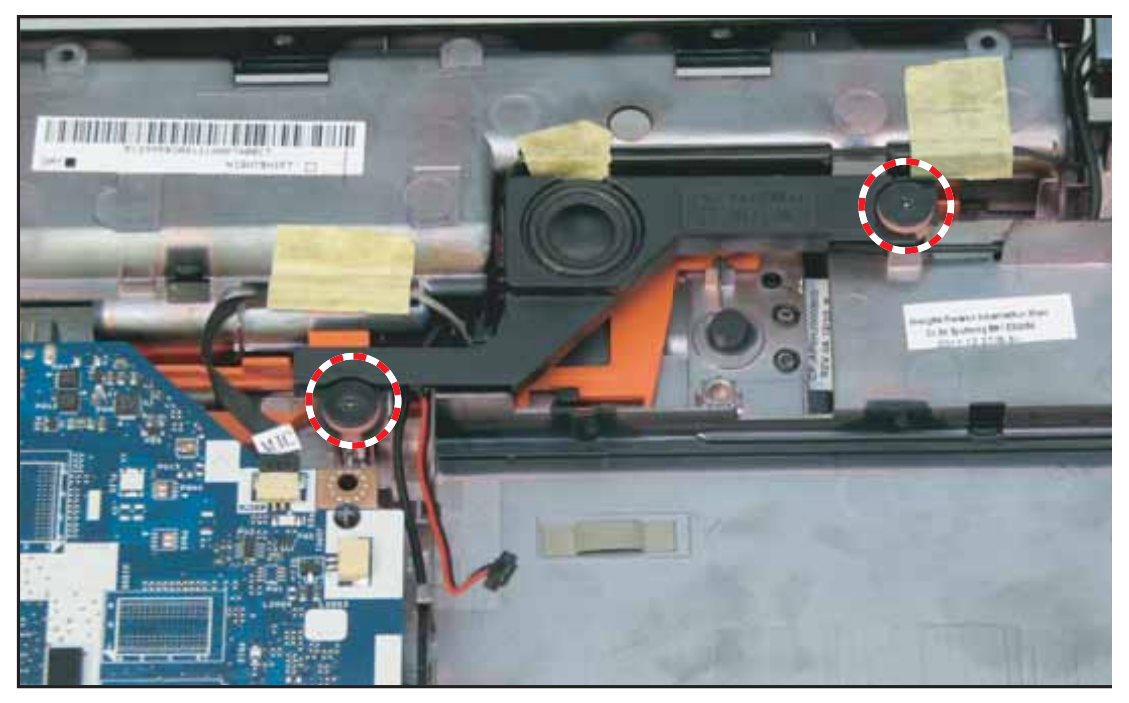

Figure 3:89. Removing the Right Speaker Screws

6. Lift to remove the right speaker.

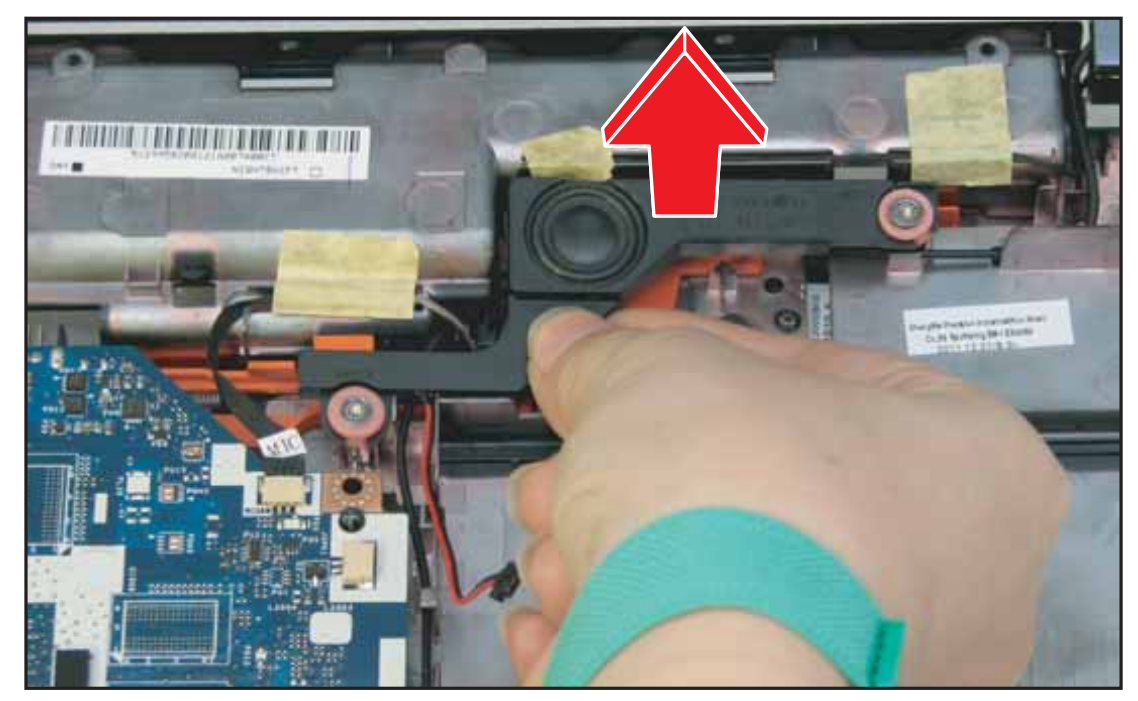

Figure 3:90. Removing the Right Speaker

## Speaker Installation

1. Align and place the right speaker on its slot on the lower case.

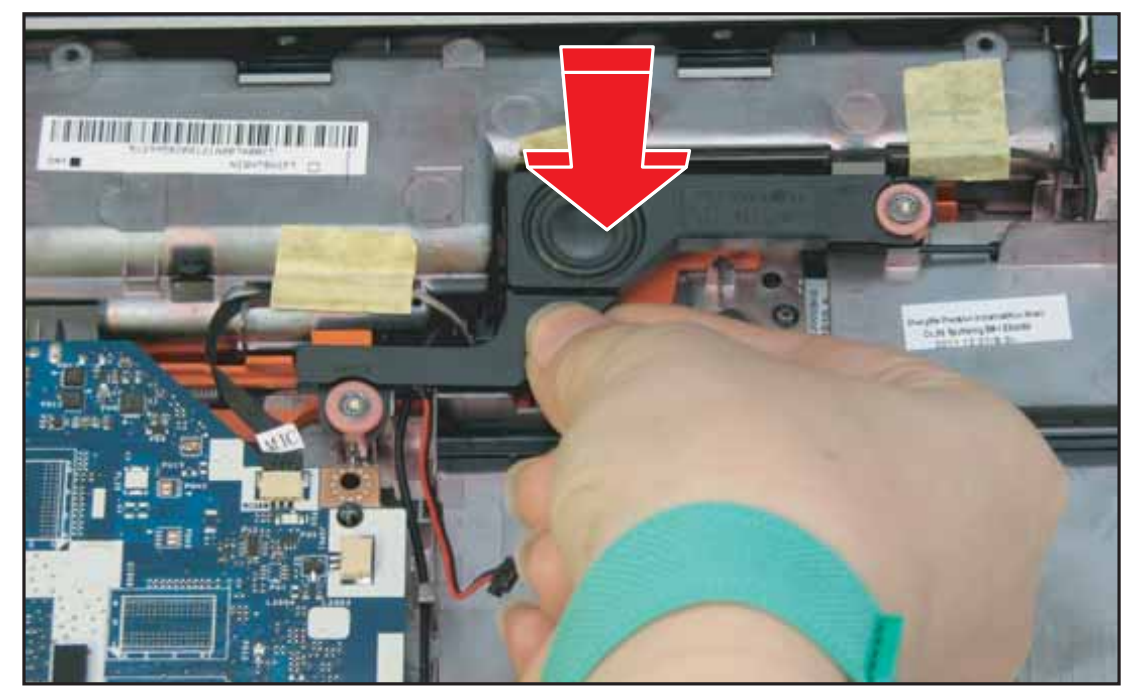

Figure 3:91. Installing the Right Speaker

2. Attach the two (2) screws to secure the right speaker.

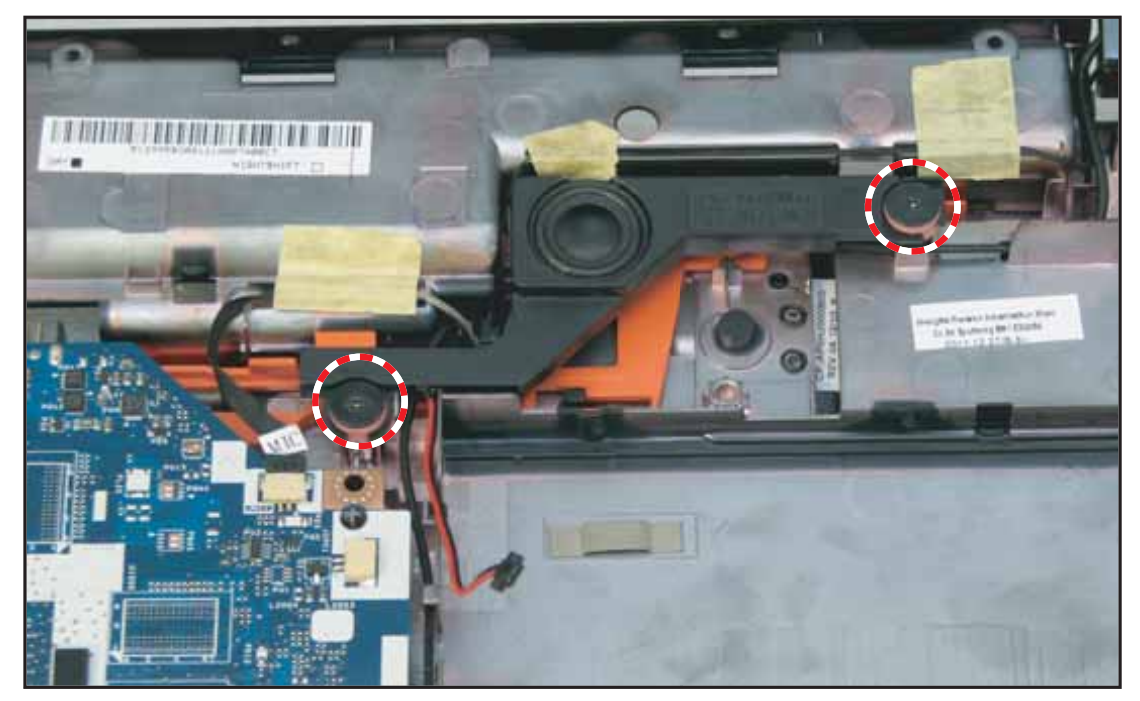

Figure 3:92. Securing the Right Speaker Screws

3. Connect the right speaker cable connector to the mainboard connector and hook the cable in place.

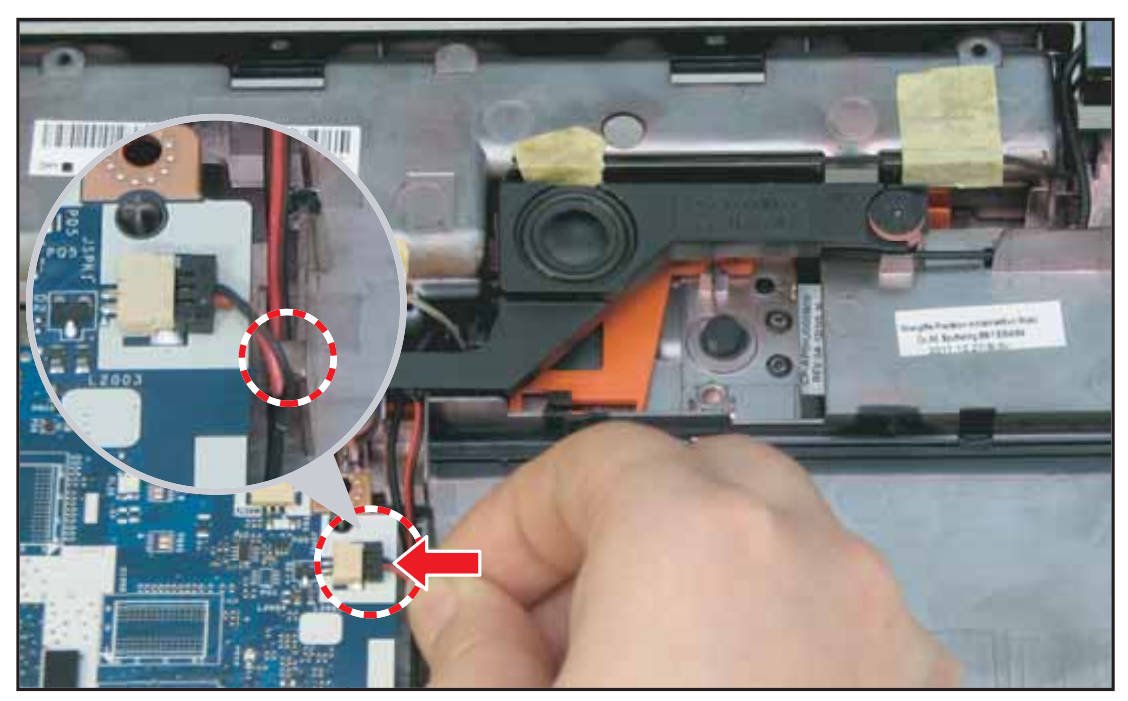

Figure 3:93. Connecting the Right Speaker Cable

4. Align and place the left speaker on its slot on the lower case.

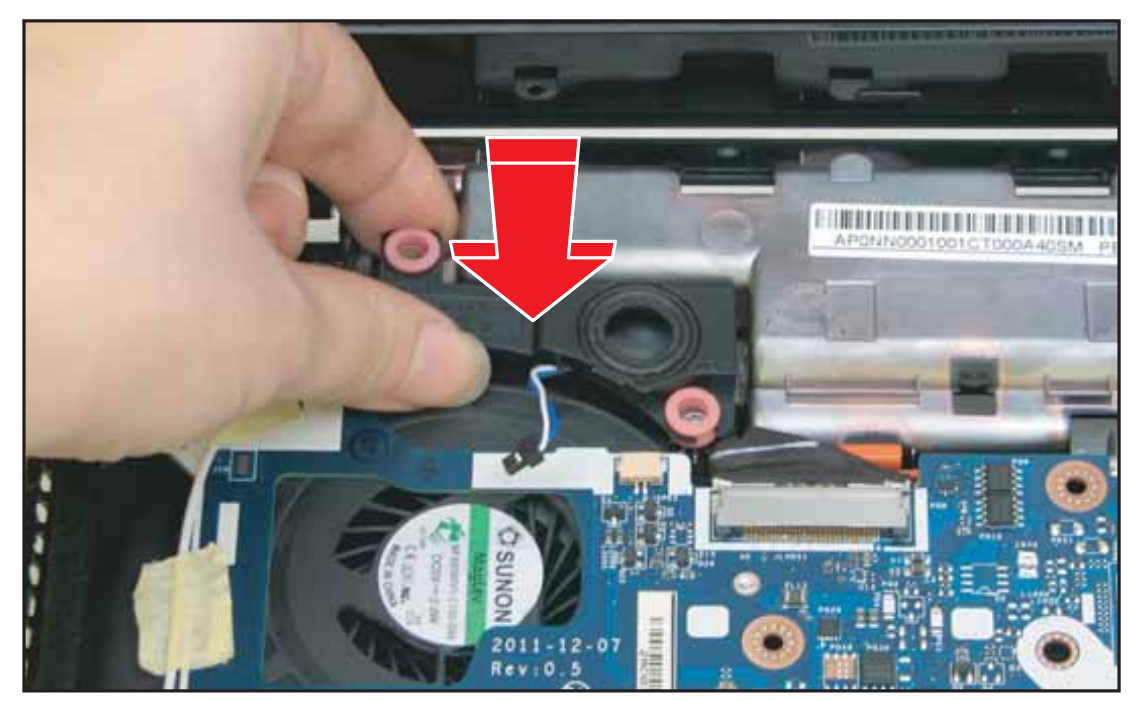

Figure 3:94. Installing the Left Speaker

5. Attach the two (2) screws to secure the left speaker.

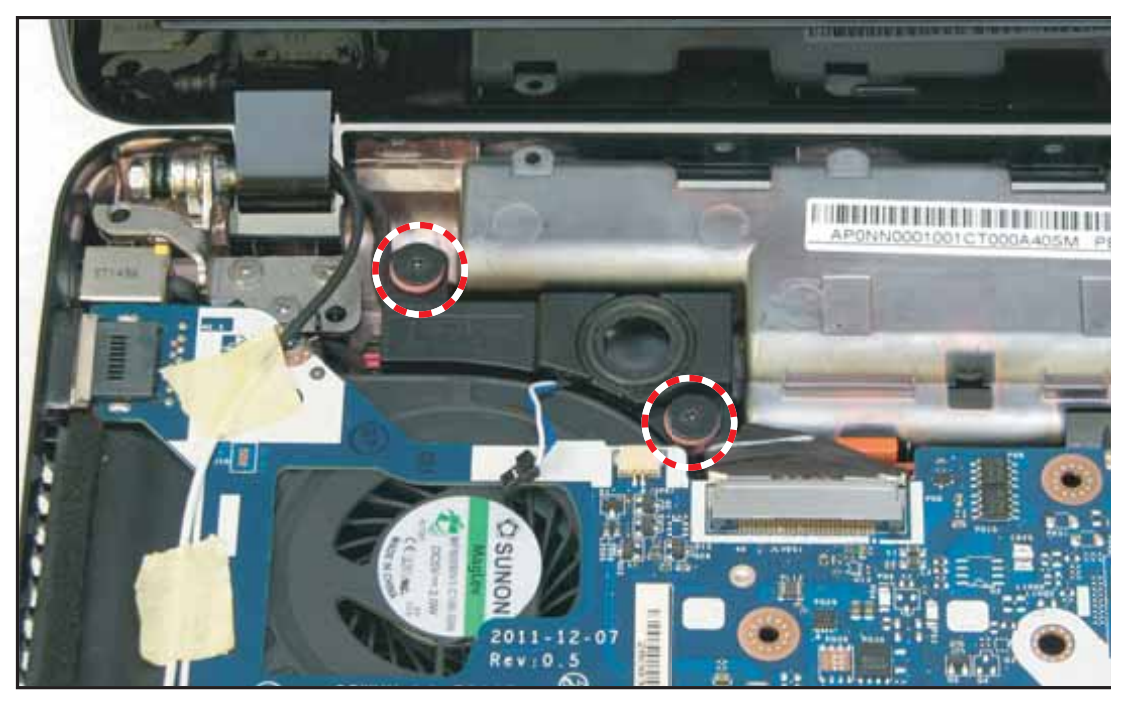

Figure 3:95. Installing the Left Speaker Screws

6. Connect the left speaker cable connector to the mainboard connector.

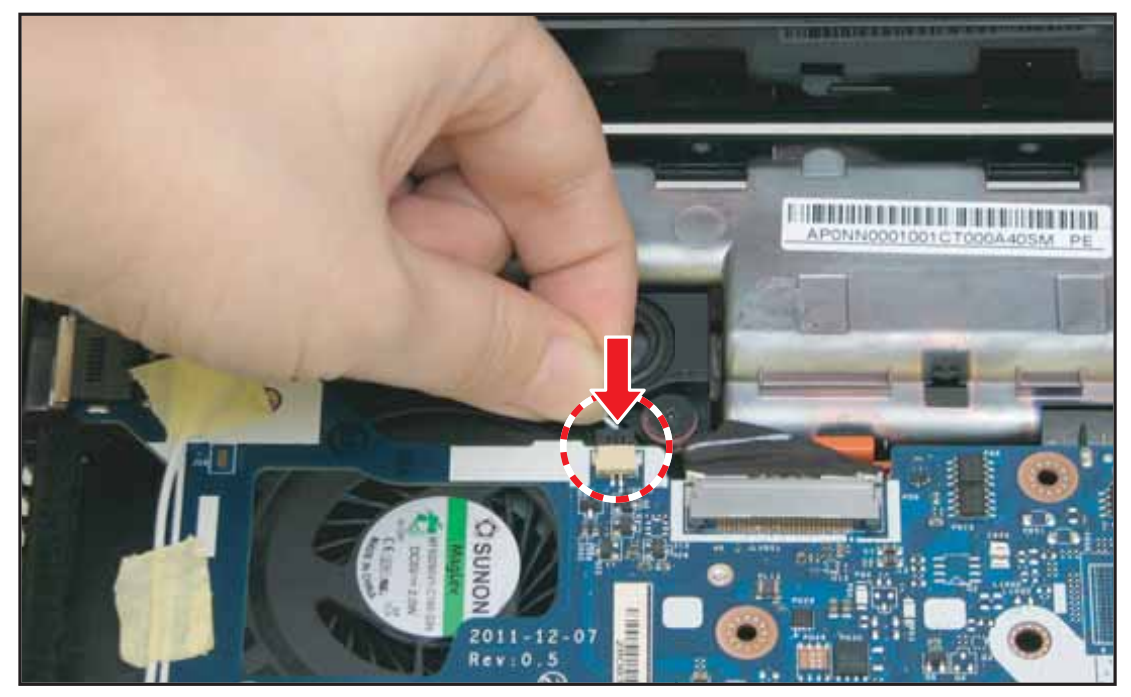

Figure 3:96. Connecting the Left Speaker Cable

Table 3:12. Speakers Screws

| Screw Name  | Screw Type | Quantity |
|-------------|------------|----------|
| M 2.0 x 3.0 | •          | 4        |

Service and Maintenance

3-64

### **USB Module Removal**

### Prerequisite

- \* Upper Case Removal on page 3-34
- 1. Locate the USB module (see Figure 3:50, page 3-37).
- 2. Push the connector clips outwards to release the USB module cable connector.

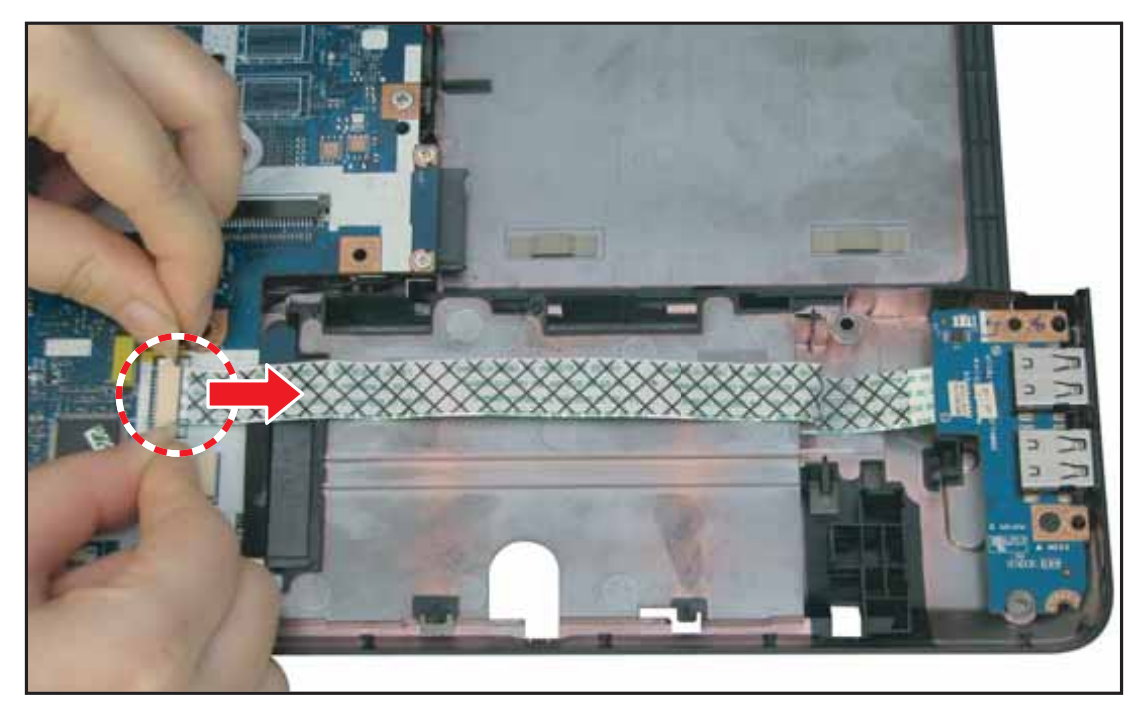

Figure 3:97. Disconnecting the USB Module Cable

3. Remove the screw securing the USB module to the lower case.

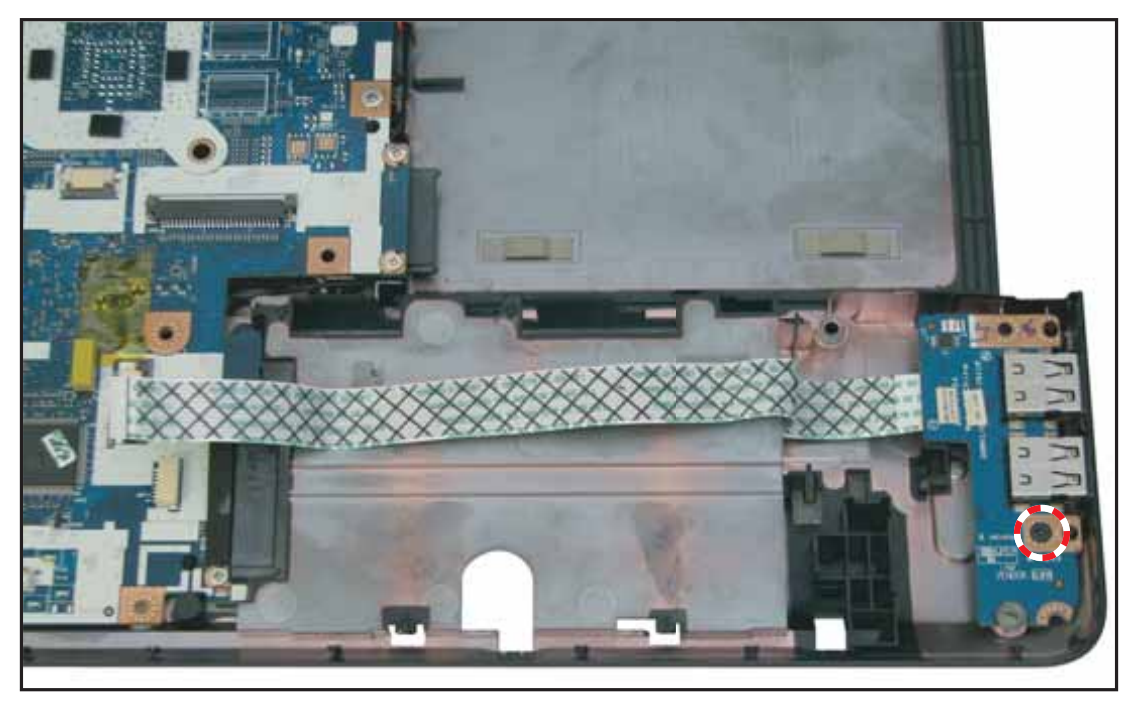

Figure 3:98. Removing the USB Module Screw

4. Lift to remove the USB module.

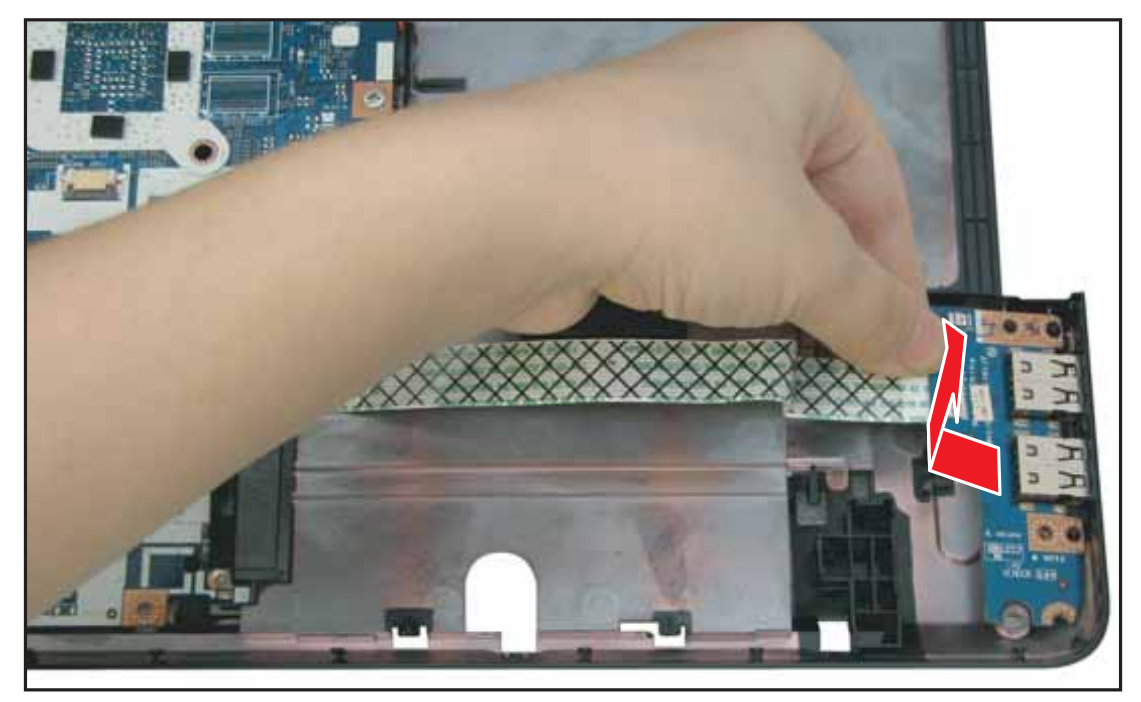

Figure 3:99. Removing the USB Module

## **USB Module Installation**

1. Align the USB connectors to the connector slots on the lower case.

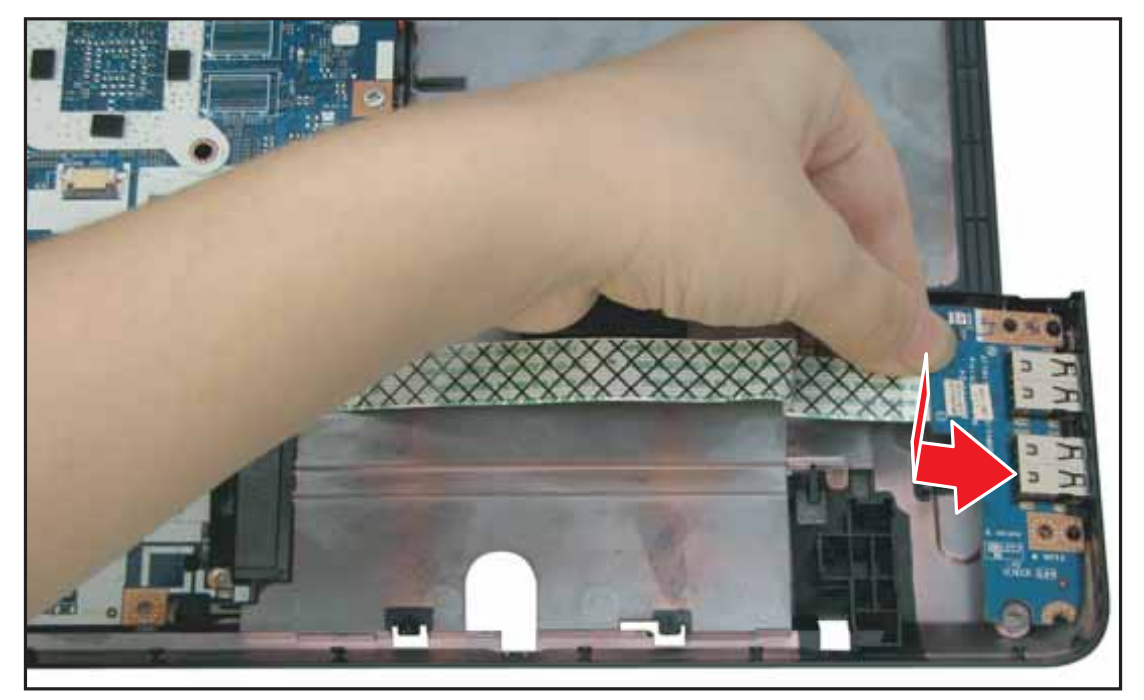

Figure 3:100. Installing the USB Module

2. Attach the screw to secure the USB module to the lower case.

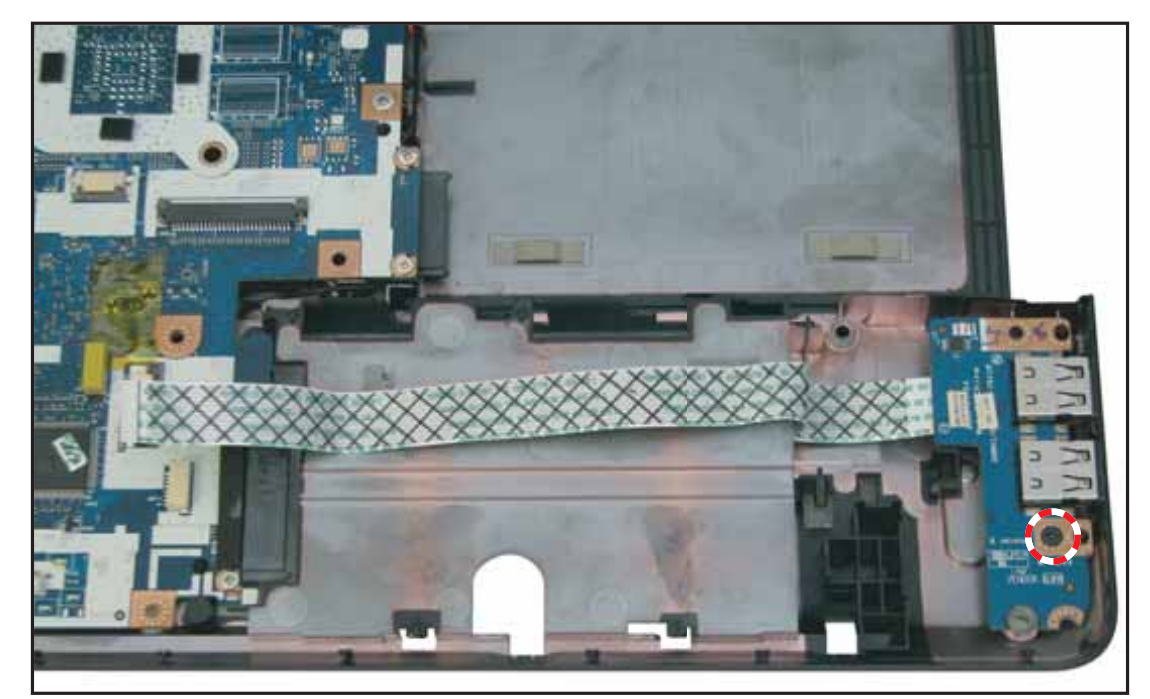

Figure 3:101. Securing the USB Module Screw

**3.** Press on (A) to attach the adhesives on the USB cable to the lower case and connect the USB module cable connector to the mainboard connector (B).

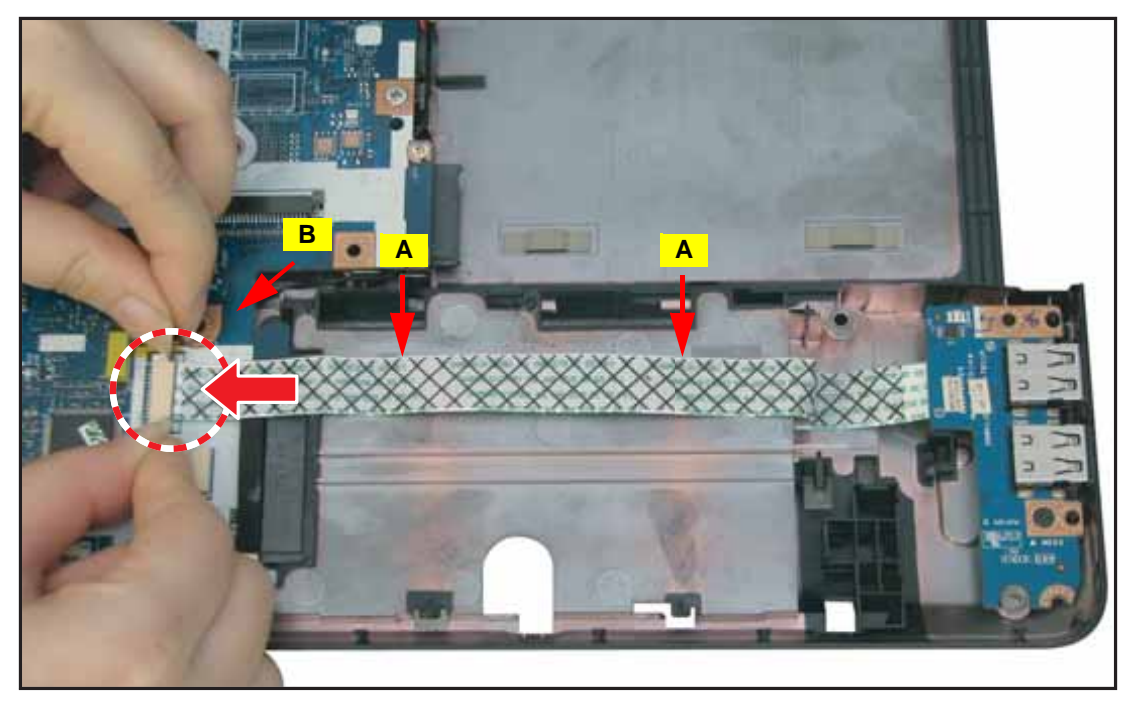

Figure 3:102. Connecting the USB Module Cable

| Table 3:13. U | SB Module Sc | rews |
|---------------|--------------|------|
|---------------|--------------|------|

| Screw Name  | Screw Type | Quantity |
|-------------|------------|----------|
| M 2.0 x 3.0 | T          | 1        |

## **Power Board Removal**

### Prerequisite:

#### \* Upper Case Removal on page 3-34

- 1. Locate the power board on the underside of the upper case.
- 2. Remove the screw securing the power board to the upper case.

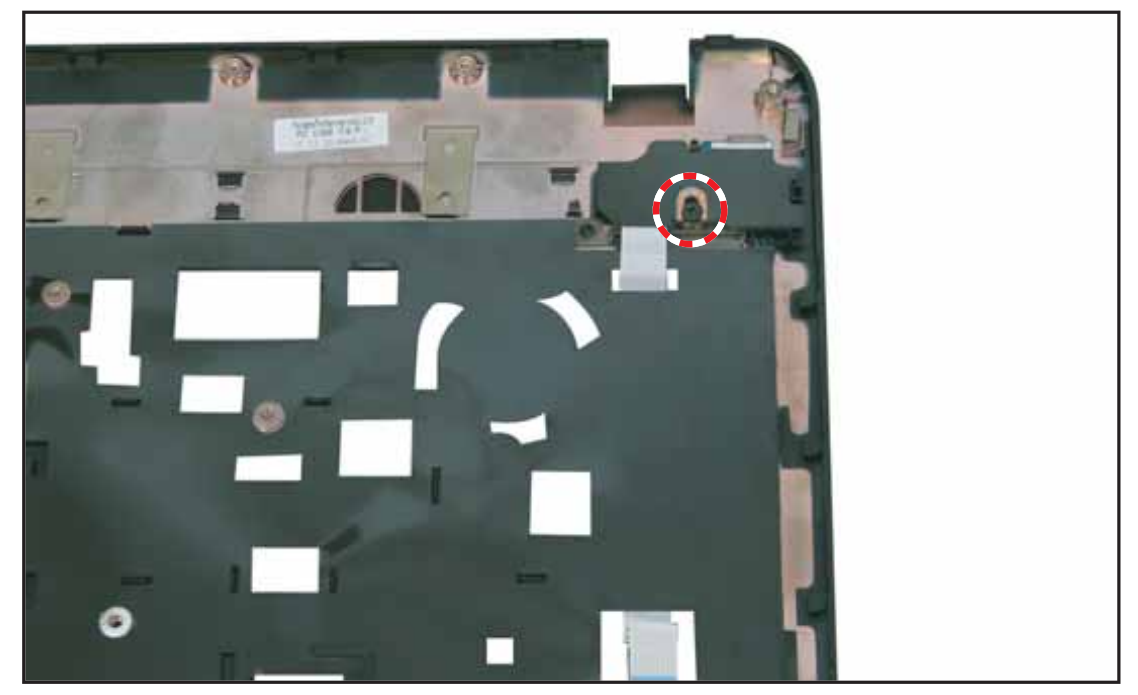

Figure 3:103. Removing the Power Board Screw

3. On the front side of the upper case, lift the power board cable to detach the cable from the upper case.

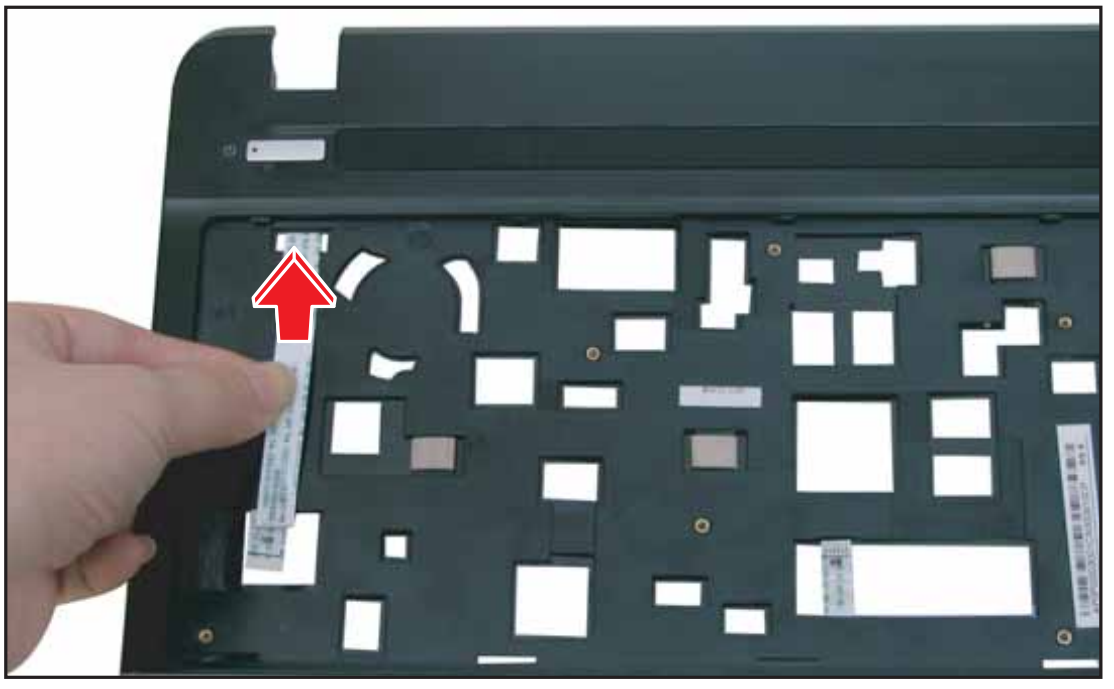

Figure 3:104. Detaching the Power Board Cable

4. Pull back then lift to remove the power board from the upper case.

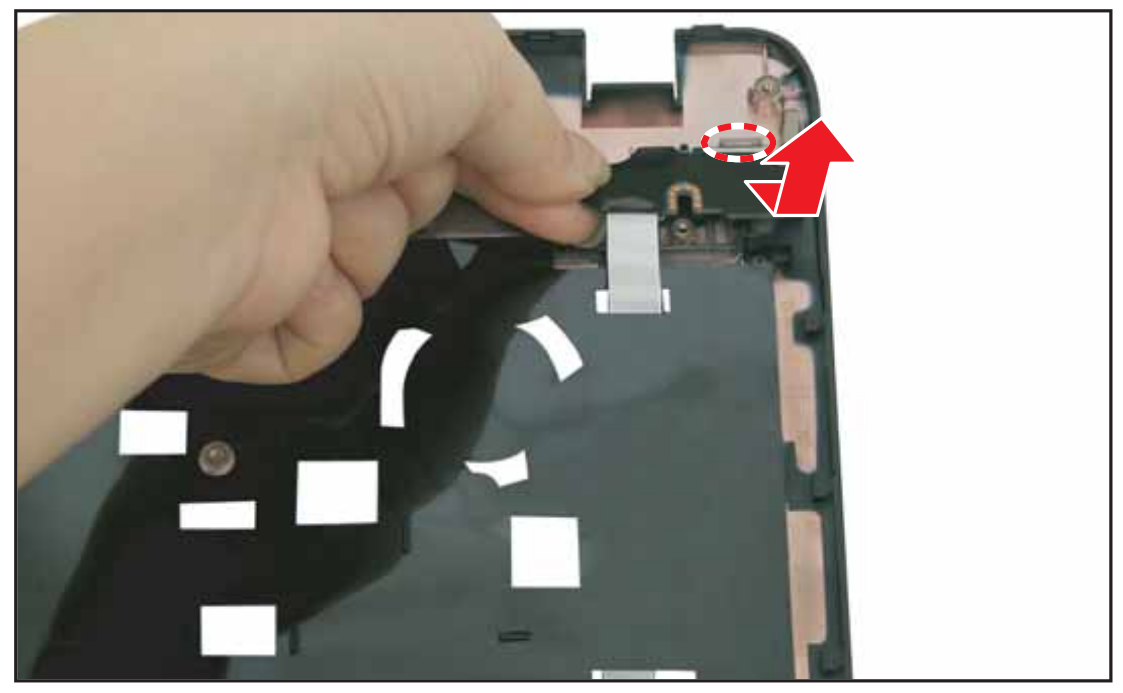

Figure 3:105. Removing the Power Board

## Power Board Installation

1. Route the power board cable into the slit on the upper case.

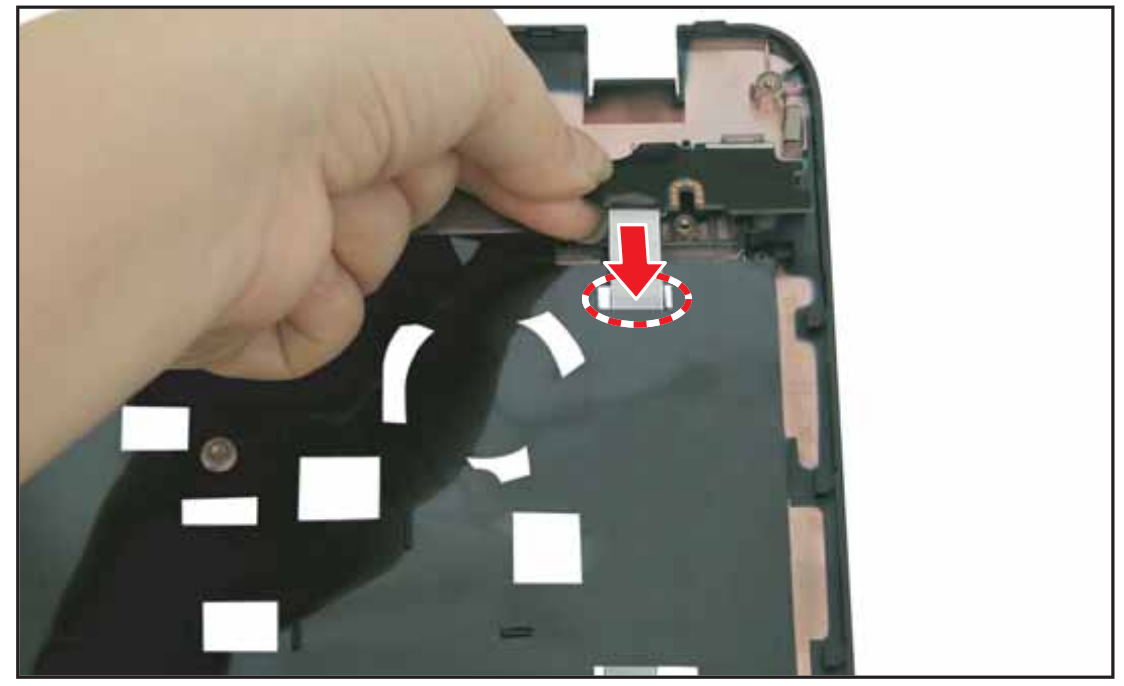

Figure 3:106. Routing the Power Board Cable

2. Align the power board to the marker on the upper case.

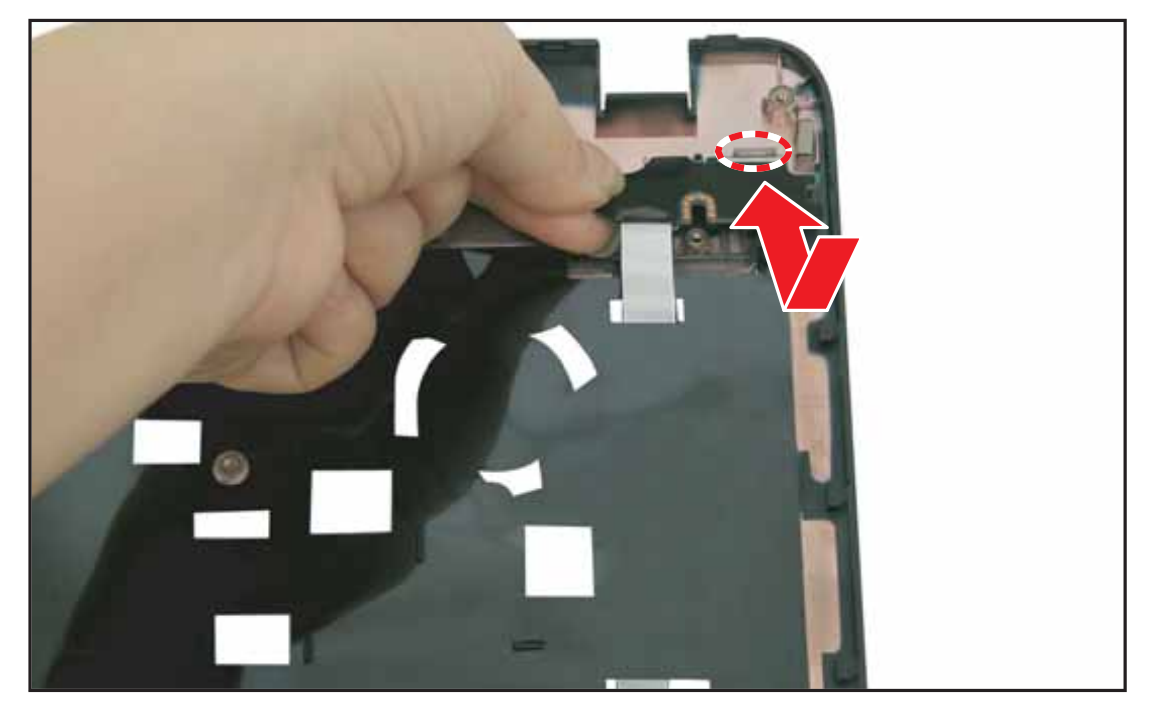

Figure 3:107. Installing the Power Board

3. Attach the screw to secure the power board to the upper case.

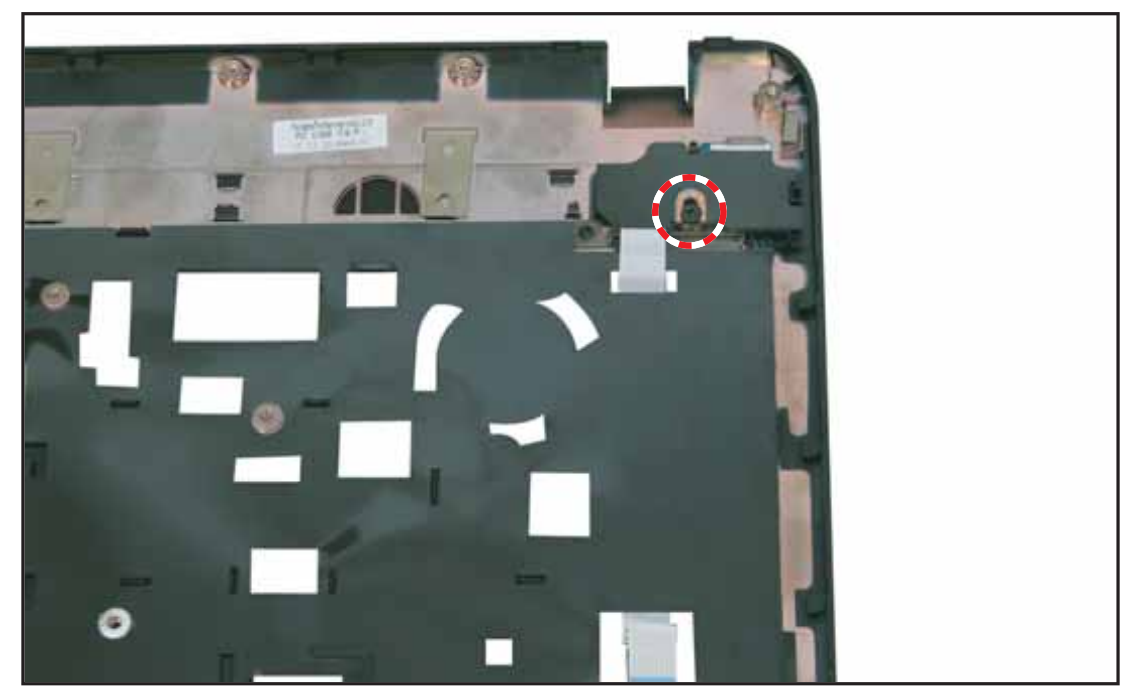

Figure 3:108. Securing the Power Board Screw

4. Install the upper case (see Upper Case Installation on page 3-38).

### Table 3:14. Power Board Screw

| Screw Name  | Screw Type | Quantity |
|-------------|------------|----------|
| M 2.0 x 3.0 | T          | 1        |

### **Touchpad FFC Removal**

### Prerequisite:

#### \* Upper Case Removal on page 3-34

- 1. Locate the touchpad FFC (flat flexible cable) on the underside of the upper case.
- 2. Remove the protective tape covering the touchpad cable connector.

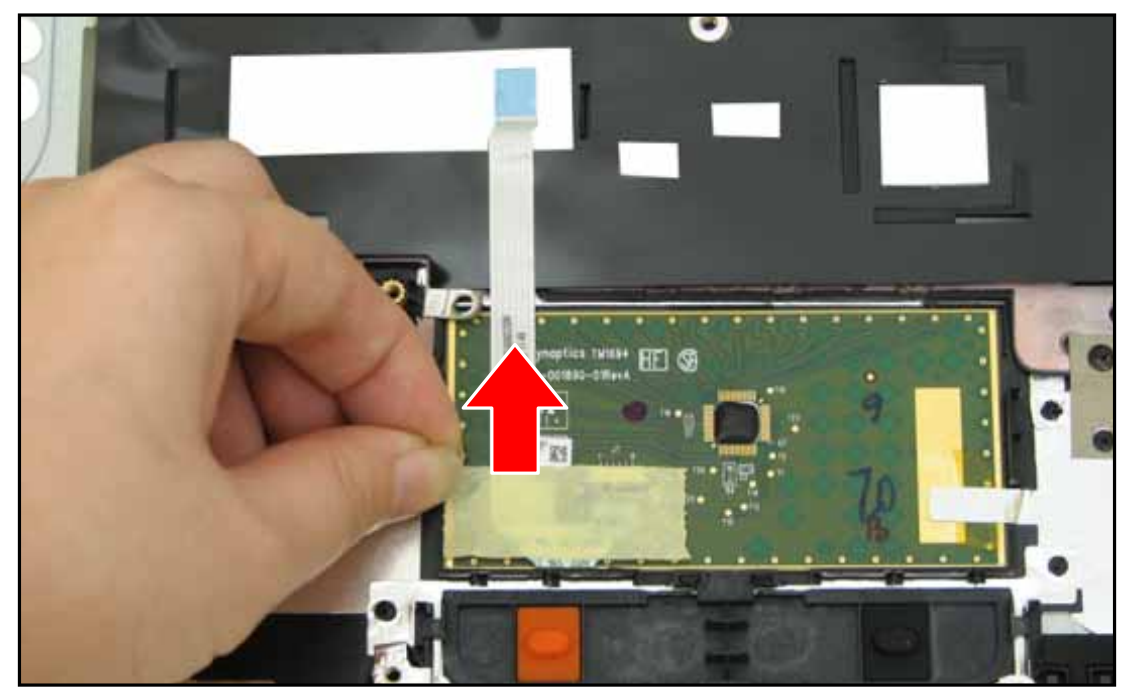

Figure 3:109. Removing the Touchpad Cable (1 of 2)

3. Lift the connector clip to disconnect the touchpad cable connector.

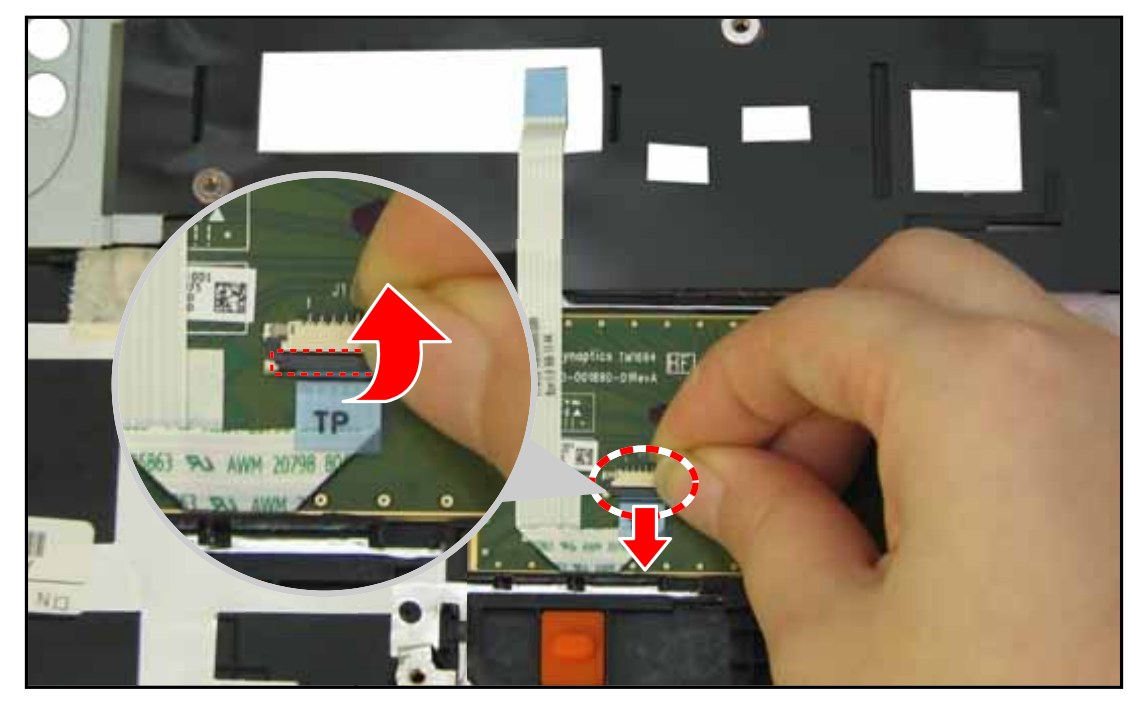

Figure 3:110. Removing the Touchpad Cable (2 of 2)

# **Touchpad FFC Installation**

1. Connect the touchpad cable to the touchpad connector with the "**TP**" label side up. Flip the connector clip down to lock.

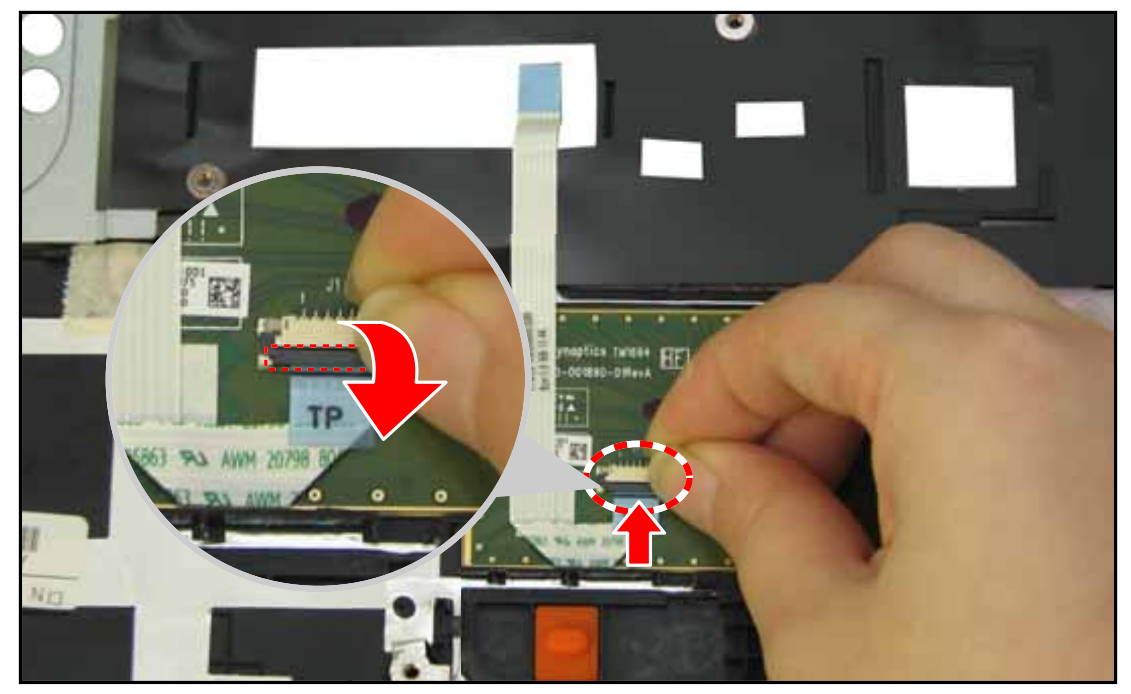

Figure 3:111. Installing the Touchpad Cable (1 of 2)

2. Attach the protective tape to cover the touchpad cable connector.

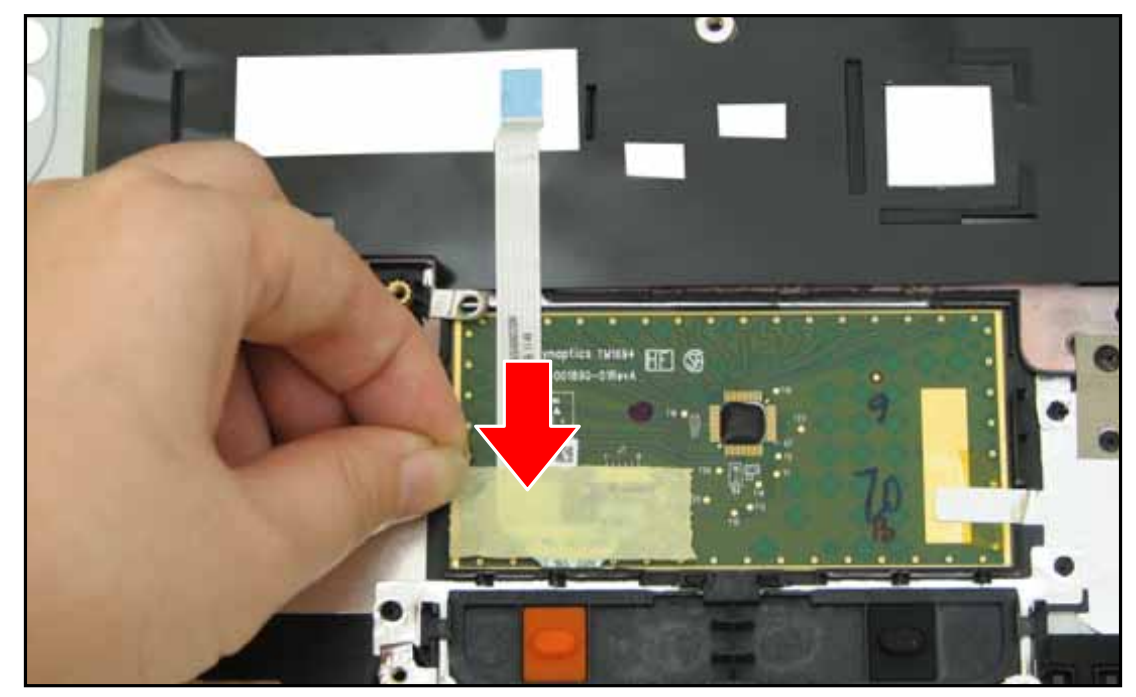

Figure 3:112. Installing the Touchpad Cable (2 of 2)

3. Install the upper case (see Upper Case Installation on page 3-38).

### LCD Module Removal

#### Prerequisite:

- \* Mainboard Removal on page 3-43
- \* Speaker Removal on page 3-59
- 1. Pull the main antenna cable to pass through the lower case hole (A), detach the adhesive tape, and remove from the hook guides.

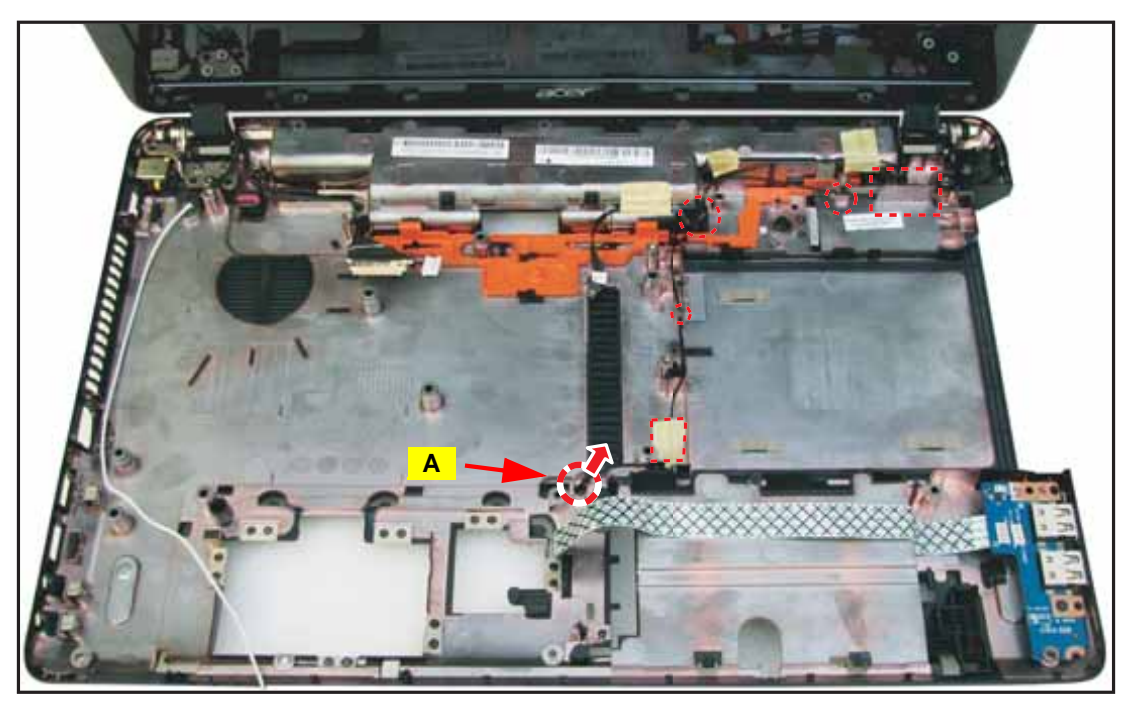

Figure 3:113. Removing the Main Antenna Cable

2. Lift the LVDS cable to release from the guides on the lower case.

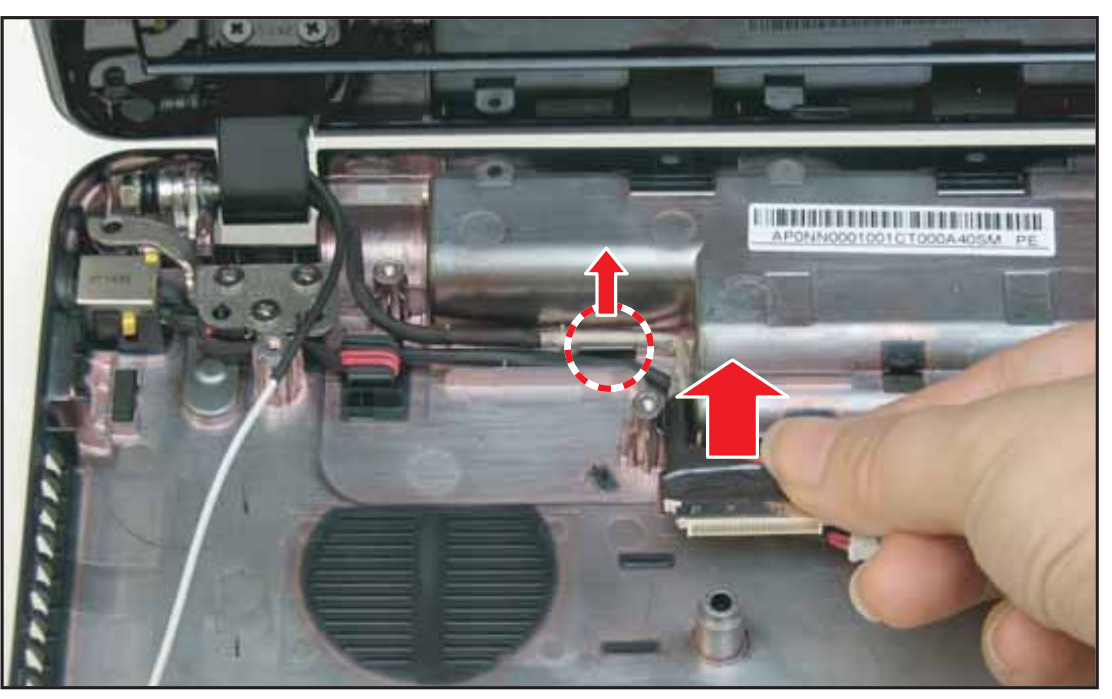

Figure 3:114. Removing the LVDS Cable

**3.** Remove the adhesive tapes securing the microphone cable, then lift the microphone cable to release from the guides on the lower case.

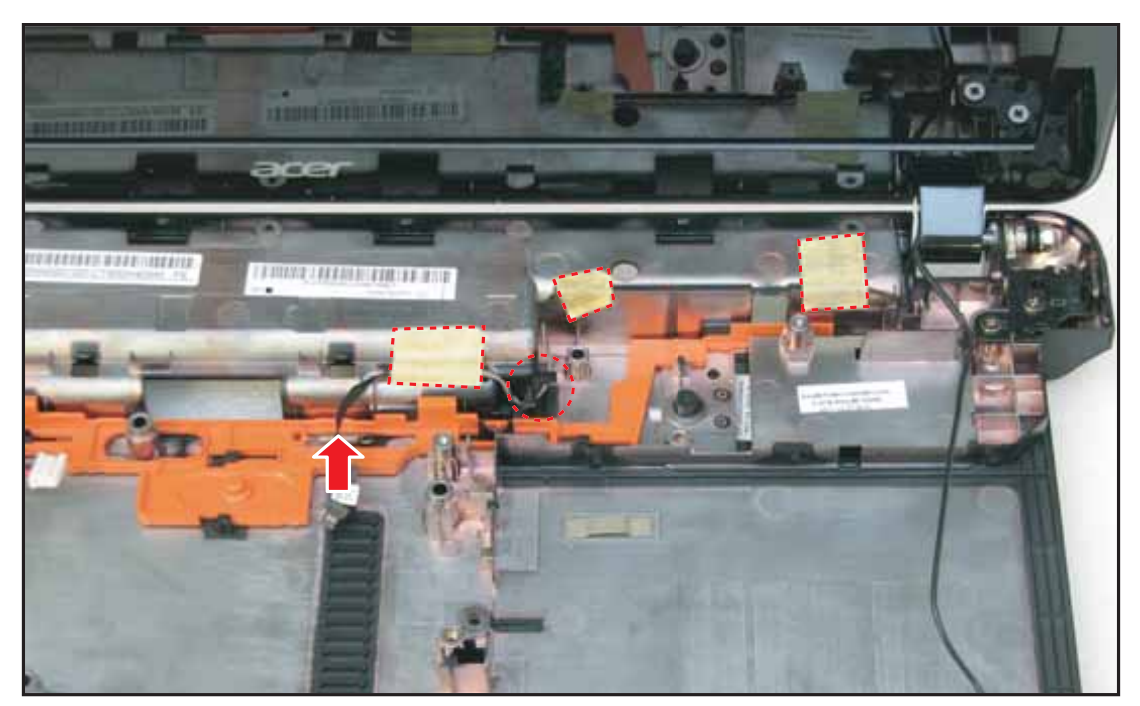

Figure 3:115. Removing the Microphone Cable

4. Remove the five (5) screws securing the LCD module hinges to the lower case.

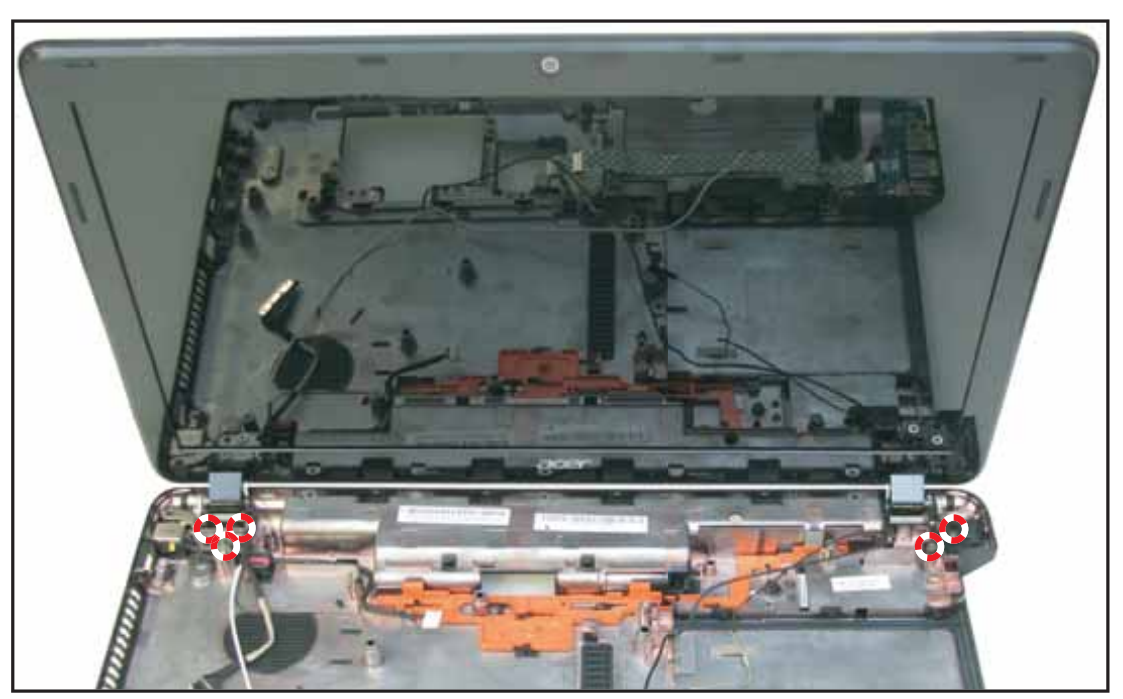

Figure 3:116. Removing the LCD Module Screws
5. Lift to remove the LCD module.

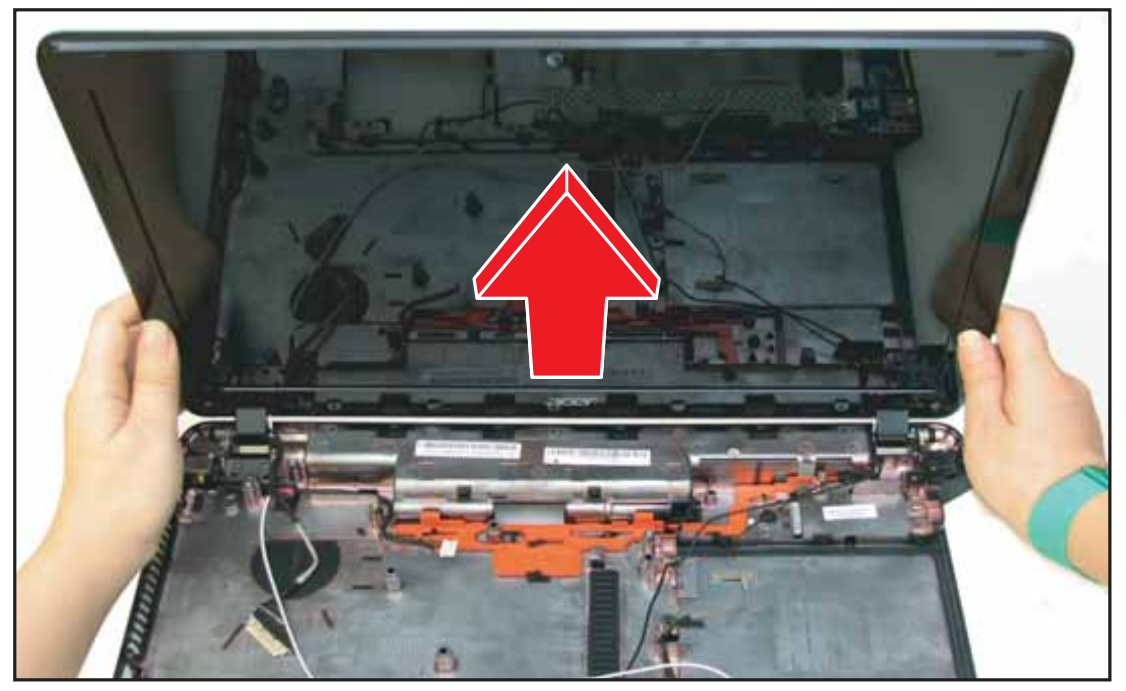

Figure 3:117. Removing the LCD Module

# LCD Module Installation

1. Align and place the LCD module hinges to the lower case.

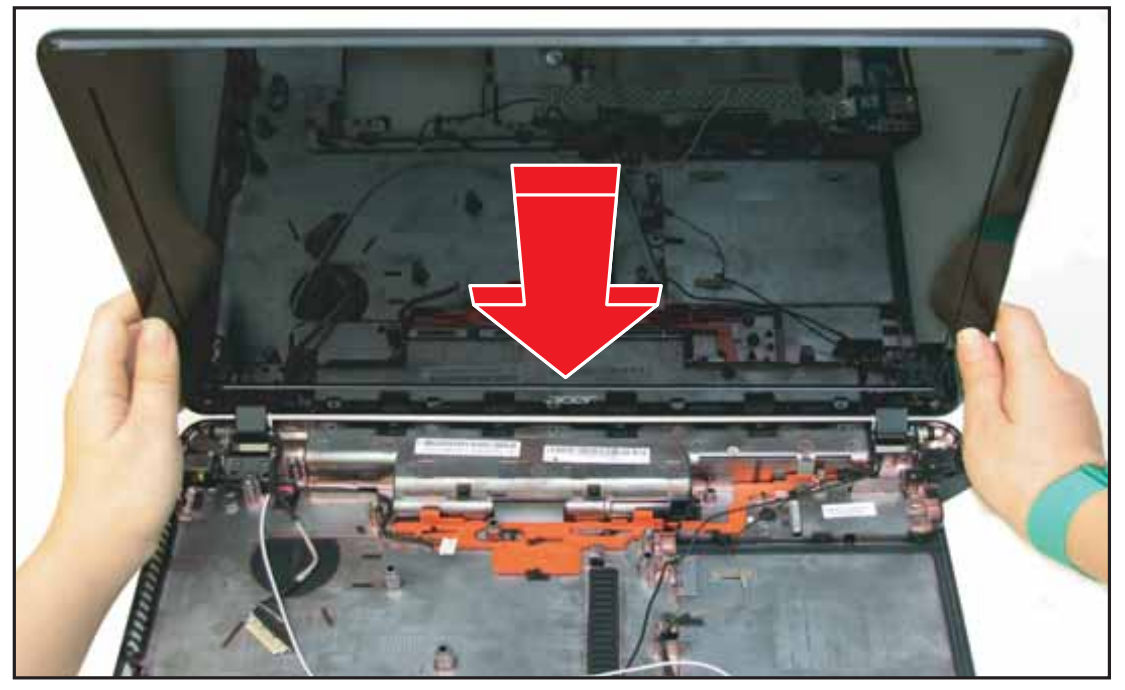

Figure 3:118. Installing the LCD Module

2. Attach the five (5) screws to secure the LCD module hinges to the lower case.

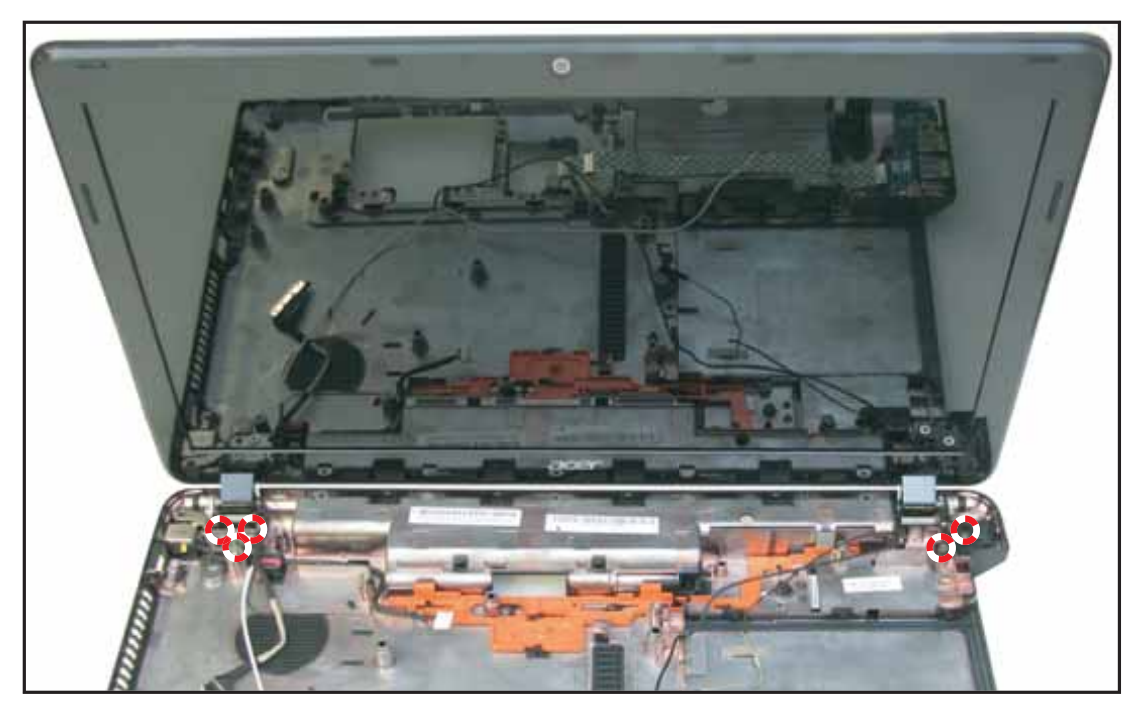

Figure 3:119. Securing the LCD Module Screws

**3.** Route the microphone cable through the guides and attach the adhesive tapes to secure the cable in place.

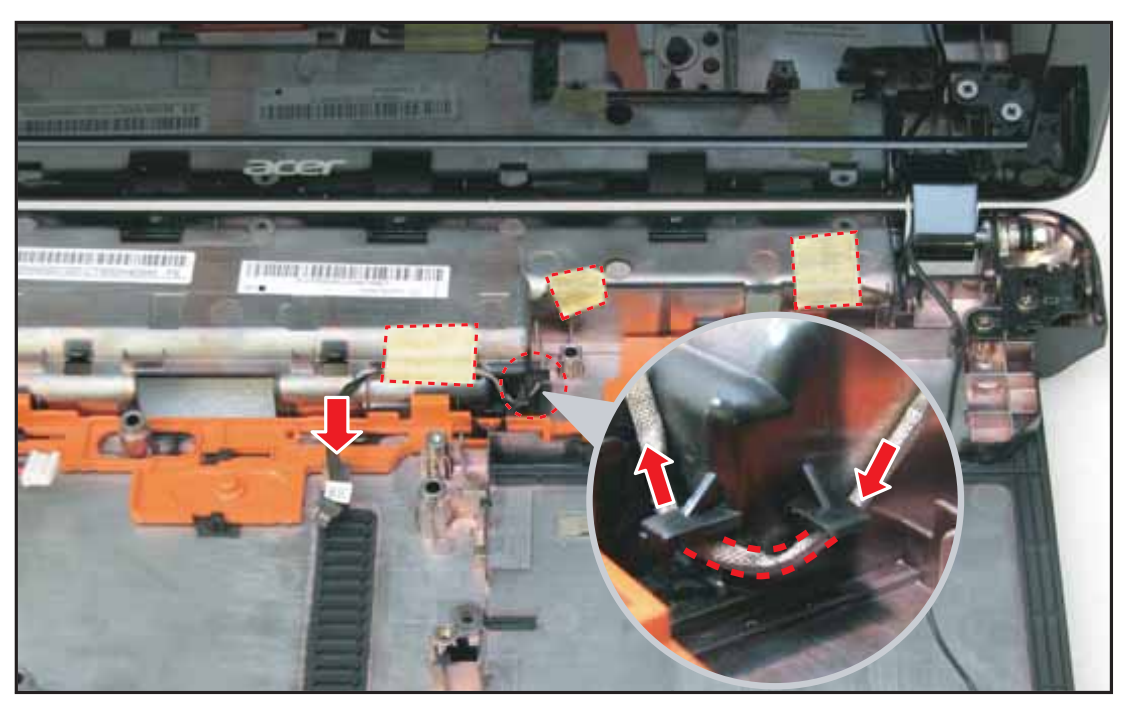

Figure 3:120. Routing the Microphone Cable

4. Route the LVDS cable through the guides.

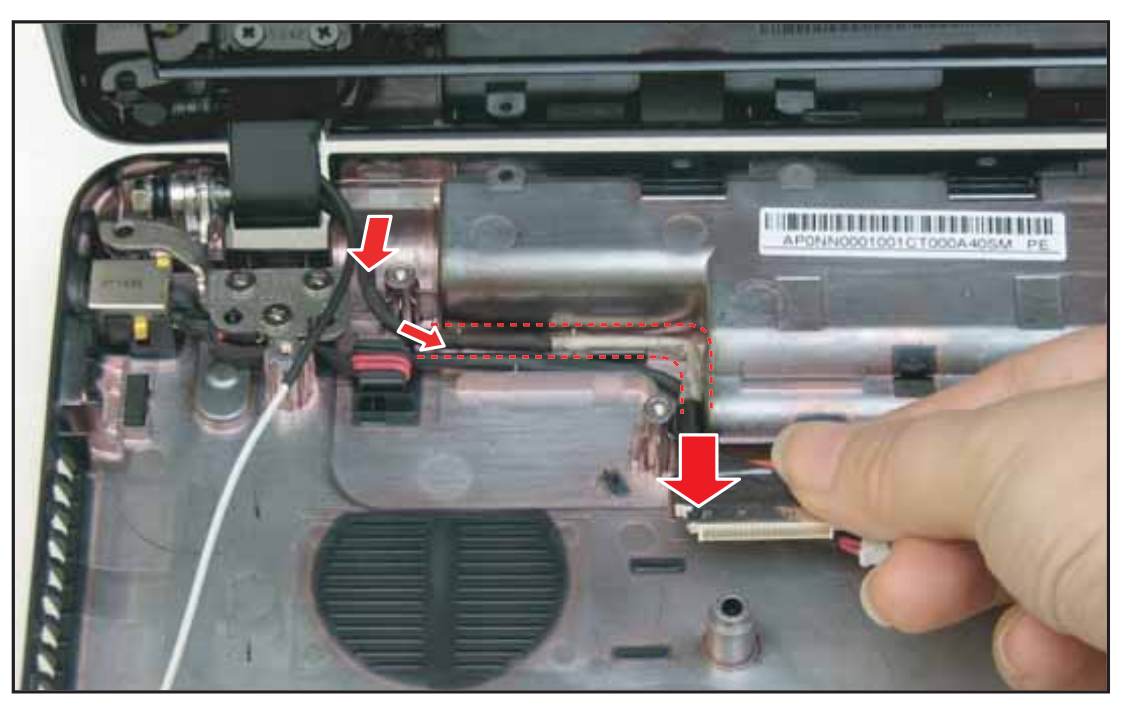

Figure 3:121. Routing the LVDS Cable

- 5. Perform the following:
  - **a.** Route the main antenna cable through the guides until it passes through the lower case hole (C). Take note of (A), (B) hooks.
  - **b.** Attach the adhesive tape to fix the main antenna cable.

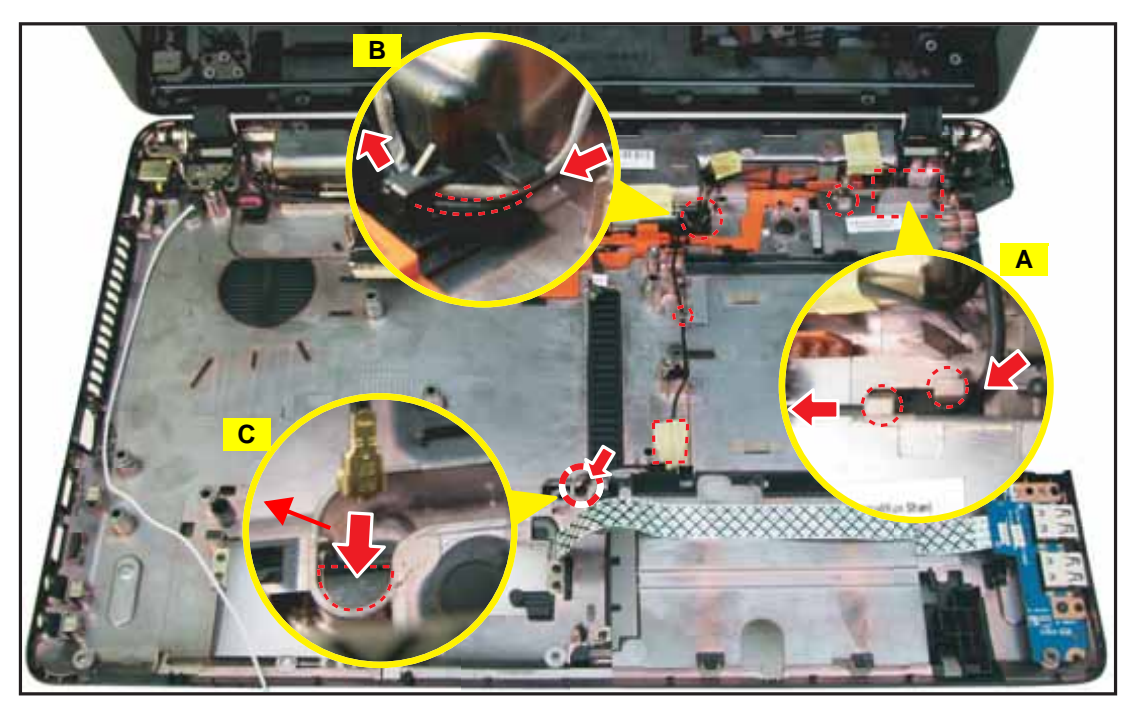

Figure 3:122. Routing the WLAN Antenna Cables

6. On the underside of the lower case, continue to route the antenna cables.

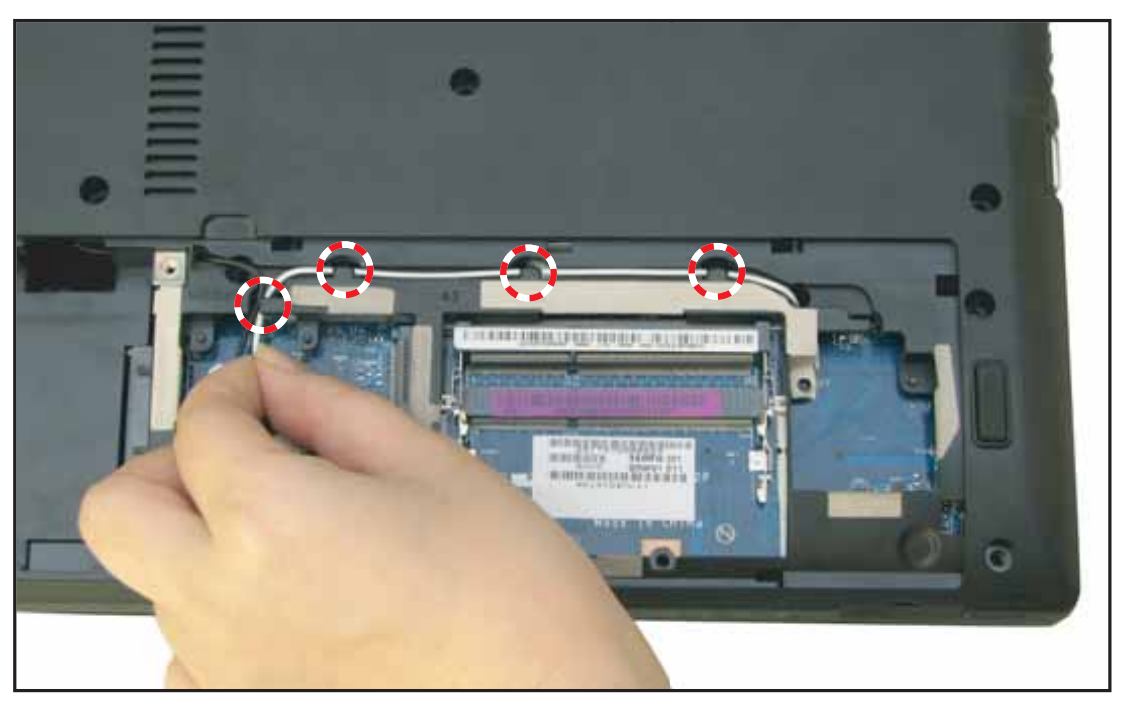

Figure 3:123. Connecting the WLAN Antenna Cables

- 7. Perform step 3 of the WLAN Module Installation on page 3-28.
- 8. Install the speakers (see **Speaker Installation** on page **3-62**).

3-80

#### Table 3:15. LCD Module Screws

| Screw Name  | Screw Type | Quantity |
|-------------|------------|----------|
| M 2.5 x 5.0 | <b></b>    | 5        |

## **DC-In Cable Removal**

## Prerequisite

## \* LCD Module Removal on page 3-75

1. Lift the DC-in cable jack and the cable adhesive from the lower case.

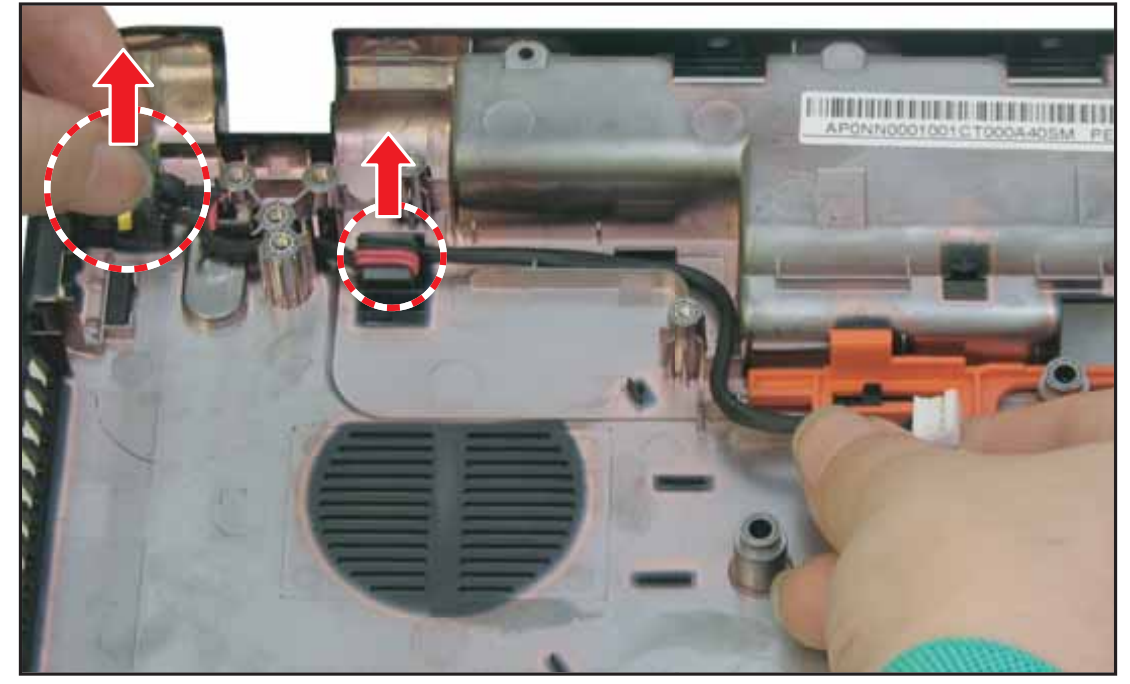

Figure 3:124. Removing the DC-In Cable

2. Remove the DC-in cable completely from the guides on the lower case.

# **DC-In Cable Installation**

- 1. Install the DC-in cable jack (A) and the cable adhesive (B) to their slots (Figure 3:125).
- 2. Route the DC-in cable through the guides on the lower case.

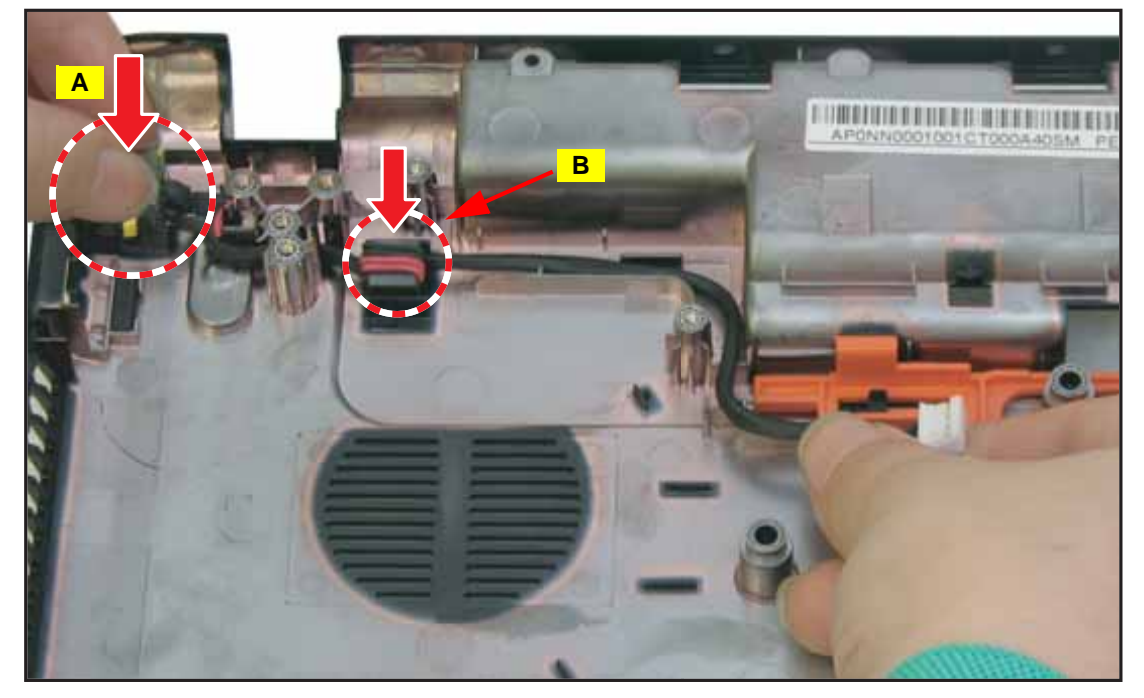

Figure 3:125. Installing the DC-In Cable

3. Install the LCD module (see LCD Module Installation on page 3-78).

## LCD Bezel Removal

#### Prerequisite:

#### \* LCD Module Removal on page 3-75

1. Use a screwdriver to crush the mylar covers, and then remove the two (2) screws.

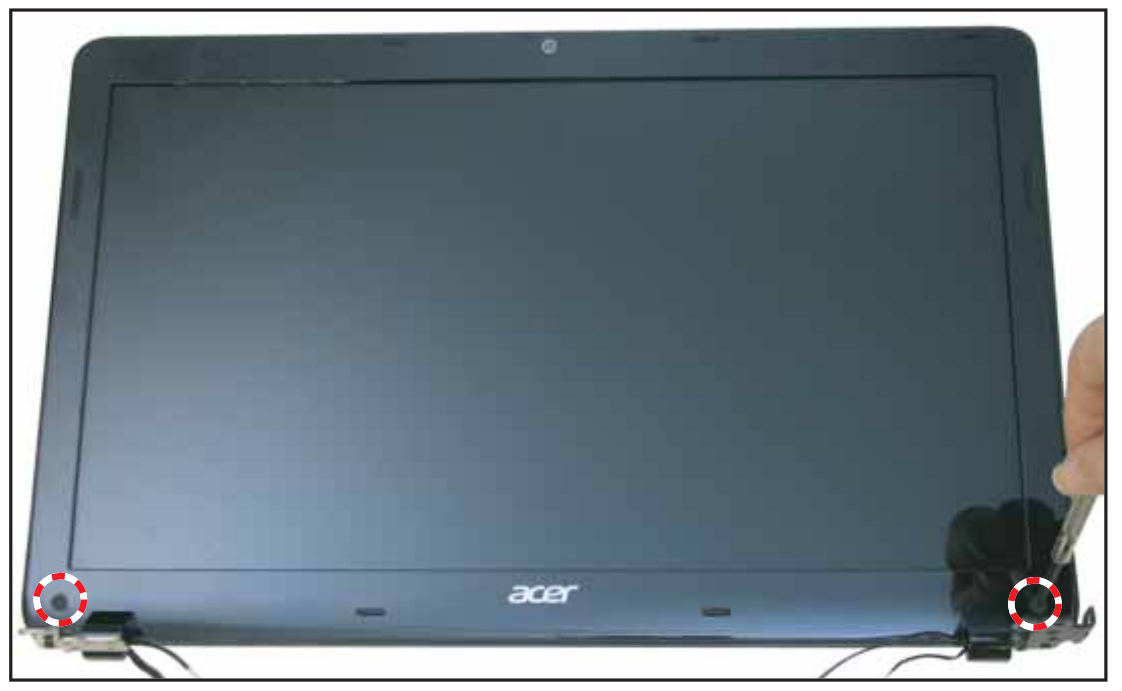

Figure 3:126. Removing the LCD Bezel (1 of 3)

2. From the bottom side, pry inwards to release the latches of the LCD bezel.

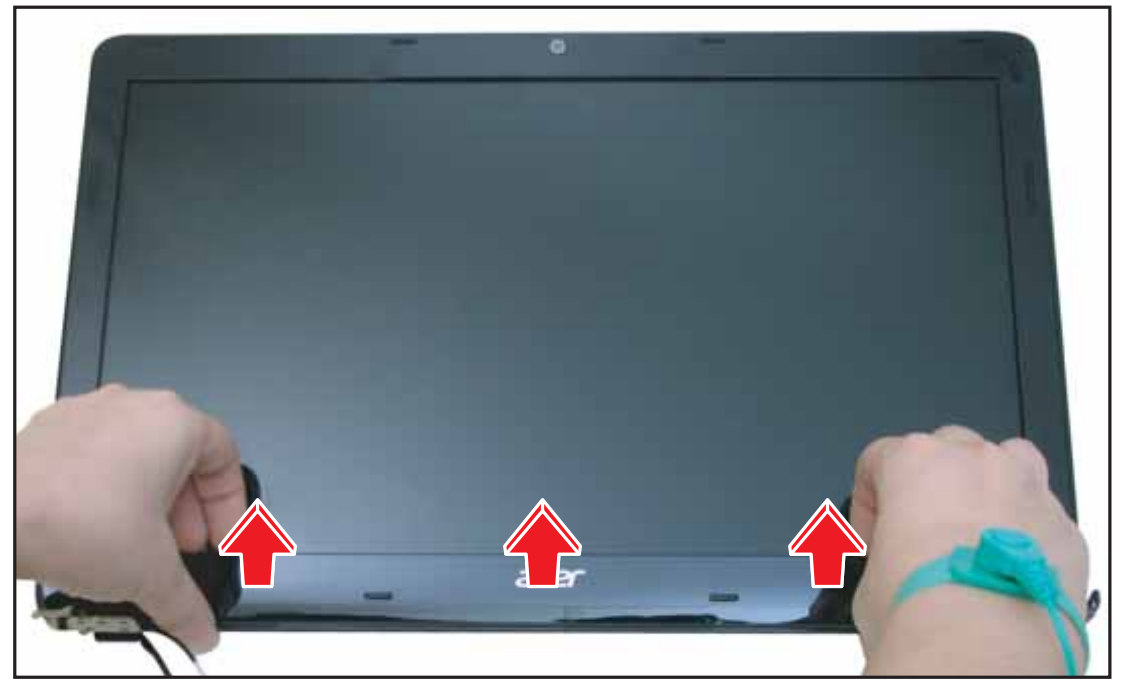

Figure 3:127. Removing the LCD Bezel (2 of 3)

3. Continue to pry to release the latches of the LCD bezel.

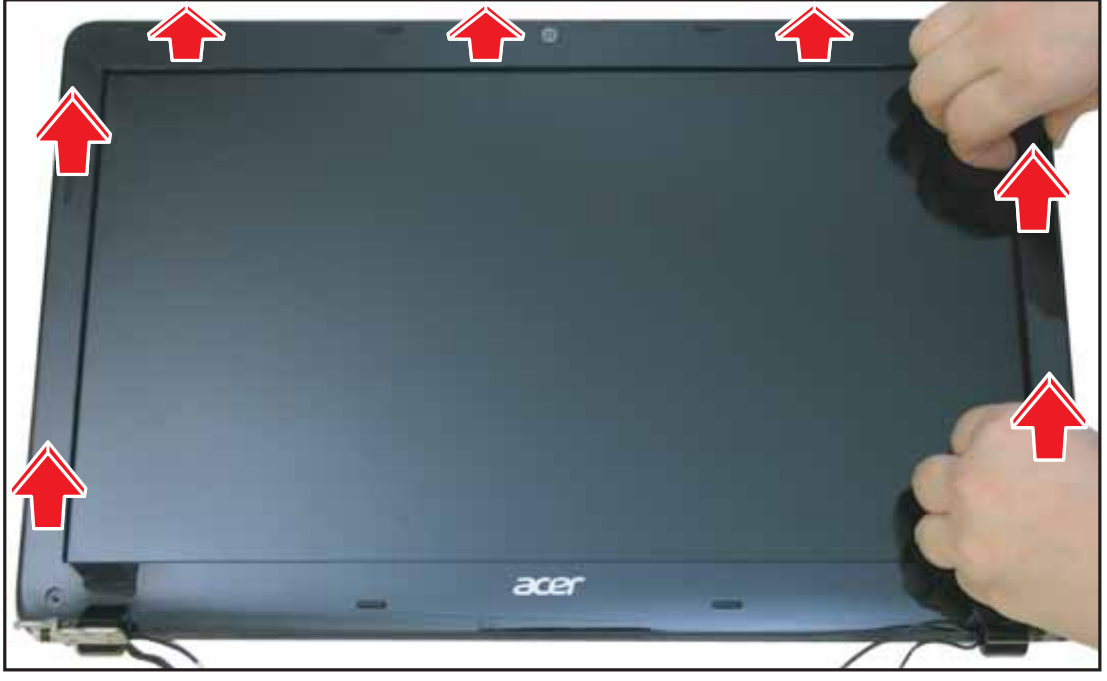

Figure 3:128. Removing the LCD Bezel (3 of 3)

# LCD Bezel Installation

1. Align the LCD panel hinges to the LCD bezel.

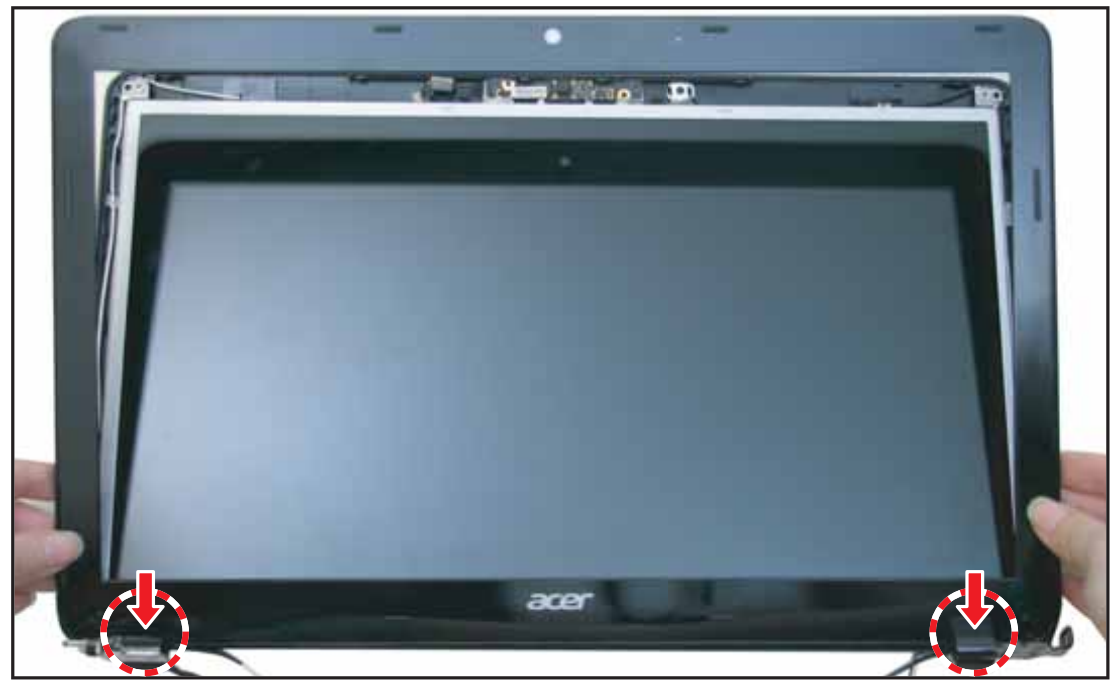

Figure 3:129. Installing the LCD Bezel (1 of 4)

2. Secure the LCD bezel latches.

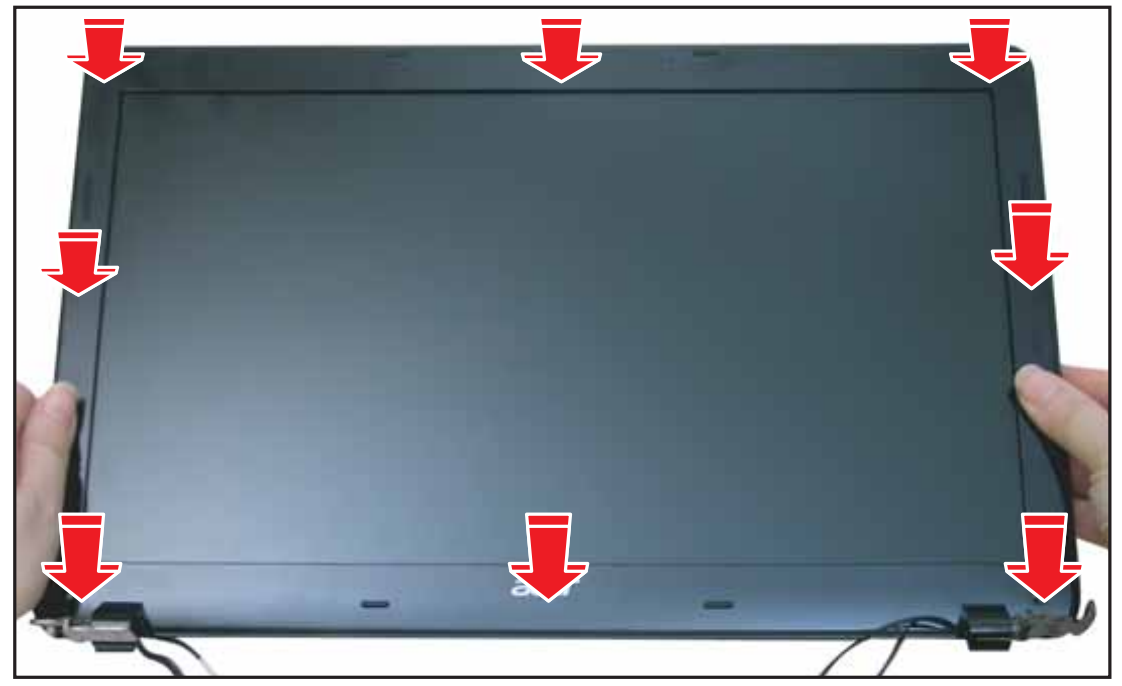

Figure 3:130. Installing the LCD Bezel (2 of 4)

3. Attach the two (2) screws to secure the LCD bezel to the LCD module.

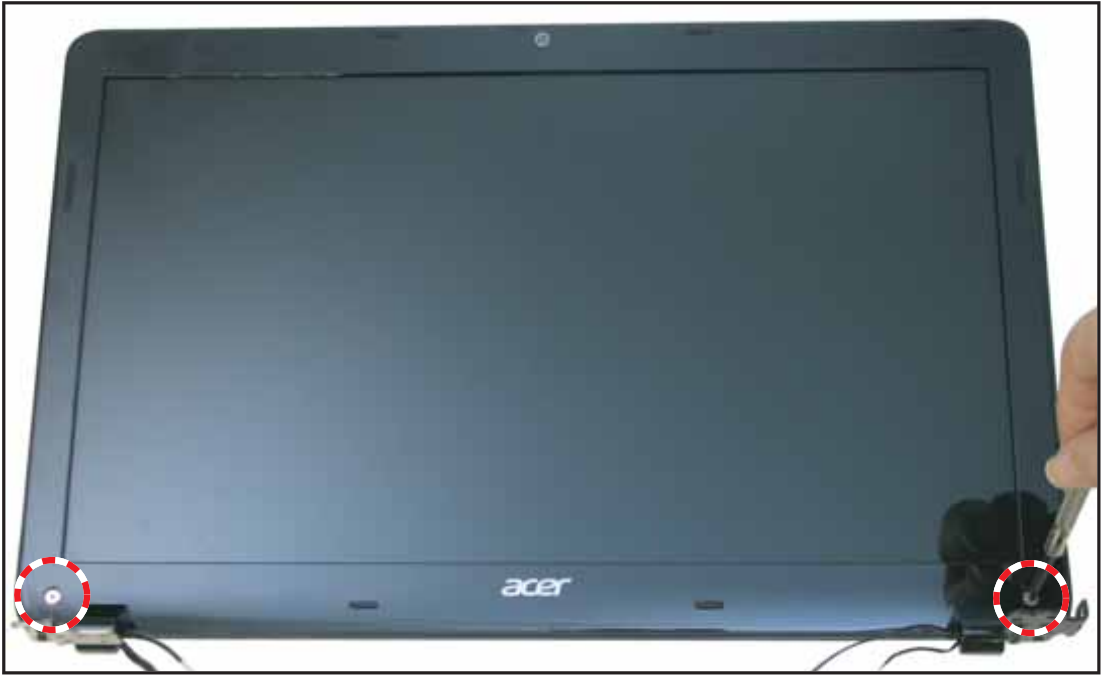

Figure 3:131. Installing the LCD Bezel (3 of 4)

4. Attach new adhesive mylars to cover the two (2) screws.

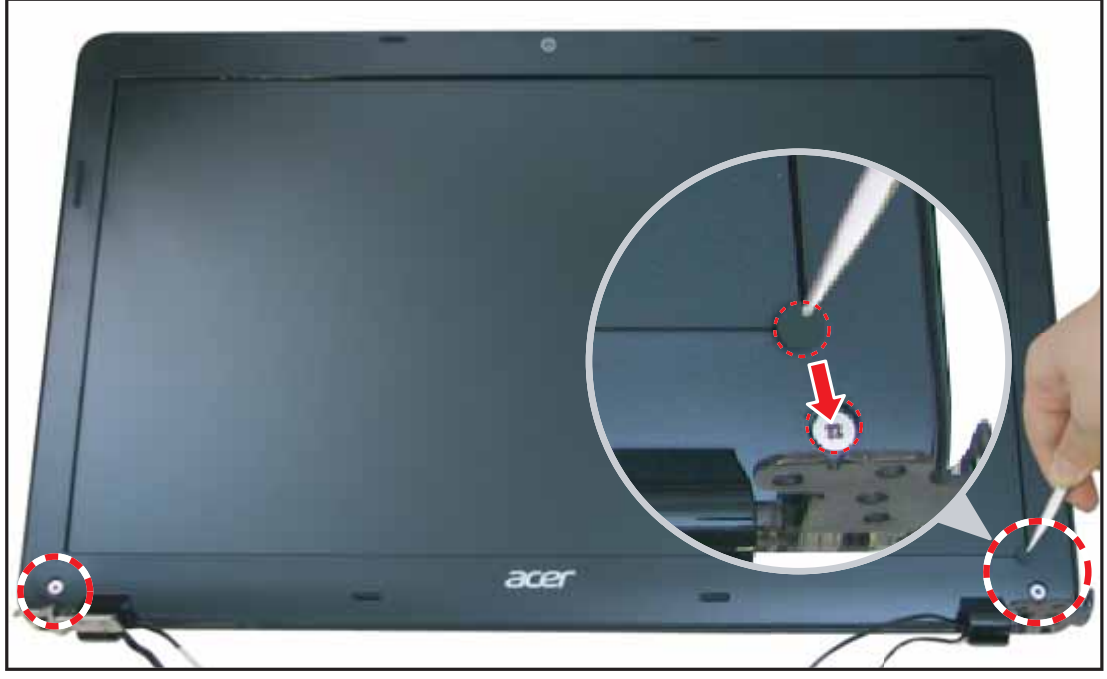

Figure 3:132. Installing the LCD Bezel (4 of 4)

5. Install the LCD module (see LCD Module Installation on page 3-78).

## Table 3:16. LCD Bezel Screws

| Screw Name  | Screw Type | Quantity |
|-------------|------------|----------|
| M 2.5 x 4.0 | <b>e</b>   | 2        |

## **CCD Module Removal**

## Prerequisite:

## \* LCD Bezel Removal on page 3-84

1. Disconnect the camera cable connector from the camera module.

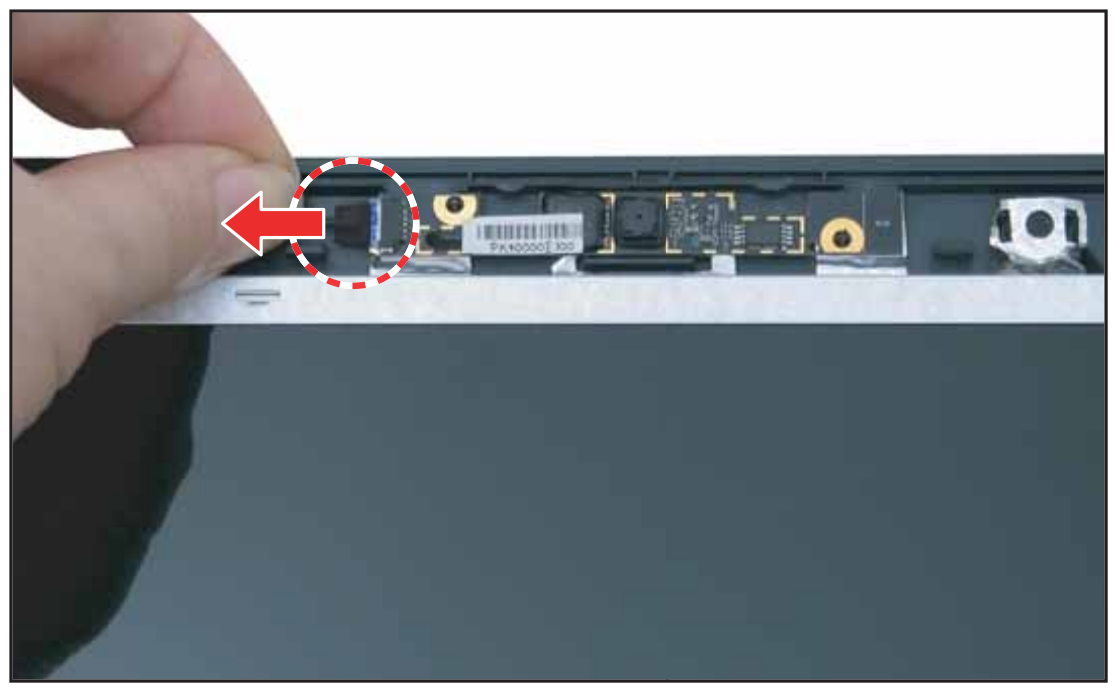

Figure 3:133. Removing the Camera Module (1 of 2)

2. Lift to remove the camera module.

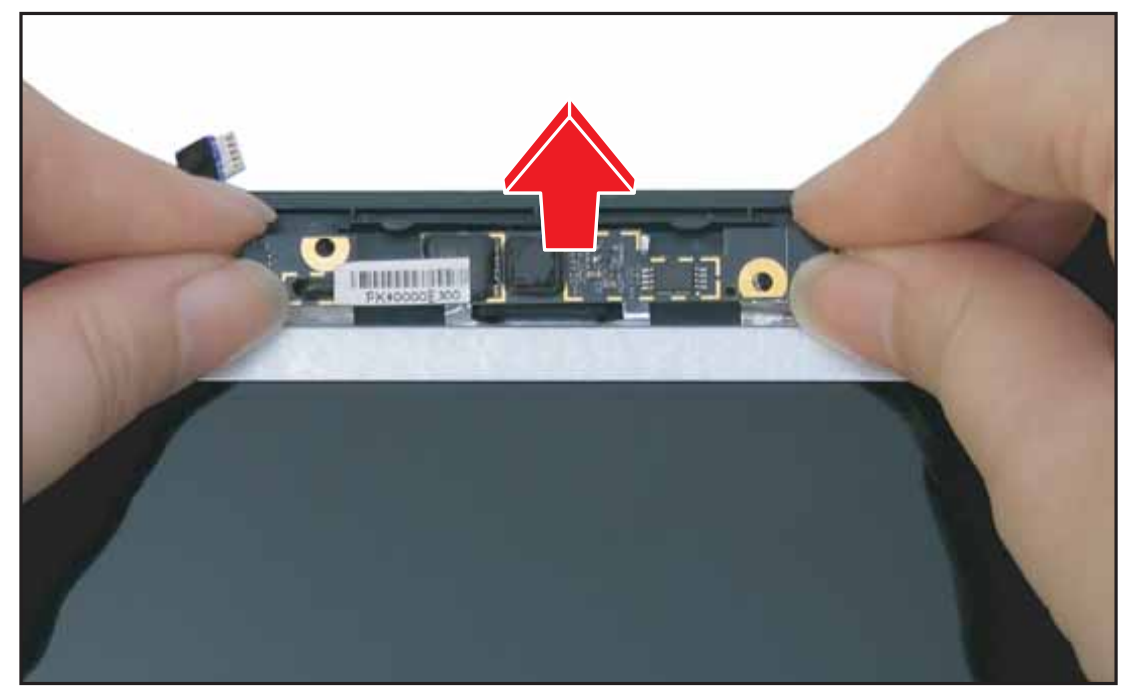

Figure 3:134. Removing the Camera Module (2 of 2)

# **CCD Module Installation**

1. Connect the camera cable connector.

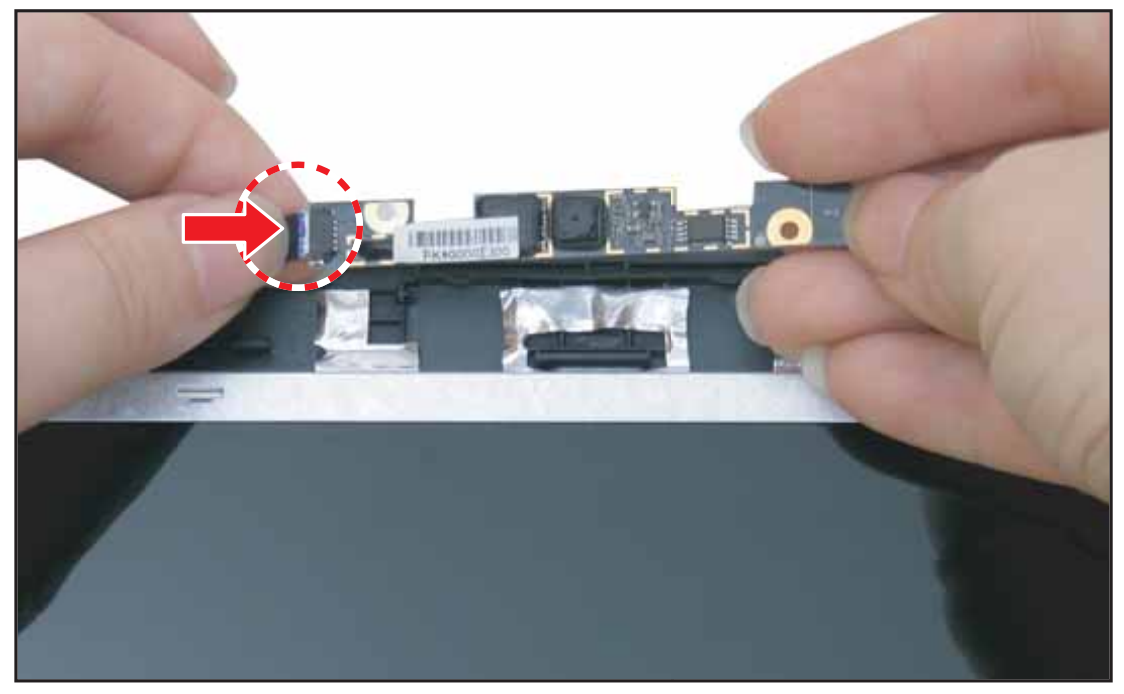

Figure 3:135. Installing the Camera Module (1 of 2)

2. Align and attach the camera module to the slot on the LCD module.

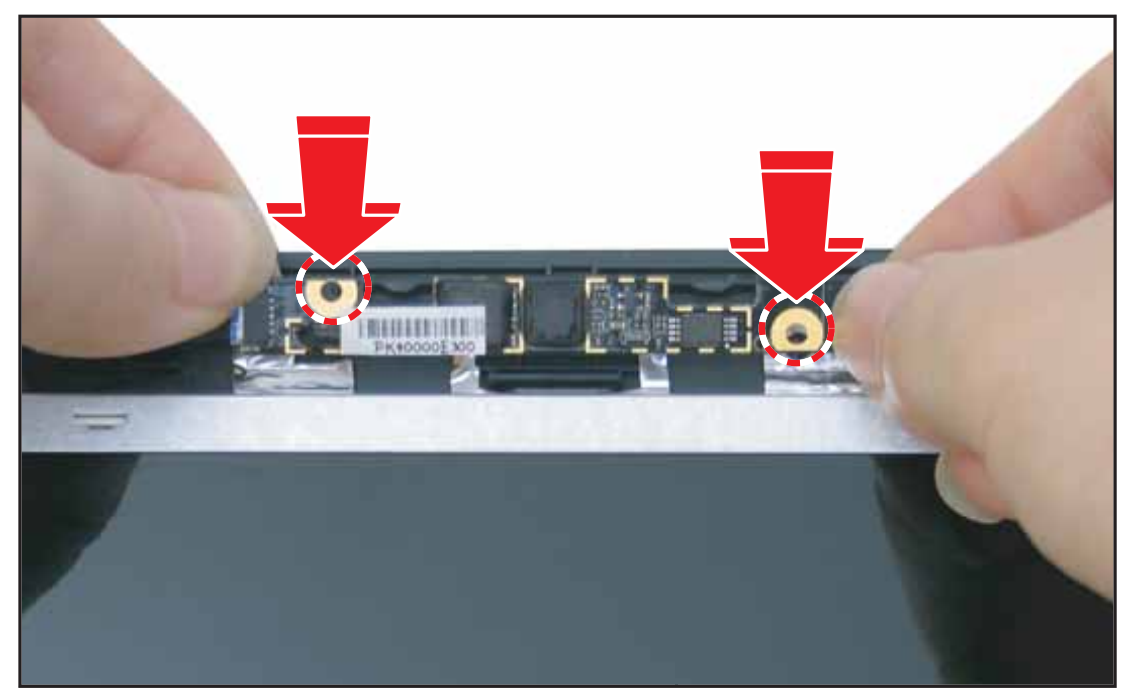

Figure 3:136. Installing the Camera Module (2 of 2)

3. Install the LCD bezel (see LCD Bezel Installation on page 3-86).

# LCD Panel Removal

## Prerequisite:

## \* LCD Bezel Removal on page 3-84

1. Remove the four (4) screws securing the LCD panel to the LCD cover.

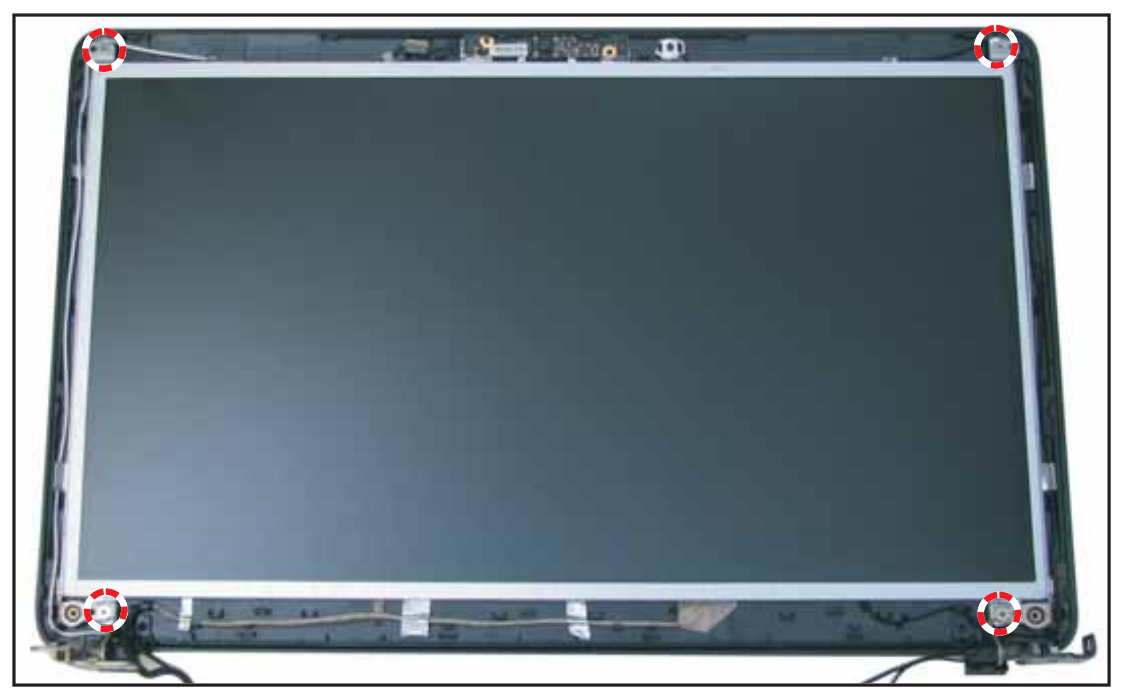

Figure 3:137. Removing the LCD Panel Screws

2. Remove the metallic tape securing the cables.

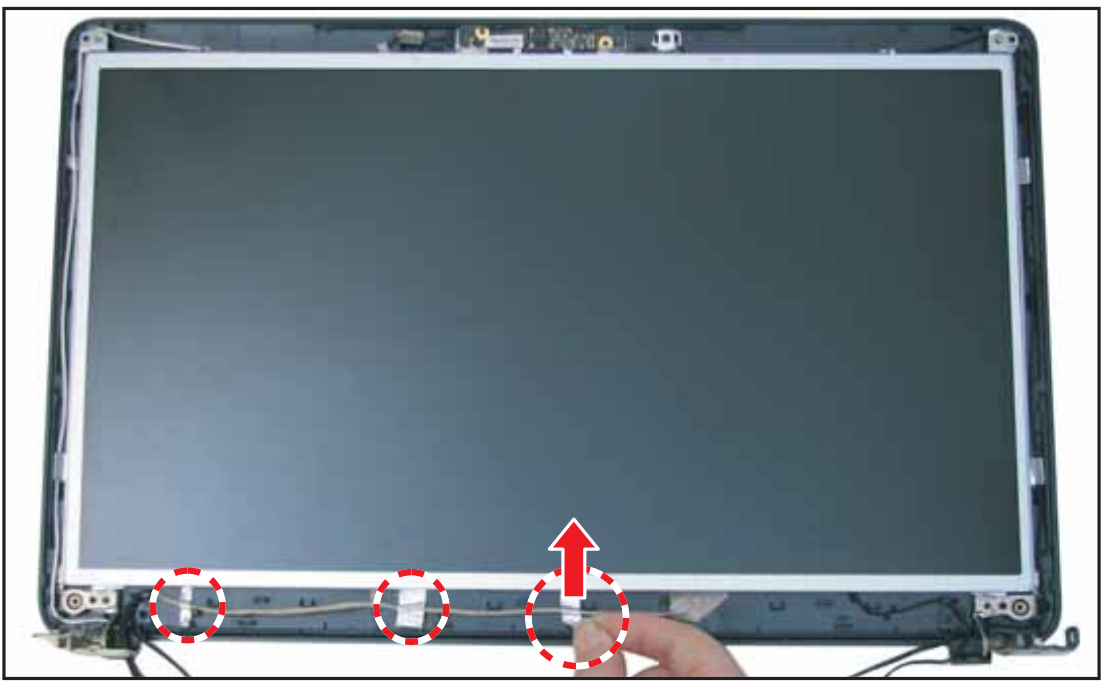

Figure 3:138. Removing the Metallic Tape

3. Remove the camera cable connector from camera module.

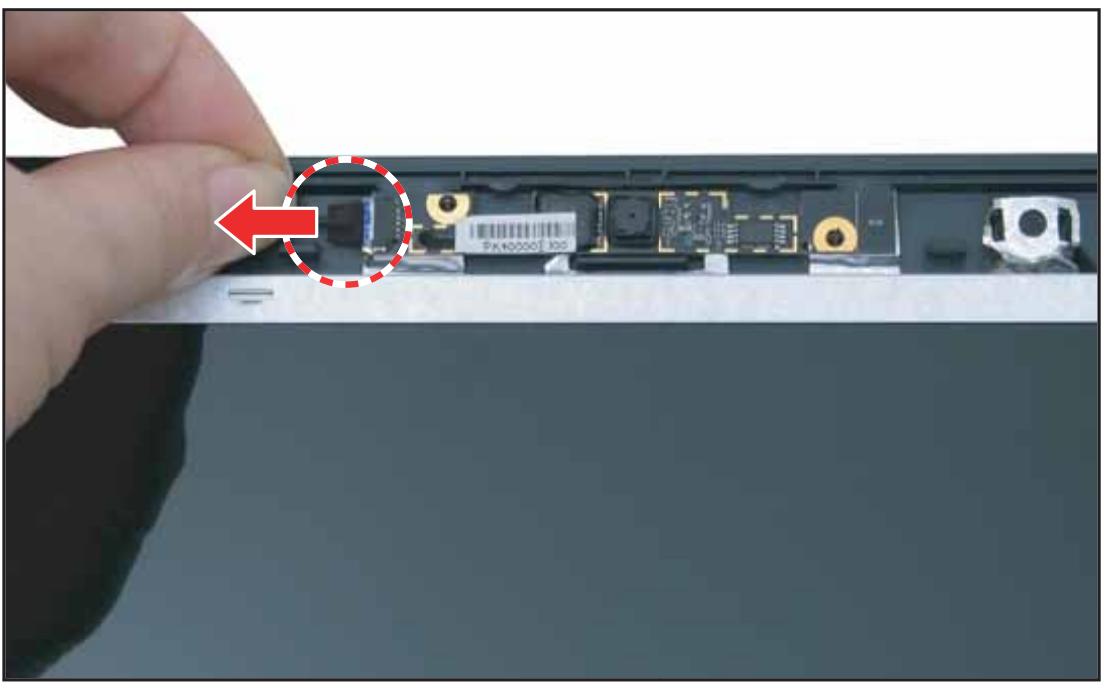

Figure 3:139. Disconnecting the Camera Cable

4. Lift to remove the LCD panel.

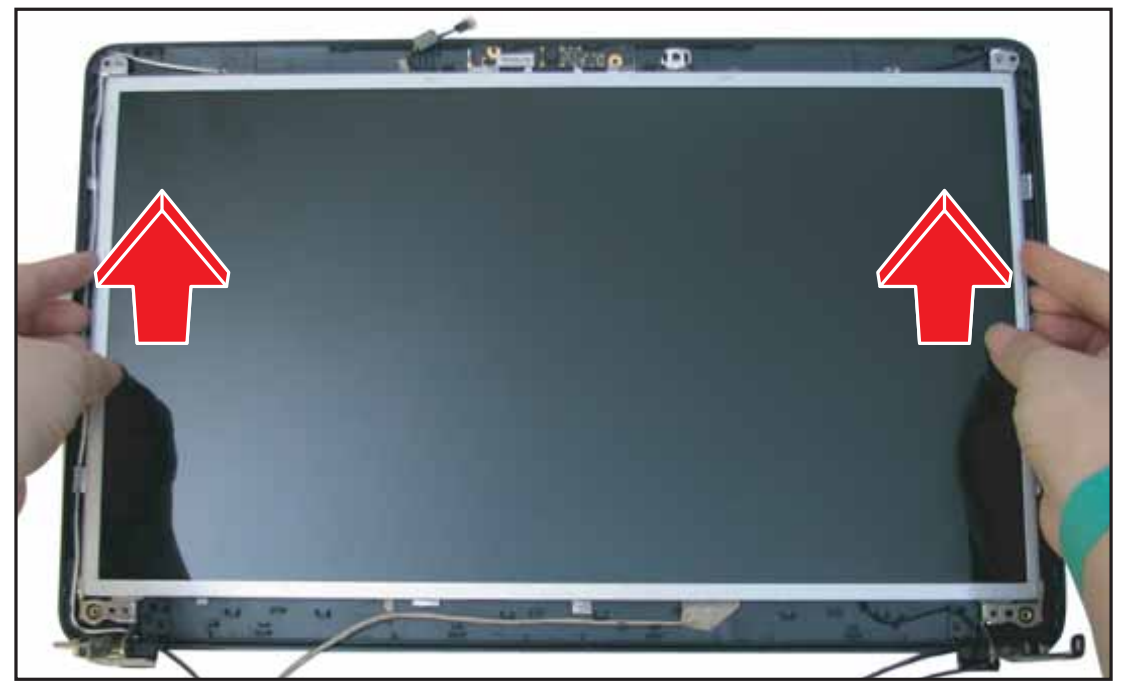

Figure 3:140. Removing the LCD Panel

5. Remove the camera cable from the LCD panel.

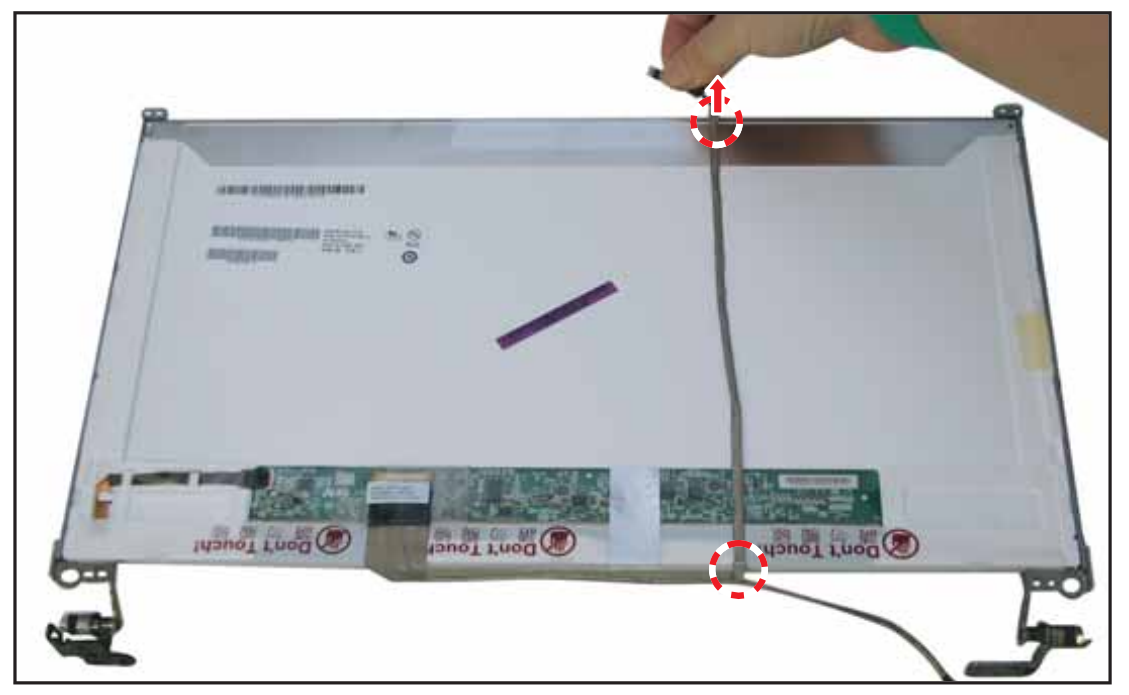

Figure 3:141. Removing the Camera Cable

6. Remove the protective tape covering the LVDS cable connector.

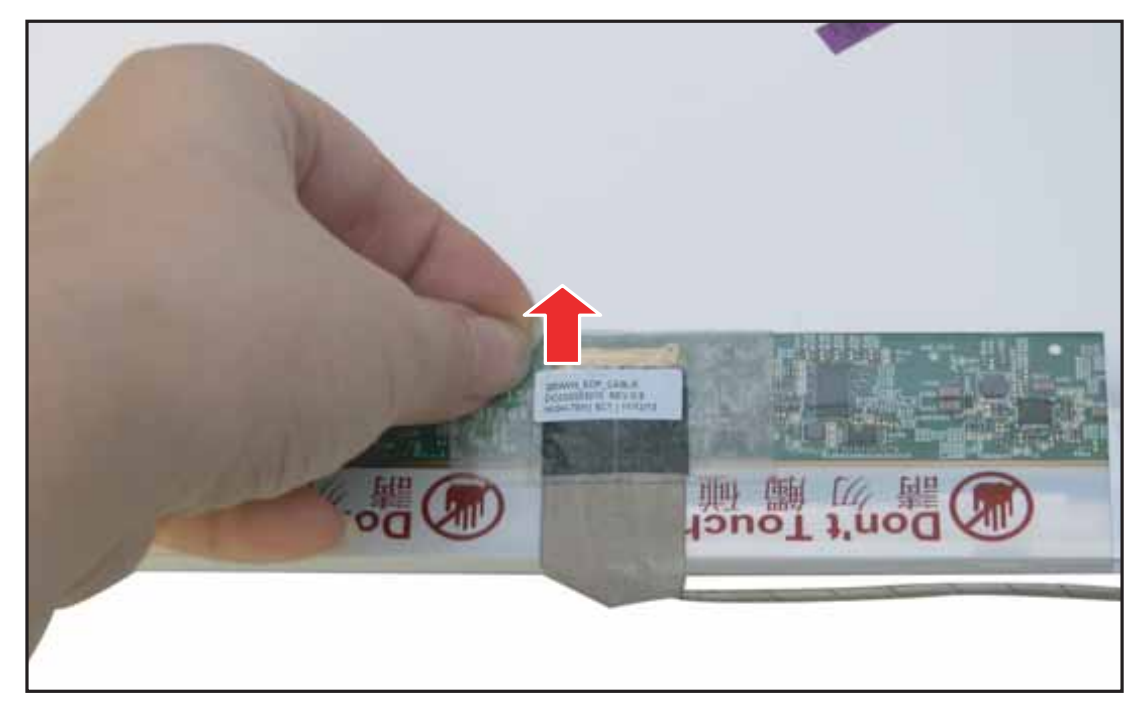

Figure 3:142. Removing the LVDS Cable (1 of 2)

7. Disconnect the LVDS cable connector from the LCD panel connector.

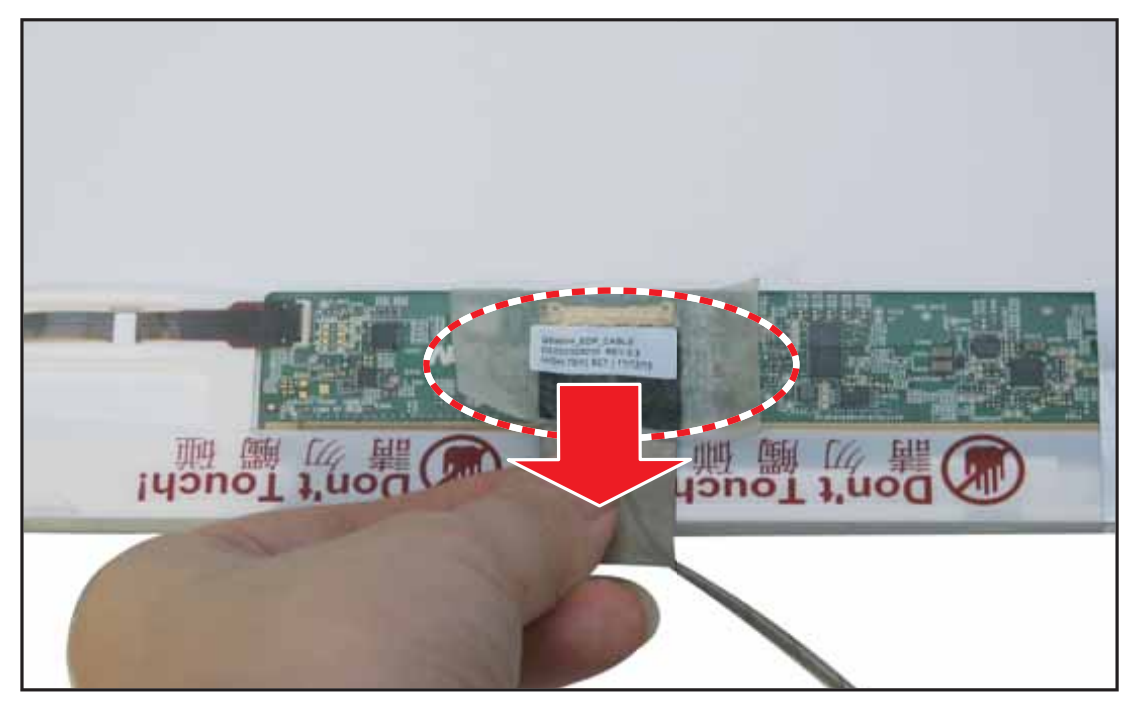

Figure 3:143. Removing the LVDS Cable (2 of 2)

# LCD Panel Installation

1. Connect the LVDS cable connector to the LCD panel connector.

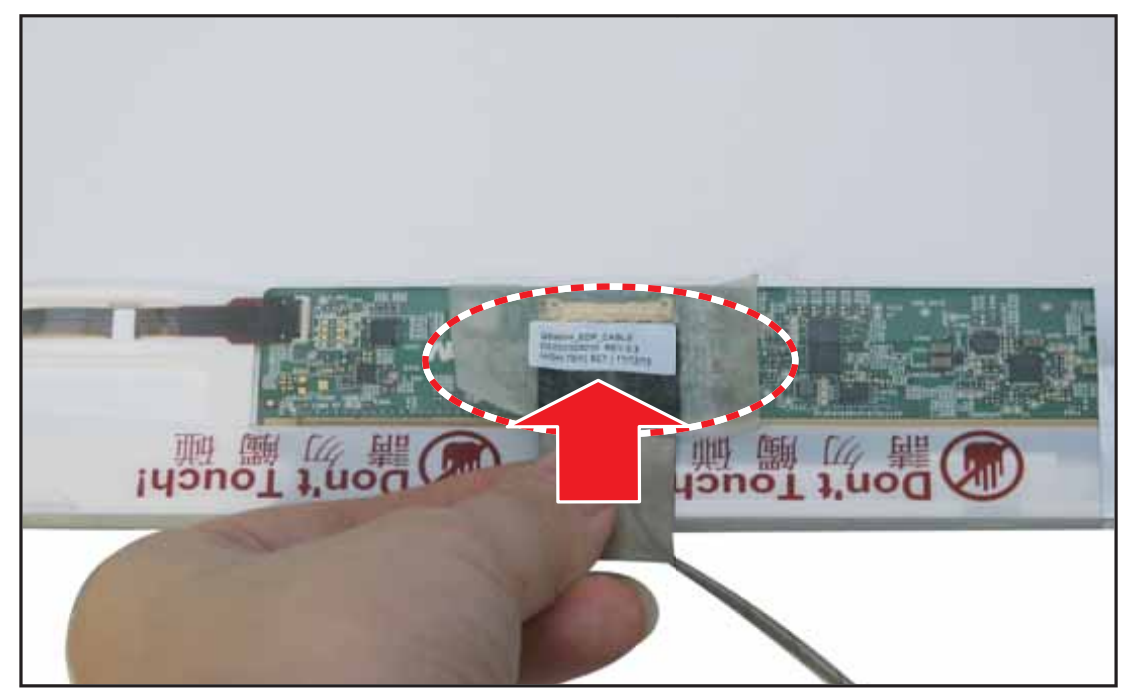

Figure 3:144. Installing the LVDS Cable (1 of 3)

2. Attach the protective tape to cover the LVDS cable connector.

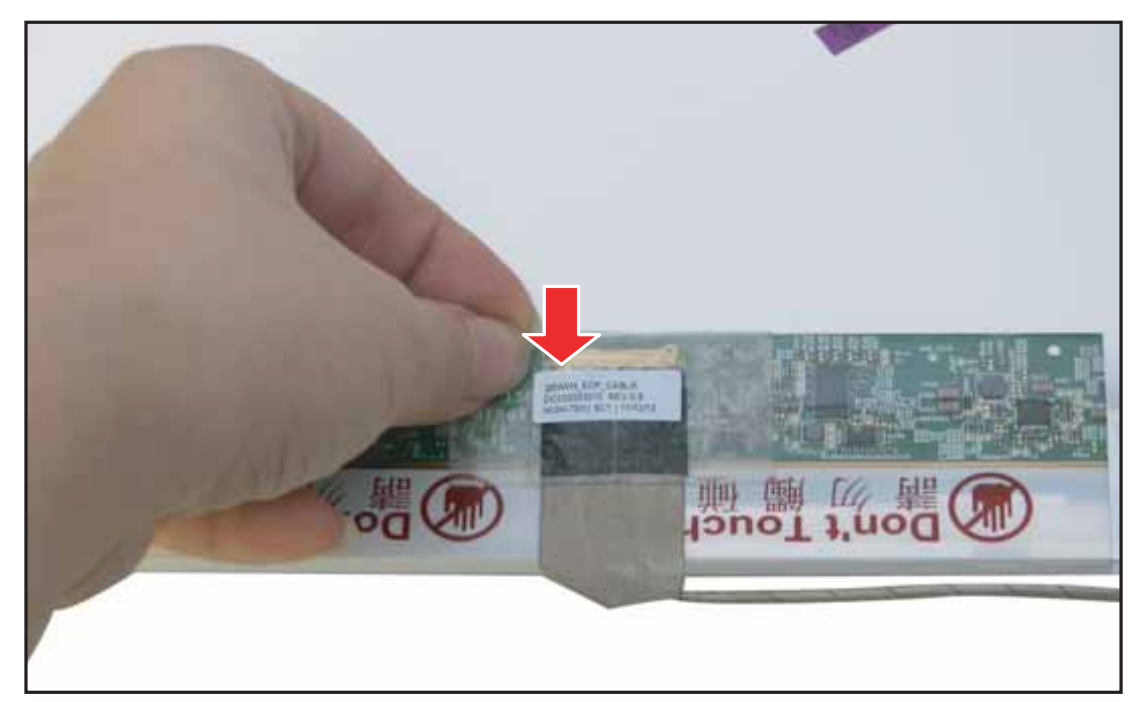

Figure 3:145. Installing the LVDS Cable (2 of 2)

3. Attach the camera cable to the LCD panel.

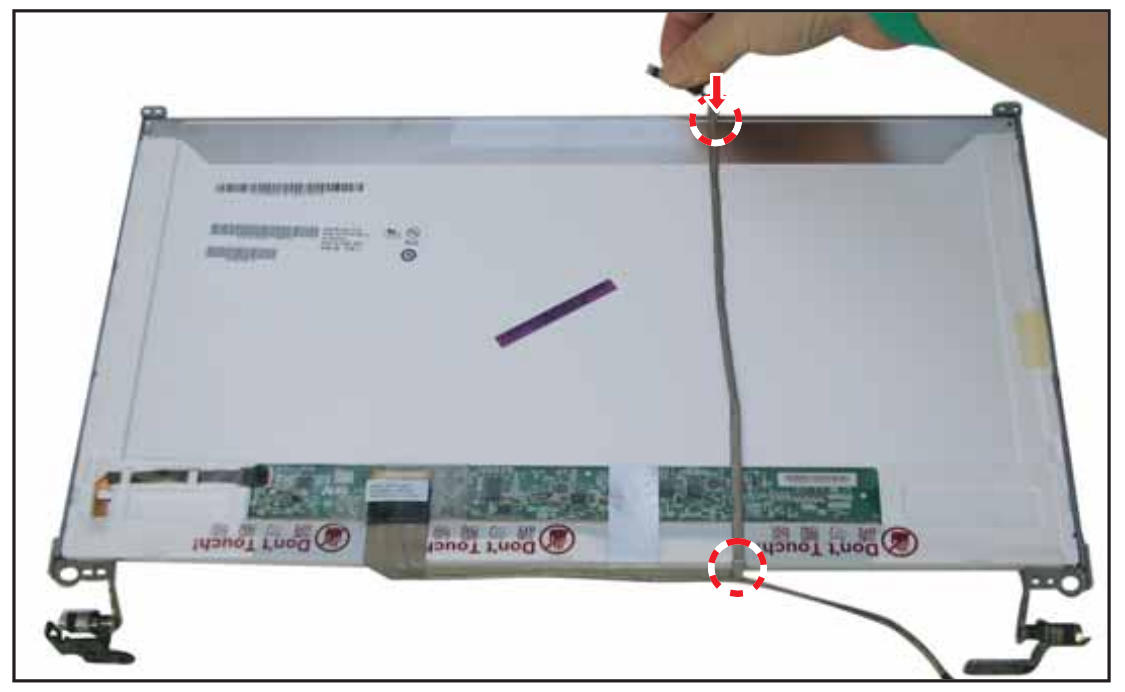

Figure 3:146. Securing the Camera Cable

4. Place the LCD panel onto the LCD cover.

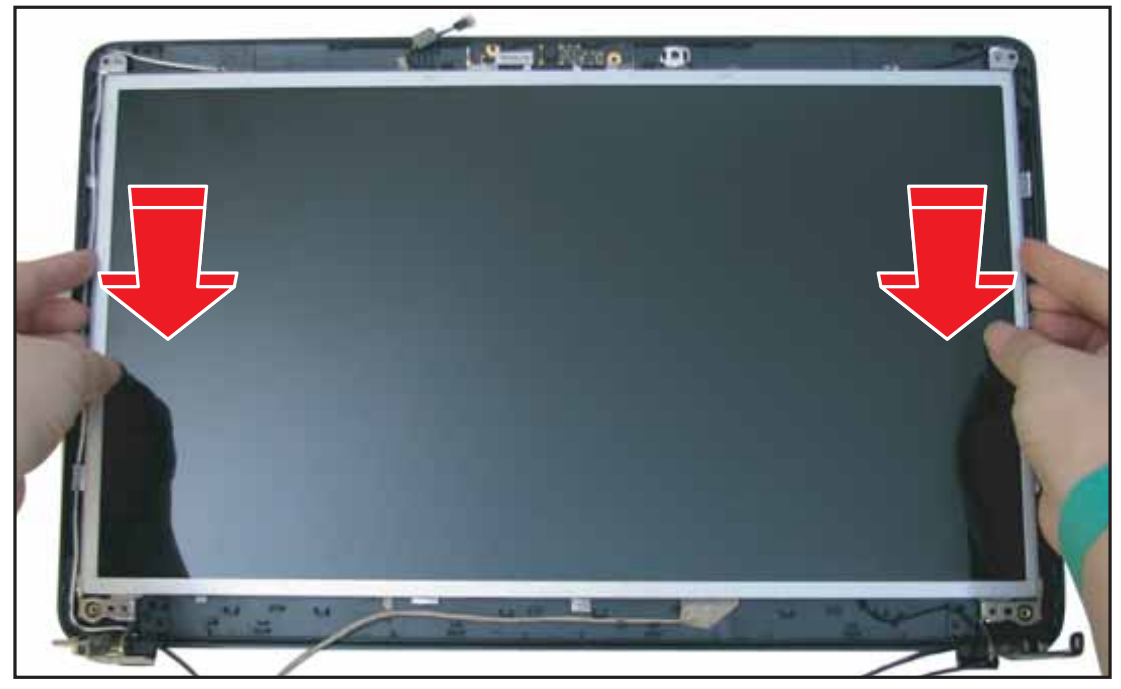

Figure 3:147. Installing the LCD Panel

5. Connect the camera cable connector to the camera module connector.

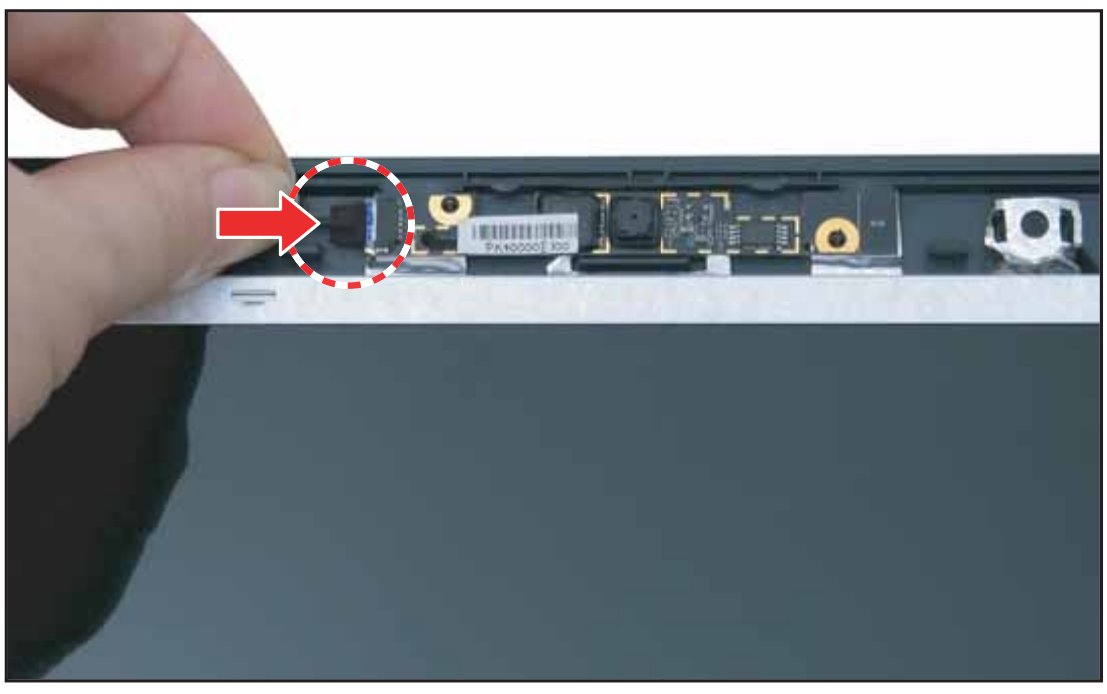

Figure 3:148. Connecting the Camera Cable

6. Secure the cables with the metallic tape.

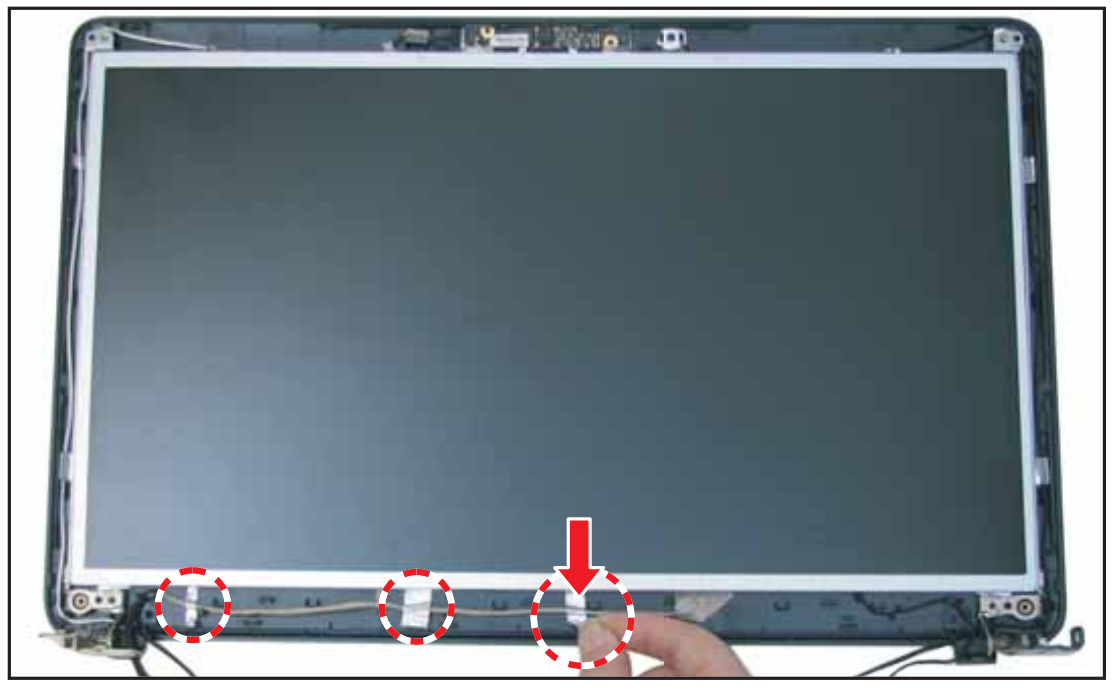

Figure 3:149. Securing the Metallic Tape

7. Attach the four (4) screws to secure the LCD panel to the LCD cover.

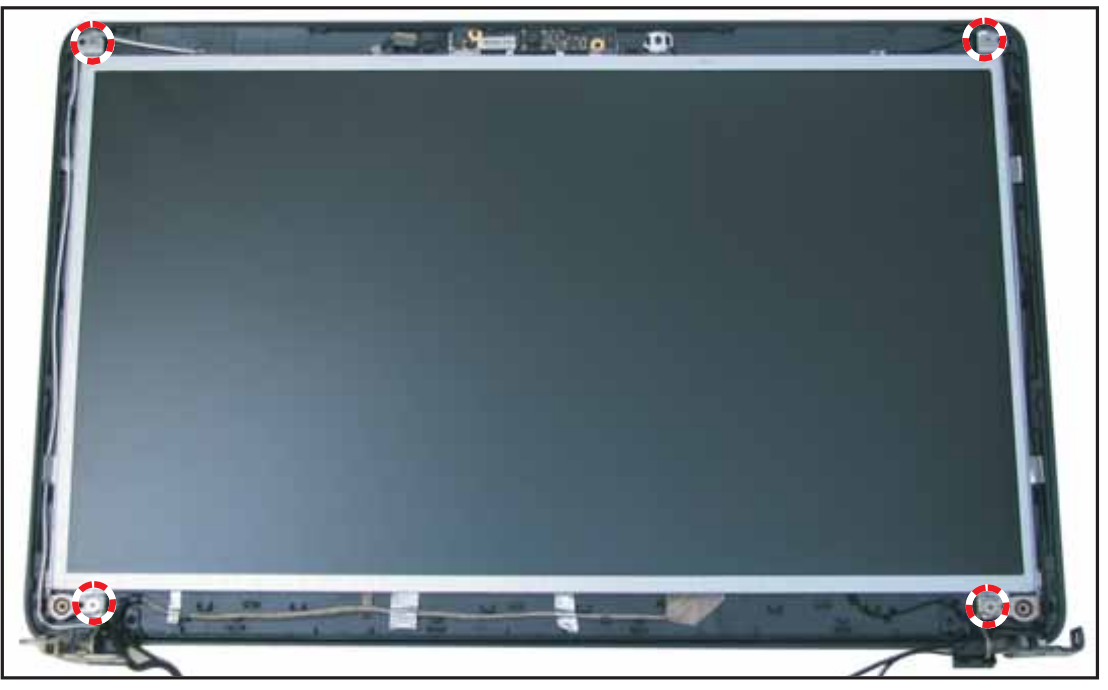

Figure 3:150. Securing the LCD Panel Screws

8. Install the LCD bezel (see LCD Bezel Installation on page 3-86).

## Table 3:17. LCD Bezel Screws

| Screw Name  | Screw Type | Quantity |
|-------------|------------|----------|
| M 2.5 x 4.0 | Ŷ          | 4        |

## LCD Panel Bracket Removal

## Prerequisite:

## \* LCD Panel Removal on page 3-91

Remove the six (6) screws to detach the LCD panel brackets from the LCD panel.

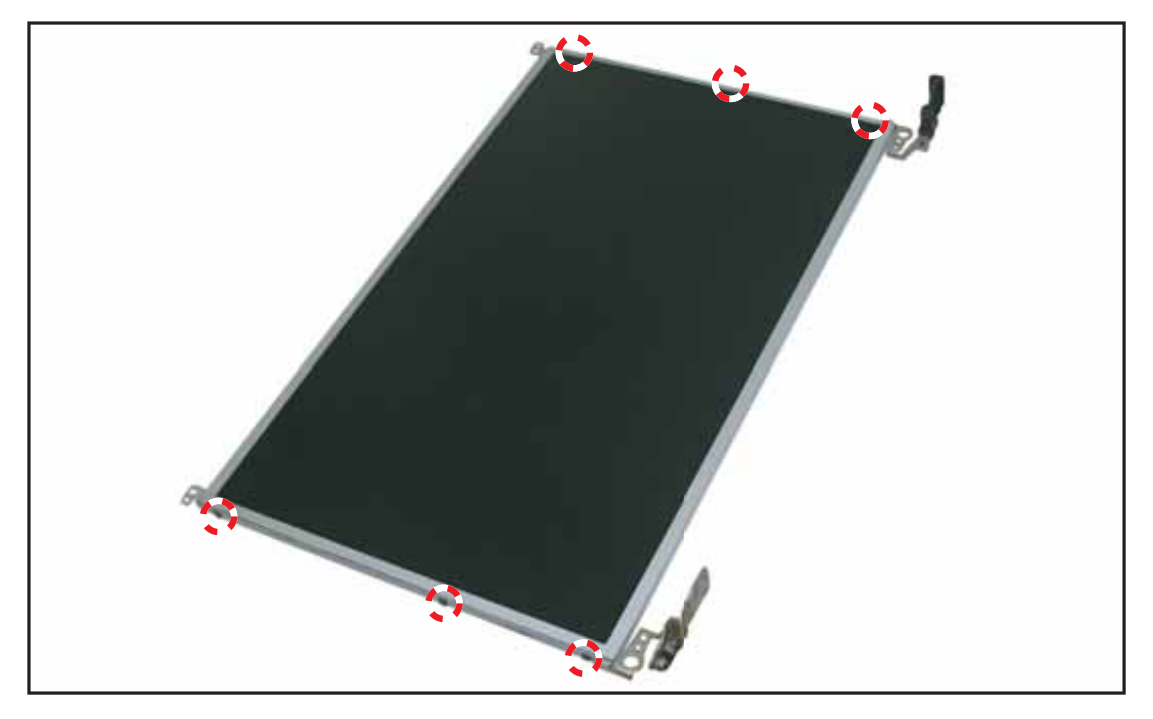

Figure 3:151. Removing the LCD Panel Brackets

# LCD Panel Bracket Installation

1. Attach the six (6) screws to secure the LCD panel brackets to the LCD panel.

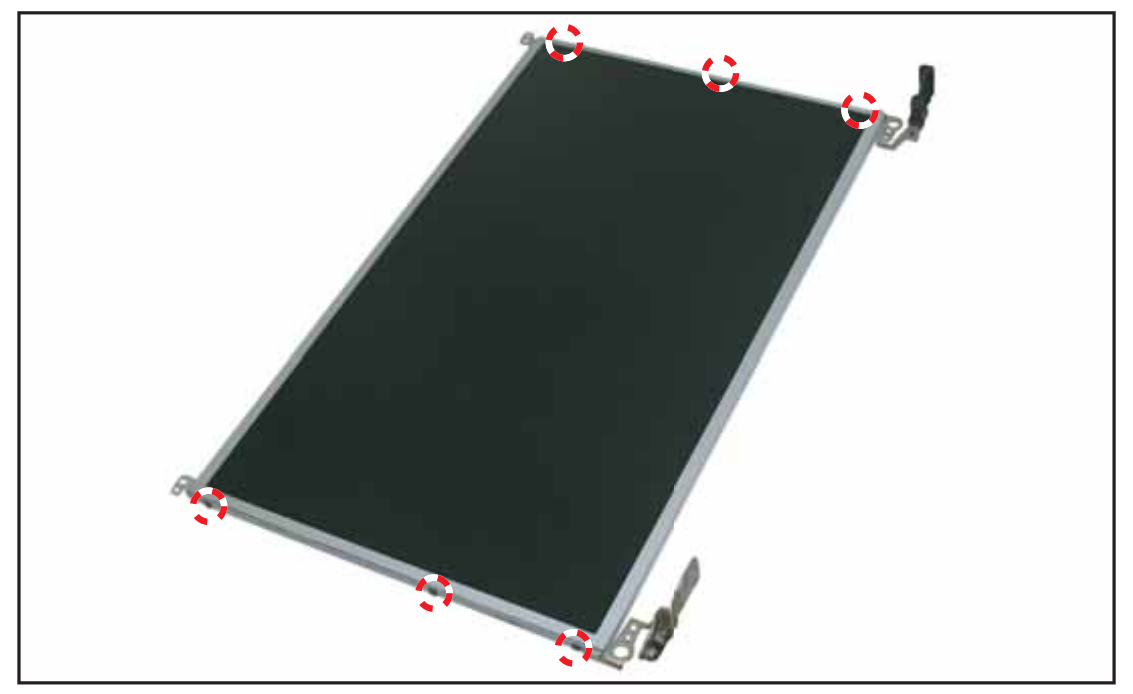

Figure 3:152. Installing the LCD Panel Brackets

2. Install the LCD panel (see LCD Panel Installation on page 3-95).

| Table 3 | :18. LCE | ) Panel | Bracket | Screws |
|---------|----------|---------|---------|--------|
|---------|----------|---------|---------|--------|

| Screw Name  | Screw Type | Quantity |
|-------------|------------|----------|
| M 2.0 x 3.0 | T          | 6        |

3-100

## WLAN Antenna Removal

## Prerequisite:

#### \* LCD Panel Removal on page 3-91

1. Remove main (black) and the auxiliary (white) antenna cables from the guides on the LCD cover.

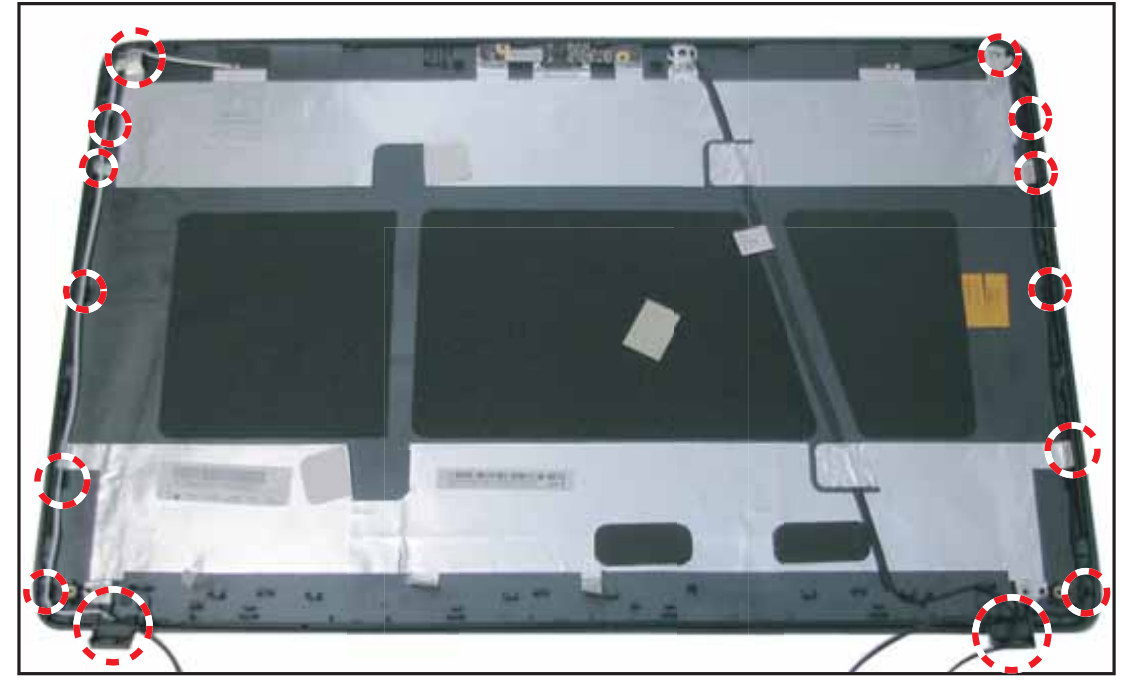

Figure 3:153. Removing the Antenna Cables

2. Remove the auxiliary antenna.

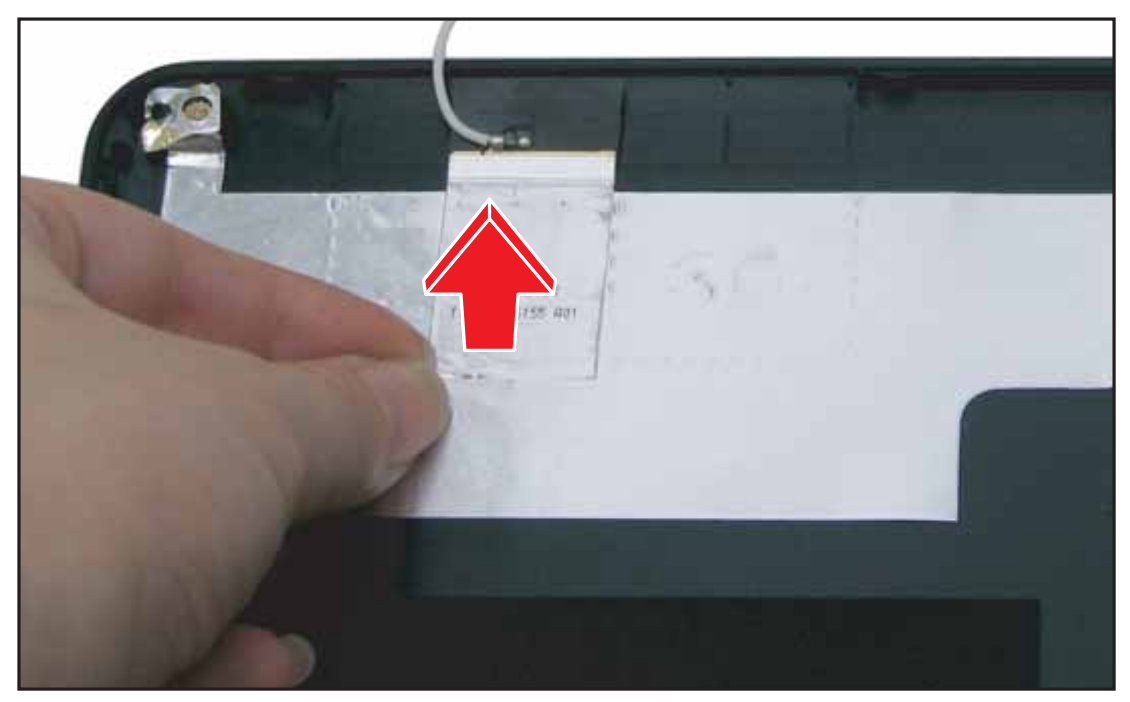

Figure 3:154. Removing the WLAN Antennas (1 of 2)

Service and Maintenance

**3.** Remove the main antenna.

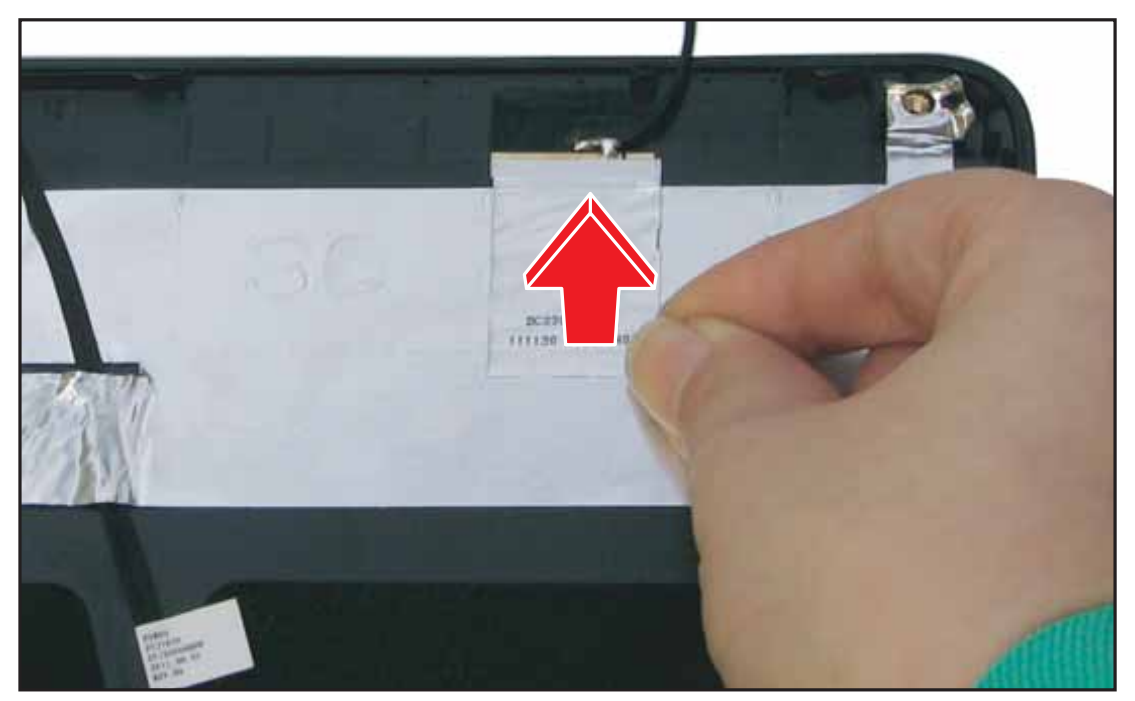

Figure 3:155. Removing the WLAN Antennas (2 of 2)

# WLAN Antenna Installation

1. Attach the main (black) WLAN antenna on the upper right corner of the LCD cover.

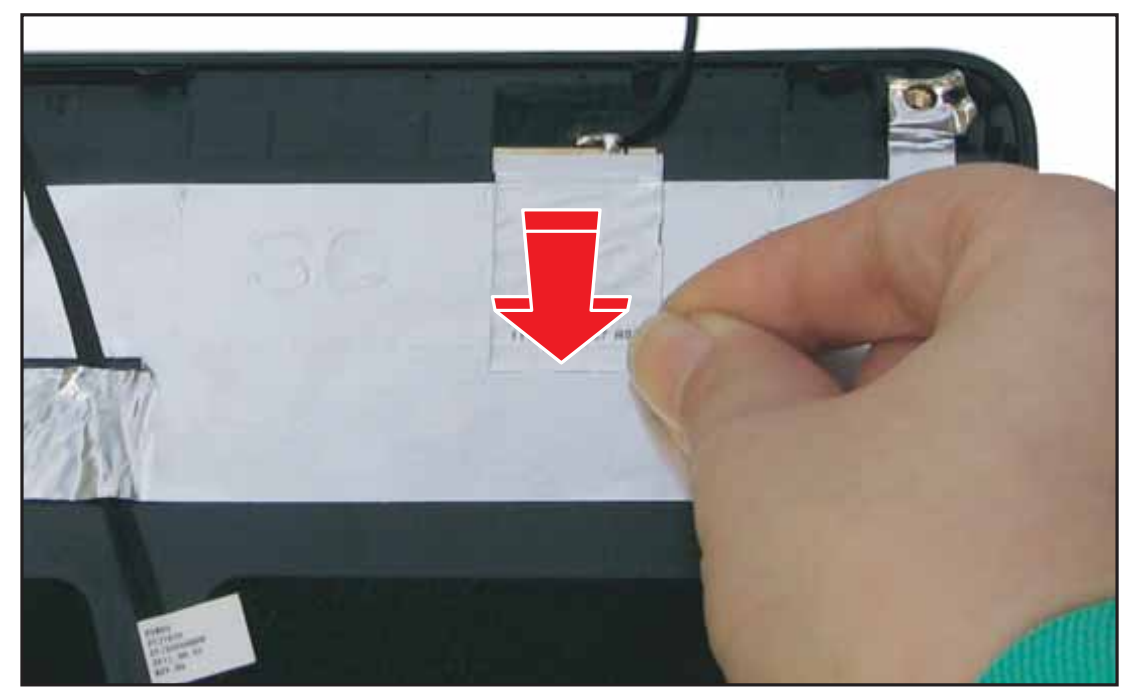

Figure 3:156. Installing the WLAN Antennas (1 of 3)

2. Attach the auxiliary (white) WLAN antenna on the upper left corner of the LCD cover.

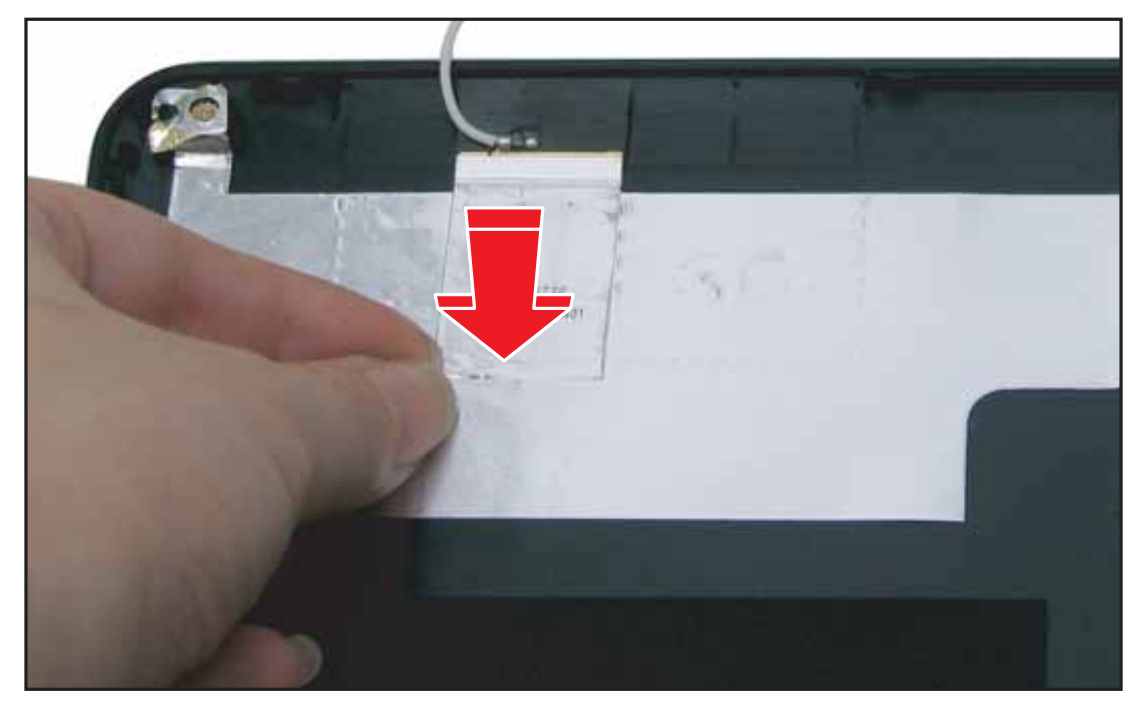

Figure 3:157. Installing the WLAN Antennas (2 of 3)

3. Route the WLAN antenna cables through the guides on the LCD cover.

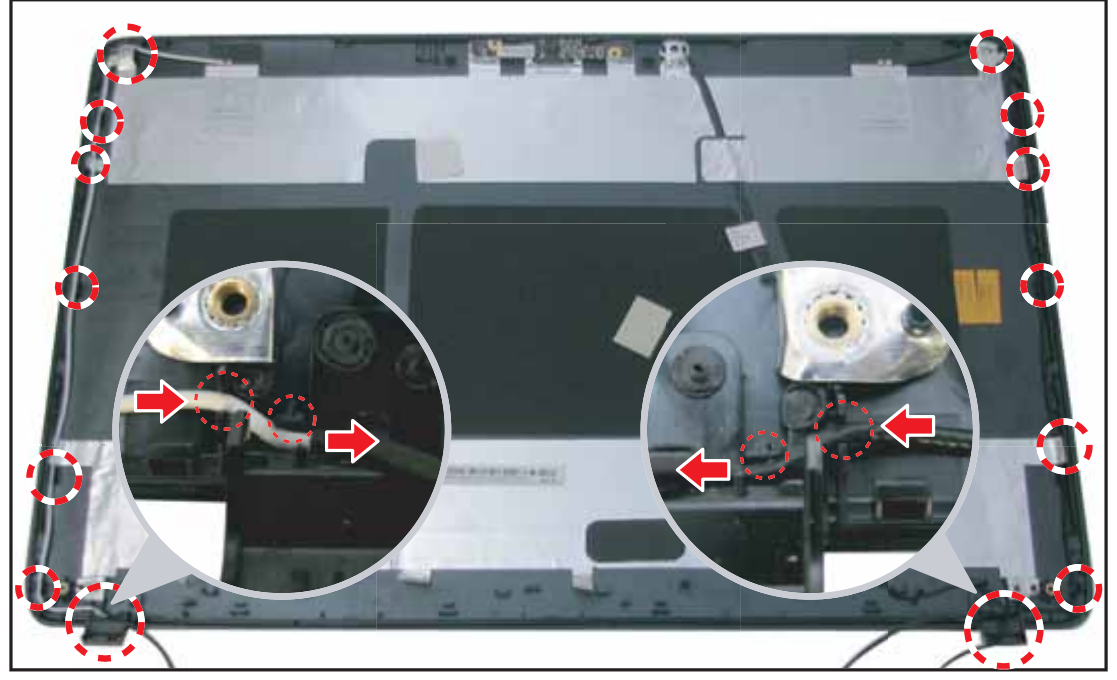

Figure 3:158. Installing the WLAN Antennas (3 of 3)

## Microphone Module Removal

## Prerequisite:

#### \* LCD Panel Removal on page 3-91

1. On the LCD cover, remove the metallic tape securing the microphone cable.

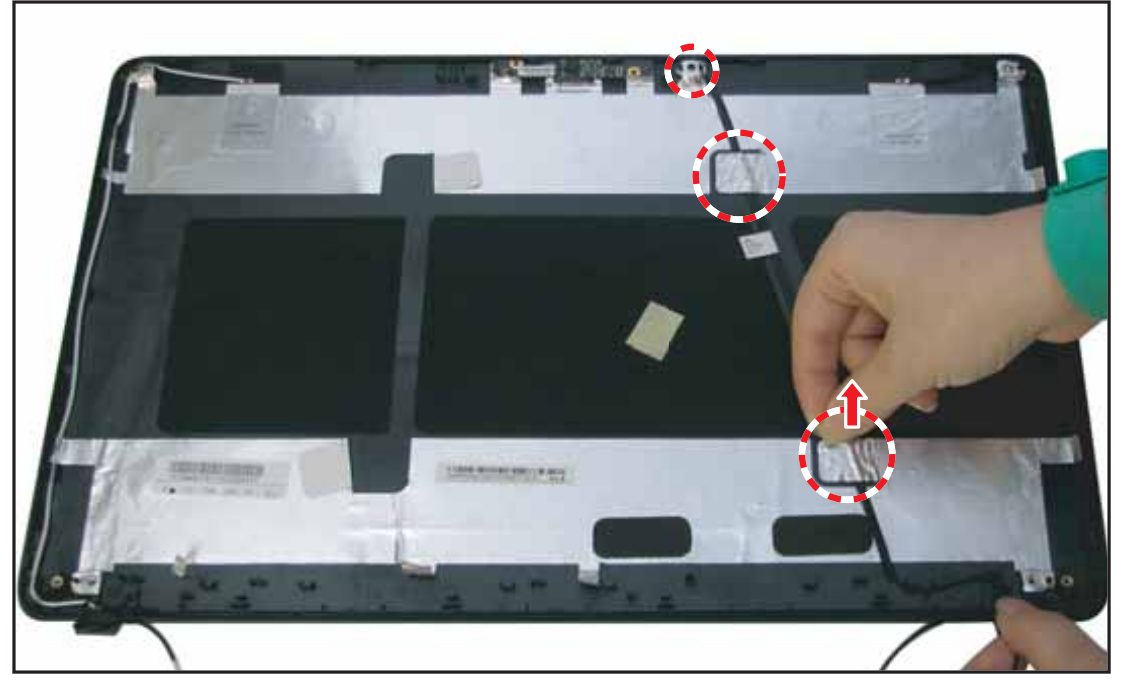

Figure 3:159. Removing the Microphone Module (1 of 2)

2. Lift to remove the microphone from the slot on the LCD cover.

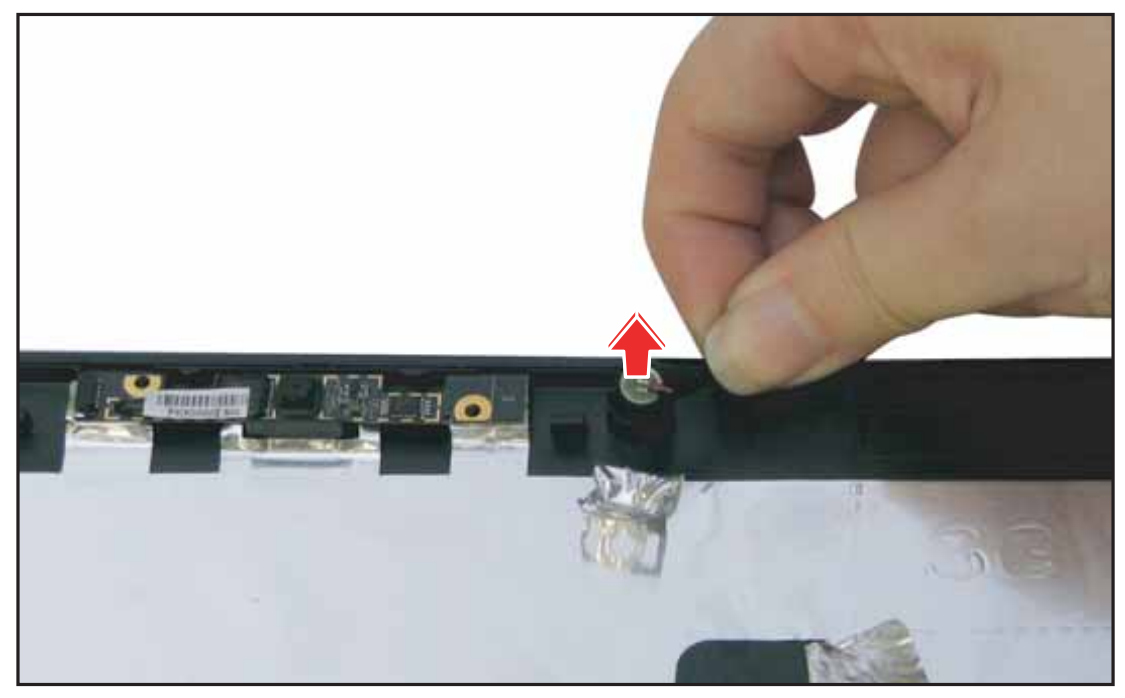

Figure 3:160. Removing the WLAN Antennas (2 of 2)

# Microphone Module Installation

1. Install the microphone into the slot on the LCD cover.

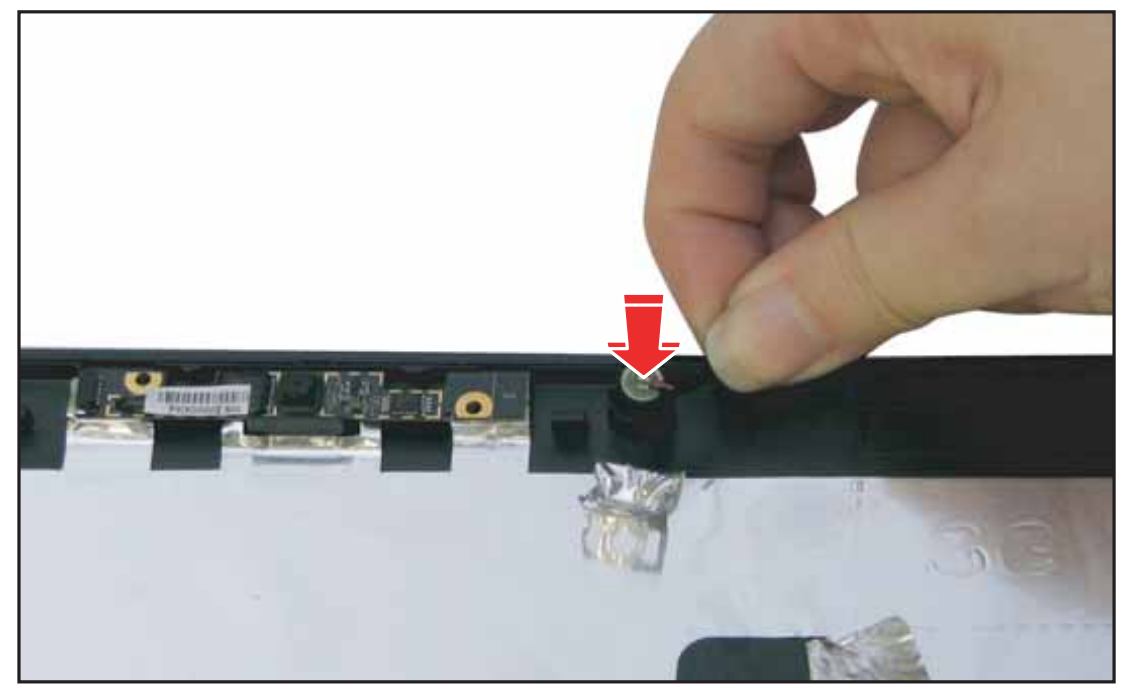

Figure 3:161. Installing the Microphone Module (1 of 2)

2. Attach the metallic tape to secure the microphone cable on the LCD cover.

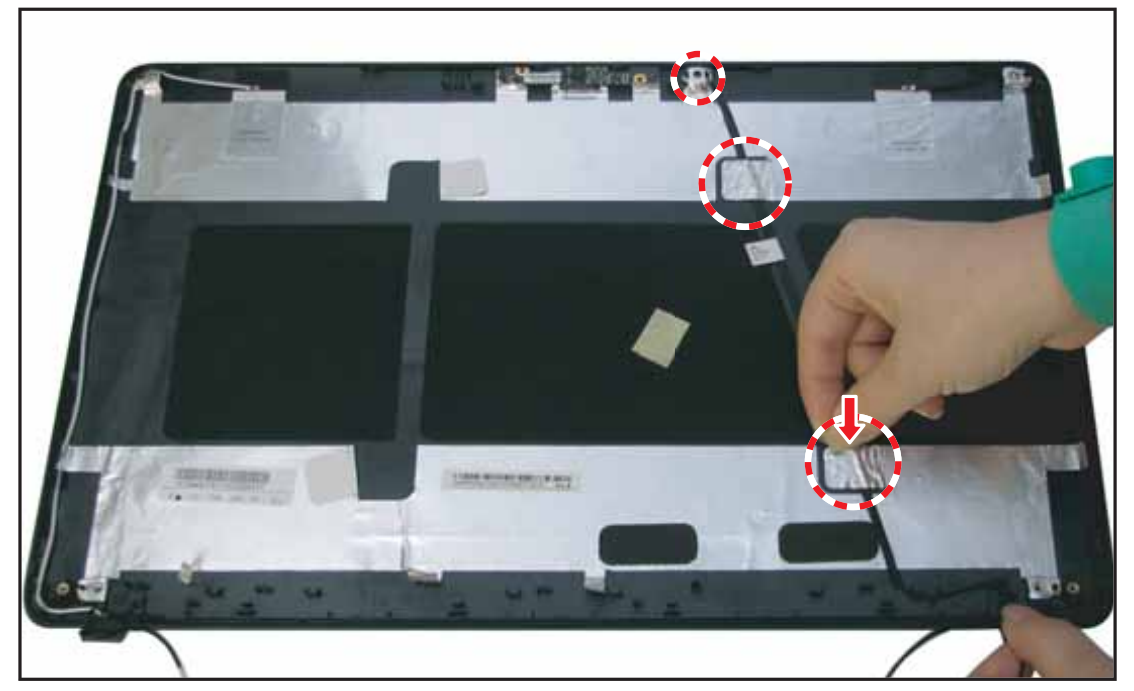

Figure 3:162. Installing the Microphone Module (2 of 2)

3. Install the LCD panel (see LCD Panel Installation on page 3-95).

# CHAPTER 4

# Troubleshooting

| Troubleshooting4-2                |
|-----------------------------------|
| General Information 4-2           |
| Power On Issues 4-3               |
| No Display Issues 4-4             |
| LCD Picture Failure 4-6           |
| Internal Keyboard Failure 4-7     |
| Touchpad Failure 4-8              |
| Internal Speaker Failure 4-9      |
| Internal Microphone Failure 4-11  |
| USB Failure 4-12                  |
| Wireless Function Failure 4-13    |
| Bluetooth Function Failure 4-14   |
| 4-in-1 Card Function Failure 4-15 |
| Unit Thermal Failure 4-16         |
| Cosmetic Failure 4-17             |
| Other Functions Failure 4-18      |
| BIOS Problems 4-18                |
| Intermittent Problems 4-18        |
| Undetermined Problems 4-19        |

# Troubleshooting

This chapter contains information about troubleshooting common problems associated with the tablet.

# **General Information**

The following procedures are a guide for troubleshooting computer problems. The step by step procedures are designed to be performed as described.

## ≡> NOTE:

- The diagnostic tests are intended to test only Acer products. Non-Acer products, prototype cards, or modified options can give false errors and invalid system responses.
- Do not replace a non-defective FRU.
- 1. Obtain as much detail as possible about the problem.
- 2. If possible, verify the symptoms by re-creating the failure through diagnostic tests or by repeating the operation that led to the problem.
- 3. Use Table 4-1 with the verified symptom(s) to determine the solution.

| Symptoms                     | See                                                        |
|------------------------------|------------------------------------------------------------|
| Power on Issues              | Figure 4:1. Power On Issues on page 4-3                    |
| No Display Issues            | Figure 4:2. No Display Issues on page 4-4                  |
| LCD Picture Failure          | Figure 4:3. LCD Picture Failure on page 4-6                |
| Internal Keyboard Failure    | Figure 4:4. Internal Keyboard Failure on page 4-7          |
| Touchpad Failure             | Figure 4:5. Touchpad Failure on page 4-8                   |
| Internal Speaker Failure     | Figure 4:6. Internal Speaker Failure on page 4-9           |
| Internal Microphone Failure  | Figure 4:7. Internal Microphone Failure on page 4-<br>11   |
| USB Failure                  | Figure 4:8. USB Failure on page 4-12                       |
| Wireless Function Failure    | Figure 4:9. Wireless Function Failure on page 4-13         |
| Bluetooth Function Failure   | Figure 4:10. Bluetooth Function Failure on page 4-14       |
| 4-in-1 Card Function Failure | Figure 4:11. 4-in-1 Card Function Failure on page 4-<br>15 |
| Unit Thermal Failure         | Figure 4:12. Unit Thermal Failure on page 4-16             |
| Cosmetic Failure             | Figure 4:13. Cosmetic Failure on page 4-17                 |
| Other Functions Failure      | Page 4-18                                                  |

#### Table 4:1. Verified Symptoms

4. If the issue is still not resolved, see **Online Support Information** on page 8-2.

## **Power On Issues**

If the system does not power on, perform the following:

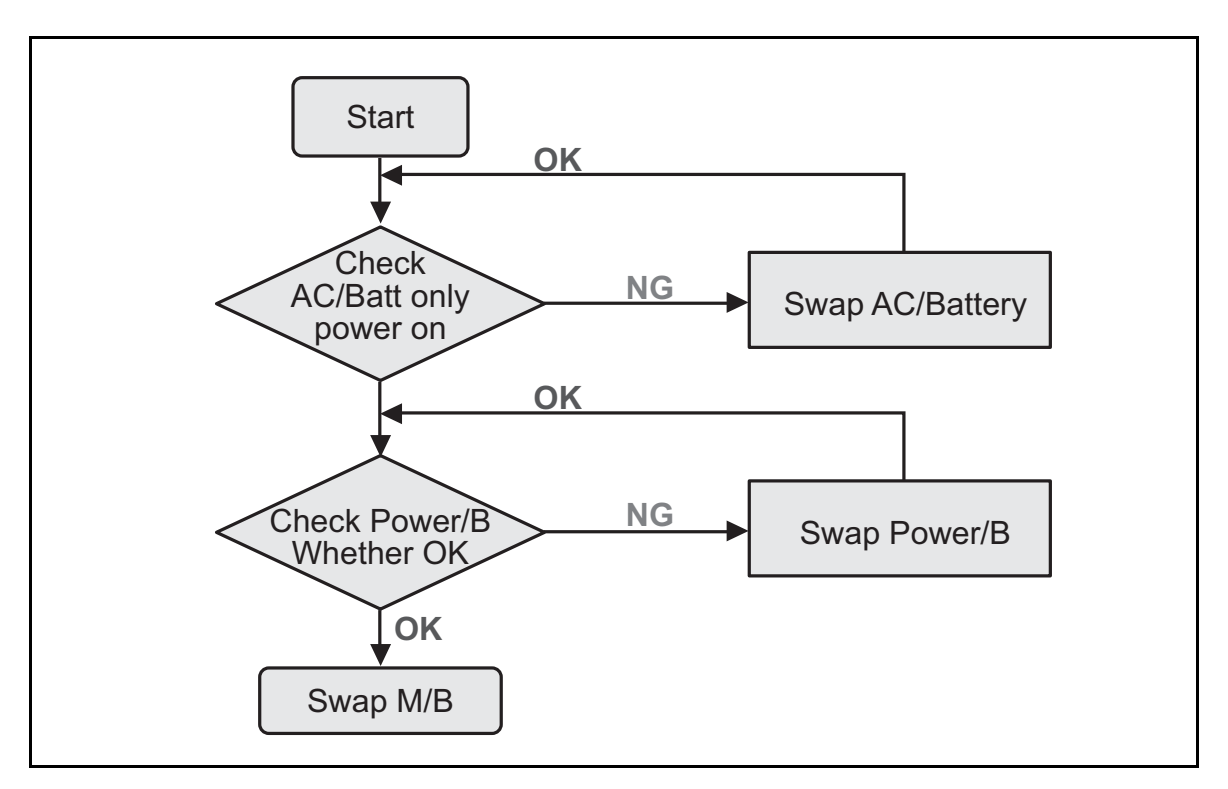

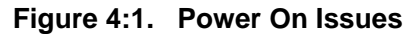

## **Computer Shuts Down Intermittently**

If the system powers off at intervals, perform the following.

- 1. Makes sure the power cable is properly connected to the computer and the electrical outlet.
- 2. Remove all extension cables between the computer and the outlet.
- 3. Remove all surge protectors between the computer and the electrical outlet. Plug the computer directly into a known serviceable electrical outlet.
- Disconnect the power and open the casing to check the Thermal Unit (See Unit Thermal Failure on page 4-16) and fan airways are free of obstructions.
- 5. Remove all external and non-essential hardware connected to the computer that are not necessary to boot the computer to the failure point.
- 6. Remove any recently installed software.
- 7. If the issue is still not resolved, refer to Online Support Information on page 8-2.

## No Display Issues

If the system does not display, perform the following:

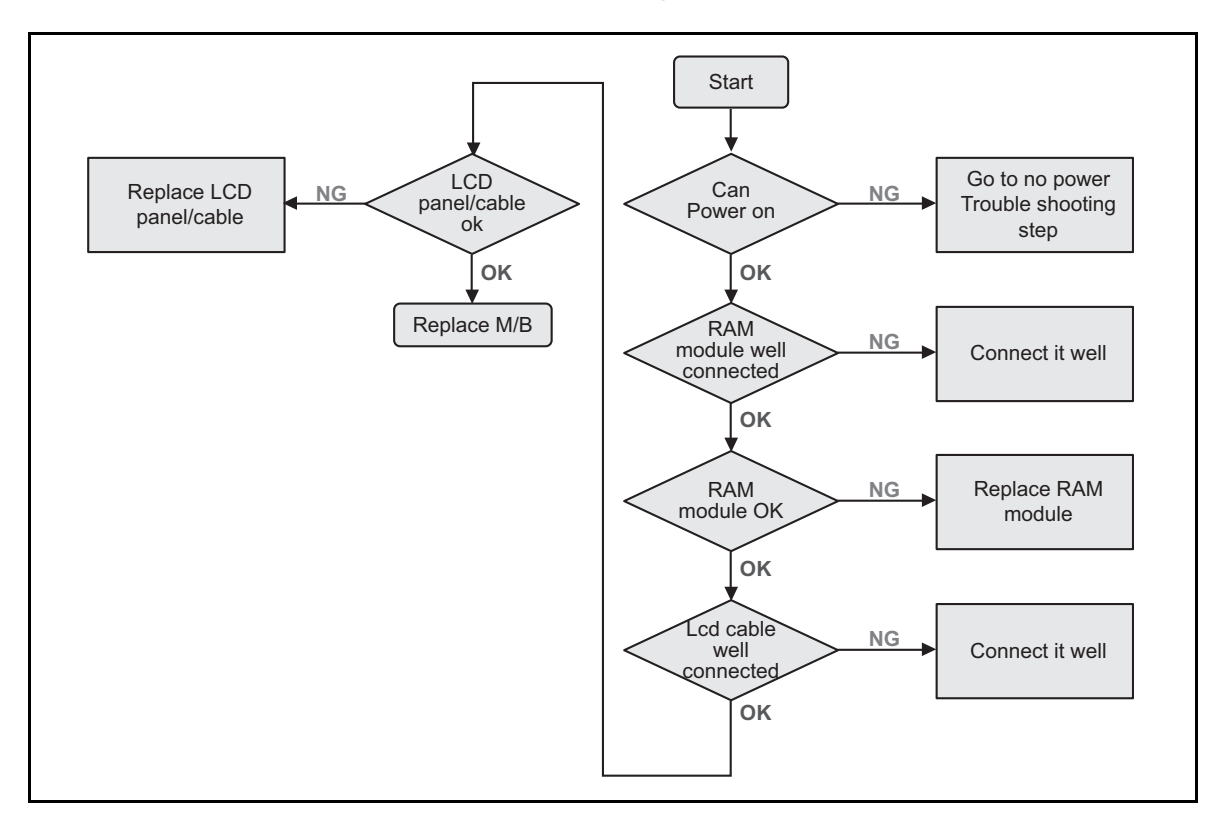

Figure 4:2. No Display Issues

## No POST or Video

If the POST or video does not appear, perform the following:

- 1. Make sure that internal display is selected. Switching between internal and external by pressing Fn+F5. Reference Product pages for specific model procedures.
- 2. Make sure the computer has power by checking for one of the following:
  - Fans start up
  - Status LEDs illuminate
- 3. If there is no power, refer to **Power On Issues** on page 4-3. Otherwise, continue to the next step.
- 4. If there is power, drain the stored power by removing the power cable and battery. Hold the power button for 10 seconds.
- 5. Connect the power and reboot the computer.
- 6. Connect an external monitor to the computer and switch between the internal display and the external display is by pressing Fn+F5.
- 7. If the POST or video appears on the external display only, refer to LCD Picture Failure on page 4-6. Otherwise, continue to the next step.
- 8. Disconnect the power and all external devices including port replicators or docking stations.
- 9. Remove any memory cards and CD/DVD discs.
- **10.** Start the computer. If the computer boots correctly, add the devices one by one until the failure point is discovered.

4-4

- 11. Reseat the memory modules.
- 12. Remove the drives (refer to Maintenance Flowchart on page 3-4).
- 13. If the issue is still not resolved, refer to **Online Support Information** on page 8-2.

## Abnormal Video

If the video appears abnormal, perform the following:

- **1.** Boot the computer.
  - If permanent vertical/horizontal lines or dark spots appear in the same location, the LCD is faulty and should be replaced.
  - If extensive pixel damage is present (different colored spots in the same locations on the screen), the LCD is faulty and should be replaced.

## ■> NOTE:

Make sure that the computer is not running on battery alone as this may reduce display brightness.

- 2. Adjust the brightness to its highest level. Refer to the User Manual for instructions on adjusting the settings. If the display is too dim at the highest brightness setting, the LCD is faulty and should be replaced.
- 3. Check the display resolution is correctly configured:
  - Minimize or close all Windows.
  - If display size is only abnormal in an application, check the view settings and control/ mouse wheel zoom feature in the application.
  - If desktop display resolution is not normal, right-click on the desktop and select Personalize Display Settings.
  - Click and drag the Resolution slider to the desired resolution.
  - Click *Apply* and check the display. Readjust if necessary.
- 4. Roll back the video driver to the previous version if updated.
- 5. Remove and reinstall the video driver.
- 6. Check the Device Manager to determine that:
  - The device is properly installed. There are no red Xs or yellow exclamation marks
  - There are no device conflicts
  - No hardware is listed under Other Devices
- 7. Run the *Windows Memory Diagnostic* from the operating system DVD and follow the on-screen prompts.
- 8. If the issue is still not resolved, refer to **Online Support Information** on page 8-2.

# **LCD Picture Failure**

If the LCD picture fails, perform the following:

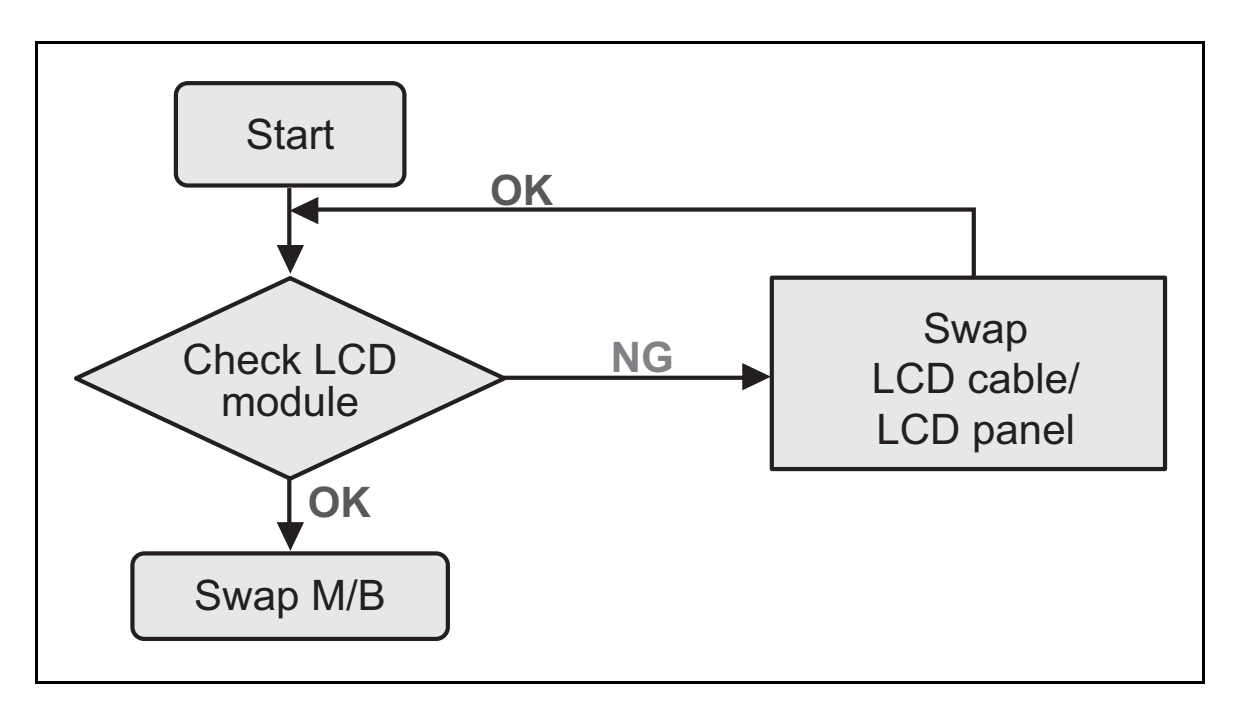

Figure 4:3. LCD Picture Failure
## Internal Keyboard Failure

If the internal keyboard fails, perform the following:

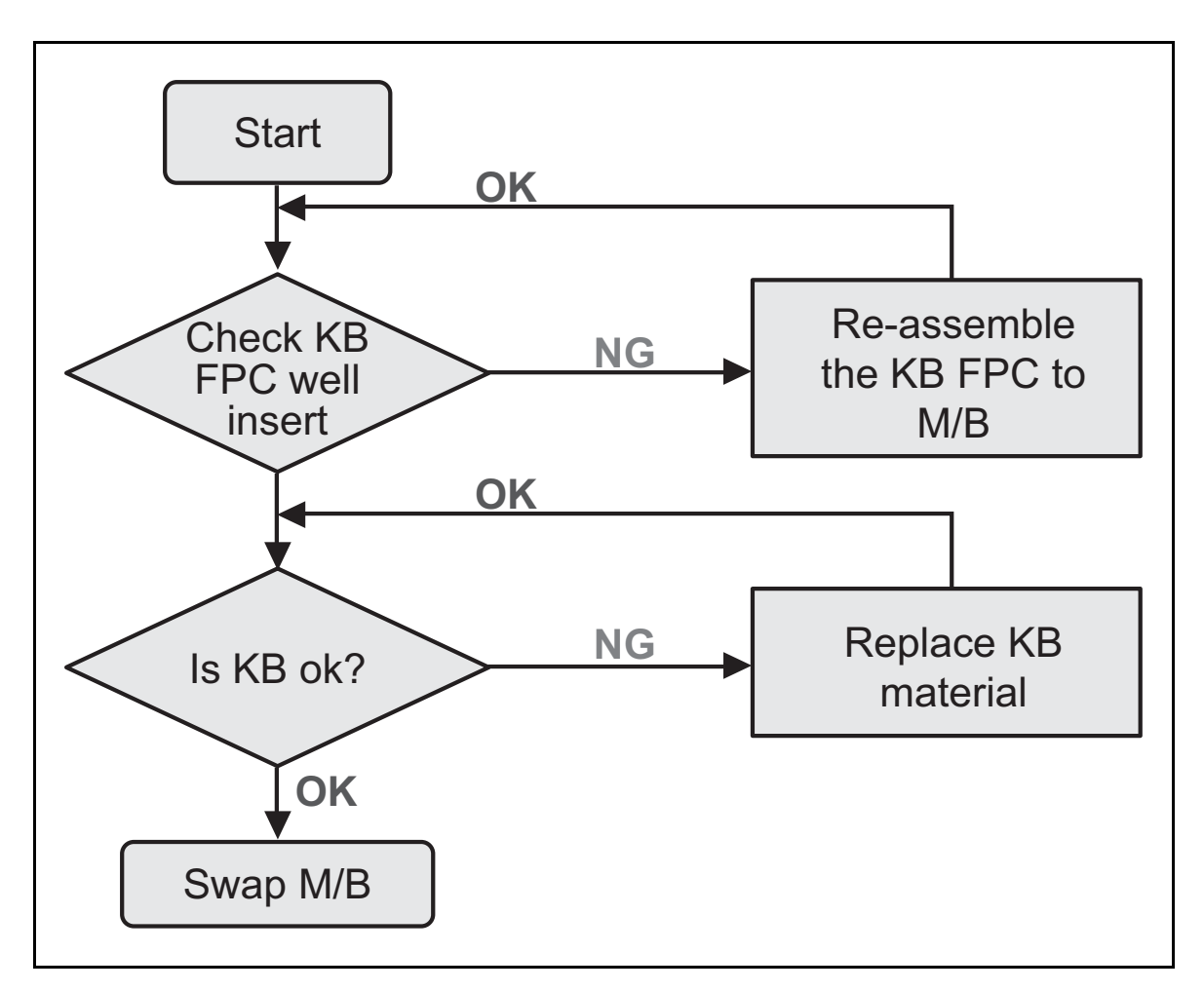

Figure 4:4. Internal Keyboard Failure

## **Touchpad Failure**

If the touchpad fail, perform the following:

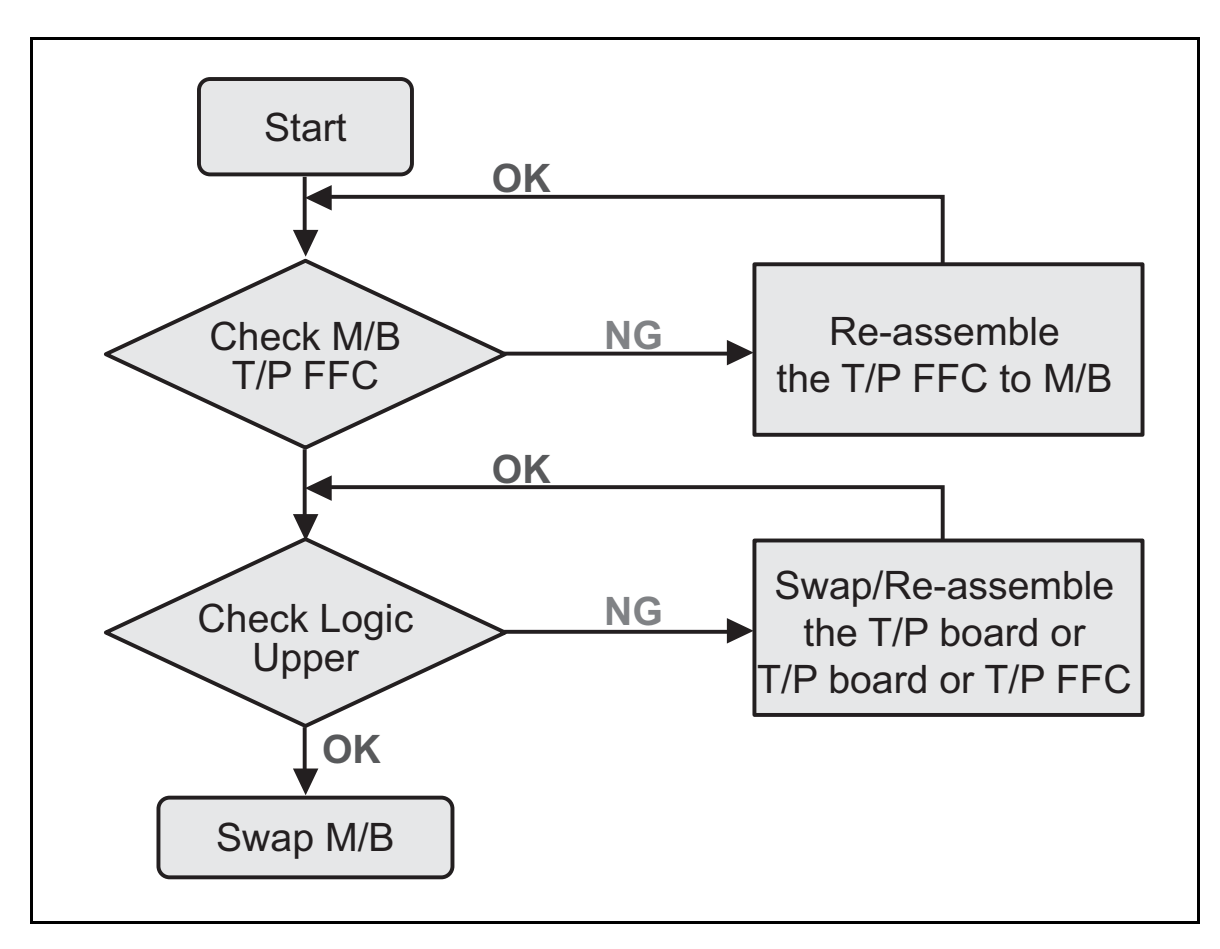

Figure 4:5. Touchpad Failure

## **Internal Speaker Failure**

If the internal speakers fail, perform the following:

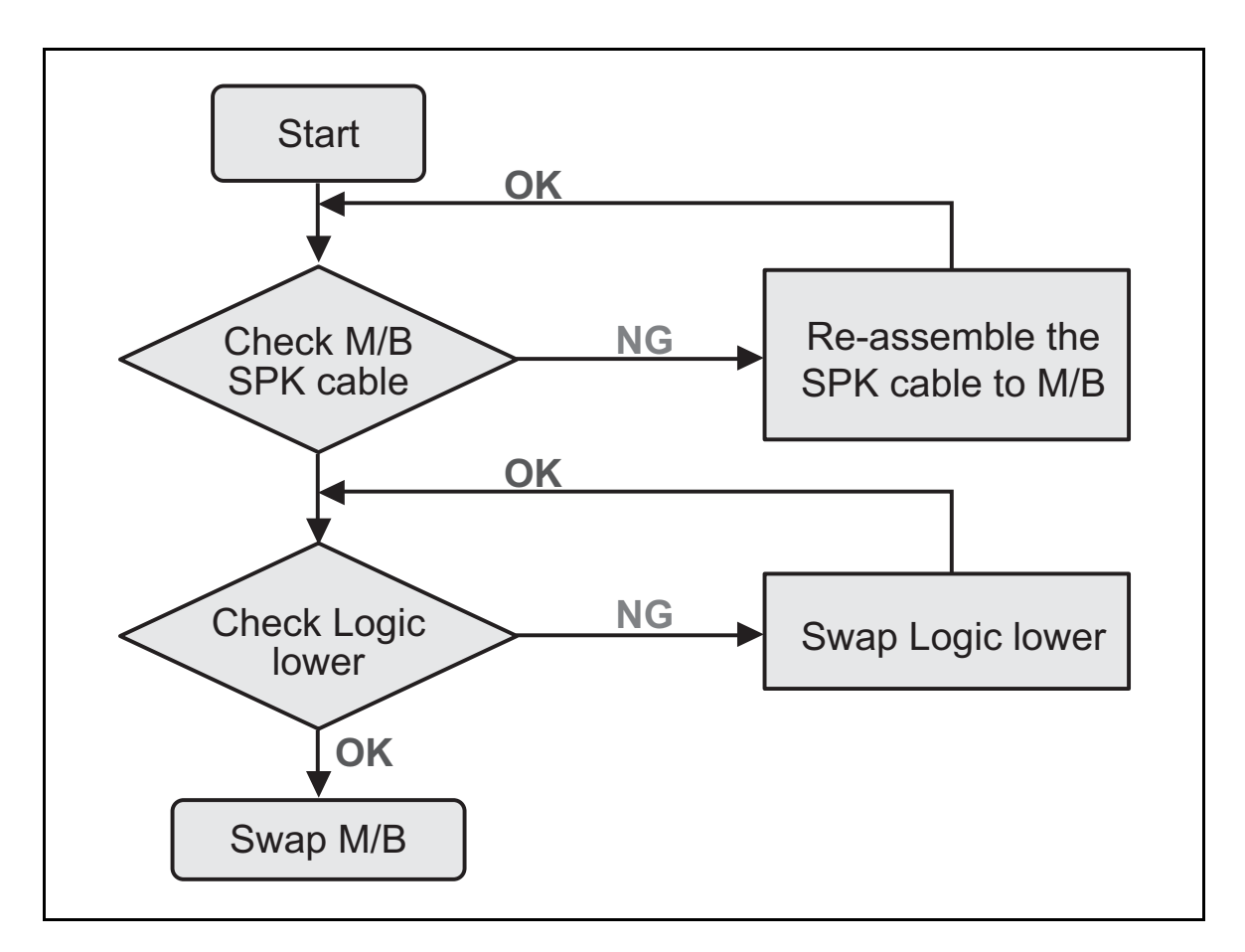

Figure 4:6. Internal Speaker Failure

### Sound Problems

Perform the following:

- 1. Boot the computer.
- 2. Navigate to *Start* > *Control Panel* > *System and Maintenance* > *System* > *Device Manager*. Check the Device Manager to determine that:
  - The device is properly installed
  - There are no red Xs or yellow exclamation marks
  - There are no device conflicts
  - No hardware is listed under Other Devices
- 3. If updated recently, roll back the audio driver to the previous version.
- 4. Remove and reinstall the audio driver.
- 5. Make sure that all volume controls are set mid range:
  - Click the volume icon on the taskbar
  - Drag the slider to 50. Confirm that the volume is not muted.
  - Click Mixer to verify that other audio applications are set to 50 and not muted.

6. Navigate to *Start* > *Control* > *Panel* > *Hardware and Sound* > *Sound*. Confirm that Speakers are selected as the default audio device (green check mark).

#### ⇒ NOTE:

If Speakers does not show, right-click on the <code>Playback</code> tab and select **Show Disabled Devices** (clear by default).

- 7. Select Speakers and click *Configure* to start Speaker Setup. Follow the on-screen prompts to configure the speakers.
- 8. Remove any recently installed hardware or software.
- 9. Restore system and file settings from a known good date using System Restore.
- **10.** If the issue is remains, repeat step 9, selecting an earlier time and date.
- 11. Reinstall the Operating System.
- 12. If the issue is still not resolved, refer to Online Support Information on page 8-2.

### **Internal Microphone Failure**

If the internal microphone fails, perform the following:

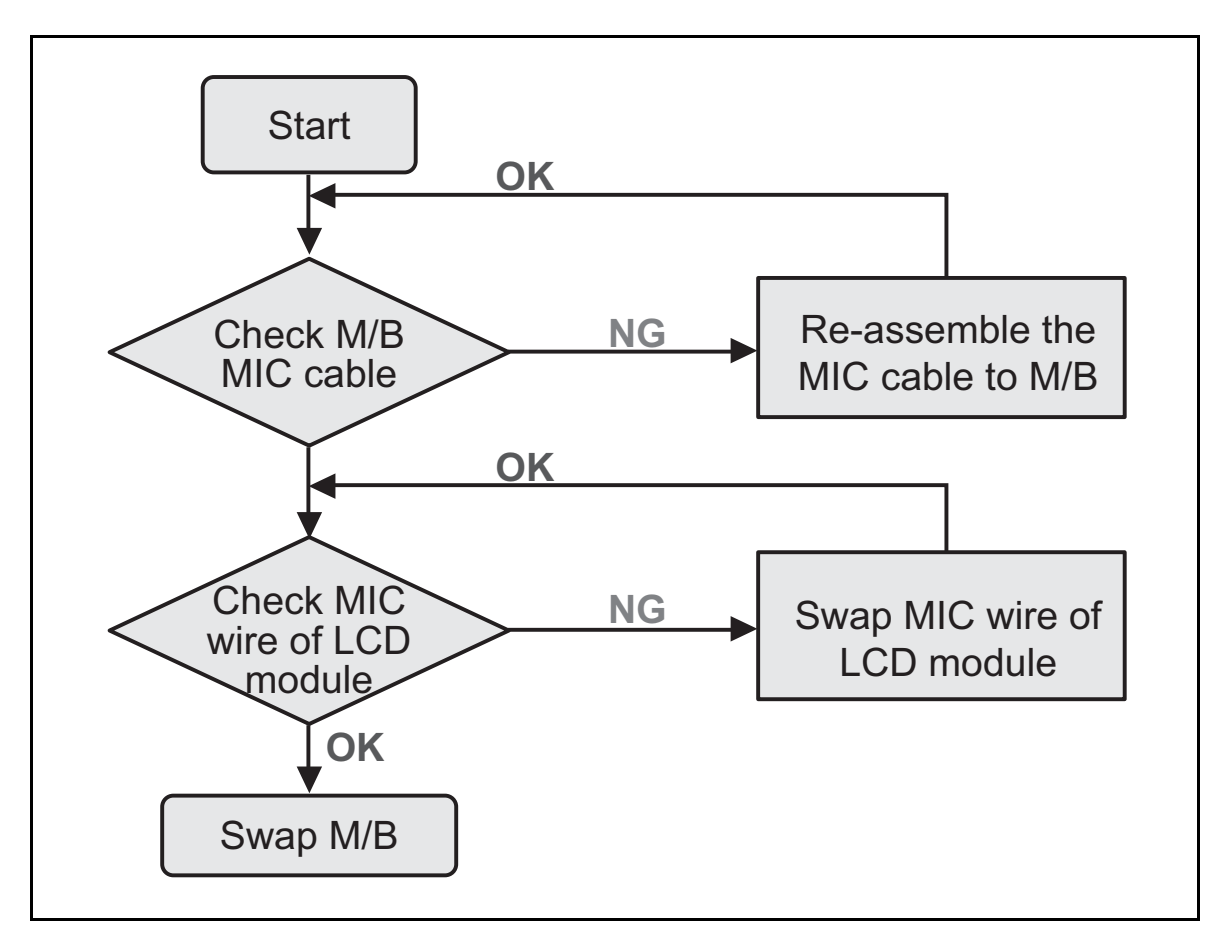

Figure 4:7. Internal Microphone Failure

- 1. Check that the microphone is enabled. Navigate to *Start* > *Control Panel* > *Hardware and Sound* > *Sound* and select the Recording tab.
- 2. Right click on the Recording tab and select Show Disabled Devices (clear by default). The microphone appears on the Recording tab.
- 3. Right click on the microphone and select *Enable*.
- 4. Select the microphone then click *Properties*. Select the *Levels* tab.
- 5. Increase the volume to the maximum setting and click OK.
- 6. Test the microphone hardware:
  - Select the microphone and click Configure.
  - Select Set up microphone.
  - Select the microphone type from the list and click Next.
  - Follow the on-screen prompts to complete the test.
- 7. If the issue is still not resolved, refer to Online Support Information on page 8-2.

## **USB** Failure

If the USB fails, perform the following:

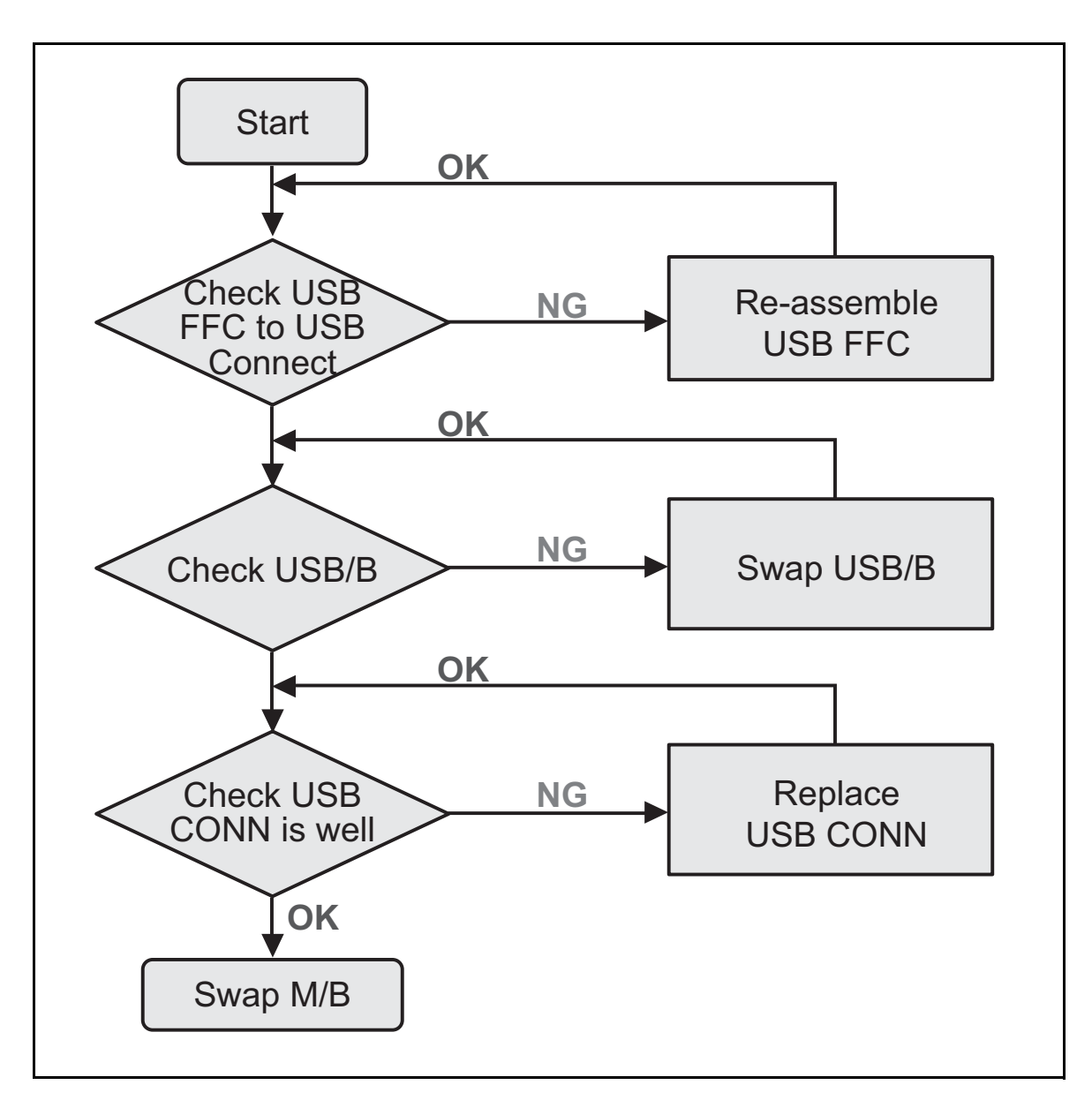

Figure 4:8. USB Failure

## Wireless Function Failure

If the wireless function fails, perform the following:

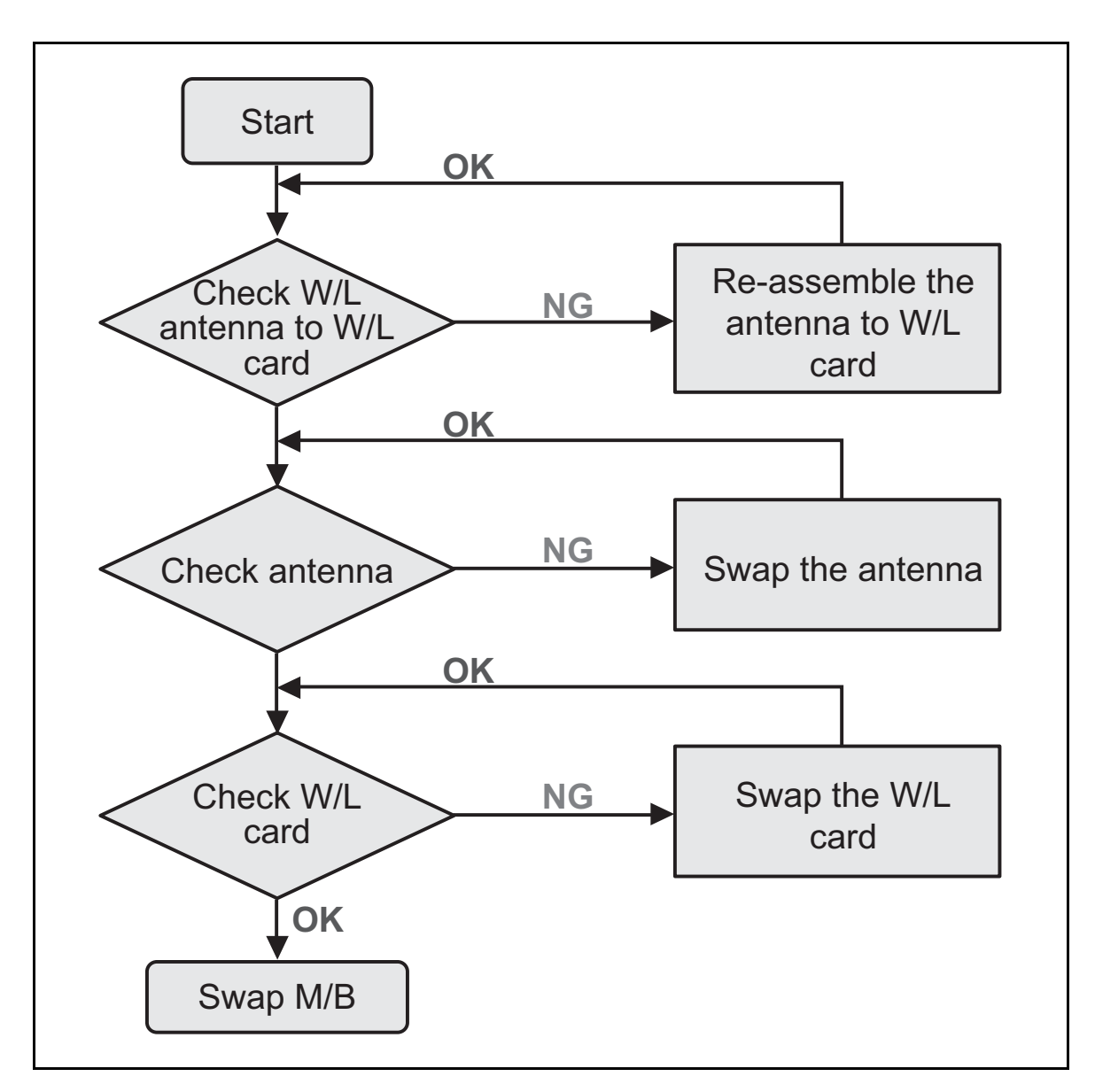

Figure 4:9. Wireless Function Failure

## **Bluetooth Function Failure**

If the Bluetooth function fails, perform the following:

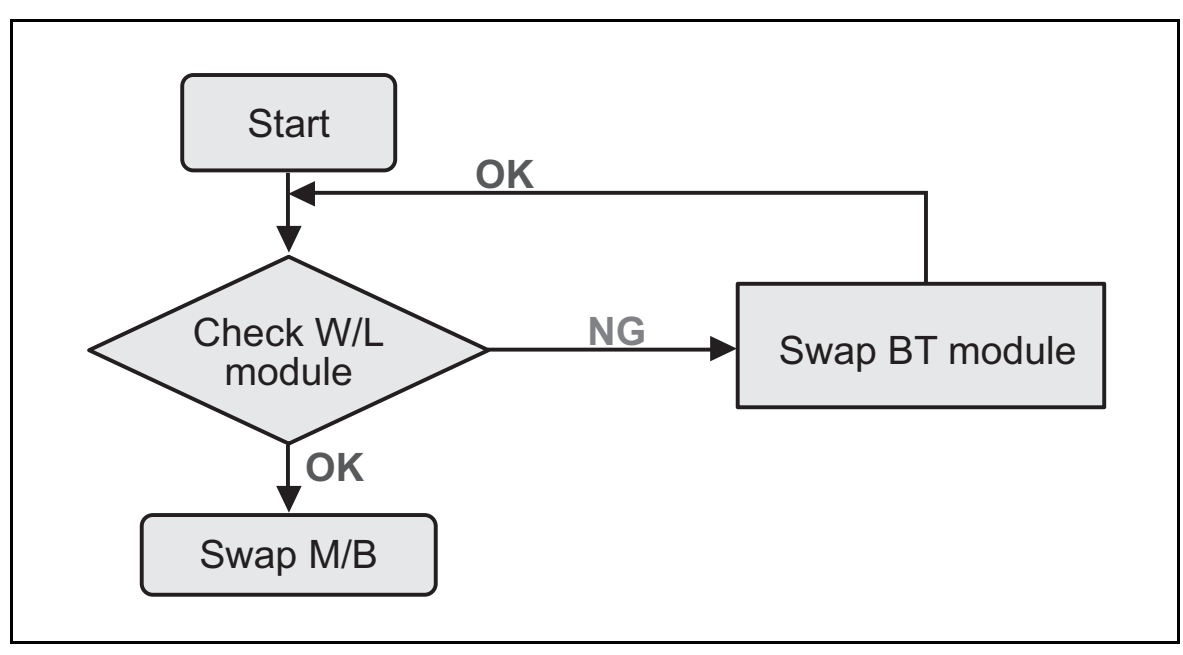

Figure 4:10. Bluetooth Function Failure

## 4-in-1 Card Function Failure

If the 4-in-1 card function fails, perform the following:

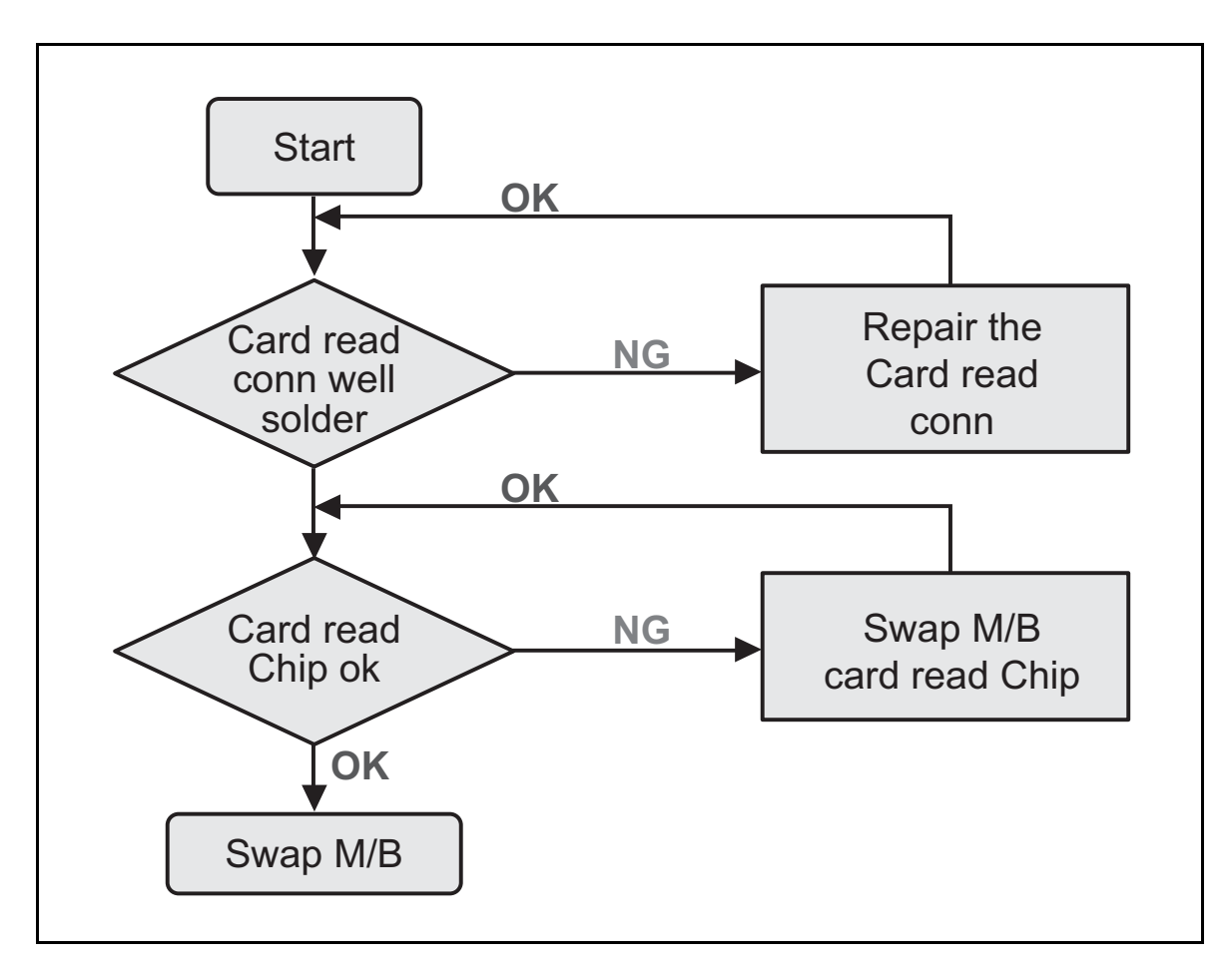

Figure 4:11. 4-in-1 Card Function Failure

## Unit Thermal Failure

If the unit thermal fails, perform the following:

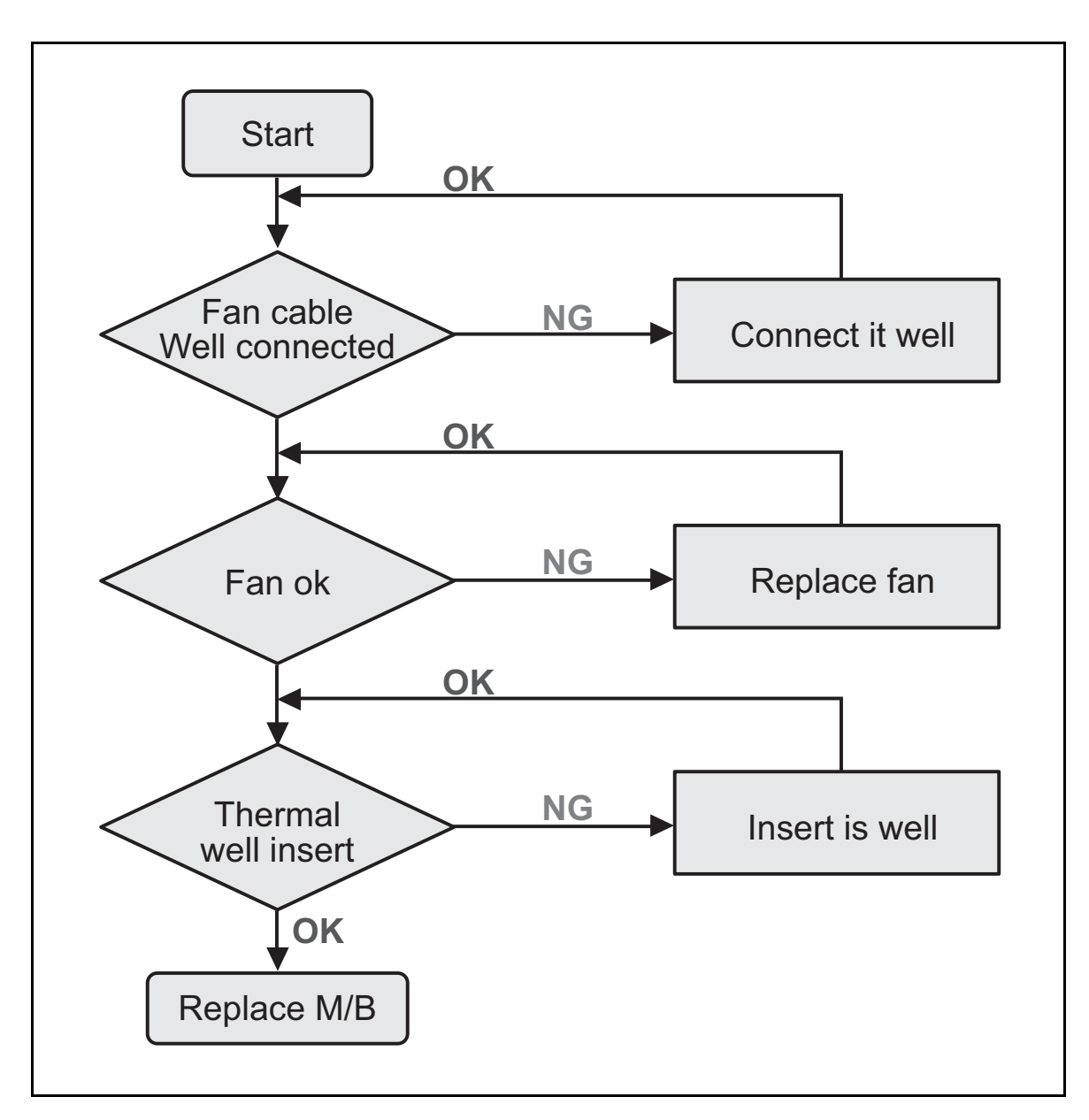

Figure 4:12. Unit Thermal Failure

## **Cosmetic Failure**

If the cosmetic fails, perform the following:

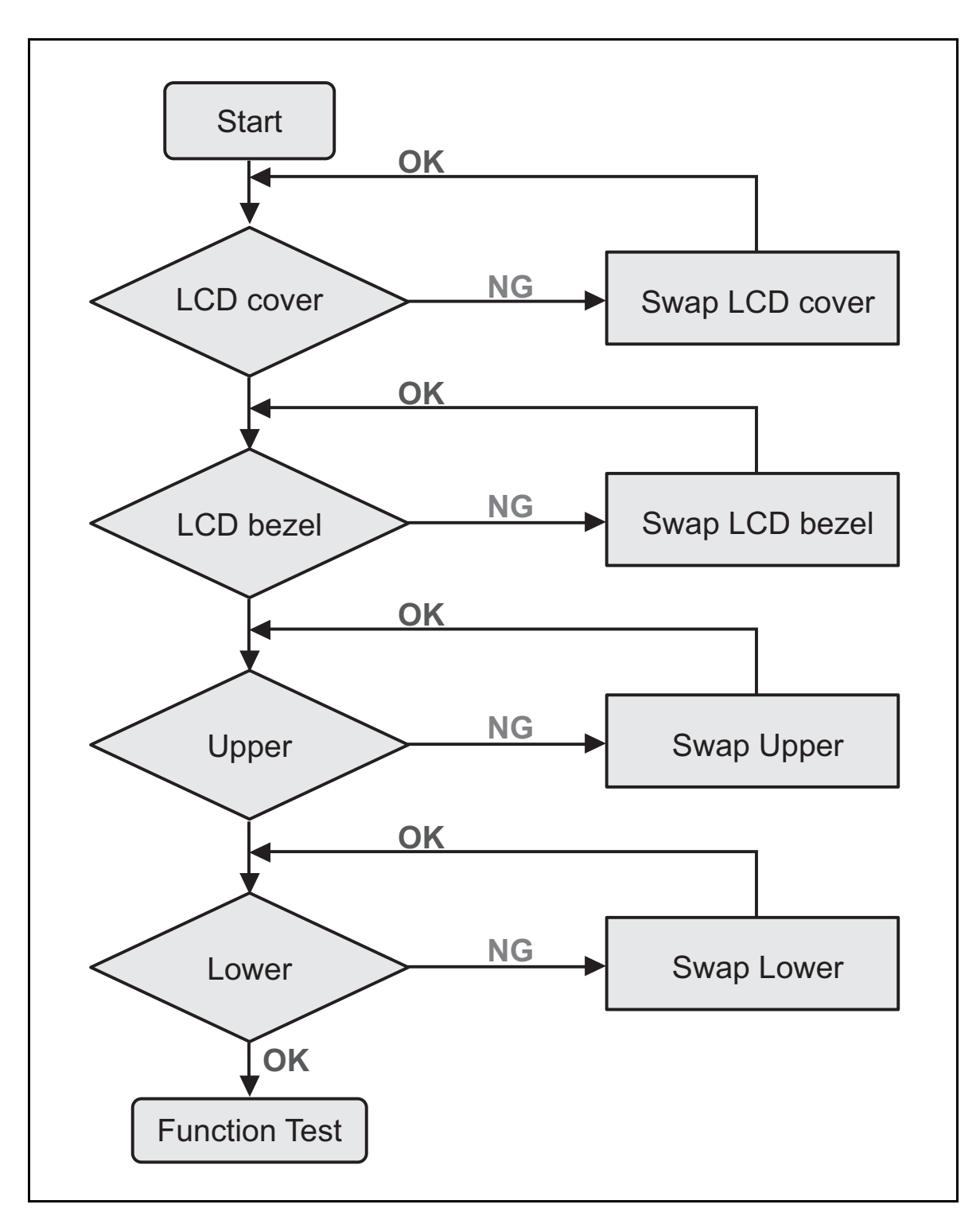

Figure 4:13. Cosmetic Failure

## **Other Functions Failure**

If other functions such as the CRT switch, HDMI switch, LAN connection, external microphone, external speaker, or USB 3.0, perform the following:

- 1. Check if the drive is ok.
- 2. Check if the test utility is ok.
- 3. Swap the mainboard.

### **BIOS Problems**

### Forget BIOS Password

If the user forgets the BIOS password, discharge CMOS by shorting the JCMOS1 connector. Refer to **Clearing the Password Check and BIOS Password** on page **2-24**.

## Random Loss of BIOS Settings

If the computer is experiencing intermittent loss of BIOS information, perform the following:

- 1. If the computer is more than one year old, replace the CMOS battery.
- 2. Run a complete virus scan using up to date software to confirm the computer is virus free.
- **3.** If the computer is experiencing HDD or ODD BIOS information loss, disconnect and reconnect the power and data cables between devices.
- 4. If the BIOS settings are still lost, replace the cables.
- **5.** If HDD information is missing from the BIOS, the drive may be defective and should be replaced.
- 6. Replace the Motherboard.
- 7. If the issue is still not resolved, refer to Online Support Information on page 8-2.

# **Intermittent Problems**

Intermittent system hang problems can be caused by a variety of reasons that have nothing to do with a hardware defect, such as: cosmic radiation, electrostatic discharge, or software errors. FRU replacement should be considered only when a recurring problem exists.

When analyzing an intermittent problem, perform the following:

- 1. Run the advanced diagnostic test (refer to **System Utilities** on page **2-2**) for the system board in loop mode at least 10 times.
- 2. If no error is detected, do not replace any FRU.
- 3. If an error is detected, replace the FRU. Rerun the test to verify that there are no more errors.

## **Undetermined Problems**

The diagnostic problems do not identify which adapter or device failed, which installed devices are incorrect, whether a short circuit is suspected, or whether the system is inoperative.

#### ≡> NOTE:

- Verify that all attached devices are supported by the computer.
- Verify that the power supply being used at the time of the failure is operating correctly. (refer to **Power On Issues** on page **4-3**).

Perform the following procedures to isolate the failing FRU:

- 1. Remove power from the computer.
- 2. Visually check FRUs for damage. If any problems are found, replace the FRU.
- 3. Remove or disconnect all of the following devices:
  - Non-Acer devices
  - Printer, mouse, and other external devices
  - Battery pack
  - Hard disk drive
  - DIMM
  - CD-ROM/Diskette drive Module
  - PC Cards
- 4. Apply power to the computer.
- 5. Determine if the problem has changed.
- 6. If the problem does not recur, connect the removed devices until failing FRU is found.
- 7. If the problem remains, replace the following:
  - System board
  - LCD assembly

# CHAPTER 5

# Jumper and Connectors Location

| Jun | nper and Connector Locations5- | -2 |
|-----|--------------------------------|----|
|     | Mainboard Top View             | -2 |
|     | Mainboard Bottom View 5        | -4 |
|     | USB Board View                 | -6 |
|     | Power Board View               | -7 |
|     | CMOS Jumper                    | -8 |

# Mainboard Top View

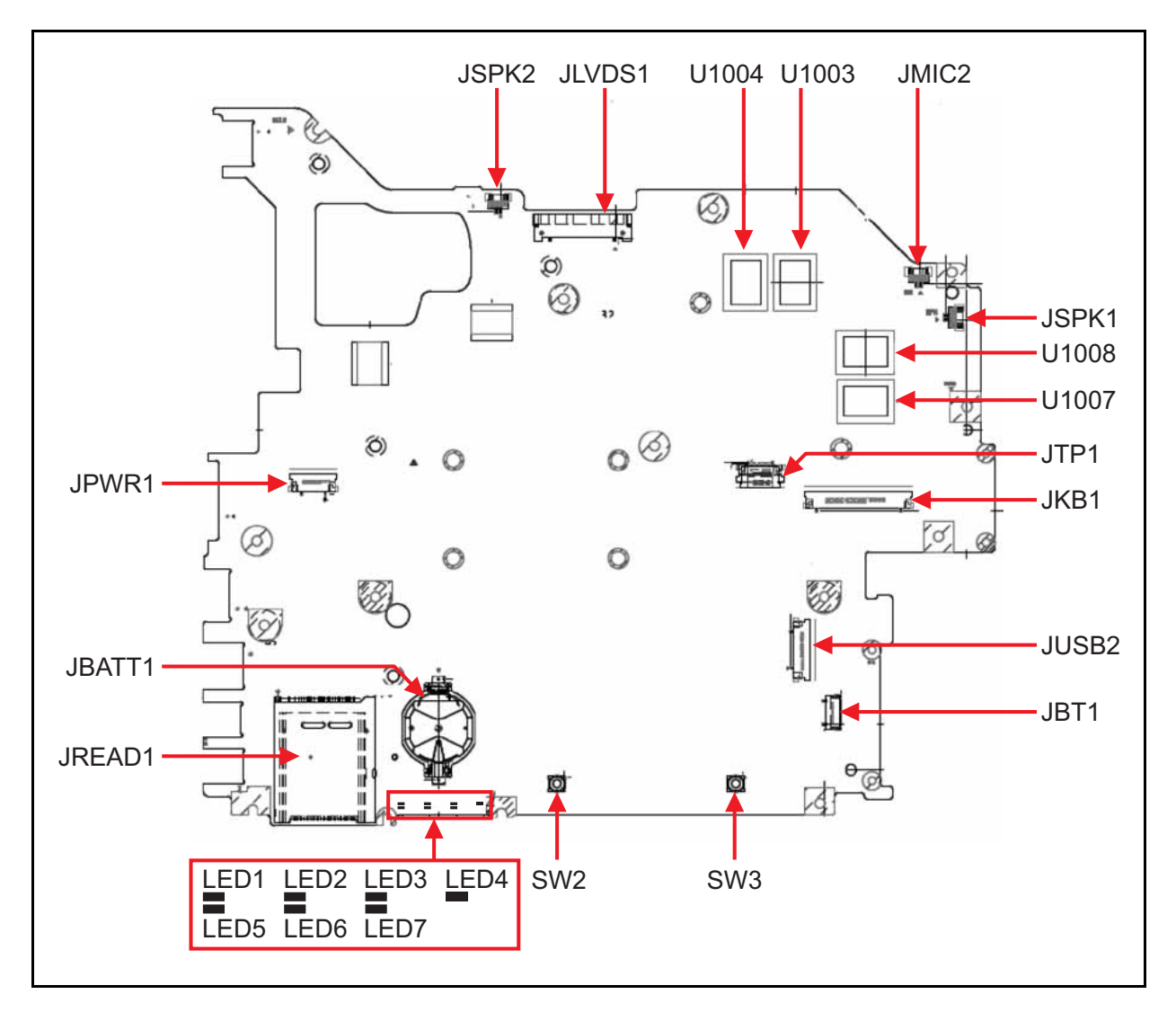

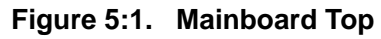

| Table 5:1. | Mainboard Top Jumper and Connectors |  |
|------------|-------------------------------------|--|
|            |                                     |  |

| Item                       | Description                    |
|----------------------------|--------------------------------|
| JSPK1, JSPK2               | Internal Speaker Connector     |
| JLVDS1                     | LVDS Connector                 |
| U1003, U1004, U1007, U1008 | VRAM                           |
| JMIC2                      | Internal Digital MIC Connector |
| JTP1                       | Touchpad Connector             |
| JKB1                       | Internal Keyboard Connector    |

Jumper and Connector Locations

| ltem       | Description                      |
|------------|----------------------------------|
| JUSB2      | USB Board Connector              |
| JBT1       | Bluetooth Connector              |
| SW2, SW3   | Touchpad Left/Right Button       |
| LED1, LED5 | Power LED                        |
| LED2, LED6 | Battery Status LED (Amber./Blue) |
| LED3, LED7 | HDD LED                          |
| LED4       | WLAN LED                         |
| JREAD1     | Card Reader Connector            |
| JBATT1     | CMOS Battery Connector           |
| JPWR1      | Power Board Connector            |

# Mainboard Bottom View

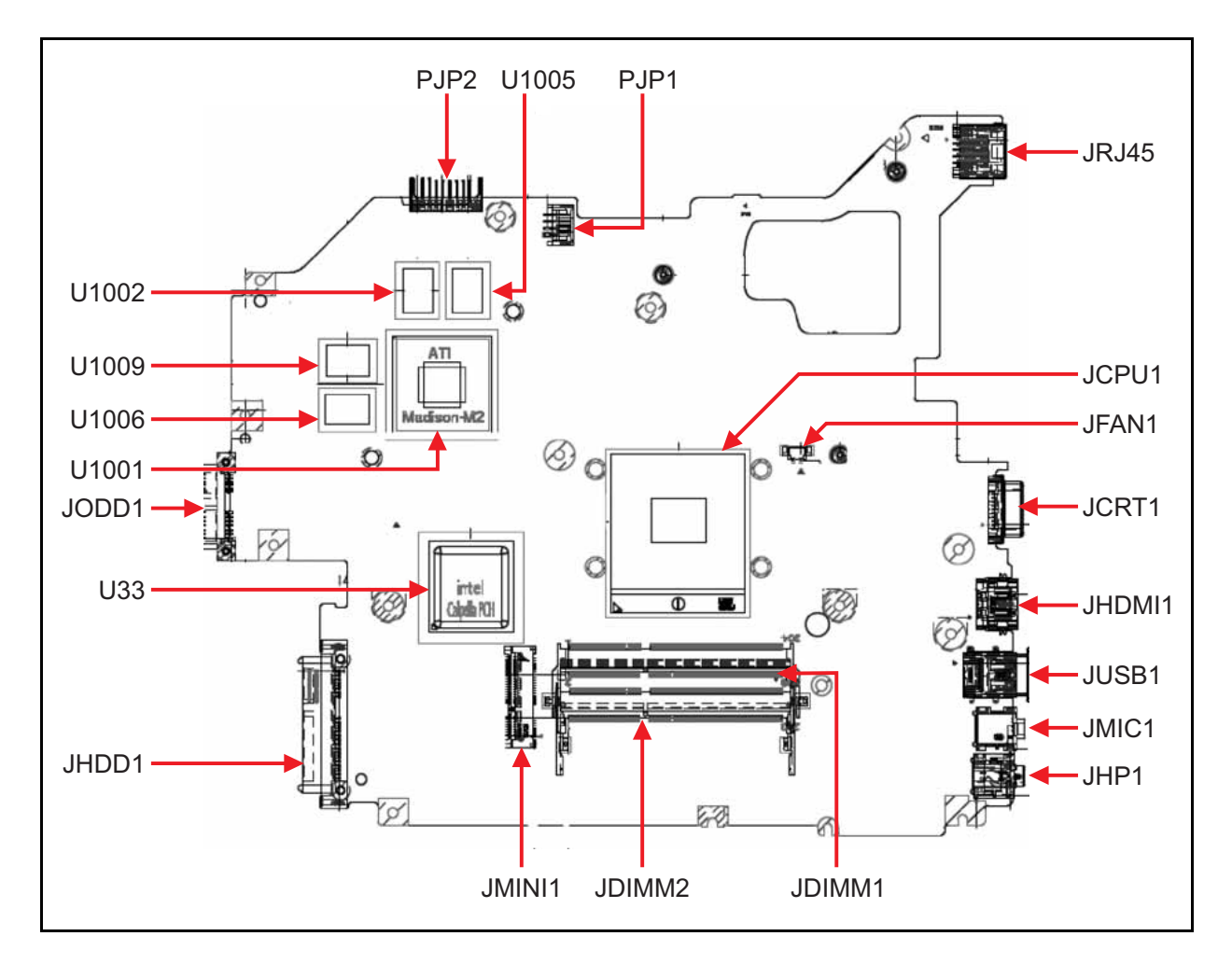

Figure 5:2. Mainboard Bottom

| Item   | Description                |
|--------|----------------------------|
| PJP1   | DC-IN Connector            |
| PJP2   | Battery Connector          |
| JRJ45  | LAN Connector              |
| JCRT1  | D-SUB Connector            |
| JHDMI1 | HDMI Connector             |
| JUSB1  | USB3.0 or USB2.0 Connector |
| JMIC1  | External MIC Connector     |
| JHP1   | Headphone/SPDIF Connector  |
| JDIMM1 | DDR3 Connector             |
| JDIMM2 | DDR3 Connector             |
| JHDD1  | HDD Connector              |

Jumper and Connector Locations

| Item                    | Description         |
|-------------------------|---------------------|
| JODD1                   | ODD Connector       |
| U33                     | PCH Chip            |
| U1001                   | VGA Chip            |
| JCPU1                   | CPU Connector       |
| U1002,U1005,U1006,U1009 | VRAM                |
| JMINI1                  | Mini-Card Connector |
| JFAN1                   | FAN Connector       |

## **USB Board View**

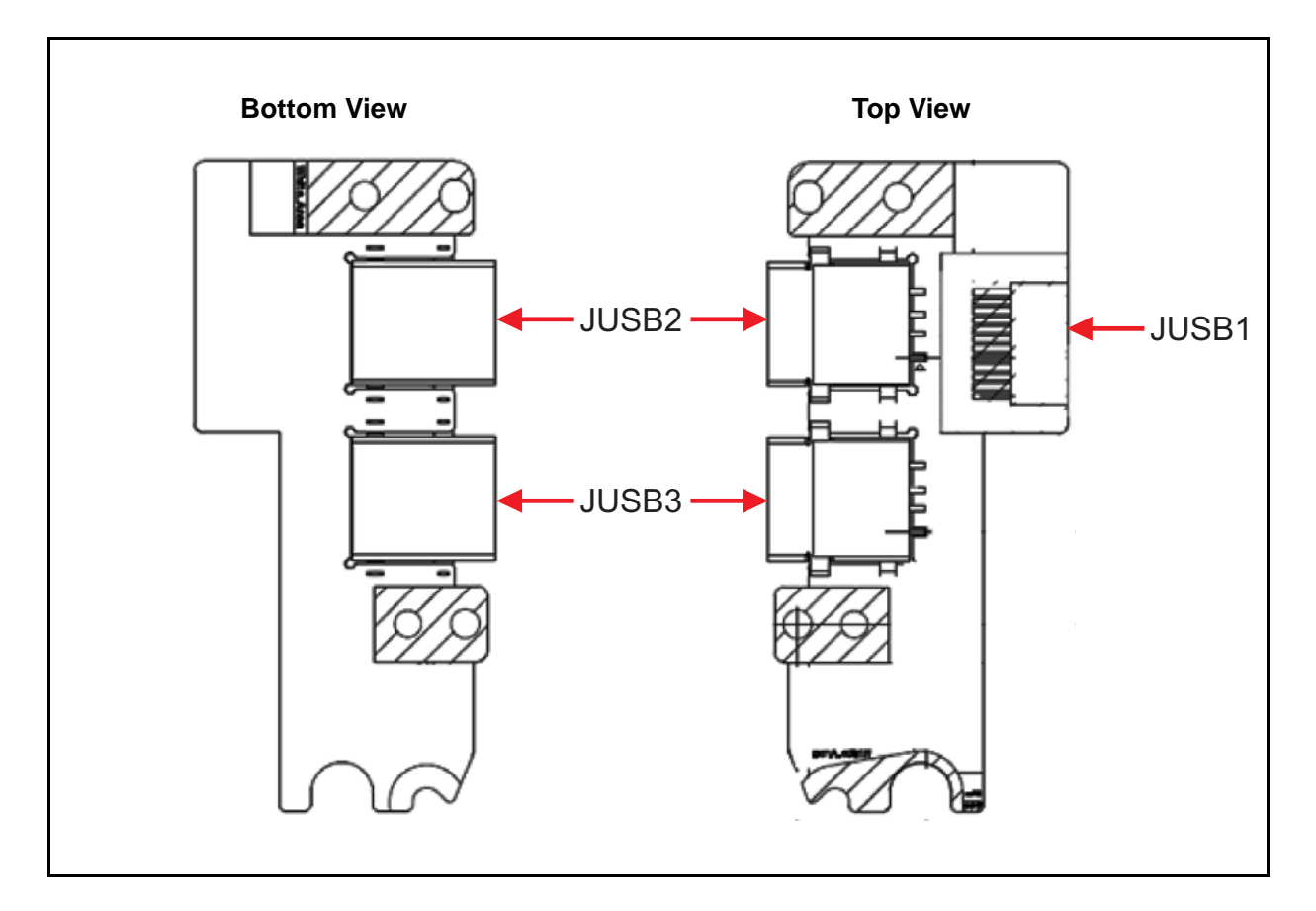

Figure 5:3. USB Board

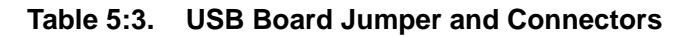

| Item         | Description       |
|--------------|-------------------|
| JUSB1        | USB FFC Connector |
| JUSB2, JUSB3 | USB 2.0 Connector |

# **Power Board View**

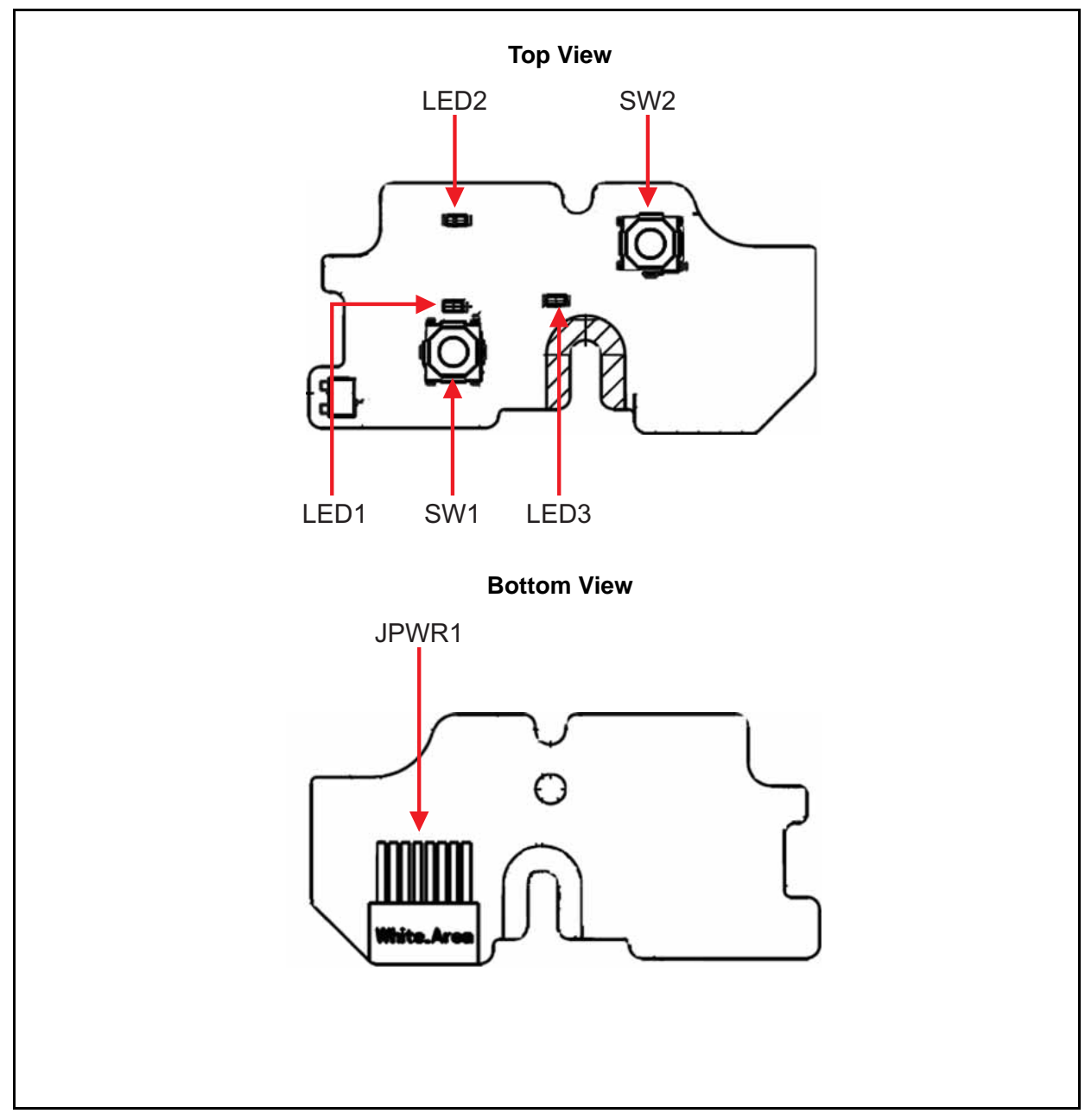

Figure 5:4. Power Board

| Item  | Description                      |
|-------|----------------------------------|
| LED1  | Power LED (VA50)                 |
| LED2  | Power LED (VG50)                 |
| LED3  | Power LED (EA50, EG50)           |
| SW1   | Power Button Switch (VA50, VG50) |
| SW2   | Power Button Switch (EA50, EG50) |
| JPWR1 | Power FFC Connector              |

Jumper and Connector Locations

# **CMOS Jumper**

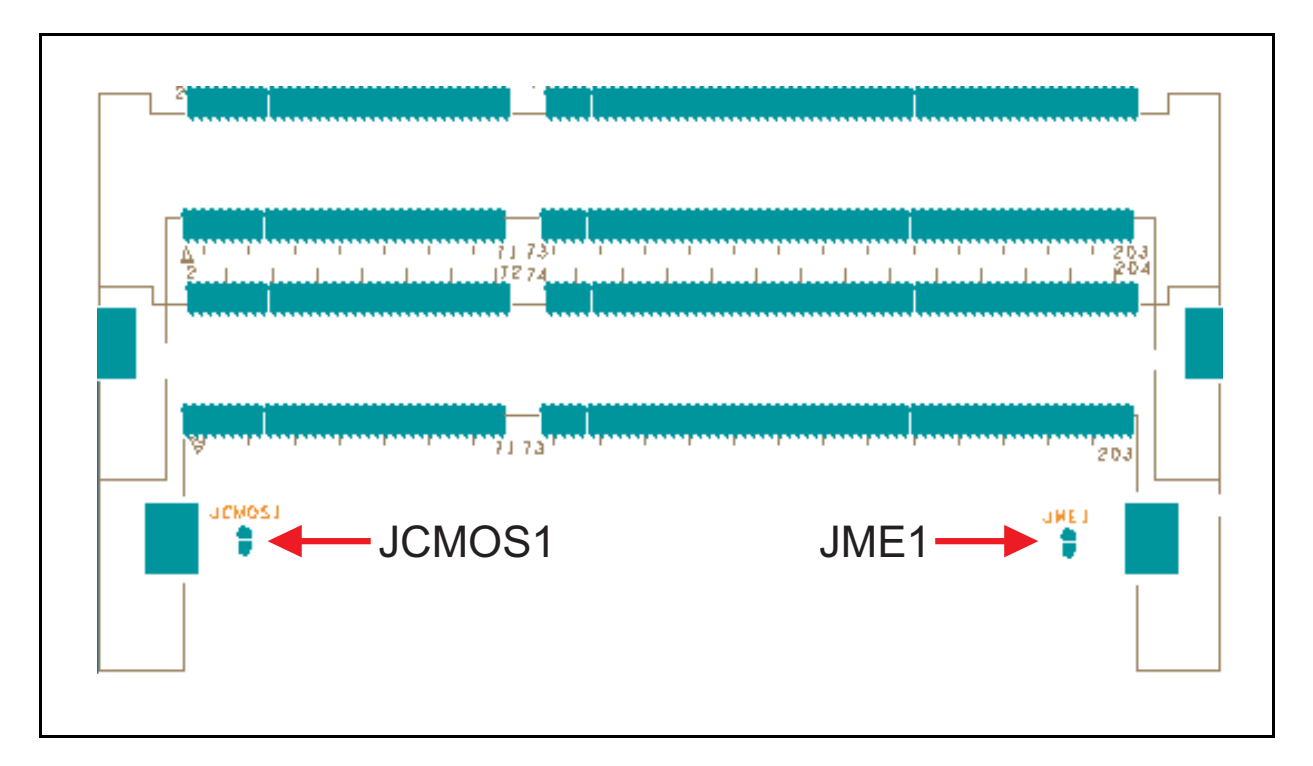

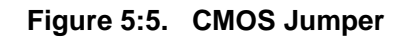

#### Table 5:5. Clear CMOS Jumper

| ltem   | Description       |
|--------|-------------------|
| JCMOS1 | Clear CMOS Jumper |
| JME1   | Clear ME Jumper   |

# CHAPTER 6

# Field Replaceable Unit List

| FRU (Field Replaceable Unit) List | .6-2  |
|-----------------------------------|-------|
| Exploded Diagram                  | . 6-3 |
| Main Assembly                     | . 6-3 |
| Lower Case Assembly               | . 6-5 |
| Upper Case Assembly               | . 6-6 |
| LCD Assembly                      | . 6-7 |
| FRU List                          | . 6-9 |
| Screw List                        | 6-17  |

This chapter provides the FRU (Field Replaceable Unit) listing in global configurations for the Aspire XXXX. Refer to this chapter whenever ordering for parts to repair or for RMA (Return Merchandise Authorization).

#### ⇒ NOTE:

When ordering FRU parts, check the most up-to-date information available on the regional web or channel. Part number changes will not be noted on the printed Service Guide. For Acer Authorized Service Providers, the Acer office may have a different part number code from those given in the FRU list of this printed Service Guide. Users MUST use the local FRU list provided by the regional Acer office to order FRU parts for repair and service of customer machines.

#### ⇒ NOTE:

To scrap or to return the defective parts, users should follow local government ordinances or regulations on proper disposal, or follow the rules set by the regional Acer office on how to return the defective parts.

# Exploded Diagram

# Main Assembly

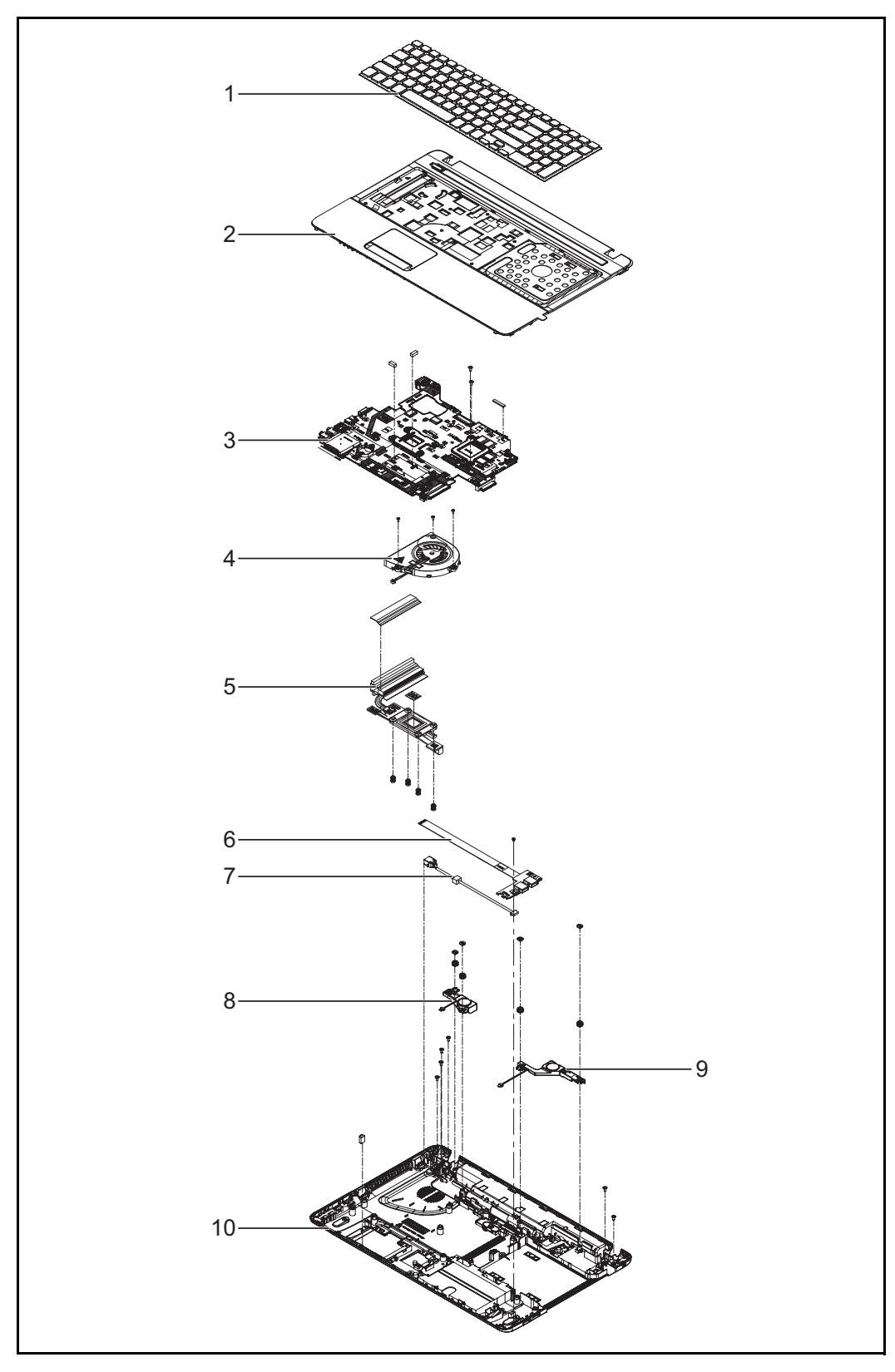

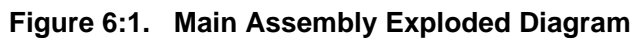

| No. | Description        | P/N          |
|-----|--------------------|--------------|
| 1   | KEYBOARD           | NK.I1713.02L |
| 2   | UPPER CASE         | 60.M09N2.001 |
| 3   | MAINBOARD          | NB.C1F11.001 |
| 4   | FAN                | 23.M03N2.001 |
| 5   | THERMAL MODULE     | 60.M02N2.001 |
| 6   | USB BOARD WITH FFC | 55.M03N2.002 |
| 7   | DC-IN CABLE        | 50.M09N2.002 |
| 8   | SPEAKER R          | 23.M09N2.002 |
| 9   | SPEAKER L          | 23.M09N2.003 |
| 10  | LOWER CASE         | 60.M09N2.002 |

 Table 6:1.
 Main Assembly Exploded Diagram

## Lower Case Assembly

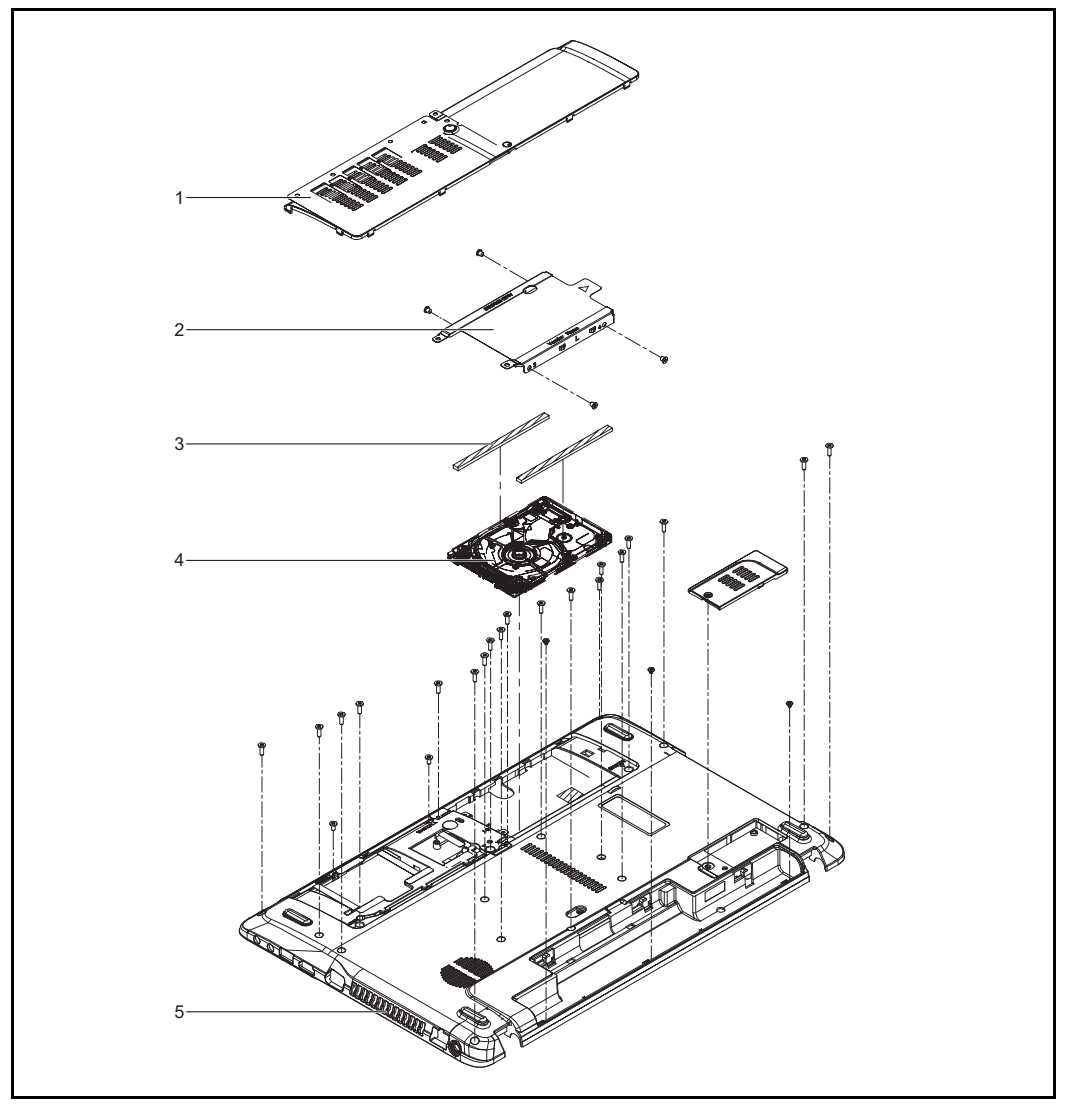

Figure 6:2. Lower Case Assembly Exploded Diagram

| No. | Description                     | P/N          |
|-----|---------------------------------|--------------|
| 1   | HDD DOOR                        | 60.M09N2.004 |
| 2   | HDD BRACKET                     | 33.M09N2.001 |
| 3   | HDD SUPPORT RUBBER FOR H7.0 HDD | 47.M09N2.003 |
| 4   | HDD                             | TBD          |
| 5   | LOWER CASE                      | 60.M09N2.002 |

# Upper Case Assembly

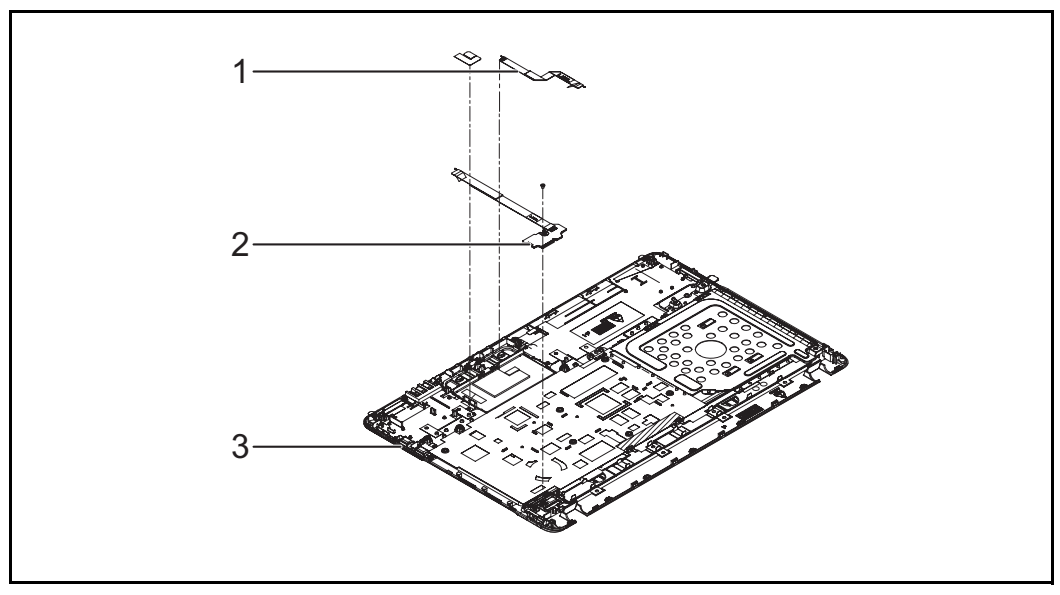

Figure 6:3. Upper Case Assembly Exploded Diagram

| Table 6:3. | Upper | <b>Case Assembly</b> | Exploded | Diagram |
|------------|-------|----------------------|----------|---------|
|------------|-------|----------------------|----------|---------|

| No. | Description                      | P/N          |
|-----|----------------------------------|--------------|
| 1   | TOUCHPAD FFC                     | 50.M09N2.001 |
| 2   | POWER BOARD WITH FFC             | 55.M09N2.001 |
| 3   | UPPER CASE IMR, INCL TP/TP MYLAR | 60.M09N2.001 |

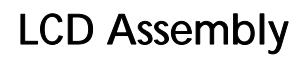

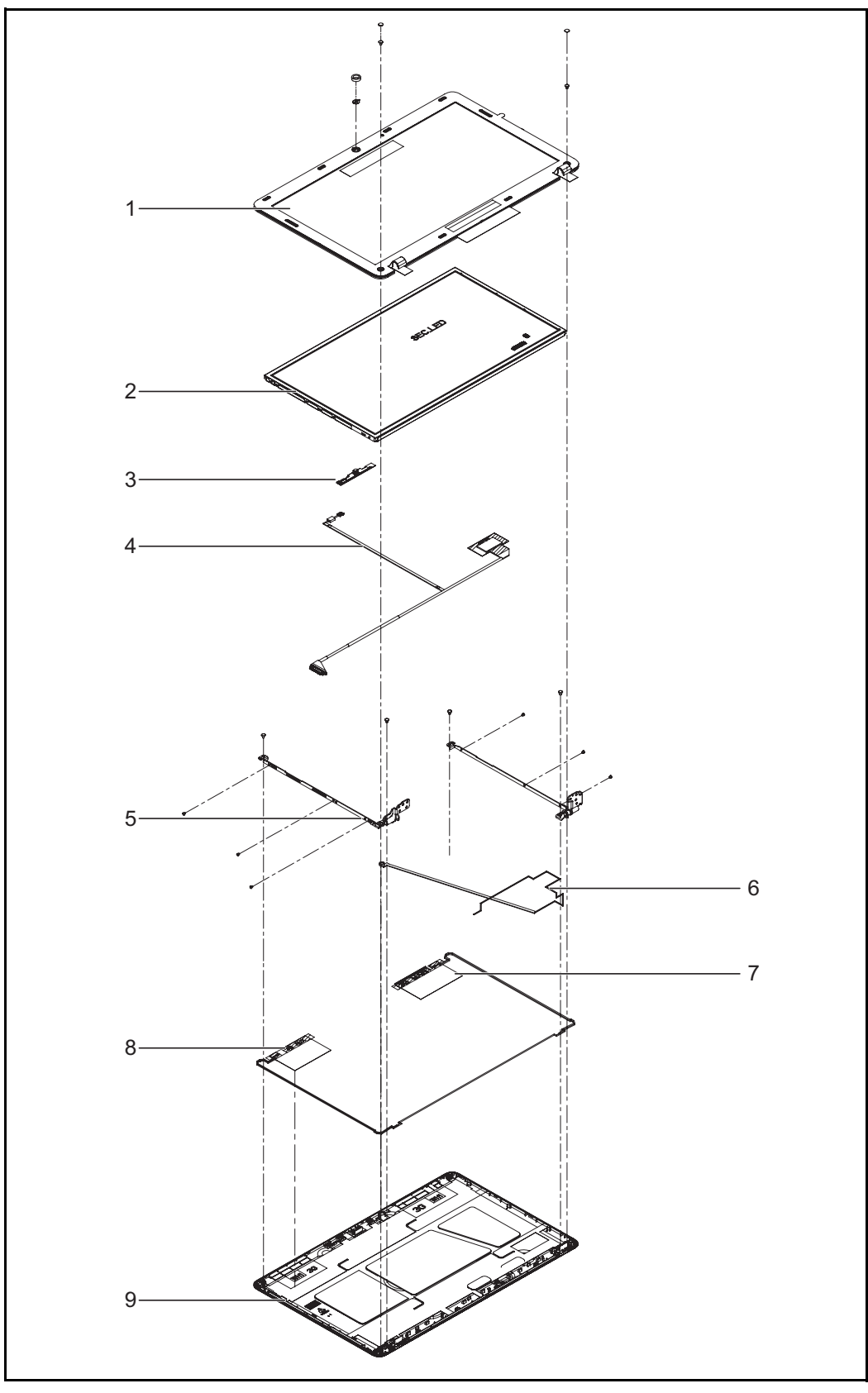

Figure 6:4. LCD Assembly Exploded Diagram

| No. | Description                                                            | P/N          |
|-----|------------------------------------------------------------------------|--------------|
| 1   | LCD BEZEL, INCL MAGNET/CMOS MYLAR/CAMERA<br>SPONGE - ACER              | 60.M09N2.006 |
| 2   | ASSY LED LCD MODULE 15.6"W WXGA GLARE w/<br>ANTENNA*2, CCD 1.3M, BLACK | 6M.M09N2.002 |
| 3   | CAMERA 1.3M HD                                                         | 57.M09N2.002 |
| 4   | LVDS CABLE                                                             | 50.M09N2.005 |
| 5   | LCD BRACKET R&L                                                        | 33.M09N2.003 |
| 6   | MIC SET                                                                | 23.M09N2.001 |
| 7   | ANTENNA WLAN-MAIN                                                      | 50.M09N2.003 |
| 8   | ANTENNA WLAN-AUX                                                       | 50.M09N2.004 |
| 9   | LCD COVER IMR - ACER                                                   | 60.M09N2.005 |

 Table 6:4.
 LCD Assembly Exploded Diagram

## **FRU List**

| CATEGORY | Description                                       | Part No.     |  |  |
|----------|---------------------------------------------------|--------------|--|--|
| BOARD    |                                                   |              |  |  |
|          | Liteon Wireless LAN Atheros HB125 1x1 BGN         | NI.23600.086 |  |  |
|          | Foxconn Wireless LAN Atheros HB125 1x1 BGN        | NI.23600.085 |  |  |
|          | Foxconn Wireless LAN Broadcom 4313 IPA 1x1<br>BGN | NI.23600.090 |  |  |
|          | POWER BOARD W/ FFC                                | 55.M09N2.001 |  |  |
|          | USB BOARD W/ FFC                                  | 55.M03N2.002 |  |  |
| CABLE    |                                                   |              |  |  |
| **       | TP FFC                                            | 50.M09N2.001 |  |  |
| Barton . | DC-IN CABLE 65W                                   | 50.M09N2.002 |  |  |
|          | DC-IN CABLE 90W                                   | 50.M0DN2.001 |  |  |
|          | POWER CORD US 3 PIN                               | 27.TAVV5.001 |  |  |
|          | POWER CORD EU 3 PIN                               | 27.TAVV5.002 |  |  |
|          | POWER CORD AUS 3 PIN                              | 27.TAVV5.003 |  |  |
|          | POWER CORD UK 3 PIN                               | 27.TAVV5.004 |  |  |
|          | POWER CORD CHINA 3 PIN                            | 27.TAVV5.005 |  |  |
|          | POWER CORD SWISS 3 PIN                            | 27.TAVV5.006 |  |  |
|          | POWER CORD ITALIAN 3 PIN                          | 27.TAVV5.007 |  |  |
|          | POWER CORD DENMARK 3 PIN                          | 27.TAVV5.008 |  |  |
|          | POWER CORD JP 3 PIN                               | 27.TAVV5.009 |  |  |
|          | POWER CORD SOUTH AFRICA 3 PIN                     | 27.TAVV5.010 |  |  |
|          | POWER CORD KOREA 3 PIN                            | 27.TAVV5.011 |  |  |
|          | POWER CORD ISRAEL 3 PIN                           | 27.TAVV5.012 |  |  |
|          | POWER CORD INDIA 3 PIN                            | 27.TAVV5.013 |  |  |
|          | POWER CORD TWN 3 PIN                              | 27.TAVV5.014 |  |  |
|          | POWER CORD ARGENTINA 3 PIN                        | 27.APV02.001 |  |  |
|          | POWER CORD BRAZIL 3 PIN                           | 27.SAD02.001 |  |  |

| CATEGORY        | Description                                                              | Part No.     |
|-----------------|--------------------------------------------------------------------------|--------------|
|                 | ANTENNA WLAN-AUX                                                         | 50.M09N2.004 |
|                 | ANTENNA WLAN-MAIN                                                        | 50.M09N2.003 |
|                 | LVDS CABLE                                                               | 50.M09N2.005 |
|                 | EDP CABLE                                                                | 50.M09N2.006 |
| CASE/COVER/BRAC | KET ASSEMBLY                                                             |              |
|                 | UPPER CASE IMR, INCL TP/TP MYLAR                                         | 60.M09N2.001 |
|                 | LOWER CASE                                                               | 60.M09N2.002 |
|                 | MINI DOOR                                                                | 60.M09N2.003 |
|                 | HDD BRACKET                                                              | 33.M09N2.001 |
|                 | HDD Door                                                                 | 60.M09N2.004 |
| • •             | ODD BRACKET                                                              | 33.M09N2.002 |
|                 | ODD BEZEL SM                                                             | 42.M09N2.001 |
|                 | LCD COVER IMR - ACER                                                     | 60.M09N2.005 |
| ~               | LCD BEZEL, INCL MAGNET/CMOS MYLAR/<br>CAMERA SPONGE - ACER               | 60.M09N2.006 |
|                 | LCD BEZEL, INCL MAGNET/CMOS MYLAR/<br>CAMERA SPONGE - ACER FOR 1M CAMERA | 60.M09N2.007 |

| CATEGORY   | Description                                                                                                    | Part No.     |
|------------|----------------------------------------------------------------------------------------------------|--------------|
|            | LCD BRACKET R&L                                                                                                    | 33.M09N2.003 |
| ODD MODULE |                                                                                                    |              |
|            | ODD SUPER-MULTI DRIVE MODULE                                                                                        | 6M.M09N2.001 |
| KEYBOARD   | _                                                                                                    | _            |
|            | Keyboard CHICONY TM7T_A11B TM7T Internal<br>17 Standard 105KS Black US International Y2010<br>Acer Legend           | NK.I1713.02L |
|            | Keyboard CHICONY TM7T_A11B TM7T Internal<br>17 Standard 105KS Black Greek Y2010 Acer<br>Legend                      | NK.I1713.024 |
|            | Keyboard CHICONY TM7T_A11B TM7T Internal<br>17 Standard 105KS Black Arabic Y2010 Acer<br>Legend                     | NK.I1713.01U |
|            | Keyboard CHICONY TM7T_A11B TM7T Internal<br>17 Standard 105KS Black Chinese Y2010 Acer<br>Legend                    | NK.I1713.01Z |
|            | Keyboard CHICONY TM7T_A11B TM7T Internal<br>17 Standard 105KS Black Russian Y2010 Acer<br>Legend                    | NK.I1713.02C |
|            | Keyboard CHICONY TM7T_A11B TM7T Internal<br>17 Standard 105KS Black US International w/<br>Hebrew Y2010 Acer Legend | NK.I1713.02M |
|            | Keyboard CHICONY TM7T_A11B TM7T Internal<br>17 Standard 105KS Black Thailand Y2010 Acer<br>Legend                   | NK.I1713.02H |
|            | Keyboard CHICONY TM7T_A11B TM7T Internal<br>17 Standard 105KS Black Korean Y2010 Acer<br>Legend                     | NK.I1713.028 |
|            | Keyboard CHICONY TM7T_A11B TM7T Internal<br>17 Standard 106KS Black UK Y2010 Acer Legend                            | NK.I1713.02K |
|            | Keyboard CHICONY TM7T_A11B TM7T Internal<br>17 Standard 106KS Black German Y2010 Acer<br>Legend                     | NK.I1713.023 |
|            | Keyboard CHICONY TM7T_A11B TM7T Internal<br>17 Standard 106KS Black Swiss/G Y2010 Acer<br>Legend                    | NK.I1713.02G |

| CATEGORY | Description                                                                                                    | Part No.     |
|----------|----------------------------------------------------------------------------------------------------|--------------|
|          | Keyboard CHICONY TM7T_A11B TM7T Internal<br>17 Standard 106KS Black Belgium Y2010 Acer<br>Legend               | NK.I1713.01V |
|          | Keyboard CHICONY TM7T_A11B TM7T Internal<br>17 Standard 106KS Black Danish Y2010 Acer<br>Legend                | NK.I1713.020 |
|          | Keyboard CHICONY TM7T_A11B TM7T Internal<br>17 Standard 106KS Black Italian Y2010 Acer<br>Legend               | NK.I1713.026 |
|          | Keyboard CHICONY TM7T_A11B TM7T Internal<br>17 Standard 106KS Black French Y2010 Acer<br>Legend                | NK.I1713.022 |
|          | Keyboard CHICONY TM7T_A11B TM7T Internal<br>17 Standard 106KS Black Hungarian Y2010 Acer<br>Legend             | NK.I1713.025 |
|          | Keyboard CHICONY TM7T_A11B TM7T Internal<br>17 Standard 106KS Black Norwegian Y2010 Acer<br>Legend             | NK.I1713.02A |
|          | Keyboard CHICONY TM7T_A11B TM7T Internal<br>17 Standard 106KS Black Portuguese Y2010 Acer<br>Legend            | NK.I1713.02B |
|          | Keyboard CHICONY TM7T_A11B TM7T Internal<br>17 Standard 106KS Black Spanish Y2010 Acer<br>Legend               | NK.I1713.02E |
|          | Keyboard CHICONY TM7T_A11B TM7T Internal<br>17 Standard 106KS Black US w/ Canadian French<br>Y2010 Acer Legend | NK.I1713.02N |
|          | Keyboard CHICONY TM7T_A11B TM7T Internal<br>17 Standard 106KS Black Turkish Y2010 Acer<br>Legend               | NK.I1713.02J |
|          | Keyboard CHICONY TM7T_A11B TM7T Internal<br>17 Standard 106KS Black Sweden Y2010 Acer<br>Legend                | NK.I1713.02F |
|          | Keyboard CHICONY TM7T_A11B TM7T Internal<br>17 Standard 106KS Black FR/Arabic Y2010 Acer<br>Legend             | NK.I1713.021 |
|          | Keyboard CHICONY TM7T_A11B TM7T Internal<br>17 Standard 106KS Black Nordic Y2010 Acer<br>Legend                | NK.I1713.029 |
|          | Keyboard CHICONY TM7T_A11B TM7T Internal<br>17 Standard 106KS Black SLO/CRO Y2010 Acer<br>Legend               | NK.I1713.02D |

| CATEGORY           | Description                                                                                                   | Part No.     |
|--------------------|----------------------------------------------------------------------------------------------------|--------------|
|                    | Keyboard CHICONY TM7T_A11B TM7T Internal<br>17 Standard 106KS Black CZ/SK Y2010 Acer<br>Legend                | NK.I1713.01Y |
|                    | Keyboard CHICONY TM7T_A11B TM7T Internal<br>17 Standard 106KS Black Bulgaria Y2010 Acer<br>Legend             | NK.I1713.01X |
|                    | Keyboard CHICONY TM7T_A11B TM7T Internal<br>17 Standard 106KS Black Brazilian Portuguese<br>Y2010 Acer Legend | NK.I1713.01W |
|                    | Keyboard CHICONY TM7T_A11B TM7T Internal<br>17 Standard 109KS Black Japanese Y2010 Acer<br>Legend             | NK.I1713.027 |
| LCD                |                                                                                                    |              |
|                    | ASSY LED LCD MODULE 15.6"W WXGA GLARE<br>w/ ANTENNA*2, CCD 1.3M, BLACK                                        | 6M.M09N2.002 |
|                    | ASSY LED LCD MODULE 15.6"W WXGA GLARE<br>EDP w/ ANTENNA*2, CCD 1.3M, BLACK                                    | 6M.M09N2.003 |
| DIGITAL LIGHT DEVI | CE                                                                                                    |              |
|                    | CAMERA 1M                                                                                                    | 57.M09N2.001 |
|                    | CAMERA 1.3M HD                                                                                                | 57.M09N2.002 |
| MAINBOARD          |                                                                                                    |              |
|                    | Mainboard TE11HC HM70 LF UMA                                                                                  | NB.C1F11.001 |
|                    | Mainboard TE11HC HM77 LF UMA                                                                                  | NB.C0A11.001 |
|                    | Mainboard TE11HC HM77 LF N13MGS 1GB                                                                           | NB.C0Z11.001 |
| FAN                |                                                                                                    |              |
|                    | FAN                                                                                                    | 23.M03N2.001 |
| HEATSINK           |                                                                                                    |              |
|                    | THERMAL MODULE - UMA W/O FAN                                                                                  | 60.M02N2.001 |
|                    | THERMAL MODULE N13PGL/N13MGS W/O FAN                                                                          | 60.M03N2.009 |

| CATEGORY      | Description                     | Part No.     |
|---------------|---------------------------------|--------------|
| SPEAKER       |                                 |              |
|               | MIC SET                         | 23.M09N2.001 |
| 8             | SPEAKER - R                     | 23.M09N2.002 |
|               | SPEAKER - L                     | 23.M09N2.003 |
| MISCELLANEOUS |                                 |              |
|               | LCD SCREW MYLAR                 | 47.M09N2.001 |
|               | SD DUMMY CARD                   | 47.M09N2.002 |
|               | HDD SUPPORT RUBBER FOR H7.0 HDD | 47.M09N2.003 |
|               | TP SUPPORT RUBBER               | 47.M09N2.004 |
|               | MB BATTERY RUBBER               | 47.M09N2.005 |
|               | UMA MB RUBBER                   | 47.M09N2.006 |

## Screw List

| CATEGORY | Description                        | Part No.     |
|----------|------------------------------------|--------------|
| SCREWS   |                                    |              |
| *        | SCREW 2.5D 4L K 5.5D NI NL         | 86.M09N2.001 |
| T        | SCREW 2.5D 5.0L K 5.5D NI NL       | 86.M09N2.002 |
| T        | SCREW 2.45D 8.0L K 5.5D 0.8T ZK NL | 86.M09N2.003 |
| T        | SCREW 1.98D 3.0L K 4.6D 0.8T ZK NL | 86.M09N2.004 |
| *        | SCREW 2D 5L K 4.6D NI NL           | 86.M09N2.005 |
| T        | SCREW M3.0D 3.0L K 4.9D NI         | 86.M09N2.006 |
| -        | SCREW 2D 3L K 8D ZK NL             | 86.M09N2.007 |
|          | SCREW 2.5D 3.2L K 6D NI            | 86.M09N2.008 |
| •        | SCREW 2D 2.5L K 4.05D NI NL        | 86.M09N2.009 |
## CHAPTER 7

### Test Compatible Components

| Test Compatible Components             | 7-2 |
|----------------------------------------|-----|
| Microsoft® Windows® 7 Environment Test | 7-2 |

This computer's compatibility is tested and verified by Acer's internal testing department. All of its system functions are tested under Windows<sup>®</sup> 7 environment.

Refer to the following lists for components, adapter cards, and peripherals which have passed these tests. Regarding configuration, combination and test procedures, please refer to the Aspire XXXX Compatibility Test Report released by the Acer Mobile System Testing Department.

# Microsoft<sup>®</sup> Windows<sup>®</sup> 7 Environment Test

### Aspire XXXX

| Vendor                       | Туре     | Description                                                                                    | Part No.     |
|------------------------------|----------|------------------------------------------------------------------------------------------------|--------------|
| Adapter                      |          |                                                                                                |              |
| 10001081 DELTA               | 65W      | Adapter DELTA 65W 19V<br>1.7x5.5x11 Yellow ADP-65VH BA,<br>LV5, Low profile LED LF             | AP.06501.033 |
| 10001023 LITE-<br>ON         | 65W      | Adapter LITE-ON 65W 19V<br>1.7x5.5x11 Yellow PA-1650-69AW,<br>LV5, Low profile LED LF          | AP.06503.029 |
| 60016453<br>CHICONY<br>POWER | 65W      | Adapter Chicony Power 65W 19V<br>1.7x5.5x11 Yellow CPA09-A065N1,<br>LV5, low profile LF        | AP.0650A.017 |
| 10001045<br>DELTA-MACAO      | 90W      | Adapter DELTA 90W 19V<br>1.7x5.5x11 Blue ADP-90MD BBA,<br>low profile, LV5 LF                  | AP.09001.032 |
| 10001023 LITE-<br>ON         | 90W      | Adapter LITE-ON 90W 19V<br>1.7x5.5x11 Blue PA-1900-32AW,<br>LV5, Low profile LF                | AP.09003.024 |
| 60016453<br>CHICONY<br>POWER | 90W      | Adapter Chicony Power 90W 19V<br>1.7x5.5x11 Blue A10-090P3A /<br>A090A029L, LV5 low profile LF | AP.0900H.001 |
| Battery                      |          |                                                                                                |              |
| 60001921<br>SANYO            | 6CELL2.2 | Battery SANYO AS10D Li-Ion 3S2P<br>SANYO 6 cell 4400mAh Main<br>COMMON new IC BQ8055           | BT.00603.124 |
| 10001063 SONY                | 6CELL2.2 | Battery SONY AS10D Li-Ion 3S2P<br>SONY 6 cell 4400mAh Main<br>COMMON ID:AS10D41                | BT.00604.049 |

#### Table 7:1. Aspire XXXX

| Vendor                | Туре               | Description                                                                                                    | Part No.     |
|-----------------------|--------------------|----------------------------------------------------------------------------------------------------|--------------|
| 60001535<br>PANASONIC | 6CELL2.2           | Battery PANASONIC AS10D51, for<br>new IC max1787 Li-Ion 3S2P<br>PANASONIC 6 cell 4400mAh Main<br>COMMON          | BT.00605.072 |
| 60002162<br>SIMPLO    | 6CELL2.2           | Battery SIMPLO AS10D Li-Ion<br>3S2P LGC 6 cell 4400mAh Main<br>COMMON ID:AS10D73                                 | BT.00607.126 |
| 60002162<br>SIMPLO    | 6CELL2.2           | Battery SIMPLO AS10D Li-Ion<br>3S2P SAMSUNG 6 cell 4400mAh<br>Main COMMON ID:AS10D                               | BT.00607.127 |
| 60032811 LGC          | 6CELL2.2           | Battery LGC AS10D Li-Ion 3S2P<br>LGC 6 cell 4400mAh Main<br>COMMON ID:AS10D81                                    | BT.0060G.001 |
| 60001921<br>SANYO     | 6CELL2.2           | Battery SANYO AS10D51 sanyo<br>pack with pana cell Li-Ion 3S2P<br>PANASONIC 6 cell 4400mAh Main<br>COMMON        | KT.00603.001 |
| CPU                   |                    |                                                                                                    |              |
| 10001067 INTEL        | CMB815             | CPU Intel Celeron B815 PGA 1.6G<br>35W DDR3-1333                                                                 | KC.81501.CMB |
| 10001067 INTEL        | Ci32350M           | CPU Intel Core i3 i3-2350M PGA<br>2.3G 35W 2/4                                                                   | KC.23501.DMP |
| 10001067 INTEL        | Ci32370M           | CPU Intel Core i3 i3-2370M PGA<br>2.4G 35W 2/4                                                                   | KC.23701.DMP |
| 10001067 INTEL        | Ci33110M           | CPU Intel Core i3 i3-3110M PGA<br>2.3G 1600 35W Ivy Bridge                                                       | KC.31101.DMP |
| 10001067 INTEL        | PMDB960            | CPU Intel Pentium Dual-Core B960<br>PGA 2.2G 35W DDR3-1333                                                       | KC.96001.DPB |
| 10001067 INTEL        | PMDB970            | CPU Intel Pentium Dual-Core B970<br>PGA 2.3G 35W DDR3-1333                                                       | KC.97001.DPB |
| HDD                   |                    |                                                                                                    |              |
| 60002005 HGST<br>SG   | N320GB5.4K<br>S    | HDD HGST 2.5" 5400rpm 320GB<br>DUMMY P.N for BOM use SATA<br>8MB LF F/W:NA                                       | KH.32007.015 |
| 60002005 HGST<br>SG   | N320GB5.4K<br>S    | HDD HGST 2.5" 5400rpm 320GB<br>HTS543232A7A384,0J28213,Eagle<br>B7, 320G/P 7mmzh SATA 8MB<br>LF+HF F/W:DA4788    | KH.32007.017 |
| 60002036<br>SEAGATE   | N320GB5.4K<br>S_4K | HDD SEAGATE 2.5" 5400rpm<br>320GB ST320LT020/9YG142-188,<br>Sapta 15,320G/P SATA 8MB LF+HF<br>F/W:0001SDM1 7mmzh | KH.32001.021 |

| Vendor                   | Туре               | Description                                                                                                    | Part No.     |
|--------------------------|--------------------|----------------------------------------------------------------------------------------------------|--------------|
| 60001922<br>TOSHIBA DIGI | N320GB5.4K<br>S_4K | HDD TOSHIBA 2.5" 5400rpm<br>320GB MK3259GSXP, Capricorn<br>3BS, 375G/P, 4K drive SATA 8MB<br>LF+HF F/W:GN003J 4K | KH.32004.005 |
| 60001994 WD              | N320GB5.4K<br>S_4K | HDD WD 2.5" 5400rpm 320GB<br>WD3200BPVT-22JJ5T0, ML320S-<br>AF2, 320G/P, 4K drive SATA 8MB<br>LF+HF F/W:01.01A01 | KH.32008.024 |
| 60002036<br>SEAGATE      | N500GB5.4K<br>S    | HDD SEAGATE 2.5" 5400rpm<br>500GB ST9500325AS,9HH134-<br>189, Wyatt with new pcb SATA 8MB<br>LF F/W:0001SDM1     | KH.50001.017 |
| 60002005 HGST<br>SG      | N500GB5.4K<br>S    | HDD HGST 2.5" 5400rpm 500GB<br>Dummy P.N for 500G SATA 8MB<br>LF+HF F/W:                                         | KH.50007.015 |
| 60001922<br>TOSHIBA DIGI | N500GB5.4K<br>S_4K | HDD TOSHIBA 2.5" 5400rpm<br>500GB MK5059GSXP, Capricron<br>3BS, 375G/P SATA 8MB LF+HF F/<br>W:GN003J 4K          | KH.50004.003 |
| 60002005 HGST<br>SG      | N500GB5.4K<br>S_4K | HDD HGST 2.5" 5400rpm 500GB<br>HTS545050A7E380, Jaguar<br>B7,0J23335, 500G/P SATA 8MB<br>LF+HF F/W:DA4837        | KH.50007.023 |
| 60001994 WD              | N500GB5.4K<br>S_4K | HDD WD 2.5" 5400rpm 500GB<br>WD5000BPVT-22HXZT3, ML375M-<br>AF2, 375G/P, 4K drive SATA 8MB<br>LF+HF F/W:01.01A01 | KH.50008.024 |
| 60001994 WD              | N500GB5.4K<br>S_4K | HDD WD 2.5" 5400rpm 500GB<br>WD5000BPVT-22A1YT0, ML500M,<br>500G/P SATA 8MB LF+HF F/<br>W:01.01A01               | KH.50008.036 |
| 60002005 HGST<br>SG      | N750GB5.4K<br>S    | HDD HGST 2.5" 5400rpm 750GB<br>Dummy P.N SATA 8MB LF+HF F/W:<br>0000                                             | KH.75007.005 |
| 60002036<br>SEAGATE      | N750GB5.4K<br>S_4K | HDD SEAGATE 2.5" 5400rpm<br>750GB ST9750423AS,9ZW14G-<br>188, Desaru5, 375G/P. SATA 8MB<br>LF+HF F/W:0001SDM1    | KH.75001.011 |
| 60002036<br>SEAGATE      | N750GB5.4K<br>S_4K | HDD SEAGATE 2.5" 5400rpm<br>750GB ST750LM022, HN-<br>M750MBB, M8, 500G/P SATA 8MB<br>LF+HF F/W:2AR10001          | KH.75001.014 |
| 60001922<br>TOSHIBA DIGI | N750GB5.4K<br>S_4K | HDD TOSHIBA 2.5" 5400rpm<br>750GB MK7559GSXP, 375G/P,<br>Capricorn BS, 4K drive SATA 8MB<br>LF+HF F/W:GN003J     | KH.75004.001 |

Test Compatible Components

| Vendor                           | Туре               | Description                                                                                                    | Part No.     |
|----------------------------------|--------------------|----------------------------------------------------------------------------------------------------|--------------|
| 60002005 HGST<br>SG              | N750GB5.4K<br>S_4K | HDD HGST 2.5" 5400rpm 750GB<br>HTS547575A9E384, Jet B, 375G/P<br>SATA 8MB LF F/W:DA3872                          | KH.75007.004 |
| 60001994 WD                      | N750GB5.4K<br>S_4K | HDD WD 2.5" 5400rpm 750GB<br>WD7500BPVT-22HXZT3, ML375M-<br>AF2, 375G/P, 4K drive SATA 8MB<br>LF+HF F/W:01.01A01 | KH.75008.011 |
| 60001994 WD                      | N750GB5.4K<br>S_4K | HDD WD 2.5" 5400rpm 750GB<br>WD7500BPVT-22A1YT0,<br>ML500M,500G/P SATA 8MB LF+HF<br>F/W:01.01A01                 | KH.75008.017 |
| LCD                              |                    |                                                                                                    |              |
| 60003316 AUO                     | NLED15.6W<br>XGAG  | LED LCD AUO 15.6"W WXGA<br>Glare B156XW02 V6 LF 200nit 8ms<br>400:1                                              | LK.15605.019 |
| 60003089 LG                      | NLED15.6W<br>XGAG  | LED LCD LPL 15.6"W WXGA Glare<br>LP156WH4-TLA1 LF 220nit 16ms<br>500:1                                           | LK.15608.015 |
| 10001038 CMO                     | NLED15.6W<br>XGAG  | LED LCD CMO 15.6"W WXGA<br>Glare N156B6-L0B LF 220nit 8ms<br>650:1                                               | LK.1560D.010 |
| 60003316 AUO                     | NLED15.6W<br>XGAGP | LED LCD AUO 15.6"W WXGA<br>Glare B156XTN01.0 LF 200nit 8ms<br>500:1 (eDP)                                        | LK.15605.027 |
| 60003089 LG                      | NLED15.6W<br>XGAGP | LED LCD LPL 15.6"W WXGA Glare<br>LP156WH4-TPA1 LF 220nit 16ms<br>500:1 (eDP)                                     | LK.15608.018 |
| 10001022 CMI                     | NLED15.6W<br>XGAGP | LED LCD CMI 15.6"W WXGA Glare<br>N156BGE-E21 LF 220nit 8ms 650:1<br>(eDP)                                        | LK.1560D.022 |
| Memory                           |                    |                                                                                                    |              |
| 60002041<br>QIMONDA              | SO2GBIII           | Memory NONE SO-DIMM DDRIII<br>2GB dummy LF+HF                                                                    | KN.2GB00.004 |
| 60001993<br>NANYA                | SO2GBIII13         | Memory NANYA SO-DIMM DDRIII<br>1333 2GB NT2GC64B88G0NS-CG<br>LF+HF                                               | KN.2GB03.025 |
| 60002050<br>MICRON SG            | SO2GBIII13         | Memory MICRON SO-DIMM DDRIII<br>1333 2GB MT8KTF25664HZ-<br>1G4M1 LF+HF 256*8 46nm V79D                           | KN.2GB04.019 |
| 60024207<br>KINGSTON-FAR<br>EAST | SO2GBIII13         | Memory KINGSTON SO-DIMM<br>DDRIII 1333 2GB<br>ACR256X64D3S13C9G LF+HF                                            | KN.2GB07.006 |

| Vendor                            | Туре       | Description                                                                                                    | Part No.     |
|-----------------------------------|------------|----------------------------------------------------------------------------------------------------|--------------|
| 60004668<br>ELPIDA                | SO2GBIII13 | Memory ELPIDA SO-DIMM DDRIII<br>1600 2GB EBJ20UF8BDU0-GN-F<br>LF+HF 256*8 38nm                                      | KN.2GB09.012 |
| 60001955 A-<br>DATA               | SO2GBIII13 | Memory A-DATA SO-DIMM DDRIII<br>1333 2GB AD73I1B0873EV LF+HF                                                        | KN.2GB0C.008 |
| 60002045 HYNIX                    | SO2GBIII13 | Memory HYNIX SO-DIMM DDRIII<br>1333 2GB HMT325S6CFR8C-H9<br>LF+HF 256x8 38nm                                        | KN.2GB0G.031 |
| 60002041<br>QIMONDA               | SO4GBIII   | Memory NONE SO-DIMM DDRIII<br>4GB dummy LF+HF                                                                       | KN.4GB00.003 |
| 60001993<br>NANYA                 | SO4GBIII13 | Memory NANYA SO-DIMM DDRIII<br>1333 4GB NT4GC64B8HG0NS-CG<br>LF+HF 46nm                                             | KN.4GB03.009 |
| 60002050<br>MICRON SG             | SO4GBIII13 | Memory MICRON SO-DIMM DDRIII<br>1333 4GB MT16KTF51264HZ-<br>1G4M1 LF+HF 256*8 46nm V79D                             | KN.4GB04.005 |
| 60024207<br>KINGSTON-FAR<br>EAST  | SO4GBIII13 | Memory KINGSTON SO-DIMM<br>DDRIII 1333 4GB<br>ACR512X64D3S13C9G LF+HF                                               | KN.4GB07.001 |
| 60004668<br>ELPIDA                | SO4GBIII13 | Memory ELPIDA SO-DIMM DDRIII<br>1600 4GB EBJ40UG8BBU0-GN-F<br>LF+HF 512*8 38nm                                      | KN.4GB09.005 |
| 60001955 A-<br>DATA               | SO4GBIII13 | Memory A-DATA SO-DIMM DDRIII<br>1333 4GB AD73I1C1674EV LF+HF                                                        | KN.4GB0C.001 |
| 60002045 HYNIX                    | SO4GBIII13 | Memory HYNIX SO-DIMM DDRIII<br>1333 4GB HMT351S6CFR8C-H9<br>LF+HF 256x8 38nm                                        | KN.4GB0G.012 |
| ODD                               |            |                                                                                                    |              |
| 60001939<br>PIONEER               | NSM8XS     | ODD PIONEER Super-Multi DRIVE<br>12.7mm Tray DL 8X DVR-TD11RS<br>LF W/O bezel 1.01 SATA HF + ZP<br>(HME OPU)        | KU.00805.051 |
| 60001535<br>PANASONIC             | NSM8XS     | ODD PANASONIC Super-Multi<br>DRIVE 12.7mm Tray DL 8X<br>UJ8B0AW LF+HF W/O bezel SATA<br>(Win7)                      | KU.00807.079 |
| 60003901<br>HITACHI EAST          | NSM8XS     | ODD HLDS Super-Multi DRIVE<br>12.7mm Tray DL 8X GT51N LF W/O<br>bezel SATA Zero Power Supported<br>(HF + Windows 7) | KU.0080D.059 |
| 60001929<br>PHILIPS & LITE-<br>ON | NSM8XS     | ODD PLDS Super-Multi DRIVE<br>12.7mm Tray 8X DS-8A8SH LF+HF<br>W/O bezel SATA                                       | KU.0080F.021 |

| Vendor                     | Туре                  | Description                                                                                     | Part No.     |
|----------------------------|-----------------------|-------------------------------------------------------------------------------------------------|--------------|
| VGA Chip                   |                       |                                                                                                 |              |
| 60001915<br>NVIDIA         | N13MGS                | VGA Chip nVidia N13M-GS-B-A2<br>28nm, 29mmx29mm, GB4-128<br>package                             | KG.MGS0V.001 |
| 10001067 INTEL             | UMA                   | UMA (Intel)                                                                                     | KI.23200.038 |
| VRAM                       |                       |                                                                                                 |              |
| 10000981 MISC              | 1G-DDR3<br>(128*16*4) | 1G-DDR3 128*16*4                                                                                | KI.23300.029 |
| 9999995 ONE<br>TIME VENDER | Ν                     | N no VRAM                                                                                       | KI.23300.014 |
| 60002045 HYNIX             | VR2GBIII9             | VRAM HYNIX Graphic DDRIII 900<br>2Gb H5TQ2G63BFR-11C LF<br>128*16 46nm                          | VR.2GB0G.002 |
| 60002045 HYNIX             | VR2GBIII9             | VRAM HYNIX Graphic DDRIII 900<br>2Gb H5TQ2G63DFR-11C LF+HF<br>128*16 38nm Gemma die             | VR.2GB0G.005 |
| NB Chipset                 |                       |                                                                                                 |              |
| 10001067 INTEL             | HM70                  | NB Chipset Intel CS HM70 Chief<br>River                                                         | KI.G7501.004 |
| 10001067 INTEL             | HM77                  | NB Chipset Intel CS HM77 Chief<br>River                                                         | KI.G7501.002 |
| SB Chipset                 |                       |                                                                                                 |              |
| 9999995 ONE<br>TIME VENDER | Ν                     | Ν                                                                                               | KI.22800.011 |
| Keyboard                   |                       |                                                                                                 |              |
| 10001044<br>CHICONY        | TM7T_A11B             | Keyboard CHICONY TM7T_A11B<br>TM7T Internal 17 Standard Black<br>NONE Y2011 Acer Legend Texture | NK.I1713.002 |
| 60004864<br>DARFON         | TM7T_A11B             | Keyboard DARFON TM7T_A11B<br>TM7T Internal 17 Standard Black<br>NONE Y2011 Acer Legend Texture  | NK.I1717.001 |
| LAN                        |                       |                                                                                                 |              |
| 60001948<br>BROADCOM       | BCM57785X             | Broadcom BCM57785X                                                                              | NI.22400.052 |
| WiFi Antenna               |                       |                                                                                                 |              |
| 10000105 WNC               | PIFA                  | PIFA                                                                                            | LZ.23500.006 |
| Audio Codec                |                       |                                                                                                 |              |
| 10004786<br>REALTEK        | ALC271X_V<br>B6       | Realtek ALC271X_VB6 QFN-48                                                                      | LZ.21000.161 |

7-7

| Vendor                     | Туре                        | Description                                      | Part No.     |
|----------------------------|-----------------------------|--------------------------------------------------|--------------|
| A Cover                    | •                           |                                                  | •            |
| 60014273<br>NISSHA         | Glossy Black<br>IMR EAEG5A  | A Cover Glossy Black IMR EAEG5A                  | LZ.21000.176 |
| B Cover                    |                             |                                                  |              |
| 9999995 ONE<br>TIME VENDER | Mirror w/<br>Camera         | Mirror w/Camera                                  | LZ.21000.009 |
| Camera                     |                             |                                                  |              |
| 10001023 LITE-<br>ON       | HD                          | Liteon HD LT_OV9726_SP 3.5mm                     | NC.21411.002 |
| 10001044<br>CHICONY        | HD                          | Chicony HD CH_OV9726_AU<br>3.5mm                 | NC.21411.006 |
| Palmrest Cover             |                             |                                                  | ·            |
| 60014273<br>NISSHA         | Glossy Silver<br>IMR EAEG5P | Palmrest Cover Glossy Silver IMR<br>EAEG5P       | LZ.21000.179 |
| Card Reader                |                             |                                                  | ·            |
| PLM00014 ODM               | 5 in 1-Build in             | 5 in 1-Build in MS, MS Pro, SD, SC,<br>XD        | CR.21500.013 |
| Software                   |                             |                                                  |              |
| 10000981 MISC              | McAfee                      | Antivirus application McAfee                     | SR.23900.001 |
| Wireless LAN               |                             |                                                  |              |
| 10001018 HON<br>HAI        | 3rd WiFi 1x1<br>BGN         | Foxconn Wirelss LAN Atheros<br>HB125 1x1 BGN     | NI.23600.085 |
| 10001023 LITE-<br>ON       | 3rd WiFi 1x1<br>BGN         | Liteon Wireless LAN Atheros HB125<br>1x1 BGN     | NI.23600.086 |
| 10001018 HON<br>HAI        | 3rd WiFi 1x1<br>BGN         | Foxconn Wirelss LAN Broadcom<br>4313 IPA 1x1 BGN | NI.23600.090 |

## CHAPTER 8

### **Online Support Information**

| Online Support Information | 8-2 |
|----------------------------|-----|
| Introduction               | 8-2 |

### Introduction

This section describes online technical support services available to help users repair their Acer Systems.

For distributors, dealers, ASP or TPM, please refer the technical queries to a local Acer branch office. Acer Branch Offices and Regional Business Units may access our website. However some information sources will require a user i.d. and password. These can be obtained directly from Acer CSD Taiwan.

Acer's Website offers convenient and valuable support resources.

In the Technical Information section users can download information on all of Acer's Notebook, Desktop and Server models including:

- Service guides for all models
- Bios updates
- Software utilities
- Spare parts lists
- TABs (Technical Announcement Bulletin)

For these purposes, we have included an Acrobat File to facilitate the problem-free downloading of our technical materials.

Also contained on this website are:

- Detailed information on Acer's International Traveler's Warranty (ITW)
- Returned material authorization procedures
- An overview of all the support services we offer, accompanied by a list of telephone, fax and email contacts for all your technical queries.

We are always looking for ways to optimize and improve our services, do not hesitate to direct any suggestions or comments to us.